# PEMBAYARAN SECARA DALAM TALIAN (JOHORPAY)

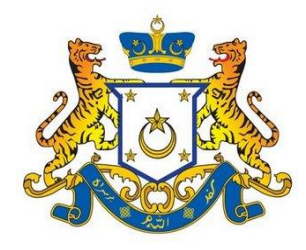

Manual Pengguna User Manual

Pengguna Awam

Versi 1.2

### Kandungan

| Raj | ajahiii            |       |                                                                     |     |  |
|-----|--------------------|-------|---------------------------------------------------------------------|-----|--|
| Pe  | engenalan12        |       |                                                                     |     |  |
| 1.  | Pengguna           |       | 13                                                                  |     |  |
|     | 1 Pengurusan Akaun |       | gurusan Akaun                                                       | 13  |  |
|     | 1.1.1              | 1     | Pendaftaran Pengguna                                                | 13  |  |
|     | 1.1.2              | 2     | Log Masuk                                                           | 29  |  |
|     | 1.1.3              | 3     | Lupa Kata Laluan                                                    | 37  |  |
|     | 1.1.4              | 4     | Kemaskini Profil                                                    | 42  |  |
| 2.  | Pem                | ibaya | ıran                                                                | 50  |  |
|     | 2.1                | Pem   | ıbayaran Terimaan Cukai Tanah                                       | 50  |  |
|     | 2.2                | Pem   | ıbayaran Permit Bahan Batuan                                        | 79  |  |
|     | 2.3                | Pem   | abayaran Fi Sijil Pengesahan Halal Malaysia Negeri Johor            | 93  |  |
|     | 2.4                | Pem   | ıbayaran Terimaan Cukai Harta                                       | 104 |  |
|     | 2.5                | Pem   | abayaran Terimaan Hasil Perbadanan Kemajuan Perumahan Negeri Johor. | 119 |  |
|     | 2.5.3              | 1     | Modul Lot Bumiputera                                                | 119 |  |
|     | 2.5.2              | 2     | Modul Pindahmilik                                                   | 137 |  |
|     | 2.5.3              | 3     | Modul Hasil                                                         | 155 |  |
|     | 2.5.4              | 4     | Modul Program Perumahan Rakyat (PPR)                                | 173 |  |
|     | 2.5.               | 5     | Modul Rumah Mampu Milik Johor (RMMJ)                                |     |  |
|     | 2.6                | Rek   | od Transaksi                                                        | 201 |  |
| 3.  | Aduan              |       |                                                                     |     |  |
|     | 3.1                | Rek   | od Aduan                                                            | 207 |  |

## Rajah

| RAJAH 1.1: Halaman Utama Portal JohorPay           | . 13 |
|----------------------------------------------------|------|
| RAJAH 1.2: Paparan Notifikasi Pendaftaran Pengguna | .13  |
| RAJAH 1.3: Paparan Notifikasi Notis Makluman       | . 14 |
| RAJAH 1.4: Halaman Pendaftaran Akaun Baru          | . 14 |
| RAJAH 1.5: Notifikasi Pemberitahuan No K/P         | . 15 |
| RAJAH 1.6: Notifikasi Terma dan Syarat             | . 16 |
| RAJAH 1.7: Notifikasi Pengesahan TAC               | . 16 |
| RAJAH 1.8: Notifikasi Pemberitahuan                | . 17 |
| RAJAH 1.9: Notifikasi Pemberitahuan Emel           | . 17 |
| RAJAH 1.10: Pengesahan Emel                        | . 18 |
| RAJAH 1.11: Paparan Notifikasi Notis Makluman      | . 19 |
| RAJAH 1.12: Halaman Pendaftaran Akaun Baru         | . 19 |
| RAJAH 1.13: Notifikasi Terma dan Syarat            | .20  |
| RAJAH 1.14: Notifikasi Pengesahan TAC              | .21  |
| RAJAH 1.15: Notifikasi Pemberitahuan               | .21  |
| RAJAH 1.16: Notifikasi Pemberitahuan Emel          | .22  |
| RAJAH 1.17: Pengesahan Emel                        | .22  |
| RAJAH 1.18: Notifikasi Notis Makluman              | .23  |
| RAJAH 1.19: Halaman Pendaftaran Akaun Baru         | .24  |
| RAJAH 1.20: Notifikasi Terma dan Syarat            | .25  |
| ,<br>RAJAH 1.21: Notifikasi Pengesahan TAC         | .26  |
| RAJAH 1.22: Notifikasi Pemberitahuan               | .26  |
| RAJAH 1.23: Notifikasi Pemberitahuan Emel          | .27  |
| RAJAH 1.24: Pengesahan Emel                        | .28  |
| RAJAH 1.25: Halaman Utama Portal JohorPay          | .29  |
| RAJAH 1.26: Mesej Ralat                            | .29  |
| RAJAH 1.27: Laman Utama JohorPay                   | .30  |
| RAJAH 1.28: Mesej Ralat                            | .30  |
| RAJAH 1.29: Notifikasi Kemaskini Profil            | .30  |
| RAJAH 1.30: Laman Maklumat Pengguna                | .31  |
| RAJAH 1.31: Notifikasi Pemberitahuan               | .32  |
| RAJAH 1.32: Paparan Notifikasi Pemberitahuan       | .32  |
| RAJAH 1.33: Laman Maklumat Pengguna                | .33  |
| RAJAH 1.34: Laman Maklumat Pengguna                | .33  |
| RAJAH 1.35: Notifikasi Pemberitahuan               | .34  |
| RAJAH 1.36: Paparan Notifikasi Pemberitahuan       | .34  |
| RAJAH 1.37: Laman Maklumat Syarikat                | .35  |
| RAJAH 1.38: Notifikasi Pemberitahuan               | .36  |
| RAJAH 1.39: Paparan Notifikasi Pemberitahuan       | .36  |
| RAJAH 1.40: Halaman Utama Portal JohorPay          | .37  |
| RAJAH 1.41: Laman Penetapan Semula Kata Laluan     | .37  |
| RAJAH 1.42: Paparan Notifikasi Ralat               | .38  |
| RAJAH 1.43: Paparan Notifikasi Ralat               | .38  |
| RAJAH 1.44: Notifikasi Pemberitahuan               | .39  |
| RAJAH 1.45: Pengesahan Emel                        | .39  |
| RAJAH 1.46: Maklumat Kata Laluan                   | .40  |

| RAJAH 1.47: Notifikasi Pemberitahuan                            | .40 |
|-----------------------------------------------------------------|-----|
| RAJAH 1.48: Paparan Notifikasi Ralat                            | .41 |
| RAJAH 1.49: Laman Kemaskini Profil                              | .42 |
| RAJAH 1.50: Kemaskini Maklumat Pengguna                         | .42 |
| RAJAH 1.51: Maklumat Kata Laluan                                | .43 |
| RAJAH 1.52: Paparan Notifikasi Pengesahan                       | .44 |
| RAJAH 1.53: Paparan Notifikasi Pemberitahuan                    | .44 |
| RAJAH 1.54: Kemaskini Maklumat Pengguna                         | .45 |
| RAJAH 1.55: Maklumat Alamat                                     | .45 |
| RAJAH 1.56: Maklumat Kata Laluan                                | .46 |
| RAIAH 1.57: Paparan Notifikasi Pengesahan                       | 46  |
| RAIAH 1.58: Paparan Notifikasi Pemberitahuan                    | 47  |
| RAIAH 1 59: Kemaskini Maklumat Svarikat                         | 47  |
| RAIAH 1 60: Maklumat Kata Laluan                                | 18  |
| RAIAH 1 61: Danaran Notifikasi Dengesahan                       | 10  |
| PAIAH 1.62: Daparan Notifikasi Demberitahuan                    | 40  |
| RAJAH 1.02. Paparah Notifikasi Peribertahuan                    | .49 |
| RAJAH 2.1. Halaman Pembayaran – Canan                           | .50 |
| RAJAH 2.2: Jenis Terimaan                                       | .50 |
| RAJAH 2.3: Ruangan Carlan                                       | .51 |
| RAJAH 2.4: Paparan Notifikasi Pengesahan                        | .51 |
| RAJAH 2.5: Pembayaran – Carian (Jenis Carian – Akaun Kegemaran) | .52 |
| RAJAH 2.6: Senarai Akaun kegemaran                              | .52 |
| RAJAH 2.7: Paparan Notifikasi Pengesahan                        | .52 |
| RAJAH 2.8: Maklumat Pemilik                                     | .53 |
| RAJAH 2.9: Maklumat Hakmilik                                    | .53 |
| RAJAH 2.10: Maklumat Cukai                                      | .54 |
| RAJAH 2.11: Paparan Notifikasi Pengesahan                       | .54 |
| RAJAH 2.12: Paparan Notifikasi Pemberitahuan                    | .55 |
| RAJAH 2.13: Paparan Notifikasi Pengesahan                       | .55 |
| RAJAH 2.14: Paparan Notifikasi Pemberitahuan                    | .56 |
| RAJAH 2.15: Ruangan Carian – Individu                           | .56 |
| RAJAH 2.16: Ruangan Carian – Syarikat                           | .56 |
| RAJAH 2.17: Senarai Hakmilik                                    | .57 |
| RAJAH 2.18: Paparan Notifikasi Pengesahan                       | .57 |
| RAJAH 2.19: Maklumat Pemilik                                    | .57 |
| RAJAH 2.20: Maklumat Hakmilik                                   | .58 |
| RAJAH 2.21: Maklumat Cukai                                      | .58 |
| RAJAH 2.22: Paparan Notifikasi Pengesahan                       | .59 |
| RAJAH 2.23: Paparan Notifikasi Pemberitahuan                    | .59 |
| RAIAH 2.23: Ruangan Maklumat No Hakmilik                        | .60 |
| RAIAH 2.24: Paparan Notifikasi Pengesahan                       | .60 |
| RAIAH 2 25: Senarai Hakmilik                                    | 61  |
| RAIAH 2 26: Panaran Notifikasi Pengesahan                       | 61  |
| RAIAH 2 28: Maklumat Pemilik                                    | 62  |
| RAIAH 2 29. Maklumat Hakmilik                                   | 62  |
| PAIAH 2 20. Maklumat Cubai                                      | 62  |
| NAJAH 2.29. Maklullat Cukal                                     | 62  |
| NAJAH 2.30. Faparan Natifikasi Pengesallali                     | 603 |
| KAJAH 2.31. Paparan Nolifikasi Pemberitanuan                    | .03 |

| RAJAH 2.32: Ruangan Maklumat No Lot                     | .64        |
|---------------------------------------------------------|------------|
| RAJAH 2.33: Paparan Notifikasi Pengesahan               | .64        |
| RAJAH 2.34: Senarai Hakmilik                            | .65        |
| RAJAH 2.35: Paparan Notifikasi Pengesahan               | .65        |
| RAJAH 2.36: Paparan Notifikasi Pengesahan               | .66        |
| RAJAH 2.37: Paparan Notifikasi Pemberitahuan            | .66        |
| RAJAH 2.38: Maklumat Pemilik                            | .67        |
| RAJAH 2.39: Maklumat Hakmilik                           | .67        |
| RAJAH 2.40: Maklumat Cukai                              | .67        |
| RAIAH 2.41: Paparan Halaman Pembayaran                  | .68        |
| RAIAH 2 42: Panaran Halaman Akaun Kegemaran             | 68         |
| RΔIΔH 2 43: Panaran Notifikasi Pengesahan               | 68         |
| PAIAH 2.14: Paparan Notifikasi Pengesahan               | .00.<br>60 |
| DAIALI 2.44. Faparan Natifikasi Pengesalian             | .09        |
| RAJAH 2.45. Paparan Netifikasi Pengasahan               | .09        |
| RAJAH 2.46: Paparan Notifikasi Pengesanan               | .70        |
| RAJAH 2.47: Paparan Notifikasi Pemberitanuan            | .70        |
| RAJAH 2.48: Paparan Notifikasi Pengesahan               | .71        |
| RAJAH 2.49: Paparan Notifikasi Pemberitahuan            | .71        |
| RAJAH 2.50: Paparan Troli Pembayaran – Semakan Maklumat | .72        |
| RAJAH 2.51: Paparan Pembayaran – Carian                 | .72        |
| RAJAH 2.52: Paparan Notifikasi Pengesahan               | .72        |
| RAJAH 2.53: Paparan Notifikasi Pemberitahuan            | .73        |
| RAJAH 2.54: Paparan Notifikasi Pengesahan               | .73        |
| RAJAH 2.55: Paparan Notifikasi Pemberitahuan            | .74        |
| RAJAH 2.56: Paparan Notifikasi Pengesahan               | .74        |
| RAJAH 2.57: Troli Pembayaran - Pilih Jenis Bayaran      | .75        |
| RAJAH 2.58: FPX – Individu                              | .75        |
| RAJAH 2.59: Pilihan Bank                                | .75        |
| RAJAH 2.60: Terma dan Syarat Pembayaran                 | .76        |
| RAJAH 2.61: Log Masuk Sistem Online Banking             | .77        |
| RAIAH 2.62: Resit Pembayaran Status Transaksi Berjaya   | .77        |
| RAIAH 2 63: Maklumat Pembayaran                         | .78        |
| RAIAH 2 64: Cetakan Resit                               | 78         |
| RAIAH 2.65: Halaman Pembayaran - Carian                 | .70<br>70  |
| PAIAH 2.66: Jonic Torimaan                              | .75        |
| RAJAH 2.00. Jellis Telliladi                            | 00         |
| RAJAH 2.07. Rudiigali Caliali                           | . 00       |
| RAJAH 2.68: Paparan Notifikasi Pengesanan               | .80        |
| RAJAH 2.69: Ruangan Carlan – Jenis Bayaran              | .81        |
| RAJAH 2.70: Ruangan Carlan – Agensi                     | .81        |
| RAJAH 2.72: Ruangan Carian – Jenis Carian               | .81        |
| RAJAH 2.73: Ruangan Carian – No Barkod                  | .82        |
| RAJAH 2.74: Ruangan Carian – No Rujukan                 | .82        |
| RAJAH 2.75: Senarai Maklumat                            | .82        |
| RAJAH 2.76: Maklumat Carian                             | .83        |
| RAJAH 2.77: Paparan Notifikasi Pengesahan               | .83        |
| RAJAH 2.78: Paparan Notifikasi Pemberitahuan            | .84        |
| RAJAH 2.79: Halaman Troli Pembayaran – Senarai Maklumat | .84        |
| RAJAH 2.80: Paparan Notifikasi Pengesahan               | .85        |
|                                                         |            |

| RAJAH 2.81: Paparan Notifikasi Pemberitahuan                                                  | 85    |
|-----------------------------------------------------------------------------------------------|-------|
| RAJAH 2.82: Paparan Notifikasi Pengesahan                                                     | 86    |
| RAJAH 2.83: Ruangan Pembayaran – Carian                                                       | 86    |
| RAJAH 2.84: Paparan Notifikasi Pengesahan                                                     | 87    |
| RAJAH 2.85: Paparan Notifikasi Pemberitahuan                                                  | 87    |
| RAJAH 2.86: Troli Pembayaran – Pilih Jenis Bayaran                                            | 88    |
| RAJAH 2.87: FPX – Individu                                                                    | 88    |
| RAJAH 2.88: Pilihan Bank                                                                      | 88    |
| RAJAH 2.89: Terma dan Svarat Pembavaran                                                       | 89    |
| RAIAH 2.90: Log Masuk Sistem Online Banking.                                                  |       |
| RAIAH 2 91: Resit Pembayaran Status Transaksi Beriaya                                         | 90    |
| RAIAH 2 92: Maklumat Pembayaran                                                               | 91    |
| RAIAH 2.92. Makamat Pembayaran                                                                |       |
| PAIAU 2.04: Halaman Dombayaran Carian                                                         | 52    |
| RAJAH 2.94. Haldillali Pellibayalali – Caliali                                                | 95    |
| RAJAH 2.95. Rudiigan Calian                                                                   | 93    |
| RAJAH 2.96: Paparan Notifikasi Pengesanan                                                     | 94    |
| RAJAH 2.97: Pembayaran – Carian                                                               | 94    |
| RAJAH 2.98: Ruangan Pembayaran Carian (Jenis Bayaran – Bayaran Fi Pensijilan Halal [H0171299] | ) 94  |
| RAJAH 2.99: Senarai Maklumat                                                                  | 95    |
| RAJAH 2.100: Paparan Notifikasi Pengesahan                                                    | 95    |
| RAJAH 2.101: Paparan Notifikasi Pemberitahuan                                                 | 96    |
| RAJAH 2.102: Halaman Troli Pembayaran – Senarai Maklumat                                      | 96    |
| RAJAH 2.103: Paparan Notifikasi Pengesahan                                                    | 97    |
| RAJAH 2.104: Paparan Notifikasi Pemberitahuan                                                 | 97    |
| RAJAH 2.105: Paparan Pembayaran – Carian                                                      | 98    |
| RAJAH 2.106: Paparan Notifikasi Pengesahan                                                    | 98    |
| RAJAH 2.107: Paparan Notifikasi Pemberitahuan                                                 | 99    |
| RAJAH 2.108: Troli Pembavaran – Pilih Jenis Bavaran                                           | 99    |
| RAJAH 2.109: FPX – Individu                                                                   | .100  |
| RAIAH 2 110: Pilihan Bank                                                                     | 100   |
| RAIAH 2 111: Terma dan Svarat Pembayaran                                                      | 100   |
| RAIAH 2 112: Log Masuk Sistem Online Banking                                                  | 101   |
| PAIAH 2 112: Log Masak Sistem Online Danking                                                  | 101   |
| PAIAL 2.114: Maklumat Dombayaran                                                              | 101   |
| RAJAH 2.114. Midkiumat Pembayaran                                                             | 102   |
| RAJAH 2.115: Cetakan Resit Bayaran                                                            | . 103 |
| RAJAH 2.116: Halaman Pembayaran – Carlan                                                      | . 104 |
| RAJAH 2.11/: Ruangan Carian                                                                   | .104  |
| RAJAH 2.118: Paparan Notifikasi Pengesahan                                                    | . 105 |
| RAJAH 2.119: Pembayaran – Carian                                                              | . 105 |
| RAJAH 2.120: Ruangan Jenis Carian                                                             | . 106 |
| RAJAH 2.121: Senarai Maklumat                                                                 | . 106 |
| RAJAH 2.122: Paparan Notifikasi Pemberitahuan                                                 | . 107 |
| RAJAH 2.123: Maklumat Carian                                                                  | . 107 |
| RAJAH 2.124: Paparan Notifikasi Pengesahan                                                    | . 108 |
| RAJAH 2.122: Paparan Notifikasi Pemberitahuan                                                 | . 108 |
| RAJAH 2.126: Paparan Notifikasi Pengesahan                                                    | . 109 |
| RAJAH 2.127: Paparan Notifikasi Pemberitahuan                                                 | . 109 |
| RAJAH 2.128: Halaman Troli Pembayaran – Senarai Maklumat                                      | . 110 |
| •                                                                                             |       |

| RAJAH 2.129: Paparan Notifikasi Pengesahan                                              | 110       |
|-----------------------------------------------------------------------------------------|-----------|
| RAJAH 2.130: Paparan Notifikasi Pemberitahuan                                           | 111       |
| RAJAH 2.131: Paparan Notifikasi Pengesahan                                              | 111       |
| RAJAH 2.132: Paparan Pembayaran – Carian                                                | 112       |
| RAJAH 2.133: Paparan Notifikasi Pengesahan                                              | 112       |
| RAJAH 2.134: Paparan Notifikasi Pemberitahuan                                           | 112       |
| RAJAH 2.135: Troli Pembayaran – Pilih Jenis Bayaran                                     | 113       |
| RAJAH 2.136: FPX – Individu                                                             | 113       |
| RAJAH 2.137: Pilihan Bank                                                               | 113       |
| RAJAH 2.138: Terma dan Syarat Pembayaran                                                | 114       |
| RAJAH 2.139: Log Masuk Sistem Online Banking                                            | 115       |
| RAJAH 2.140: Resit Pembayaran Status Transaksi Berjaya                                  | 115       |
| RAJAH 2.141: Maklumat Pembayaran                                                        | 116       |
| RAJAH 2.142: Cetakan Resit Bayaran                                                      | 117       |
| RAJAH 2.143: Paparan Notifikasi Pengesahan                                              | 117       |
| RAJAH 2.141: Paparan Notifikasi Pemberitahuan                                           | 118       |
| RAJAH 2.1: Halaman Pembayaran – Carian                                                  | 119       |
| RAJAH 2.2: Halaman Pembayaran – Carian                                                  | 119       |
| RAJAH 2.3: Paparan Notifikasi Pengesahan                                                |           |
| RAJAH 2.4: Pembayaran – Carian                                                          |           |
| RAJAH 2.5: Jenis Bayaran – Sijil Lot Bumiputera                                         |           |
| RAJAH 2.6: Jenis Bayaran – Pendaftaran Projek Lot Bumiputera, Perkhidmatan Lot Bumipute | ra, Sijil |
| Lot Bumiputera                                                                          |           |
| RAJAH 2.7: Jenis Carian Individu – Kad Pengenalan Baru                                  |           |
| RAJAH 2.8: Jenis ID Pengenalan – Kad Pengenalan Baru                                    |           |
| RAJAH 2.9: Senarai Maklumat                                                             |           |
| RAJAH 2.10: Paparan Notifikasi Pengesahan                                               |           |
| RAJAH 2.11: Maklumat Pemilik                                                            |           |
| RAJAH 2.12: Maklumat Terimaan                                                           |           |
| RAJAH 2.13: Maklumat Bayaran                                                            |           |
| RAJAH 2.14: Paparan Notifikasi Pengesahan                                               |           |
| RAJAH 2.15: Paparan Notifikasi Pemberitahuan                                            |           |
| RAJAH 2.16: Jenis Carian Syarikat – No Pendaftaran Syarikat atau No Fail Projek         |           |
| RAJAH 2.17: Senarai Maklumat                                                            |           |
| RAJAH 2.18: Paparan Notifikasi Pengesahan                                               |           |
| RAJAH 2.19: Maklumat Pemilik                                                            |           |
| RAJAH 2.20: Maklumat Terimaan                                                           |           |
| RAJAH 2.21: Maklumat Bavaran                                                            |           |
| ,<br>RAJAH 2.22: Paparan Notifikasi Pengesahan                                          |           |
| RAJAH 2.23: Paparan Notifikasi Pemberitahuan                                            |           |
| RAJAH 2.24: Paparan Troli Pembavaran – Senarai Maklumat                                 |           |
| RAJAH 2.25: Paparan Pembayaran – Carian                                                 |           |
| RAJAH 2.26: Paparan Notifikasi Pengesahan                                               |           |
| RAJAH 2.27: Paparan Notifikasi Pengesahan                                               |           |
| RAIAH 2.28: Paparan Notifikasi Pemberitahuan                                            |           |
| RAIAH 2 29: Paparan Notifikasi Pengesahan                                               | 131       |
| RAIAH 2.30: Paparan Notifikasi Pemberitahuan                                            |           |
| RAIAH 2 31: Troli Pembayaran (Pilih Jenis Bayaran)                                      | 137       |
|                                                                                         |           |

| RAJAH 2.32: FPX – Individu                                                   | 132          |
|------------------------------------------------------------------------------|--------------|
| RAJAH 2.33: Pilihan Bank                                                     | 132          |
| RAJAH 2.34: Terma dan Syarat Pembayaran                                      | 133          |
| RAJAH 2.35: Log Masuk Sistem Online Banking                                  | 134          |
| RAJAH 2.36: Resit Pembayaran Status Transaksi Berjaya                        | 134          |
| RAJAH 2.37: Maklumat Pembayaran                                              | 135          |
| RAJAH 2.38: Cetakan Resit Bayaran                                            | 136          |
| ,<br>RAJAH 2.39: Halaman Pembayaran – Carian                                 |              |
| ,<br>RAJAH 2.40: Halaman Pembayaran – Carian                                 |              |
| RAIAH 2.41: Paparan Notifikasi Pengesahan                                    |              |
| RAIAH 2 42: Pembayaran – Carian                                              | 138          |
| RAIAH 2 43: Jenis Bayaran – Pemprosesan Pindahmilik / Fi Denda Pindahmilik   | 139          |
| RAIAH 2.43. Jenis Carian Individu – Kad Pengenalan Baru                      | 139          |
| PAIAH 2.44. Jenis Canan malvidu – Kad Pengenalan Baru                        | 120          |
| PAIAH 2.45. Senarai Maklumat                                                 | 140          |
| RAJAH 2.40. Seharan Natifikasi Dangasahan                                    | 140          |
| RAJAH 2.47. Papalah Nothkasi Pengesahan                                      | 140          |
| RAJAH 2.48: Maklumat Pemilik                                                 | 141          |
| RAJAH 2.49: Maklumat Terimaan                                                |              |
| RAJAH 2.50: Maklumat Bayaran                                                 |              |
| RAJAH 2.51: Paparan Notifikasi Pengesahan                                    | 142          |
| RAJAH 2.52: Paparan Notifikasi Pemberitahuan                                 | 142          |
| RAJAH 2.53: Jenis Carian Syarikat – No Pendaftaran Syarikat atau No Hakmilik | 143          |
| RAJAH 2.54: Senarai Maklumat                                                 | 143          |
| RAJAH 2.55: Paparan Notifikasi Pengesahan                                    | 144          |
| RAJAH 2.56: Maklumat Pemilik                                                 | 144          |
| RAJAH 2.57: Maklumat Terimaan                                                | 144          |
| RAJAH 2.58: Maklumat Bayaran                                                 | 145          |
| RAJAH 2.59: Paparan Notifikasi Pengesahan                                    | 145          |
| RAJAH 2.60: Paparan Notifikasi Pemberitahuan                                 | 146          |
| RAJAH 2.61: Paparan Troli Pembayaran – Senarai Maklumat                      | 146          |
| RAJAH 2.62: Paparan Pembayaran – Carian                                      | 147          |
| RAJAH 2.63: Paparan Notifikasi Pengesahan                                    | 147          |
| RAJAH 2.64: Paparan Notifikasi Pengesahan                                    | 148          |
| RAJAH 2.65: Paparan Notifikasi Pemberitahuan                                 | 148          |
| RAJAH 2.66: Paparan Notifikasi Pengesahan                                    | 149          |
| RAJAH 2.67: Paparan Notifikasi Pemberitahuan                                 | 149          |
| RAJAH 2.68: Troli Pembavaran (Pilih Jenis Bavaran)                           | 150          |
| RAJAH 2.69: FPX – Individu                                                   | 150          |
| RAIAH 2.70: Pilihan Bank                                                     |              |
| RAIAH 2 71: Terma dan Svarat Pembayaran                                      | 151          |
| RAIAH 2 72: Log Masuk Sistem Online Banking                                  | 152          |
| RAIAH 2 73: Resit Pembayaran Status Transaksi Beriaya                        | 152          |
| RAIAH 2 74: Maklumat Pembayaran                                              | 152          |
| RAIAH 2 75. Cetakan Resit Dembayaran                                         | دوب<br>۱۵۸   |
| PAIAH 2.75. Celakan Kesil Felinbayaran - Carian                              | 1)4<br>155   |
| DAIAH 2.77: Puangan Dombayaran Carian                                        | 133<br>1 E F |
| RAJAH 2.77. Rudiigdii Pelliydydidii - Calidii                                | 155          |
| NAJARI 2.70. Paplati ivutilikasi religesallali                               | 150          |
| KAJAN 2.79. Pembayaran – Canan                                               | 156          |

| RAJAH 2.80: Jenis Bayaran – Penyelenggaraan Rumah Pangsa      | . 157 |
|---------------------------------------------------------------|-------|
| RAJAH 2.81: Jenis Bayaran – Pendaftaran ID Pemaju             | . 157 |
| RAJAH 2.82: Jenis Carian Individu – Kad Pengenalan Baru       | . 157 |
| RAJAH 2.83: Jenis ID Pengenalan – Kad Pengenalan Baru         | . 158 |
| RAJAH 2.84: Senarai Maklumat                                  | . 158 |
| RAJAH 2.85: Paparan Notifikasi Pengesahan                     | . 159 |
| RAJAH 2.86: Maklumat Pemilik                                  | . 159 |
| RAJAH 2.87: Maklumat Terimaan                                 | . 159 |
| RAJAH 2.88: Maklumat Bavaran                                  | 160   |
| RAJAH 2.89: Paparan Notifikasi Pengesahan                     | . 160 |
| RAIAH 2.90: Paparan Notifikasi Pemberitahuan                  |       |
| RAIAH 2 91: Jenis Carian Svarikat – No Pendaftaran Svarikat   | 161   |
| RAIAH 2 92' Senarai Maklumat                                  | 161   |
| RAIAH 2 93: Panaran Notifikasi Pengesahan                     | 162   |
| RAIAH 2 94: Maklumat Pemilik                                  | 162   |
| RAIAH 2 95: Maklumat Terimaan                                 | 162   |
| PAIAH 2.05: Maklumat Payaran                                  | 162   |
| RAJAH 2.30. Makumat Dayarah                                   | 162   |
| RAJAH 2.97. Faparan Notifikasi Pengesanan                     | 164   |
| RAJAH 2.96. Paparan Troli Dombayaran - Sanarai Maklumat       | 164   |
| RAJAH 2.39. Paparan Toli Pelilbayaran Carian                  | 165   |
| RAJAH 2.100. Paparan Netifikasi Dengesehen                    | 165   |
| RAJAH 2.101. Paparah Notifikasi Pengesahan                    | 105   |
| RAJAH 2.102: Paparan Notifikasi Pengesanan                    | 100   |
| RAJAH 2.103: Paparan Notifikasi Pemberitanuan                 | 100   |
| RAJAH 2.104: Paparan Notifikasi Pengesanan                    | 167   |
| RAJAH 2.105: Paparan Notifikasi Pemberitanuan                 | 16/   |
| RAJAH 2.106: Troll Pembayaran (Pilin Jenis Bayaran)           | 168   |
| RAJAH 2.107: FPX – Individu                                   | 168   |
| RAJAH 2.108: Pilihan Bank                                     | 168   |
| RAJAH 2.109: Terma Dan Syarat Pembayaran                      | 169   |
| RAJAH 2.110: Log Masuk Sistem Online Banking                  | 170   |
| RAJAH 2.111: Resit Pembayaran Status Transaksi Berjaya        | 170   |
| RAJAH 2.112: Maklumat Pembayaran                              | 171   |
| RAJAH 2.113: Cetakan Resit Pembayaran                         | 172   |
| RAJAH 2.114: Halaman Pembayaran – Carian                      | . 173 |
| RAJAH 2.115: Ruangan Pembayaran – Carian                      | . 173 |
| RAJAH 2.116: Paparan Notifikasi Pengesahan                    | . 174 |
| RAJAH 2.117: Pembayaran – Carian                              | 174   |
| RAJAH 2.118: Jenis Bayaran – Rumah Sewa Beli dan Sewa Bulanan | 175   |
| RAJAH 2.119: Jenis Carian Individu – Kad Pengenalan Baru      | . 175 |
| RAJAH 2.120: Jenis ID Pengenalan – Kad Pengenalan Baru        | . 175 |
| RAJAH 2.121: Senarai Maklumat                                 | . 176 |
| RAJAH 2.122: Paparan Notifikasi Pengesahan                    | . 176 |
| RAJAH 2.123: Maklumat Pemilik                                 | . 177 |
| RAJAH 2.124: Maklumat Terimaan                                | . 177 |
| RAJAH 2.125: Maklumat Bayaran                                 | . 177 |
| RAJAH 2.126: Paparan Notifikasi Pengesahan                    | . 177 |
| RAJAH 2.127: Paparan Notifikasi Pemberitahuan                 | . 178 |

| 178 |
|-----|
| 179 |
| 179 |
| 180 |
| 180 |
| 181 |
| 181 |
| 182 |
| 182 |
| 182 |
| 183 |
| 184 |
| 184 |
| 185 |
| 186 |
| 187 |
| 107 |
| 107 |
| 100 |
| 100 |
| 100 |
| 100 |
| 189 |
| 190 |
| 190 |
| 191 |
| 191 |
| 191 |
| 191 |
| 192 |
| 192 |
| 193 |
| 193 |
| 194 |
| 194 |
| 195 |
| 195 |
| 196 |
| 196 |
| 196 |
| 197 |
| 198 |
| 198 |
| 199 |
| 200 |
| 201 |
| 201 |
| 203 |
| 204 |
|     |

| RAJAH 2.320: Contoh Cetakan Resit Bayaran Permit Bahan Batuan            | 204 |
|--------------------------------------------------------------------------|-----|
| RAJAH 2.321: Contoh Cetakan Resit Bayaran Fi Pensijilan Halal [H0171299] | 205 |
| RAJAH 2.322: Contoh Cetakan Resit Bayaran Cukai Harta                    | 205 |
| RAJAH 2.323: Contoh Cetakan Resit Bayaran PKPJ (Lot Bumiputera)          | 206 |
| RAJAH 3.1: Halaman Senarai Aduan                                         | 207 |
| RAJAH 3.2: Ruangan Carian                                                | 207 |
| RAJAH 3.3: Senarai Aduan: Rekod Dijumpai                                 | 208 |
| RAJAH 3.4: Senarai Aduan Rekod Tidak Dijumpai                            | 208 |
| RAJAH 3.5: Kemasukan Aduan Baru                                          | 208 |
| RAJAH 3.6: Paparan Notifikasi Pengesahan                                 | 209 |
| RAJAH 3.7: Paparan Notifikasi Pemberitahuan                              | 209 |
| RAJAH 3.8: Maklumat Aduan                                                | 210 |
| RAJAH 3.9: Paparan Notifikasi Pengesahan                                 | 211 |
| RAJAH 3.10: Paparan Notifikasi Pemberitahuan                             | 211 |
|                                                                          |     |

### Pengenalan

Manual Pengguna ini disediakan bertujuan untuk memberikan penerangan serta panduan secara terperinci (langkah demi langkah) bagi cara penggunaan Pembayaran Secara Dalam Talian di JohorPay.

Aplikasi Pembayaran Secara Dalam Talian di JohorPay boleh dicapai melalui laman utama <u>https://johorpay.johor.gov.my</u> oleh pengguna berdaftar sahaja.

### 1. Pengguna

- 1.1 Pengurusan Akaun
- 1.1.1 Pendaftaran Pengguna
- 1. Layari laman portal JohorPay, <u>https://johorpay.johor.gov.my</u>

|             | онок                                 | PAY                                                                   |                                                                 | Bahasa   English                      |
|-------------|--------------------------------------|-----------------------------------------------------------------------|-----------------------------------------------------------------|---------------------------------------|
|             |                                      |                                                                       |                                                                 |                                       |
|             | ID Pengguna / No Pengenalan          | → Log Masuk<br>aluan   Pengesahan Akaun<br>Daftar Banu                |                                                                 |                                       |
|             |                                      |                                                                       |                                                                 |                                       |
| Laman Utama | Mengenai Kami   Terma  <br>2021 Haki | & <b>Syarat   Soalan Lazim  </b><br>cipta Terpelihara. Kerajaan Neger | Manual Pengguna   Dasar Pr<br>ri Johor Darul Ta'zim   ICT@Johor | rivasi   Penafian   Hubungi Kami<br>r |

**RAJAH 1.1: Halaman Utama Portal JohorPay** 

2. Klik pada pautan **Daftar Baru** untuk membuat pendaftaran baru. Sistem memaparkan paparan notifikasi *'Pendaftaran Pengguna'*.

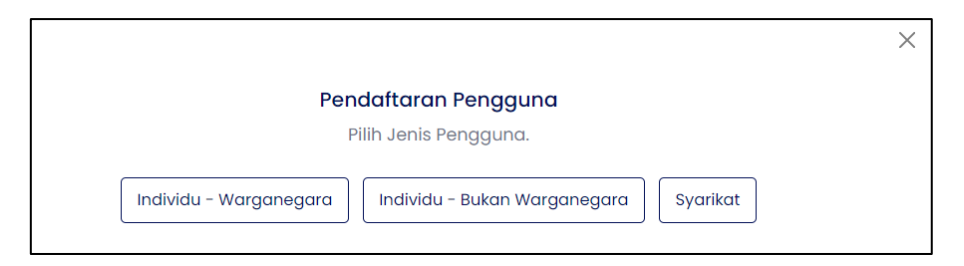

RAJAH 1.2: Paparan Notifikasi Pendaftaran Pengguna

- a. Pilihan jenis pengguna:
  - i. Individu Warganegara
  - ii. Individu Bukan Warganegara
  - iii. Syarikat

3. Jika jenis pengguna adalah *'Individu-Warganegara'*, klik pada butang paparan notifikasi makluman akan dipaparkan.

Individu - Warganegara dan

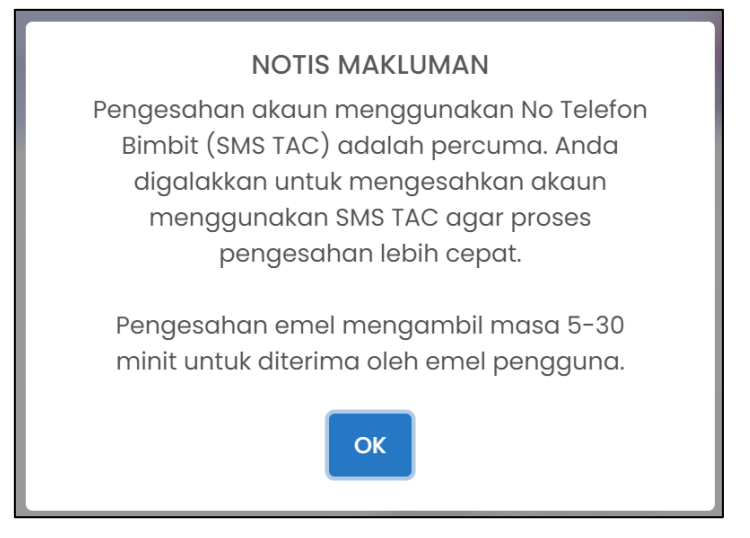

**RAJAH 1.3: Paparan Notifikasi Notis Makluman** 

a. Klik butang ok dan paparan halaman pendaftaran akaun baru akan dipaparkan.

| Jenis ID Pengenalan *  Sila Pilih  Sila Pilih  No. Pengenalan *  Masukkan No Pengenalan *  Masukkan Non Penuh  Masukkan Nama Penuh  Emel *  Masukkan Nama Penuh  Emel *  Masukkan                       | <b>Selamat Petang!</b><br>Masukkan maklumat bagi pendaftaran akaun baru.                                                      | JOHORBAY                                       |
|----------------------------------------------------------------------------------------------------|----------------------------------------------------------------------------------------------------|------------------------------------------------|
| Sila Pilih  Sila Pilih  Masukkan No Pengenalan  Masukkan Noma Penuh  Masukkan Nama Penuh    Masukkan Nama Penuh                                                                                                    | Jenis ID Pengenalan *                                                                                                    | No. Pengenalan *                               |
| Noma Penuh*   Masukkan Nama Penuh   Emel*   Masukkan Emel   No. Telefon Bimbit* <ul> <li>Heft of</li> <li>Masukkan No. Telefon Bimbit</li> <li>Heft of</li> <li>Masukkan Kata Laluan</li> </ul> Sahkan Kata Laluan   Sahkan akaun melalui:*   No. Telefon Bimbit (No. Malaysia & Singapore sahaja) © Emel   Saya telah membaca dan bersetuju dengan Terma dan Syarat yang digunakan sia tekan butang Terma dan Syarat untuk bersetuju.                                                                                                    | Sila Pilih                                                                                                    | Masukkan No Pengenalan                         |
| Masukkan Nama Penuh  Emel* Masukkan Emel  No. Telefon Bimbit*  Masukkan No. Telefon Bimbit  Pengesahan No. Telefon Bimbit*  Masukkan No. Telefon Bimbit  Kata Laluan*  Masukkan Kata Laluan  Sahkan Akau melalui:* No. Telefon Bimbit (No. Malaysia & Singapore sahaja) O Emel  Saya telah membaca dan bersetuju dengan Terma dan Syarat Yang digunakan Sila tekan butang Terma dan Syarat Yang digunakan Sila tekan butang Terma dan Syarat Yang digunakan Sila tekan butang Terma dan Syarat Yang digunakan Sila tekan butang Terma dan Syarat Yang digunakan Control Control Contro          | Nama Penuh *                                                                                                    |                                                |
| Emel * 4<br>Masukkan Emel *<br>Masukkan Emel *<br>Masukkan Pengesahan Emel *<br>Masukkan Pengesahan No. Telefon Bimbit *                                                                                                    | Masukkan Nama Penuh                                                                                                    | 3                                              |
| Masukkan Emel Masukkan Pengesahan Emel Pengesahan No. Telefon Bimbit Pengesahan No. Telefon Bimbit Masukkan No. Telefon Bimbit Pengesahan No. Telefon Bimbit Masukkan Kata Laluan Pengesahan Kata Laluan Pengesahan Kata Laluan Pengesahan Kata Laluan Pengesahan Kata Laluan Sahkan akaun melalui: Sahkan akaun melalui: Saya telah membaca dan bersetuju dengan Terma dan Syarat yang digunakan. Sila tekan butang Terma dan Syarat untuk bersetuju. Masukkan robot Pengesahan Rata Laluan Masukkan robot Pengesahan Kata Laluan Masukkan robot Pengesahan Kata Laluan Masukkan robot Pengesahan Kata Laluan Masukkan robot Pengesahan Kata Laluan Masukkan robot Pengesahan Kata Laluan Masukkan robot Pengesahan Kata Laluan Masukkan robot Pengesahan Kata Laluan Masukkan robot Pengesahan Kata Laluan Masukkan robot Pengesahan Kata Laluan Masukkan robot Pengesahan Kata Laluan Masukkan robot Pengesahan Kata Laluan Masukkan robot Pengesahan Kata Laluan Masukkan robot Pengesahan kata Laluan Masukkan robot Pengesahan kata Laluan Masukkan robot Pengesahan kata Laluan Masukkan robot Pengesahan kata robot Pengesahan kata robot Pengesahan robot Pengesahan robot Penge          | Emel *                                                                                                    | Pengesahan Emel                                |
| No. Telefon Bimbit *   Pengesahan No. Telefon Bimbit *  Pengesahan No. Telefon Bimbit *  Pengesahan No. Telefon Bimbit *  Pengesahan Kata Laluan *  Masukkan Kata Laluan *  Sahkan akaun melalui: *  No. Telefon Bimbit (No. Malaysia & Singapore sahaja) © Emel  Saya telah membaca dan bersetuju dengan Terma dan Syarat yang digunakan. Sila tekan butang Terma dan Syarat yang digunakan. Sila tekan butang Terma dan Syarat untuk bersetuju.  Saya bukan robot  CCAPTCHA Pengesahan No. Telefon Bimbit *  Pengesahan No. Telefon Bimbit *  Pengesahan Kata Laluan *  Saya bukan robot  Pengesahan No. Telefon Bimbit *  Pengesahan Kata Laluan *  Saya bukan robot  Pengesahan No. Telefon Bimbit *  Pengesahan Kata Laluan *  Saya bukan robot  Pengesahan Kata Laluan *  Saya bukan robot Pengesahan *  Saya bukan robot Pengesahan *  Saya bukan robot Pengesahan *  Saya bukan robot Pengesahan *  Saya bukan robot Pengesahan *  Saya bukan robot Pengesahan *  Saya bukan robot Pengesahan *  Saya bukan robot Pengesahan *  Saya bukan robot Pengesahan *  Say          | Masukkan Emel                                                                                                    | 4 Masukkan Pengesahan Emel                     |
| Masukkan No. Telefon Bimbit     Kata Laluan *   Masukkan Kata Laluan   Masukkan Kata Laluan   Sahkan akaun melalui: *   No. Telefon Bimbit (No. Malaysia & Singapore sahaja) C Emel   Saya telah membaca dan bersetuju dengan Terma dan Syarat yang digunakan.   Sila tekan butang Terma dan Syarat untuk bersetuju.     Saya bukan robot     Pengesahan Kata Laluan *     Sahkan akaun melalui: *     Saya telah membaca dan bersetuju dengan Terma dan Syarat yang digunakan.     Itantar                                                                                                    | No. Telefon Bimbit *                                                                                                    | Pengesahan No. Telefon Bimbit *                |
| Kata Laluan *   Masukkan Kata Laluan   Masukkan Kata Laluan   Sahkan akaun melalui: *   No. Telefon Bimbit (No. Malaysia & Singapore sahaja) O Emel   Saya telah membaca dan bersetuju dengan Terma dan Syarat yang digunakan.<br>Sila tekan butang Terma dan Syarat untuk bersetuju.                                                                                                    | Hasukkan No. Telefon Bimbit                                                                                                   | ■ +60 - Masukkan Pengesahan No. Telefon Bimbit |
| Masukkan Kata Laluan Sahkan Kata Laluan Sahkan Kata Laluan Sahkan Kata Laluan Sahkan akaun melalui: *<br>No. Telefon Bimbit (No. Malaysia & Singapore sahaja) C Emel<br>Saya telah membaca dan bersetuju dengan Terma dan Syarat yang digunakan.<br>Sila tekan butang Terma dan Syarat untuk bersetuju.<br>Saya bukan robot CCAPTOHA<br>Prinsi - Syart                                                                                                    | Kata Laluan *                                                                                                    | Pengesahan Kata Laluan *                       |
| Sahkan akaun melalui: *<br>No. Telefon Bimbit (No. Malaysia & Singapore sahaja) C Emel 10<br>Saya telah membaca dan bersetuju dengan Terma dan Syarat yang digunakan.<br>Sila tekan butang Terma dan Syarat untuk bersetuju.<br>Saya bukan robot 2000<br>Prinsel - Syarat Prinsel - Syarat Prin | Masukkan Kata Laluan                                                                                                    | Sahkan Kata Laluan                             |
| Saya telah membaca dan bersetuju dengan Terma dan Syarat yang digunakan.         Sila tekan butang Terma dan Syarat untuk bersetuju.         Saya bukan robot         recAPTCHA<br>Primai - Syarat                                                                                                    | Sahkan akaun melalui: *<br>No. Telefon Bimbit (No. Malaysia & Singapore sahaja) O Emel                                        |                                                |
| Saya bukan robot                                                                                                    | Saya telah membaca dan bersetuju dengan <b>Terma dan Syarat</b> yang digu Sila tekan butang Terma dan Syarat untuk bersetuju. | unakan. 11                                     |
| Hantar                                                                                                    | Saya bukan robot                                                                                                    |                                                |
|                                                                                                    |                                                                                                    | Hantar                                         |

RAJAH 1.4: Halaman Pendaftaran Akaun Baru

- b. Masukkan maklumat pengguna:
  - i. Klik pada ruangan 1 untuk memilih jenis ID pengenalan;
  - ii. Klik pada ruangan 2 untuk masukkan nombor pengenalan dan paparan notifikasi pemberitahuan No K/P akan dipaparkan;

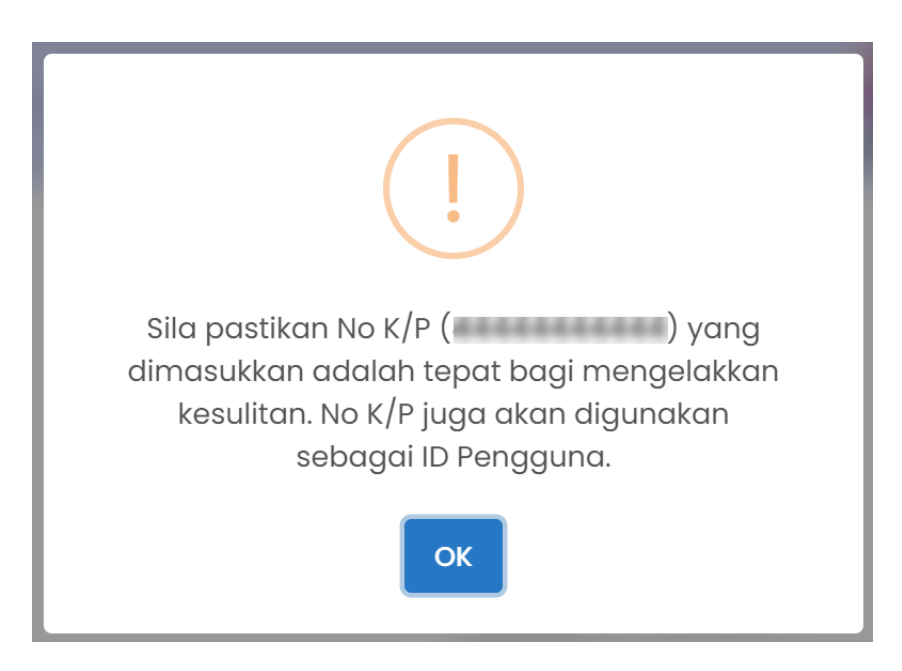

RAJAH 1.5: Notifikasi Pemberitahuan No K/P

- iii. Klik butang untuk pastikan No K/P yang dimasukkan adalah tepat;
- iv. Klik pada ruangan 3 untuk masukkan nama penuh;
- v. Klik pada ruangan 4 untuk masukkan emel;
- vi. Klik pada ruangan 5 untuk masukkan pengesahan emel;
- vii. Klik pada ruangan 6 untuk masukkan nombor telefon bimbit;
- viii. Klik pada ruangan 7 untuk masukkan pengesahan nombor telefon bimbit;
- ix. Klik pada ruangan 8 untuk masukkan kata laluan; dan
- x. Klik pada ruangan 9 untuk masukkan pengesahan kata laluan;
- xi. Klik pada butang 🖲 pada ruangan 10 untuk memilih medium pengesahan akaun;
- xii. Klik pada butang Terma dan Syarat , paparan notifikasi terma dan syarat akan dipaparkan. Klik kotak 🗆 untuk setuju dengan terma dan syarat pada ruangan 11;

| Terma dan Syarat                                                                                                    | ×                      |
|----------------------------------------------------------------------------------------------------|------------------------|
| Terma dan syarat penggunaan JohorPay.<br>Di bawah adalah terma dan syarat penggunaan JohorPay, serta hak dan kewajipan anda semasa mengakses dan menggunakan perkhidmatan di platform Joh<br>Sekiranya anda mengakses platform JohorPay ini, anda mengakui dan bersetuju bahawa terma-terma dan syarat-syarat yang mengikat anda dan merupakan<br>perjanjian antara anda sebagai pengguna, agensi-agensi yang mengambil bahagian dan kami, bagi akses dan / atau penggunaan platform JohorPay ini.<br>Terma dan syarat ini akan menggantikan syarat-syarat yang anda terima atau akses menerusi platform ini sebelumnya. Penggunaan dan / atau akses anda kep<br>perkhidmatan JohorPay seterusnya akan dianggap sebagai penerimaan syarat-syarat semasa ini. | orPay.<br>satu<br>pada |
| Pembayaran Dalam Talian                                                                                                    | $\sim$                 |
| Pengesahan dan Bukti Bayaran                                                                                                    | $\sim$                 |
| Polisi Bayaran Balik                                                                                                    | $\sim$                 |
| Keselamatan                                                                                                    | $\sim$                 |
| Had Tanggungjawab                                                                                                    | $\sim$                 |
| Penamatan                                                                                                    | $\sim$                 |
| Perubahan Kepada Syarat-Syarat Perkhidmatan                                                                                                    | $\sim$                 |
| Pengubahsuaian Kepada Perkhidmatan                                                                                                    | $\sim$                 |
| Umum                                                                                                    | ~                      |

RAJAH 1.6: Notifikasi Terma dan Syarat

xiii. Klik kotak 🗆 pada ruangan 12 untuk 'Captcha'.

- c. Klik butang Hantar untuk meneruskan pendaftaran akaun baharu dan paparan pengesahan mengikut medium pengesahan akan dipaparkan.
- d. Jika medium pengesahan menggunakan nombor telefon bimbit paparan notifikasi pengesahan TAC akan dipaparkan.

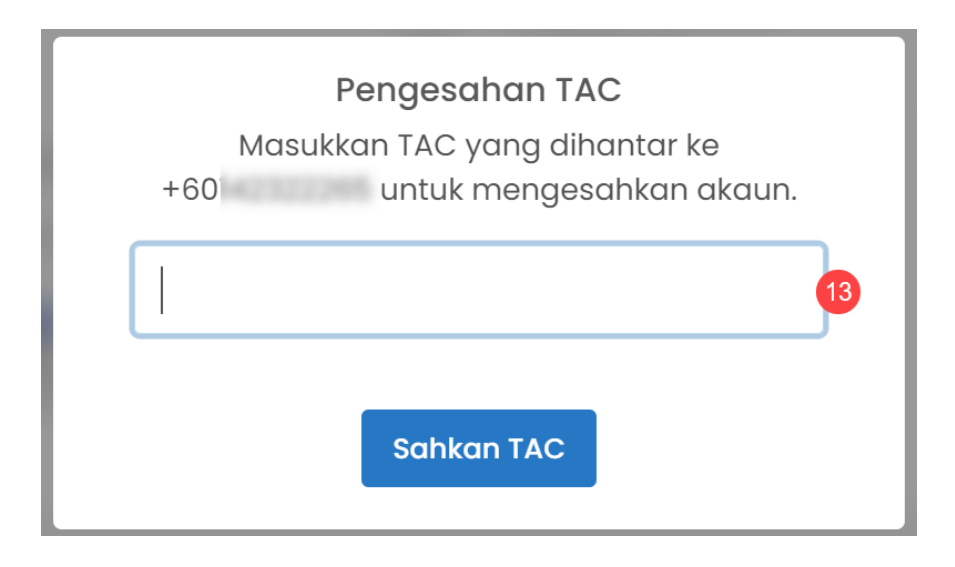

**RAJAH 1.7: Notifikasi Pengesahan TAC** 

- e. Klik pada ruangan 13 untuk masukkan nombor TAC.
- f. Klik butang untuk sahkan nombor TAC. Jika pendaftaran akaun berjaya didaftarkan, sistem akan memaparkan paparan notifikasi pemberitahuan.

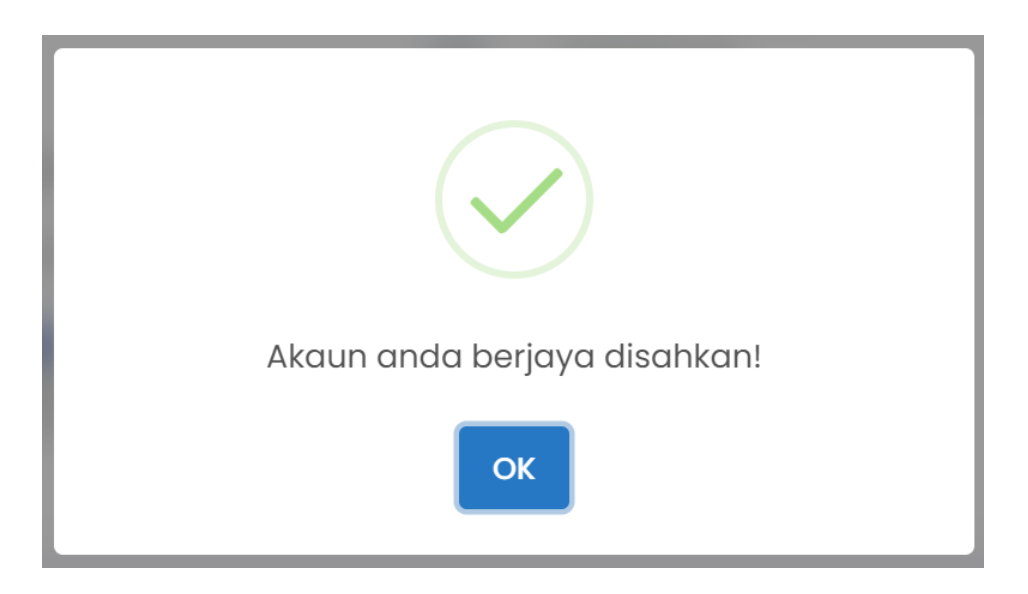

#### **RAJAH 1.8: Notifikasi Pemberitahuan**

- g. Klik butang meneruskan pendaftaran akaun baharu.
- h. Jika medium pengesahan menggunakan email, paparan notifikasi pemberitahuan emel akan dipaparkan.

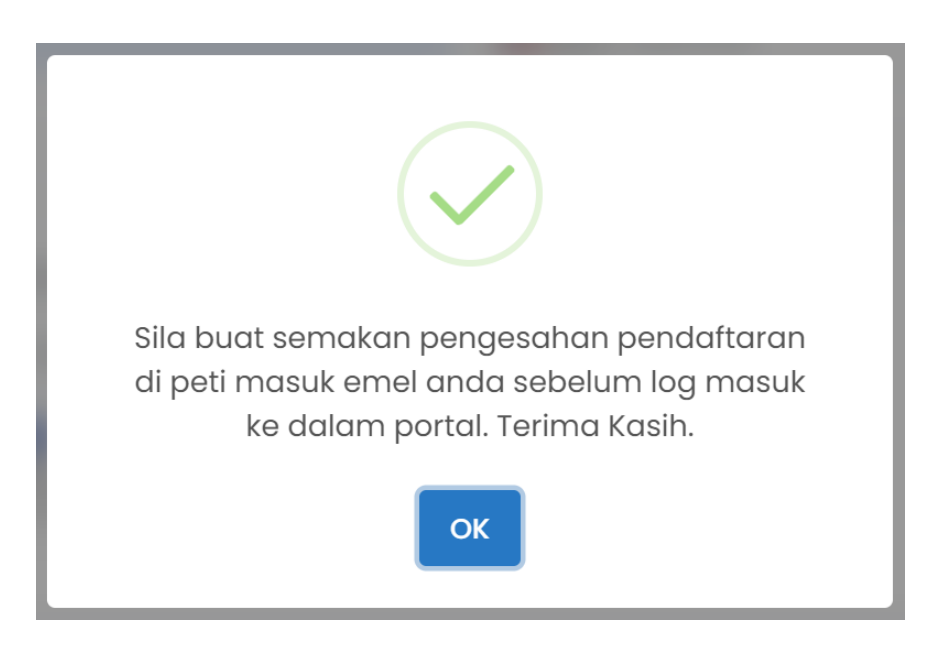

RAJAH 1.9: Notifikasi Pemberitahuan Emel

i. Klik butang untuk membuat semakan pengesahan pendaftaran di peti masuk emel; dan

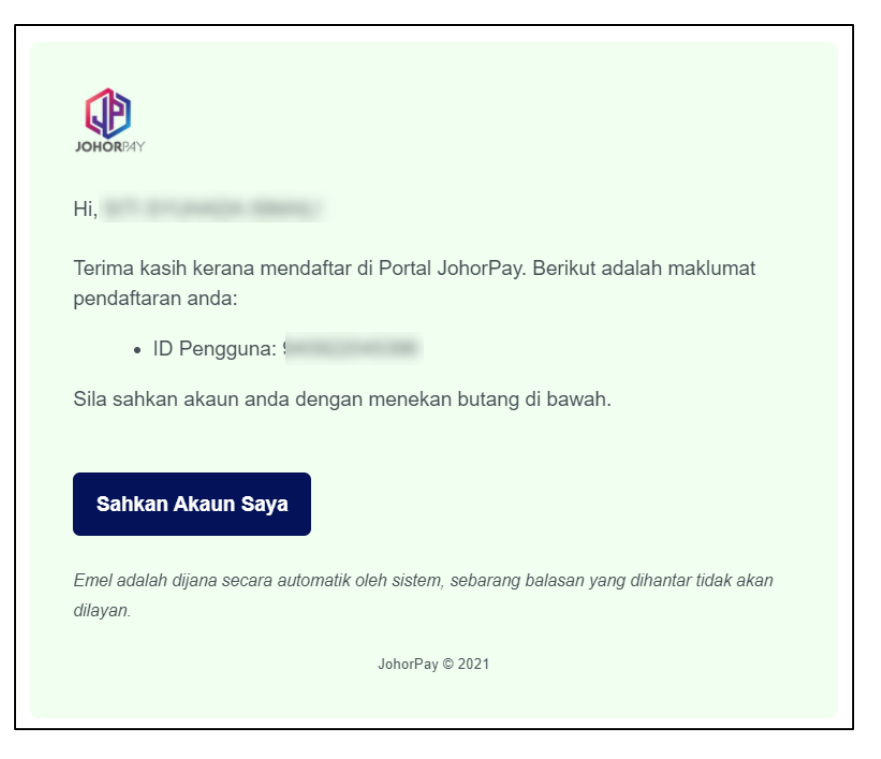

**RAJAH 1.10: Pengesahan Emel** 

i. Klik butang

untuk membuat pengesahan emel.

- 4. Jika maklumat pendaftaran akaun baharu yang wajib dimasukkan tidak lengkap, sistem memaparkan paparan notifikasi ralat.
- 5. Jika jenis pengguna adalah *'Individu Bukan Warganegara',* klik pada butang Individu - Bukan Warganegara dan paparan notifikasi makluman akan dipaparkan.

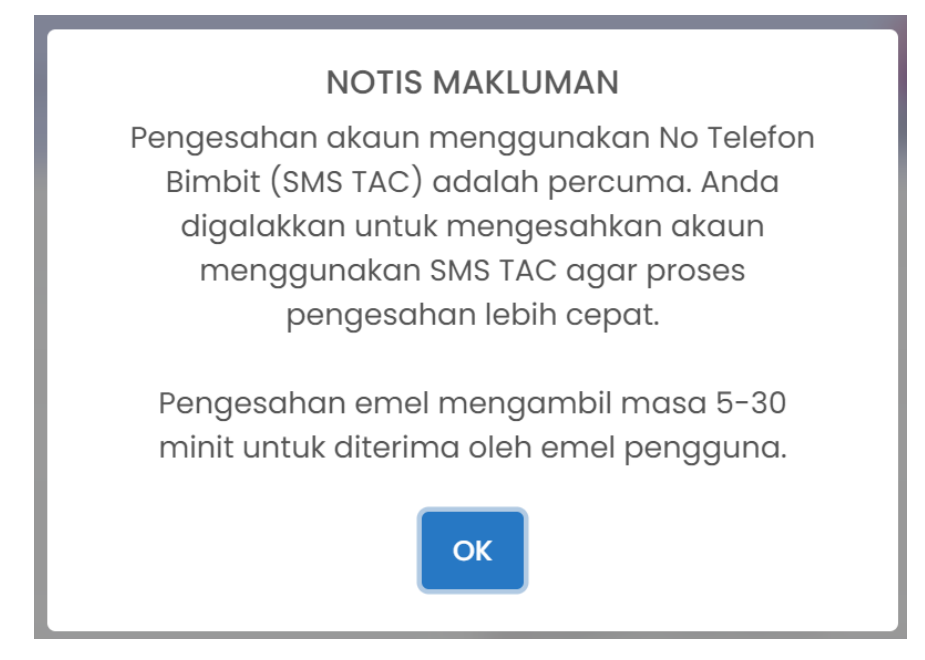

**RAJAH 1.11: Paparan Notifikasi Notis Makluman** 

a. Klik butang ok dan halaman pendaftaran akaun baru akan dipaparkan.

| Selamat Petang!<br>Masukkan maklumat bagi pendaftaran akaun baru.                                                                                                    |                                                |                            |                             | JOHORPAY |
|----------------------------------------------------------------------------------------------------|------------------------------------------------|----------------------------|-----------------------------|----------|
| ① ID Pengguna yang didaftarkan tidak boleh diker                                                                                                    | naskini.                                       |                            |                             |          |
| Jenis ID Pengenalan *                                                                                                    | ID Pengguna *                                  | 0                          | No. Passport *              | 0        |
| ID PENGGUNA                                                                                                    | Masukkan ID Pengguna                           | <b>V</b>                   | Masukkan No. Passport       | 2        |
| Nama Penuh *                                                                                                    |                                                |                            |                             | 0        |
| Masukkan Nama Penuh                                                                                                    |                                                |                            |                             | 3        |
| Emel *                                                                                                    |                                                | Pengesahan Emel *          |                             |          |
| Masukkan Emel                                                                                                    | 4                                              | Masukkan Pengesahan E      | mel                         | 5        |
| No. Telefon Bimbit *                                                                                                    | •                                              | Pengesahan No. Telefon Bir | mbit *                      | -        |
| +60 - Masukkan No. Telefon Bimbit                                                                                                    | 6                                              | 💻 +60 🔻 Masukkan Pen       | ngesahan No. Telefon Bimbit |          |
| Kata Laluan *                                                                                                    |                                                | Pengesahan Kata Laluan *   |                             |          |
| Masukkan Kata Laluan                                                                                                    | 8                                              | Sahkan Kata Laluan         |                             | 9        |
| Sahkan akaun melalui: *<br>No. Telefon Bimbit (No. Malaysia & Singapore saha<br>Saya telah membaca dan bersetuju dengan Tem<br>Sila tekan butang Terma dan Syarat untuk bersetuju.<br>Saya bukan robot | ija) ○ Emel 10<br>na dan Syarat yang digunakar | <b>1</b>                   |                             | Hantar   |

RAJAH 1.12: Halaman Pendaftaran Akaun Baru

- b. Masukkan maklumat pengguna:
  - i. Klik pada ruangan 1 untuk masukkan ID pengguna;
  - ii. Klik pada ruangan 2 untuk masukkan nombor passport;
  - iii. Klik pada ruangan 3 untuk masukkan nama penuh;
  - iv. Klik pada ruangan 4 untuk masukkan emel;
  - v. Klik pada ruangan 5 untuk masukkan pengesahan emel;
  - vi. Klik pada ruangan 6 untuk masukkan nombor telefon bimbit;
  - vii. Klik pada ruangan 7 untuk masukkan pengesahan nombor telefon bimbit;
  - viii. Klik pada ruangan 8 untuk masukkan kata laluan; dan
  - ix. Klik pada ruangan 9 untuk masukkan pengesahan kata laluan;
  - x. Klik pada butang 🖲 pada ruangan 10 untuk memilih medium pengesahan akaun;
  - xi. Klik butang Terma dan Syarat, paparan notifikasi terma dan syarat akan dipaparkan. Klik kotak , untuk setuju dengan terma dan syarat pada ruangan 11;

| Terma dan Syarat                                                                                                    | ×                |
|----------------------------------------------------------------------------------------------------|------------------|
| Terma dan syarat penggunaan JohorPay.<br>Di bawah adalah terma dan syarat penggunaan JohorPay, serta hak dan kewajipan anda semasa mengakses dan menggunakan perkhidimatan di platform JohorP<br>Sekiranya anda mengakses platform JohorPay ini, anda mengakui dan bersetuju bahawa terma-terma dan syarat-syarat yang mengikat anda dan merupakan sat<br>perjanjian antara anda sebagai pengguna, agensi-agensi yang mengambil bahagian dan kami, bagi akses dan / atau penggunaan platform JohorPay ini.<br>Terma dan syarat ini akan menggantikan syarat-syarat yang anda terima atau akses menerusi platform ini sebelumnya. Penggunaan dan / atau akses anda kepar<br>perkhidmatan JohorPay seterusnya akan dianggap sebagai penerimaan syarat-syarat semasa ini. | 'ay.<br>:u<br>da |
| Pembayaran Dalam Talian                                                                                                    | ~                |
| Pengesahan dan Bukti Bayaran                                                                                                    | ~                |
| Polisi Bayaran Balik                                                                                                    | $\sim$           |
| Keselamatan                                                                                                    | ~                |
| Had Tanggungjawab                                                                                                    | ~                |
| Penamatan                                                                                                    | ~                |
| Perubahan Kepada Syarat-Syarat Perkhidmatan                                                                                                    | ~                |
| Pengubahsualan Kepada Perkhidmatan                                                                                                    | $\sim$           |
| Umum                                                                                                    | ~                |

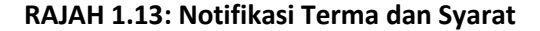

- xii. Klik kotak 🗆 pada ruangan 12 untuk '*Captcha*'.
- c. Klik butang Hantar untuk meneruskan pendaftaran akaun baharu dan paparan pengesahan mengikut medium pengesahan akan dipaparkan.
- d. Jika medium pengesahan menggunakan nombor telefon bimbit paparan notifikasi pengesahan TAC akan dipaparkan.

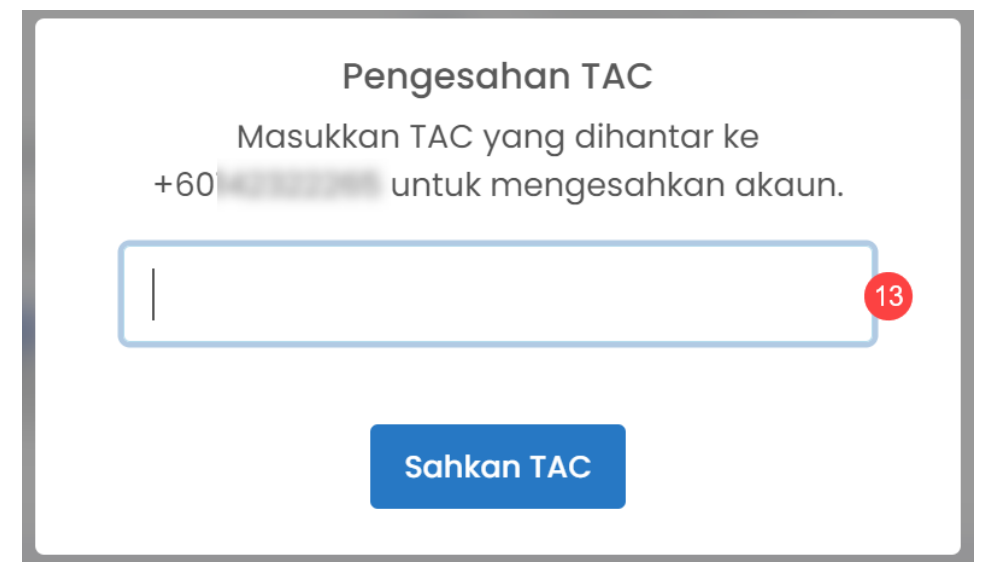

**RAJAH 1.14: Notifikasi Pengesahan TAC** 

- i. Klik pada ruangan 13 untuk masukkan nombor TAC.
- ii. Klik butang Sahkan TAC untuk sahkan nombor TAC.
- iii. Jika pendaftaran akaun berjaya didaftarkan, sistem akan memaparkan paparan notifikasi pemberitahuan.

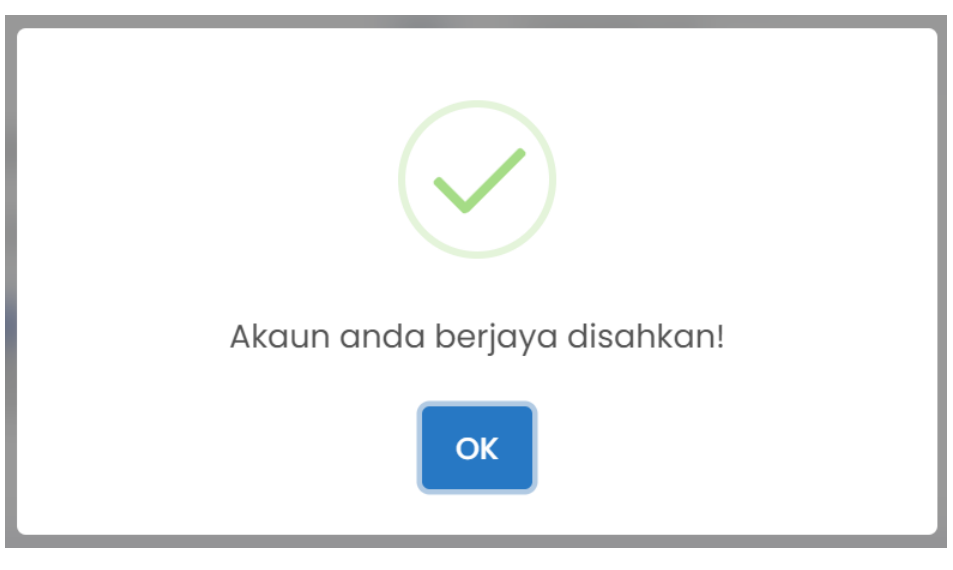

RAJAH 1.15: Notifikasi Pemberitahuan

iv. Klik butang untuk meneruskan pendaftaran akaun baharu.

e. Jika medium pengesahan menggunakan email, paparan notifikasi pemberitahuan emel akan dipaparkan.

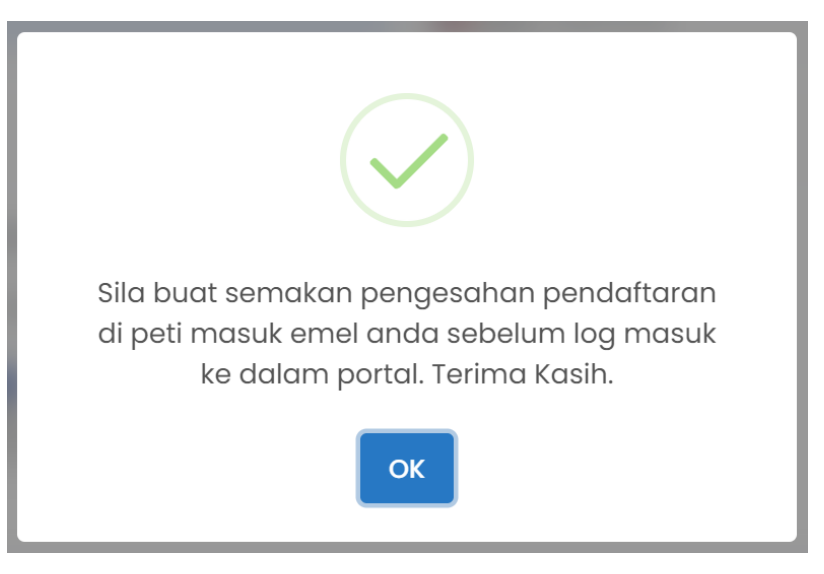

**RAJAH 1.16: Notifikasi Pemberitahuan Emel** 

i. Klik butang untuk membuat semakan pengesahan pendaftaran di peti masuk emel; dan

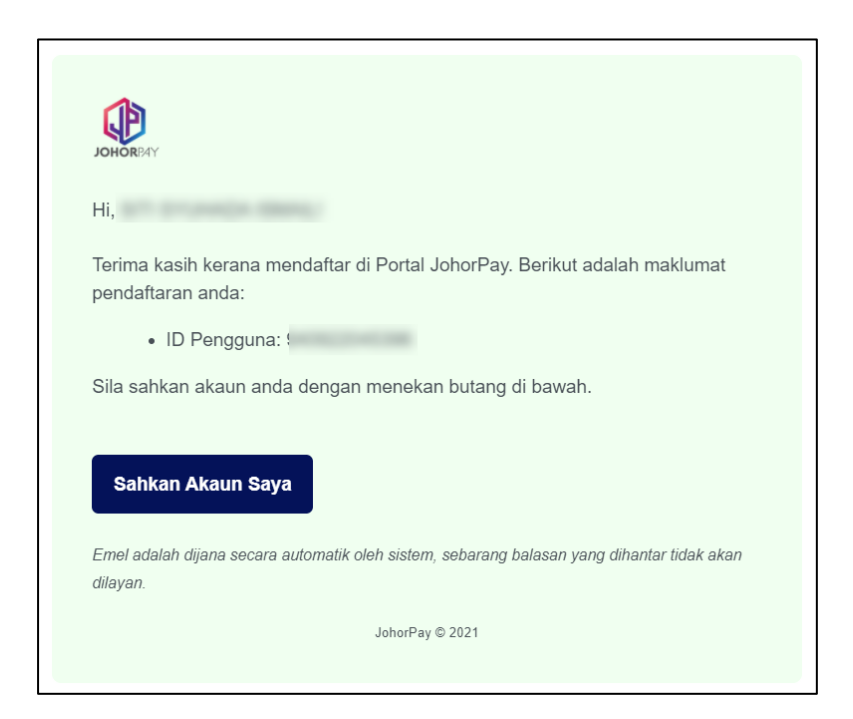

**RAJAH 1.17: Pengesahan Emel** 

- i. Klik butang
- 6. Jika maklumat pendaftaran akaun baharu yang wajib dimasukkan tidak lengkap, sistem memaparkan paparan notifikasi ralat.
- 7. Jika jenis pengguna adalah 'Syarikat', klik pada butang dan paparan notifikasi makluman akan dipaparkan.

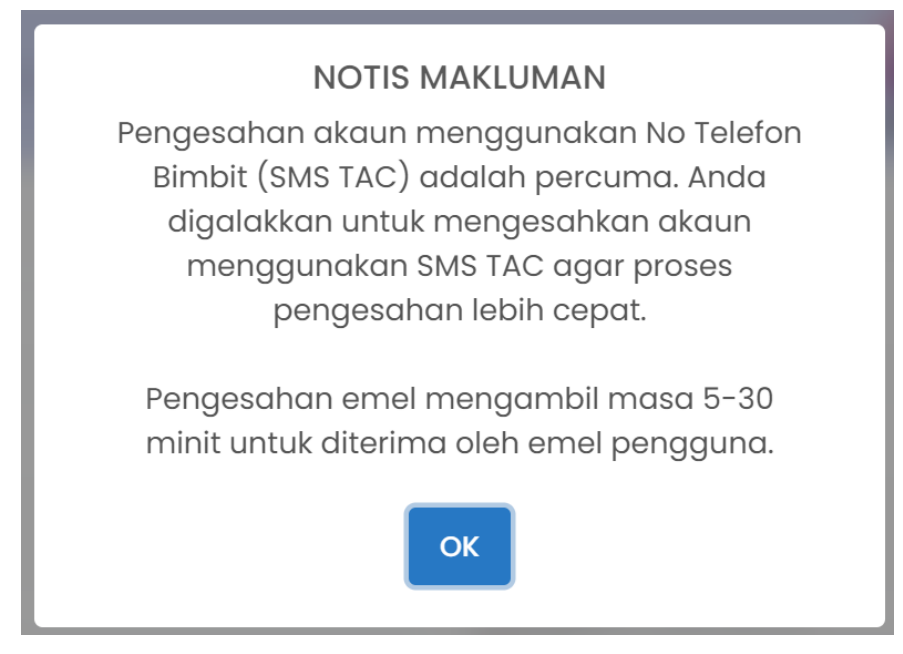

**RAJAH 1.18: Notifikasi Notis Makluman** 

a. Klik butang ok dan paparan halaman pendaftaran akaun baru akan dipaparkan.

| Masukkan maklumat bagi penaartaran akaun baru.                                                                                          |                                         |                                                     | JC                                                                 | DHORDAY          |
|----------------------------------------------------------------------------------------------------|-----------------------------------------|-----------------------------------------------------|--------------------------------------------------------------------|------------------|
| Maklumat Syarikat                                                                                                    |                                         |                                                     |                                                                    |                  |
| Jenis ID Pengenalan *                                                                                                    |                                         | No. Pendaftaran Syarikat *                          |                                                                    |                  |
| NO PENDAFTARAN SYARIKAT                                                                                                    |                                         | Masukkan No. Pendaftara                             | ın Syarikat                                                        |                  |
| Nama Syarikat *                                                                                                    |                                         |                                                     |                                                                    |                  |
| Masukkan Nama Syarikat                                                                                                    |                                         |                                                     |                                                                    | 2                |
| Emel *                                                                                                    |                                         | Pengesahan Emel *                                   |                                                                    | -                |
| Masukkan Emel                                                                                                    | 3                                       | Masukkan Pengesahan Er                              | mel                                                                | 4                |
| No. Telefon Bimbit Syarikat *                                                                                                    | _                                       | Pengesahan No. Telefon Bir                          | nbit Syarikat *                                                    |                  |
| 💶 +60 🗸 Masukkan No. Telefon Syarikat                                                                                                   | 5                                       | == +60 - Masukkan Pen                               | gesahan No. Telefon Syarikat                                       | 6                |
|                                                                                                    |                                         |                                                     |                                                                    | -                |
| Masukkan Nama Pegawai Jawatan Pegawai *                                                                                                 | Emel Pegawai *                          |                                                     | No. Telefon Pegawai *                                              | 7                |
| Masukkan Nama Pegawai<br>Jawatan Pegawai *<br>Masukkan Jawatan Pegawai<br>Maklumat Kata Laluan                                          | Emel Pegawai *<br>Masukkan Emel Pegawai | 9                                                   | No. Telefon Pegawai *<br>+60 • Masukkan No. Telefor                | 10               |
| Masukkan Nama Pegawai<br>Jawatan Pegawai *<br>Masukkan Jawatan Pegawai<br>Maklumat Kata Laluan<br>Kata Laluan *                         | Emel Pegawai *<br>Masukkan Emel Pegawai | 9<br>Pengesahan Kata Laluan *                       | No. Telefon Pegawai *           +60 •         Masukkan No. Telefor | 7                |
| Masukkan Nama Pegawai<br>Jawatan Pegawai *<br>Masukkan Jawatan Pegawai<br>Maklumat Kata Laluan<br>Kata Laluan *<br>Masukkan Kata Laluan | Emel Pegawai *<br>Masukkan Emel Pegawai | 9<br>Pengesahan Kata Laluan *<br>Sahkan Kata Laluan | No. Telefon Pegawai *           +60 •         Masukkan No. Telefoi | 7<br>.10<br>12 。 |

RAJAH 1.19: Halaman Pendaftaran Akaun Baru

- b. Masukkan maklumat syarikat:
  - i. Klik pada ruangan 1 untuk masukkan nombor pendaftaran syarikat;
  - ii. Klik pada ruangan 2 untuk masukkan nama syarikat;
  - iii. Klik pada ruangan 3 untuk masukkan emel;
  - iv. Klik pada ruangan 4 untuk masukkan pengesahan emel;
  - v. Klik pada ruangan 5 untuk masukkan nombor telefon bimbit syarikat;
  - vi. Klik pada ruangan 6 untuk masukkan pengesahan nombor telefon bimbit syarikat;
  - vii. Klik pada ruangan 7 untuk masukkan nama pegawai;
  - viii. Klik pada ruangan 8 untuk masukkan jawatan pegawai;
  - ix. Klik pada ruangan 9 untuk masukkan emel pegawai;
  - x. Klik pada ruangan 10 untuk masukkan nombor telefon pegawai;
  - xi. Klik pada ruangan 11 untuk masukkan kata laluan; dan
  - xii. Klik pada ruangan 12 untuk masukkan pengesahan kata laluan;
  - xiii. Klik butang 🖲 pada ruangan 13 untuk memilih medium pengesahan akaun;

xiv. Klik butang Terma dan Syarat , paparan notifikasi terma dan syarat akan dipaparkan. Klik

kotak 🗆 untuk setuju dengan terma dan syarat pada ruangan 14;

| Terma dan Syarat                                                                                                    | ×                |
|----------------------------------------------------------------------------------------------------|------------------|
| Terma dan syarat penggunaan JohorPay.<br>Di bawah adalah terma dan syarat penggunaan JohorPay, serta hak dan kewajipan anda semasa mengakses dan menggunakan perkhidmatan di platform Johor<br>Sekiranya anda mengakses platform JohorPay ini, anda mengakui dan bersetuju bahawa terma-terma dan syarat-syarat yang mengikat anda dan merupakan sa<br>perjanjian antara anda sebagai pengguna, agensi-agensi yang mengambil bahagian dan kami, bagi akses dan / atau penggunaan platform JohorPay ini.<br>Terma dan syarat ini akan menggantikan syarat-syarat yang anda terima atau akses menerusi platform ini sebelumnya. Penggunaan dan / atau akses anda kepar<br>perkhidmatan JohorPay seterusnya akan dianggap sebagai penerimaan syarat-syarat semasa ini. | 'ay.<br>:u<br>da |
| Pembayaran Dalam Talian                                                                                                    | $\sim$           |
| Pengesahan dan Bukti Bayaran                                                                                                    | ~                |
| Polisi Bayaran Balik                                                                                                    | ~                |
| Keselamatan                                                                                                    | ~                |
| Had Tanggungjawab                                                                                                    | ~                |
| Penamatan                                                                                                    | $\sim$           |
| Perubahan Kepada Syarat-Syarat Perkhidmatan                                                                                                    | $\sim$           |
| Pengubahsualan Kepada Perkhidmatan                                                                                                    | $\sim$           |
| Umum                                                                                                    | ~                |

#### RAJAH 1.20: Notifikasi Terma dan Syarat

xiii. Klik kotak 🗆 pada ruangan 15 untuk 'Captcha'.

- c. Klik butang Hantar untuk meneruskan pendaftaran akaun baharu dan paparan pengesahan mengikut medium pengesahan akan dipaparkan.
- d. Jika medium pengesahan menggunakan nombor telefon bimbit paparan notifikasi pengesahan TAC akan dipaparkan.

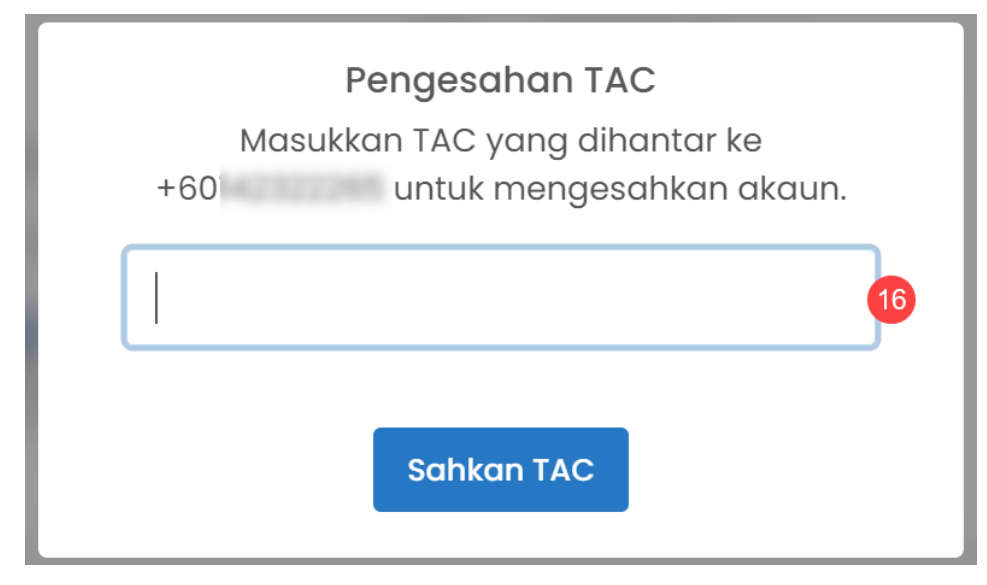

RAJAH 1.21: Notifikasi Pengesahan TAC

- i. Klik pada ruangan 16 untuk masukkan nombor TAC.
- ii. Klik butang Sahkan TAC untuk sahkan nombor TAC.
- iii. Jika pendaftaran akaun berjaya didaftarkan, sistem akan memaparkan paparan notifikasi pemberitahuan.

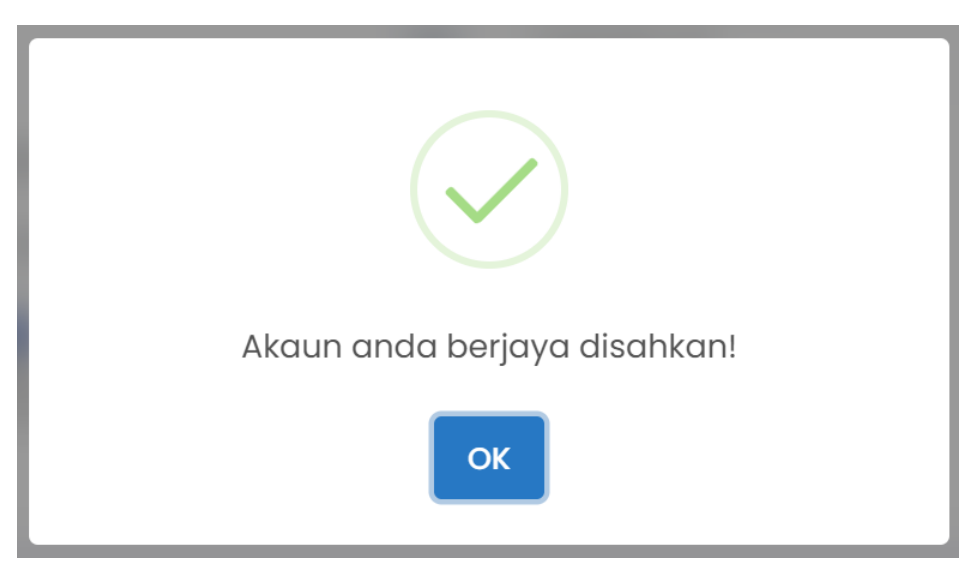

RAJAH 1.22: Notifikasi Pemberitahuan

- iv. Klik butang meneruskan pendaftaran akaun baharu.
- e. Jika medium pengesahan menggunakan email, paparan notifikasi pemberitahuan emel akan dipaparkan.

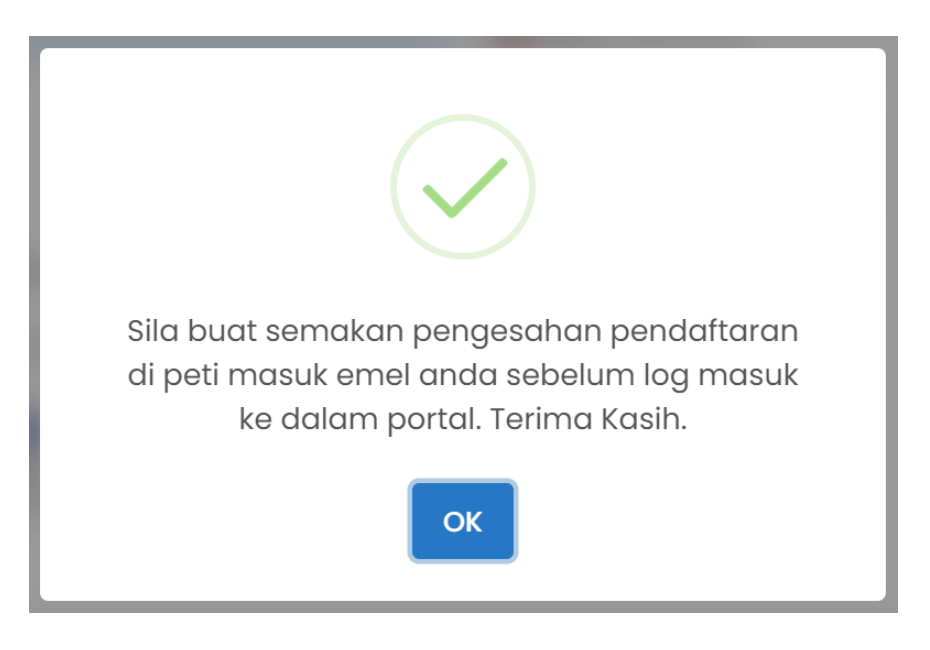

RAJAH 1.23: Notifikasi Pemberitahuan Emel

i. Klik butang ok untuk membuat semakan pengesahan pendaftaran di peti masuk emel; dan

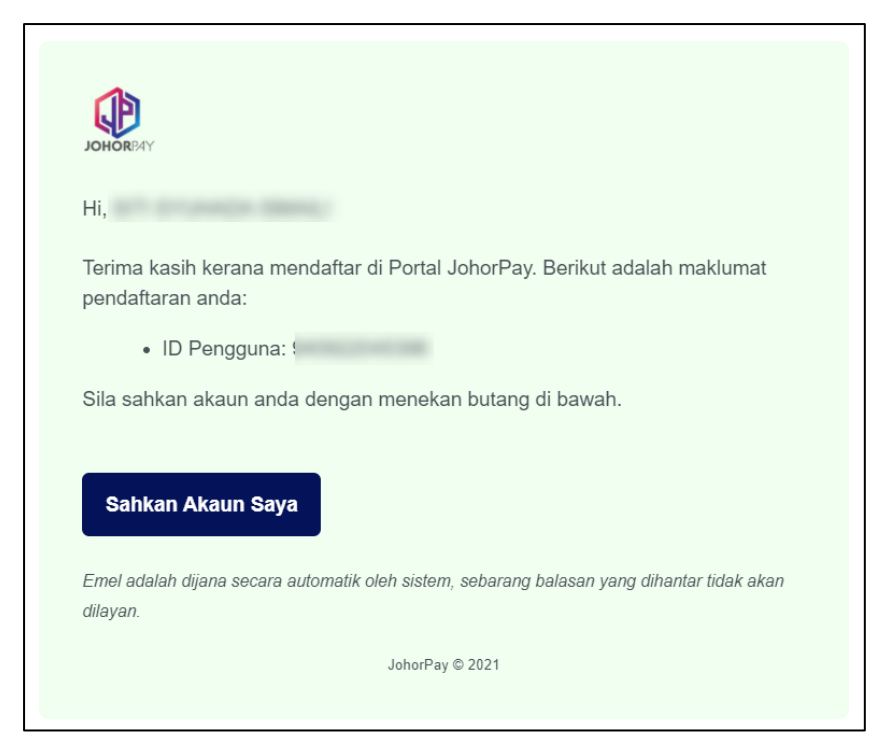

**RAJAH 1.24: Pengesahan Emel** 

ii. Klik butang

Sahkan Akaun Saya

untuk membuat pengesahan emel.

#### 1.1.2 Log Masuk

1. Layari laman portal JohorPay, <u>https://johorpay.johor.gov.my</u>

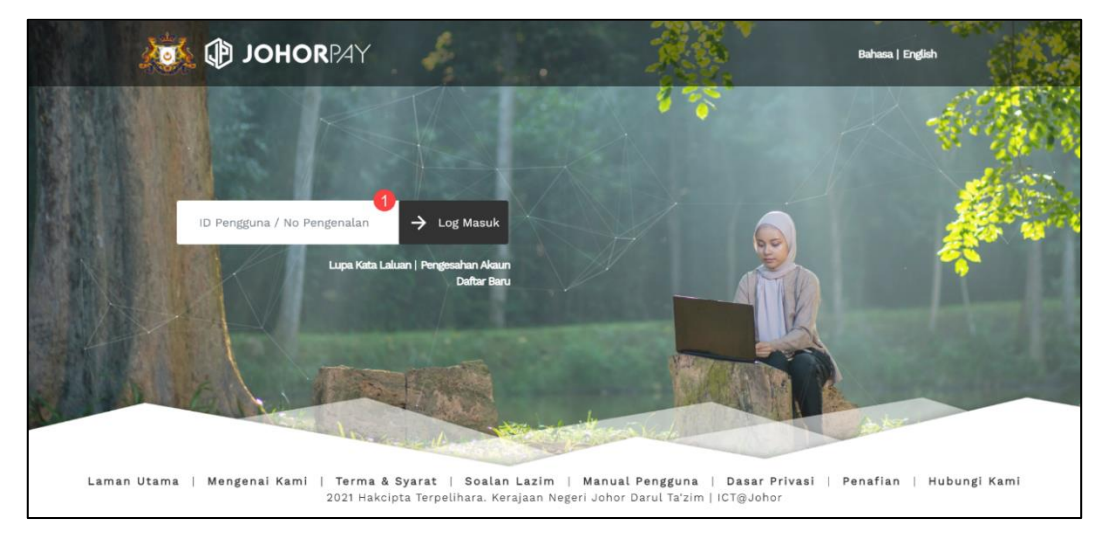

**RAJAH 1.25: Halaman Utama Portal JohorPay** 

- 2. Pengguna masukkan ID pengguna atau nombor pengenalan yang telah berdaftar pada ruangan
  - 1, seterusnya klik butang  $\rightarrow$  Log Masuk dan sistem membuat semakan maklumat yang dimasukkan.
- 3. Jika ID pengguna atau nombor pengenalan yang dimasukkan belum didaftarkan, sistem memaparkan mesej ralat.

ID Pengguna yang dimasukkan tidak wujud.

RAJAH 1.26: Mesej Ralat

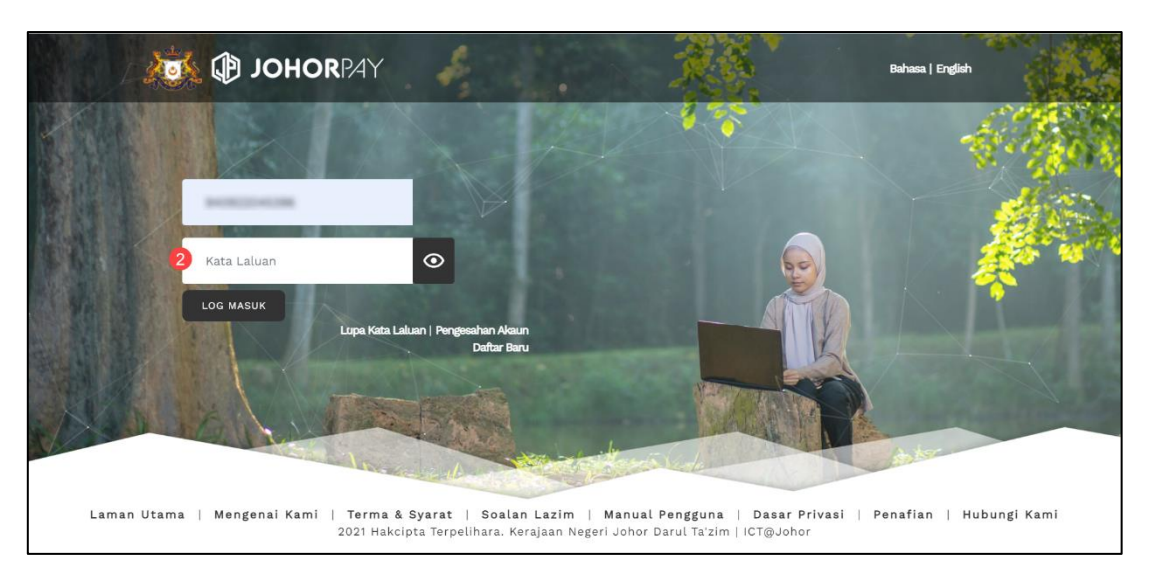

RAJAH 1.27: Laman Utama JohorPay

4. Jika ID pengguna atau nombor pengenalan yang dimasukkan wujud, masukkan kata laluan pada

ruangan 2 dan klik butang 🖸 untuk melihat kata laluan.

- 5. Klik butang dan sistem membuat semakan maklumat yang dimasukkan.
- 6. Jika ID pengguna atau nombor pengenalan yang dimasukkan adalah tidak tepat, sistem akan memaparkan mesej ralat.

ID Pengguna / Kata Laluan yang dimasukkan tidak sah!

RAJAH 1.28: Mesej Ralat

7. Jika ID pengguna atau nombor pengenalan dan kata laluan yang dimasukkan adalah tepat, paparan notifikasi kemaskini maklumat profil akan dipaparkan.

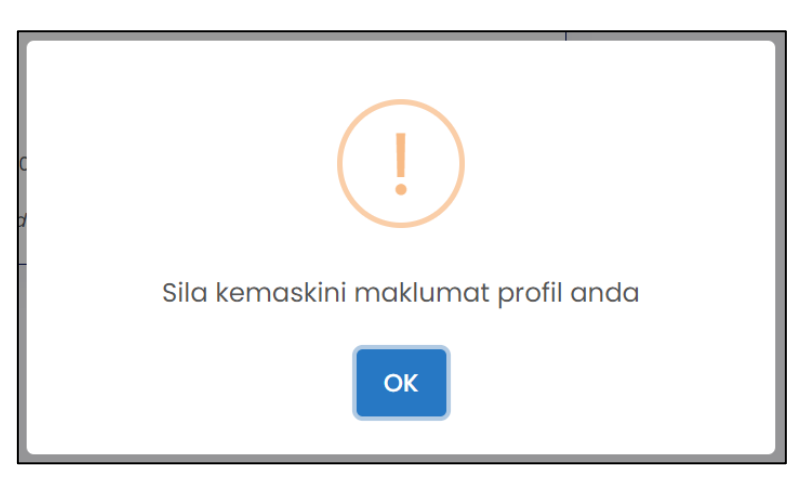

RAJAH 1.29: Notifikasi Kemaskini Profil

- Klik butang untuk ke halaman maklumat pengguna. 8.
- 9. Jika jenis pengenalan pengguna adalah 'Individu – Warganegara', paparan halaman kemaskini maklumat pengguna akan dipaparkan.

| lenis ID Pengenalan *                                                                                  |            | ID Pengguna * |           |   |
|----------------------------------------------------------------------------------------------------|------------|---------------|-----------|---|
| KAD PENGENALAN BARU                                                                                    | Ŧ          | 140303-000    |           |   |
| lama Penuh *                                                                                           |            |               |           |   |
| art crussille diseas                                                                                   |            |               |           |   |
| lo. Telefon Bimbit *                                                                                   |            | Emel *        |           |   |
| <b>■</b> +60 <b>▼</b>                                                                                  |            | 10000         | gmail.com |   |
|                                                                                                    |            |               |           |   |
| Maklumat Alamat                                                                                        |            |               |           |   |
| Maklumat Alamat<br>Alamat Surat-menyurat<br>Alamat *                                                   |            |               |           | 0 |
| Maklumat Alamat<br>Alamat Surat-menyurat<br>Alamat *                                                   |            |               |           | 1 |
| Maklumat Alamat<br>Alamat Surat-menyurat<br>Alamat *                                                   | Bandar*    |               | Poskod *  | 1 |
| Maklumat Alamat Alamat Surat-menyurat Alamat *  Negeri *  Maklumat Kata Laluan Kata Laluan Kata Laluan | 2 Bandar * |               | Poskod *  | 4 |

**RAJAH 1.30: Laman Maklumat Pengguna** 

- Masukkan maklumat alamat: a.
  - i. Klik pada ruangan 1 untuk masukkan alamat;
  - ii. Klik pada ruangan 2 untuk memilih negeri;
  - Klik pada ruangan 3 untuk memilih bandar; dan iii.
  - Klik pada ruangan 4 untuk masukkan poskod. iv.

untuk menyimpan

Setelah maklumat pengguna lengkap diisi, klik butang b. maklumat. Paparan notifikasi pengesahan maklumat akan dipaparkan.

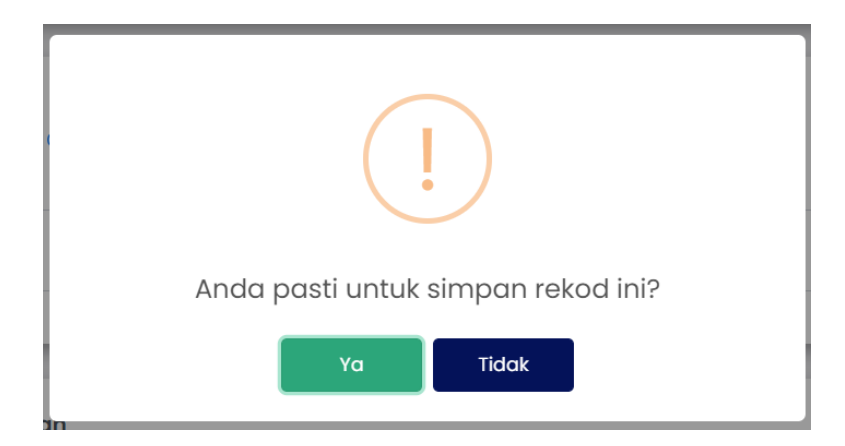

RAJAH 1.31: Notifikasi Pemberitahuan

- i. Klik butang Tidak . Sistem tidak menyimpan maklumat dan memaparkan paparan maklumat pengguna.
- ii. Klik butang Ya . Sistem menyimpan maklumat dan memaparkan paparan notifikasi pemberitahuan.

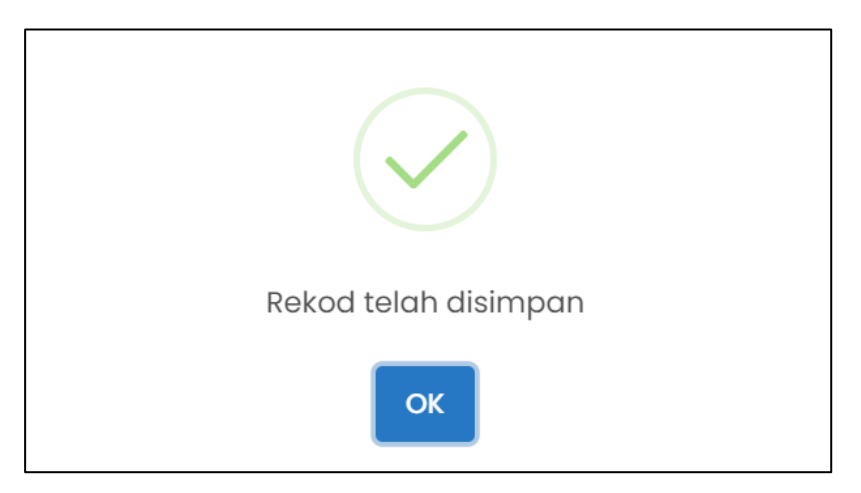

RAJAH 1.32: Paparan Notifikasi Pemberitahuan

iii. Klik butang OK . Sistem memaparkan halaman selanjutnya.

 Jika jenis pengenalan pengguna adalah 'Individu – Bukan Warganegara', paparan halaman kemaskini maklumat pengguna akan dipaparkan.

| Maklumat Pengguna                                                             |               |                       |                |  |  |
|-------------------------------------------------------------------------------|---------------|-----------------------|----------------|--|--|
| O ID Pengguna yang didaftarkan tidak boleh dikemaskini.                       |               |                       |                |  |  |
| Jenis ID Pengenalan *                                                         | ID Pengguna * |                       | No. Passport * |  |  |
| ID Pengguna 👻                                                                 | akokohs       |                       | ABC123456789   |  |  |
| Nama Penuh *                                                                  | na Penuh *    |                       |                |  |  |
| SITI                                                                          |               |                       |                |  |  |
| No. Telefon Bimbit *                                                          |               | Emel *                |                |  |  |
| +60 • 142322265                                                               |               | sitisyuhadaismail@gma | ail.com        |  |  |
| Maklumat Alamat<br>O Menetap di Malaysia ® Menetap di Luar Negara<br>Alamat * | 3             |                       |                |  |  |
|                                                                               |               |                       | h              |  |  |
| Maklumat Kata Laluan<br>Kata Laluan Kemaskini Kata Laluan                     |               |                       |                |  |  |
|                                                                               | 🖺 Sin         | npan                  |                |  |  |

#### RAJAH 1.33: Laman Maklumat Pengguna

- a. Masukkan maklumat pengguna:
  - i. Klik pada ruangan 1 untuk masukkan nombor passport; dan
  - ii. Klik pada ruangan 2 untuk masukkan nama penuh.
- b. Masukkan maklumat alamat:
  - i. Klik butang <sup>•</sup> pada ruangan 3 untuk memilih penetapan; dan
  - ii. Klik pada ruangan 4 untuk masukkan alamat;
  - iii. Jika pengguna memilih 'menetap di Malaysia', paparan halaman maklumat akan memaparkan seperti Rajah 1.34.

|                             | an di luar Negara |          |  |
|-----------------------------|-------------------|----------|--|
| Menetap al Malaysia O Mener | ap al Luar Negara |          |  |
| lamat *                     |                   |          |  |
|                             |                   |          |  |
|                             |                   |          |  |
|                             |                   |          |  |
| legeri *                    | Bandar *          | Poskod * |  |
| Cile Dille                  |                   | 6        |  |
| Sild Pilin                  | Sild Pilin        | • -      |  |

#### RAJAH 1.34: Laman Maklumat Pengguna

- iv. Klik pada ruangan 5 untuk memilih negeri;
- v. Klik pada ruangan 6 untuk memilih bandar; dan
- vi. Klik pada ruangan 7 untuk masukkan poskod.
- c. Setelah maklumat pengguna lengkap diisi, klik butang <sup>B simpan</sup>. Paparan notifikasi pengesahan untuk maklumat akan dipaparkan.

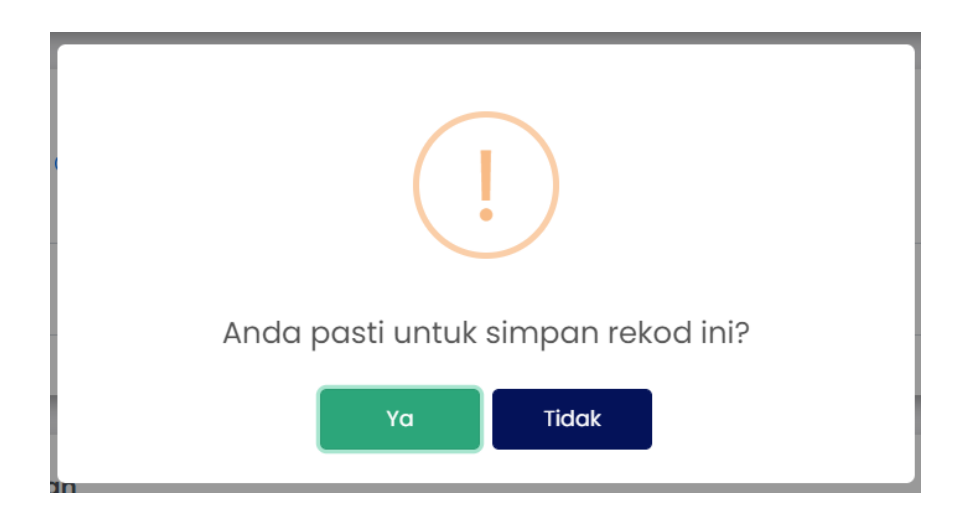

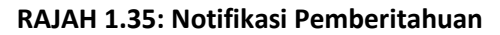

- i. Klik butang Tidak . Sistem tidak menyimpan maklumat dan memaparkan paparan maklumat pengguna.
- ii. Klik butang <sup>Ya</sup>. Sistem menyimpan maklumat dan memaparkan paparan notifikasi pemberitahuan.

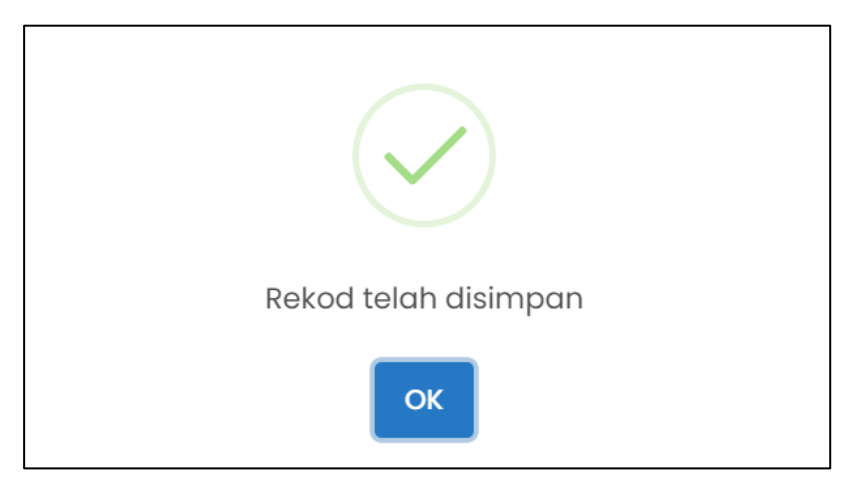

**RAJAH 1.36: Paparan Notifikasi Pemberitahuan** 

- iii. Klik butang OK . Sistem memaparkan halaman selanjutnya.
- 11. Jika jenis pengenalan pengguna adalah 'Syarikat', paparan halaman kemaskini maklumat syarikat akan dipaparkan.

| MAJLIS                                  |            |                               |   |
|-----------------------------------------|------------|-------------------------------|---|
| enis ID Pengenalan                      |            | No. Pendaftaran Syarikat      |   |
| NO PENDAFTARAN SYARIKAT                 | <b>~</b>   | QWE123                        |   |
| o. Telefon Syarikat *                   |            | Emel *                        |   |
| +60 142322265                           |            | syarikatsyarikat123@gmail.com |   |
| Sebarana pertukaran alamat emel perlu   | disahkan.  |                               |   |
| O separang pertakaran alamar sina pena. |            |                               |   |
|                                         |            |                               |   |
|                                         |            |                               |   |
| laklumat Pegawai untuk Dihubungi        |            |                               |   |
| ama Pegawai -                           |            |                               | ( |
| SIII                                    |            |                               |   |
| awatan Pegawai *                        |            |                               |   |
| ADMIN                                   |            |                               |   |
| o. Telefon Pegawai *                    |            | Emel Pegawai *                |   |
| +60 142322265                           |            | sitisyuhadaismail@gmail.com   |   |
|                                         |            |                               |   |
|                                         |            |                               |   |
| lamat Syarikat *                        |            |                               |   |
|                                         |            |                               |   |
|                                         |            |                               |   |
| egeri *                                 | Bandar *   | Poskod *                      |   |
| Sila Pilih                              | Sila Pilih |                               |   |
|                                         |            |                               |   |

RAJAH 1.37: Laman Maklumat Syarikat

- a. Masukkan maklumat syarikat:
  - i. Klik pada ruangan 1 untuk masukkan nama syarikat.
- b. Masukkan maklumat pegawai untuk dihubungi:
  - i. Klik pada ruangan 2 untuk masukkan nama pegawai;
  - ii. Klik pada ruangan 3 untuk masukkan jawatan pegawai;
  - iii. Klik pada ruangan 4 untuk masukkan nombor telefon pegawai; dan
  - iv. Klik pada ruangan 5 untuk masukkan emel pegawai.
- c. Masukkan maklumat syarikat:
  - i. Klik pada ruangan 6 untuk masukkan alamat syarikat;
  - ii. Klik pada ruangan 7 untuk memilih negeri;

- iii. Klik pada ruangan 8 umtuk memilih bandar; dan
- iv. Klik pada ruangan 9 untuk masukkan poskod.
- d. Setelah maklumat pengguna lengkap diisi, klik butang <sup>B simpan</sup>. Paparan notifikasi pengesahan untuk maklumat akan dipaparkan.

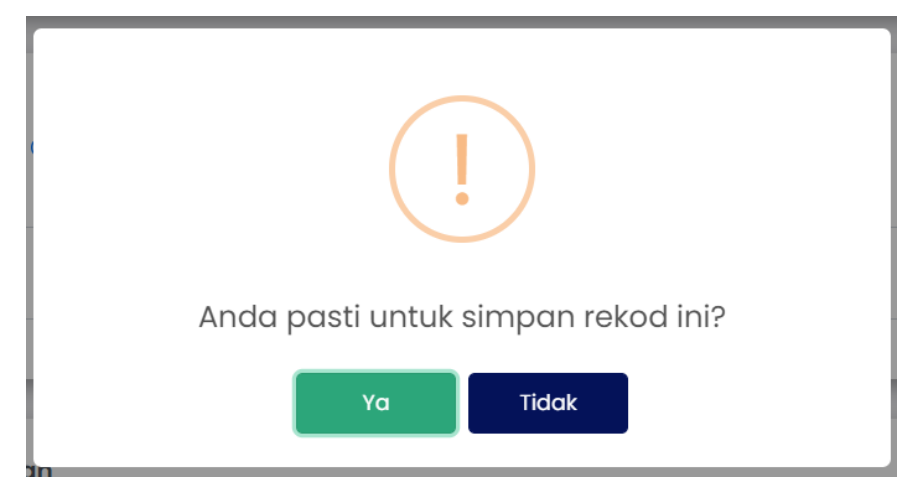

RAJAH 1.38: Notifikasi Pemberitahuan

- i. Klik butang Tidak . Sistem tidak menyimpan maklumat dan memaparkan paparan maklumat pengguna.
- ii. Klik butang Ya . Sistem menyimpan maklumat dan memaparkan paparan notifikasi pemberitahuan.

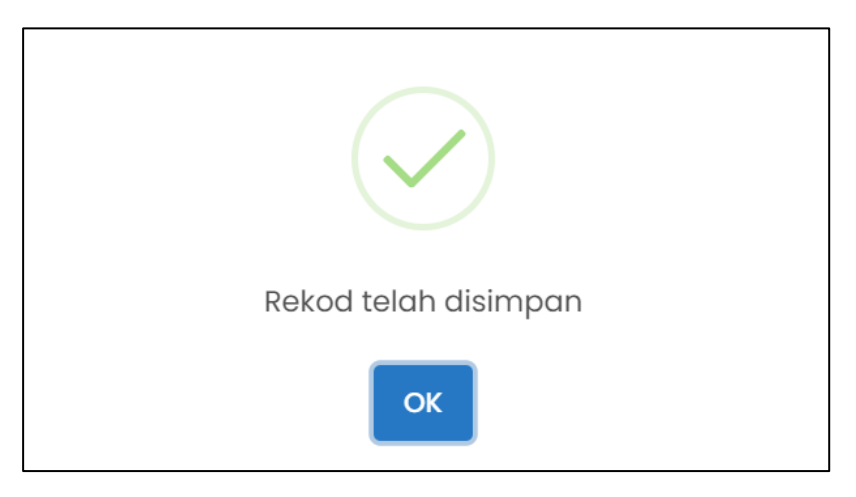

RAJAH 1.39: Paparan Notifikasi Pemberitahuan

iii. Klik butang OK. Sistem memaparkan halaman selanjutnya.
# 1.1.3 Lupa Kata Laluan

1. Layari laman Portal JohorPay, <u>https://johorpay.johor.gov.my</u>

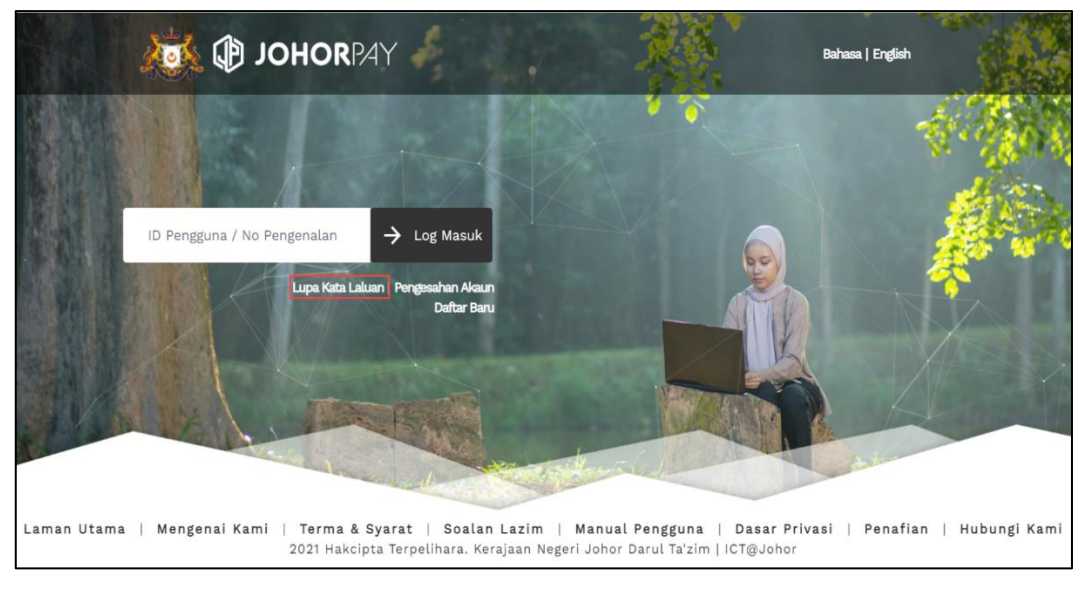

**RAJAH 1.40: Halaman Utama Portal JohorPay** 

2. Pengguna yang terlupa kata laluan untuk log masuk ke dalam sistem, klik pautan Lupa Kata Laluan. Sistem akan memaparkan paparan halaman penetapan semula kata laluan.

| <b>lamat Petang!</b><br>semula kata laluan.       |               | JOHORBAY |
|---------------------------------------------------|---------------|----------|
| Cara Penetapan Semula Kata Laluan  Emel berdaftar | O ID Pengguna | 2        |
| Masukkan Emel                                     |               | Sernak   |

RAJAH 1.41: Laman Penetapan Semula Kata Laluan

- Untuk menetapkan semula kata laluan, pengguna boleh memilih untuk menggunakan emel atau ID pengguna dengan klik butang 
   pada ruangan 1. Masukkan emel pengguna yang telah didaftarkan dalam sistem pada ruangan 2.
- 4. Klik butang dan paparan notifikasi pengesahan akan dipaparkan.
- 5. Jika emel yang dimasukkan oleh pengguna tidak lengkap, paparan notifikasi ralat akan dipaparkan.

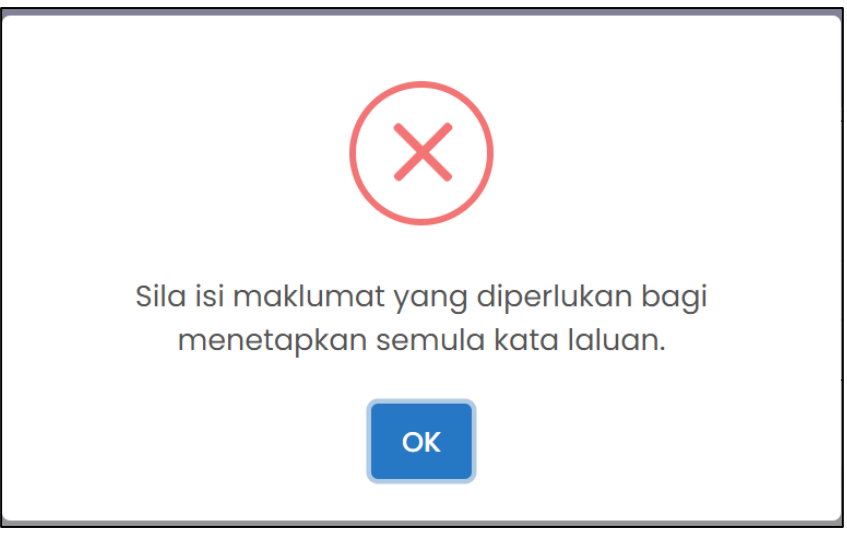

RAJAH 1.42: Paparan Notifikasi Ralat

- i. Klik butang ok untuk melengkapkan maklumat yang diperlukan bagi menetapkan semula kata laluan.
- 6. Jika emel yang dimasukkan oleh pengguna tidak pernah didaftarkan, paparan notifikasi ralat akan dipaparkan.

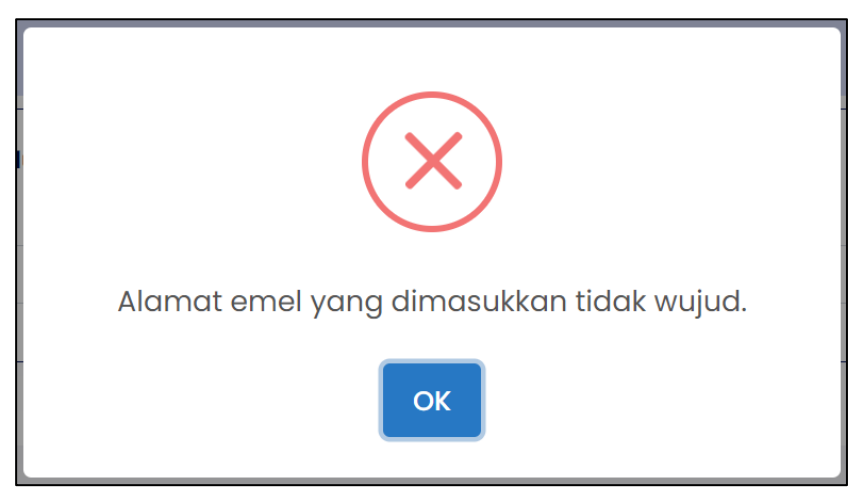

RAJAH 1.43: Paparan Notifikasi Ralat

- i. Klik butang ok untuk melengkapkan semula maklumat yang diperlukan bagi penetapan semula kata laluan.
- 7. Jika emel yang dimasukkan oleh pengguna pernah didaftarkan, paparan notifikasi pemberitahuan akan dipaparkan.

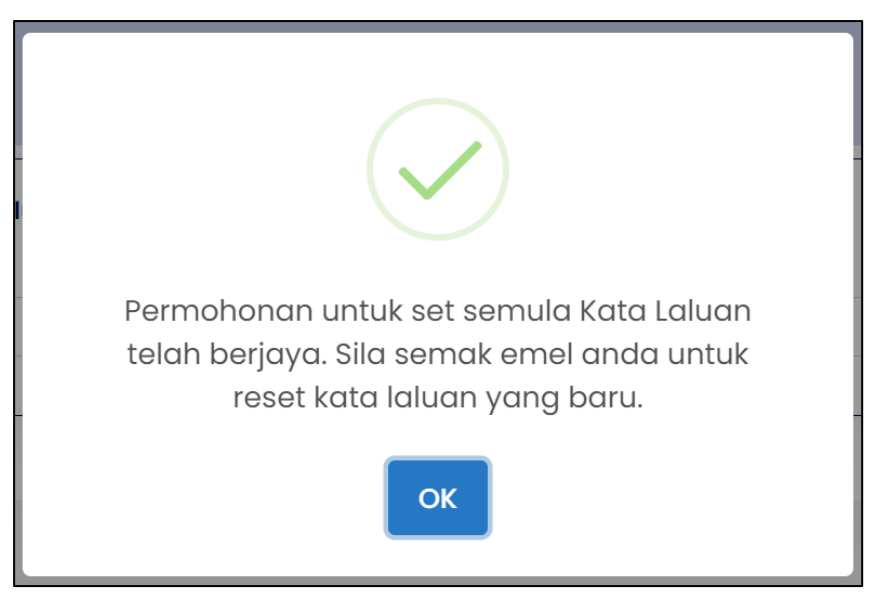

RAJAH 1.44: Notifikasi Pemberitahuan

i. Klik butang ok untuk meneruskan proses permohonan penetapan semula emel. Sistem memaparkan halaman utama portal JohorPay dan pengguna akan menerima emel untuk memperbaharui kata laluan melalui emel.

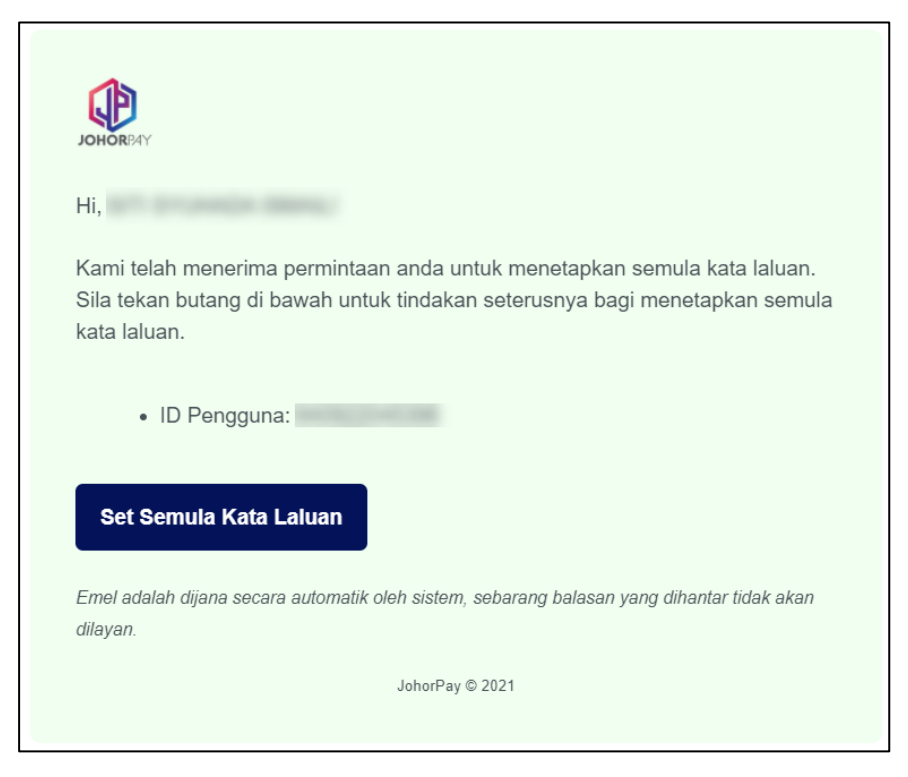

**RAJAH 1.45: Pengesahan Emel** 

ii. Klik butang Set Semula Kata Laluan, paparan halaman maklumat kata laluan akan dipaparkan.

| <b>elamat Petang!</b><br>et semula kata laluan.                                                                                                    |                        | JOHORPAY              |
|----------------------------------------------------------------------------------------------------|------------------------|-----------------------|
| Maklumat Kata Laluan                                                                                                    |                        |                       |
| Kata laluan mesti mematuhi format berikut:<br>a) Huruf <b>kecil</b><br>b) Huruf <b>besar</b><br>c) <b>Digit</b><br>d) <b>Simbol</b><br>e) Minimum <b>12</b> aksara |                        |                       |
| Kata Laluan                                                                                                    | Pengesahan Kata Laluan | <b>4</b> <sub>0</sub> |
|                                                                                                    | Hantar                 |                       |

**RAJAH 1.46: Maklumat Kata Laluan** 

- 8. Masukkan maklumat Kata Laluan yang baru:
  - i. Klik pada ruangan 3 untuk kata laluan baru; dan
  - ii. Klik pada ruangan 4 untuk sahkan kata laluan baru.
- 9. Klik butang

dan paparan notifikasi pemberitahuan akan dipaparkan.

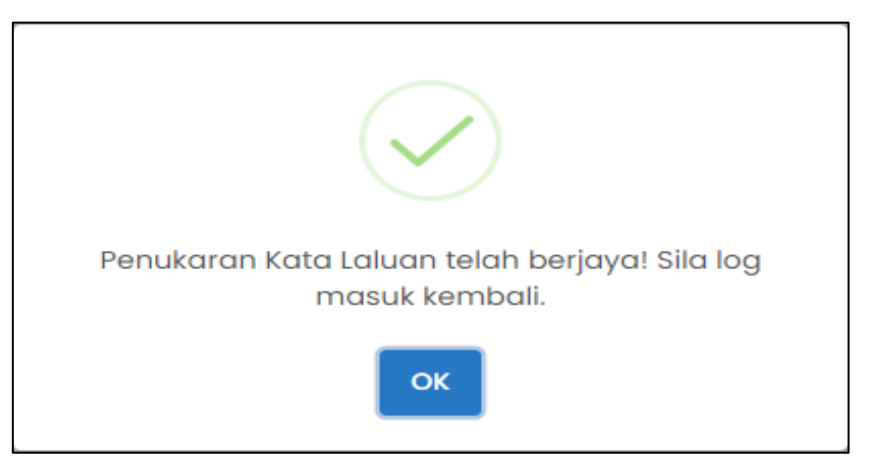

**RAJAH 1.47: Notifikasi Pemberitahuan** 

- i. Klik butang OK. Halaman utama JohorPay akan dipaparkan.
- 10. Jika pengguna meggunakan kata laluan yang sama, paparan notifikasi ralat akan dipaparkan.

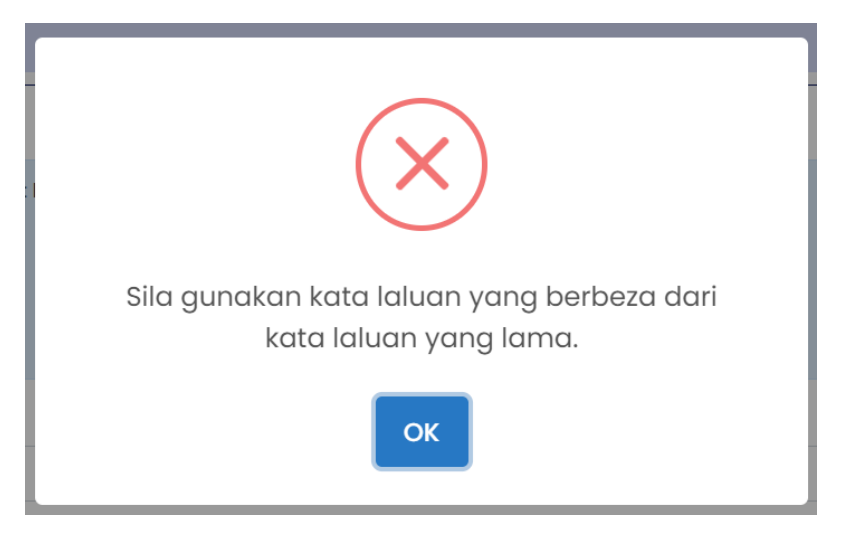

RAJAH 1.48: Paparan Notifikasi Ralat

## 1.1.4 Kemaskini Profil

| JOHORBAY                         | □ =                                               | 🕼 🗸 🗘 🖻 Manual Pengguna 🗸 🚨 |
|----------------------------------|---------------------------------------------------|-----------------------------|
|                                  |                                                   | 은 Profil                    |
| <ul> <li>Pembayaran v</li> </ul> | Maklumat Pengguna                                 | 🖞 Log Keluar                |
| 脂 Rekod Transaksi                | KAD PENGENALAN BARU                               |                             |
| i≣ Rekod Aduan                   | Nama Penuh *                                      |                             |
|                                  | No. Talafan Bimbir *                              | Emal *                      |
|                                  | +60 +                                             | @gmoil.com                  |
|                                  | O Sebarang pertukaran alamat emel perlu disahkan. |                             |
|                                  |                                                   |                             |

**RAJAH 1.49: Laman Kemaskini Profil** 

- Bagi mengemas kini maklumat pengguna, klik pada ruangan 1 dan klik pada sub-menu
   <u>A Profil</u> pada ruangan 2. Paparan halaman kemaskini profil pengguna akan dipaparkan.
- 2. Jika jenis pengenalan pengguna adalah 'Individu Warganegara',

| Maklumat Pengguna<br>Jenis ID Pengenglan * |         | ID Penaguna * |
|--------------------------------------------|---------|---------------|
| KAD PENGENALAN BARU                        | ~       |               |
| Name Denvik                                |         |               |
| Nama Penun *                               |         |               |
|                                            |         |               |
| No. Telefon Bimbit *                       |         | 3 Emel*       |
| +60 -                                      |         | @gmail.com    |
| Maklumat Alamat                            |         |               |
| Alamat Surat-menyurat<br>Alamat *          |         | 6             |
| 17 89 - 408 889,007 88 1.5                 |         |               |
| Negeri *                                   | Bandar* | Poskod *      |
| 10000                                      | -       |               |
|                                            |         |               |
|                                            |         |               |
| Maklumat Kata Laluan                       |         |               |
| Kata Laluan Kemaskini Kata Laluan          |         |               |
|                                            | a       | Simpan        |

**RAJAH 1.50: Kemaskini Maklumat Pengguna** 

- a. Bagi mengemaskini maklumat pengguna:
  - i. Jenis ID pengenalan, ID pengguna dan nama penuh tidak boleh dikemaskini;
  - ii. Klik pada ruangan 3 untuk mengemaskini nombor telefon bimbit; dan
  - iii. Klik pada ruangan 4 untuk mengemaskini emel.
- b. Bagi mengemaskini maklumat alamat:
  - i. Klik pada ruangan 5 untuk mengemaskini alamat;
  - ii. Klik pada ruangan 6 untuk mengemaskini negeri;
  - iii. Klik pada ruangan 7 untuk mengemaskini bandar; dan
  - iv. Klik pada ruangan 8 untuk mengemaskini poskod.
- c. Klik butang sekiranya ingin menukar kata laluan yang baru. Sistem akan memaparkan paparan halaman maklumat kata laluan.

| Maklumat Kata Lalu           | Jan                   |   |
|------------------------------|-----------------------|---|
| Kata Laluan Batal            | Kemaskini Kata Laluan |   |
| Kata Laluan Sekarang         | . 9                   | ۲ |
| Kata Laluan Baru *           | 10                    | ۲ |
| Sahkan Kata Laluan<br>Baru * | 1                     | ۲ |
|                              |                       |   |

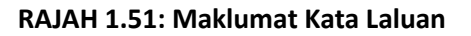

- d. Klik butang Batal Kemaskini Kata Laluan sekiranya tidak mahu meneruskan penukaran kata laluan.
- e. Bagi mengemaskini maklumat kata laluan:
  - i. Klik pada ruangan 9 untuk masukkan kata laluan sekarang;
  - ii. Klik pada ruangan 10 untuk masukkan kata laluan baru; dan
  - iii. Klik pada ruangan 11 untuk sahkan kata laluan baru.
- f. Setelah maklumat pengguna lengkap dikemaskini, klik butang <sup>simpan</sup>. Paparan notifikasi pengesahan untuk mengemaskini maklumat akan dipaparkan.

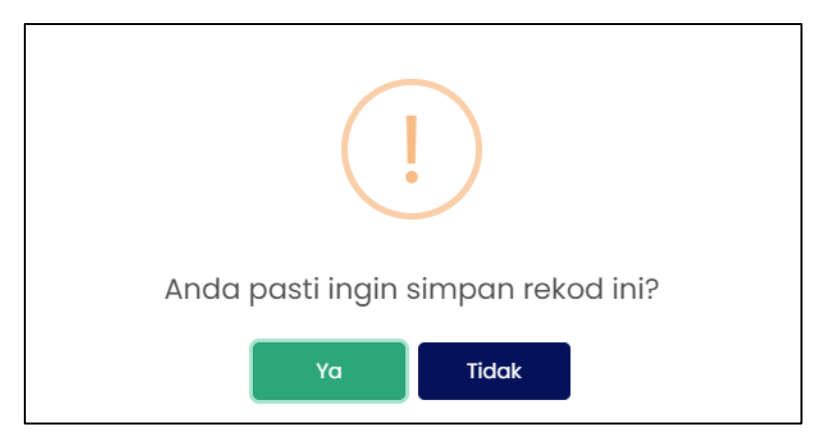

RAJAH 1.52: Paparan Notifikasi Pengesahan

- i. Klik butang Sistem tidak akan menyimpan maklumat.
- ii. Klik butang Ya . Sistem menyimpan maklumat dan memaparkan paparan notifikasi pemberitahuan.

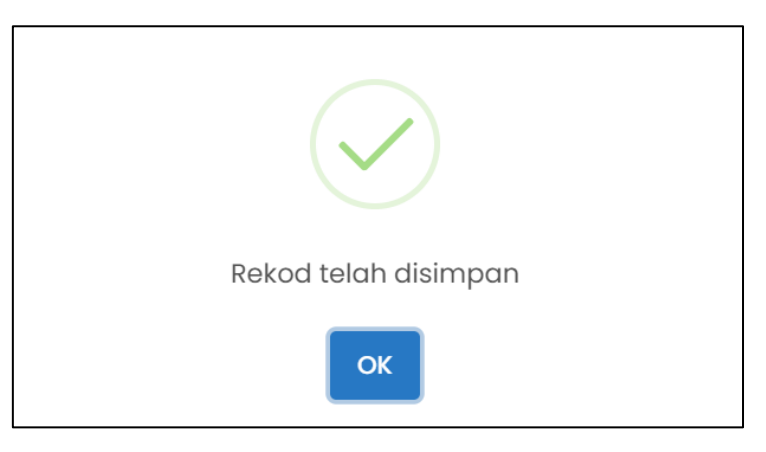

RAJAH 1.53: Paparan Notifikasi Pemberitahuan

- iii. Klik butang OK . Sistem memaparkan halaman selanjutnya.
- 3. Jika Jenis Pengenalan pengguna adalah 'Individu Bukan Warganegara',

| ID Pengguna yang didaftarkan                                                                                                    | tidak boleh dikemaskini. |                |  |
|----------------------------------------------------------------------------------------------------|--------------------------|----------------|--|
| Jenis ID Pengenalan *                                                                                                    | ID Pengguna *            | No. Passport * |  |
| ID Pengguna                                                                                                    | • (60.000)               |                |  |
| Nama Penuh *                                                                                                    |                          |                |  |
| 1075                                                                                                    |                          |                |  |
|                                                                                                    |                          |                |  |
| No. Telefon Bimbit *                                                                                                    | Eme                      |                |  |
| No. Telefon Bimbit *                                                                                                    | 3 Eme                    |                |  |
| No. Telefon Bimbit *                                                                                                    | ar Negara 5              |                |  |
| No. Telefon Bimbit *                                                                                                    | ar Negara 5              |                |  |
| No. Telefon Bimbit *      +60      Sebarang pertukaran alama      Maklumat Alamat      Menetap di Malaysia      Menetap di Lu         | ar Negara                |                |  |
| No. Telefon Bimbit *                                                                                                    | ar Negara 5              |                |  |
| No. Telefon Bimbit *   Sebarang pertukaran alama  Maklumat Alamat  Manetap di Malaysia ® Menetap di Lu  Namat *  Maklumat Kata Laluan | ar Negara 5              |                |  |

RAJAH 1.54: Kemaskini Maklumat Pengguna

- a. Bagi mengemaskini maklumat pengguna:
  - i. Klik pada ruangan 1 untuk mengemaskini nombor passport;
  - ii. Klik pada ruangan 2 untuk mengemaskini nama penuh;
  - iii. Klik pada ruangan 3 untuk mengemaskini nombor telefon bimbit; dan
  - iv. Klik pada ruangan 4 untuk mengemaskini emel.
- b. Bagi mengemaskini maklumat alamat:
  - i. Klik butang 🖲 pada ruangan 5 untuk memilih penetapan; dan
  - ii. Klik pada ruangan 6 untuk masukkan alamat.
  - iii. Jika pengguna memilih 'menetap di Malaysia', paparan halaman maklumat akan dipaparkan.

| ◉ Menetap di Malaysia ○ Menel   | ap di Luar Negara |          |  |
|---------------------------------|-------------------|----------|--|
| Alamat *                        |                   |          |  |
| 177 Tel: 1, 19, 19, 1997 (1997) | 1.1.1             |          |  |
|                                 |                   |          |  |
| Negeri *                        | Bandar *          | Poskod * |  |
| Sila Bilib                      | Sila Pilib        | <b>9</b> |  |

**RAJAH 1.55: Maklumat Alamat** 

- iv. Klik pada ruangan 7 untuk masukkan alamat;
- v. Klik pada ruangan 8 untuk memilih negeri;
- vi. Klik pada ruangan 9 untuk memilih bandar; dan
- vii. Klik pada ruangan 10 untuk masukkan poskod.
- c. Klik butang sekiranya ingin menukar kata laluan yang baru. Sistem akan memaparkan paparan halaman maklumat kata laluan.

 Maklumat Kata Laluan

 Kata Laluan Batal Komaskini Kata Laluan

 Kata Laluan Sekarang\*

 11

 ©

 Kata Laluan Baru\*

 12

 Sahkan Kata Laluan

 Baru\*

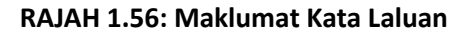

- d. Klik butang Batal Kemaskini Kata Laluan sekiranya tidak mahu meneruskan penukaran kata laluan.
- e. Bagi mengemaskini maklumat kata laluan:
  - i. Klik pada ruangan 11 untuk masukkan kata laluan sekarang;
  - ii. Klik pada ruangan 12 untuk masukkan kata laluan baru; dan
  - iii. Klik pada ruangan 13 untuk sahkan kata laluan baru.
- f. Setelah maklumat pengguna lengkap dikemaskini, klik butang <sup>Simpon</sup>. Paparan notifikasi pengesahan untuk mengemaskini maklumat akan dipaparkan.

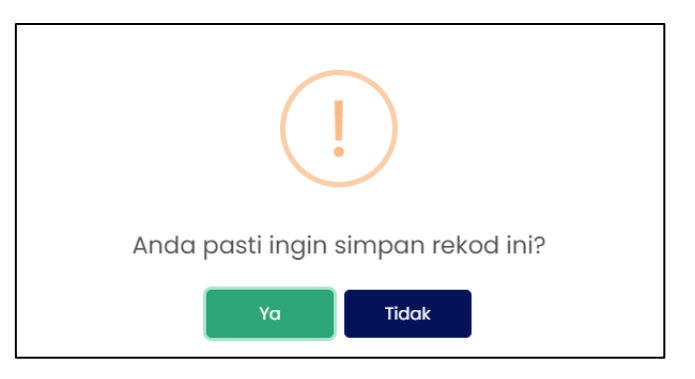

## **RAJAH 1.57: Paparan Notifikasi Pengesahan**

i. Klik butang Tidok . Sistem tidak menyimpan maklumat dan memaparkan paparan maklumat pengguna.

ii. Klik butang Ya Sistem menyimpan maklumat dan memaparkan paparan notifikasi pemberitahuan.

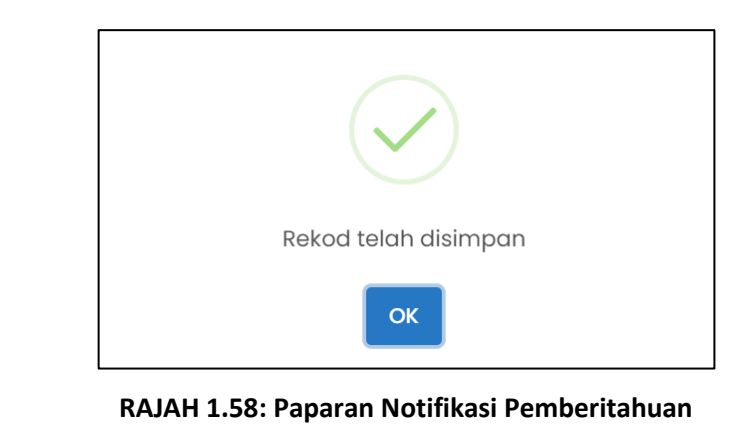

- iii. Klik butang OK . Sistem memaparkan halaman selanjutnya.
- 4. Jika Jenis Pengenalan pengguna adalah 'Syarikat',

| Nama Syarikat *                                           |                 |   |                               |  |
|-----------------------------------------------------------|-----------------|---|-------------------------------|--|
| MAJLIS                                                    |                 |   |                               |  |
| Jenis ID Pengenalan                                       |                 |   | No. Pendaftaran Syarikat      |  |
| NO PENDAFTARAN SYARIKAT                                   |                 | * | QWE123                        |  |
| 10. Telefon Syarikat *                                    |                 | 0 | Emel *                        |  |
| +60 142322265                                             |                 | • | syarikatsyarikat123@gmail.com |  |
| ③ Sebarang pertukaran alamat emel p                       | oerlu disahkan. |   |                               |  |
|                                                           |                 |   |                               |  |
|                                                           |                 |   |                               |  |
| Maklumat Pegawai untuk Dihubungi                          |                 |   |                               |  |
| Nama Pegawai *                                            |                 |   |                               |  |
| SITI                                                      |                 |   |                               |  |
| Jawatan Pegawai *                                         |                 |   |                               |  |
| ADMIN                                                     |                 |   |                               |  |
| No. Telefon Pegawai *                                     |                 | 6 | Emel Pegawai *                |  |
| +60 142322265                                             |                 | 0 | sitisyuhadaismail@gmail.com   |  |
|                                                           |                 |   |                               |  |
|                                                           |                 |   |                               |  |
| Alamat Syarikat *                                         |                 |   |                               |  |
| LOT 964-1 JALAN AMAN,KAMPUNG ALAI                         |                 |   |                               |  |
| Negeri *                                                  | Bandar *        |   | Poskod *                      |  |
| MELAKA                                                    | ALOR GAJAH      |   | 10 70000                      |  |
|                                                           |                 |   |                               |  |
|                                                           |                 |   |                               |  |
|                                                           |                 |   |                               |  |
| Maklumat Kata Laluan                                      |                 |   |                               |  |
| Maklumat Kata Laluan<br>(ata Laluan Kemaskini Kata Laluan |                 |   |                               |  |
| Maklumat Kata Laluan<br>(ata Laluan Kemaskini Kata Laluan |                 |   |                               |  |

**RAJAH 1.59: Kemaskini Maklumat Syarikat** 

- a. Bagi mengemaskini maklumat syarikat:
  - i. Nombor pendaftaran syarikat tidak boleh dikemaskini;
  - ii. Klik pada ruangan 1 untuk mengemaskini nama syarikat;
  - iii. Klik pada ruangan 2 untuk mengemaskini nombor telefon syarikat; dan
  - iv. Klik pada ruangan 3 untuk mengemaskini emel.
- b. Bagi mengemaskini maklumat pegawai untuk dihubungi:
  - i. Klik pada ruangan 4 untuk mengemaskini nama pegawai;
  - ii. Klik pada ruangan 5 untuk mengemaskini jawatan pegawai;
  - iii. Klik pada ruangan 6 untuk mengemaskini nombor telefon pegawai; dan
  - iv. Klik pada ruangan 7 untuk mengemaskini emel pegawai.
- c. Bagi mengemaskini maklumat syarikat:
  - i. Klik pada ruangan 8 untuk mengemaskini alamat syarikat;
  - ii. Klik pada ruangan 9 untuk mengemaskini negeri;
  - iii. Klik pada ruangan 10 untuk mengemaskini bandar; dan
  - iv. Klik pada ruangan 11 untuk mengemaskini poskod.
- d. Klik butang sekiranya ingin menukar kata laluan yang baru. Sistem akan memaparkan paparan halaman maklumat kata laluan.

| Maklumat Kata Lalua<br>Kata Laluan Batal Ke | n<br>maskini Kata Laluan |   |
|---------------------------------------------|--------------------------|---|
| Kata Laluan Sekarang *                      | ( <sup>2</sup>           | ۲ |
| Kata Laluan Baru *                          | 13                       | ۲ |
| Sahkan Kata Laluan<br>Baru *                | 14                       | ٢ |

#### RAJAH 1.60: Maklumat Kata Laluan

- e. Klik butang Batal Kemaskini Kata Laluan sekiranya tidak mahu meneruskan penukaran kata laluan.
- f. Bagi mengemaskini maklumat kata laluan:
  - i. Klik pada ruangan 12 untuk masukkan kata laluan sekarang;
  - ii. Klik pada ruangan 13 untuk masukkan kata laluan baru; dan
  - iii. Klik pada ruangan 14 untuk sahkan kata laluan baru.
- g. Setelah maklumat pengguna lengkap dikemaskini, klik butang <sup>Simpan</sup>. Paparan notifikasi pengesahan untuk mengemaskini maklumat akan dipaparkan.

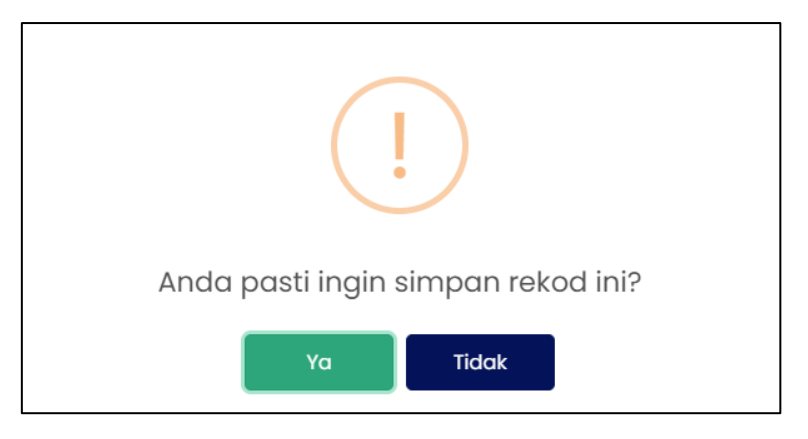

**RAJAH 1.61: Paparan Notifikasi Pengesahan** 

- i. Klik butang Tidak . Sistem tidak menyimpan maklumat dan memaparkan paparan maklumat pengguna.
- ii. Klik butang Ya . Sistem menyimpan maklumat dan memaparkan paparan notifikasi pemberitahuan.

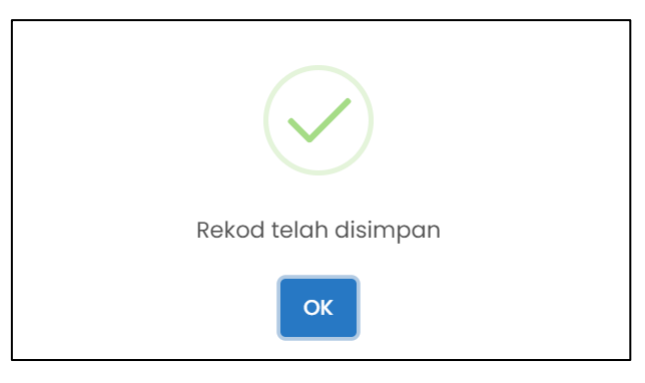

RAJAH 1.62: Paparan Notifikasi Pemberitahuan

iii. Klik butang OK . Sistem memaparkan halaman selanjutnya.

# 2. Pembayaran

# 2.1 Pembayaran Terimaan Cukai Tanah

1. Klik menu Pilih Agensi. Halaman 'Pembayaran –

Carian' akan dipaparkan.

| JOHORBAY        |                                                                                                | S <sub>E</sub> ) ~             | Q | 🕒 Manual Pengguna 🗸 | • • • • • • • |
|-----------------|------------------------------------------------------------------------------------------------|--------------------------------|---|---------------------|---------------|
| 🙆 Laman Utama   | PEMBAYARAN - CARIAN<br>LOG MASUK TERAKHIR: 30/12/2022 11:49 AM                                 |                                |   |                     |               |
| Pembayaran ^    | Pilih Agensi                                                                                   |                                |   |                     |               |
| Rekod Transaksi | <ul> <li>Sila tekan pada logo agensi untuk meneruskan pembayaran.</li> </ul>                   |                                |   |                     |               |
| i≣ Rekod Aduan  | Agensi Kerajaan Negeri<br>Pentadbiran<br>Tanah Johor<br>Labatan Agama<br>Islam Negeri<br>Johor | kanan<br>guan<br>ahan<br>Johor |   |                     |               |
|                 | Pihak Berkuasa Tempatan                                                                        |                                |   |                     |               |
|                 | 🐴 👹 🐹                                                                                          |                                |   |                     | 2005          |

RAJAH 2.1: Halaman Pembayaran – Carian

Klik pada di ruangan '*Pilih Agensi*'. Sistem akan memaparkan paparan notifikasi pilihan jenis terimaan.

| Pilih Jenis Terimaan. | ×                  |
|-----------------------|--------------------|
| Cukai Tanah           | Selain Cukai Tanah |

## **RAJAH 2.2: Jenis Terimaan**

3. Klik butang \_\_\_\_\_\_. Sistem memaparkan paparan '*Ruangan Carian*'.

| EMBAYARAN – CARIAN<br>9g masuk terakhir: 28/12/2 | (PENTADBIRAN TANAH JOHOR)<br>022 10:00 AM      |   |
|--------------------------------------------------|------------------------------------------------|---|
| Ruangan Carian                                   |                                                |   |
| Jenis Bayaran                                    | Cukai Tanah                                    | - |
| lenis Carian                                     |                                                |   |
|                                                  | Sila Pilih                                     | • |
|                                                  | Q Cari O Set Semula 🗢 Kembali ke Carian Agensi |   |
|                                                  |                                                |   |
|                                                  |                                                |   |

**RAJAH 2.3: Ruangan Carian** 

a. Klik butang untuk mengubah carian agensi. Sistem akan memaparkan paparan notifikasi pengesahan.

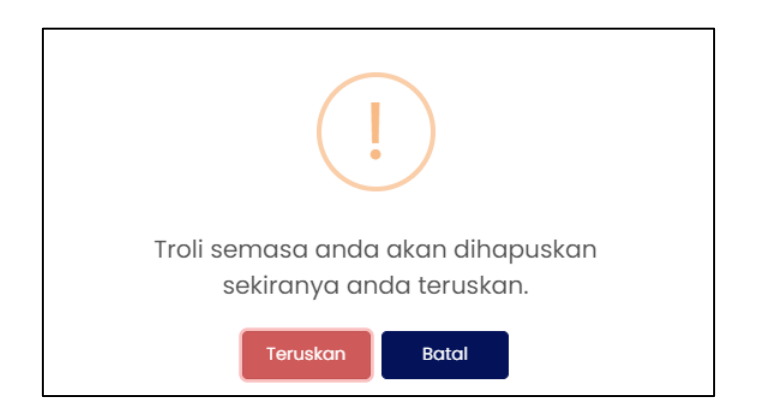

**RAJAH 2.4: Paparan Notifikasi Pengesahan** 

- i. Klik butang untuk menukar agensi.
- ii. Klik butang jika tidak mahu menukar agensi. Paparan '*Ruangan Carian*' akan dipaparkan.
- b. Klik butang of Set Semula untuk mengosongkan ruangan carian yang telah dimasukkan.
- 4. Masukkan maklumat jenis carian:

| Ruangan Carian |                         |   |
|----------------|-------------------------|---|
| Jenis Bayaran  | Cukai Tanah             | * |
| Jenis Carian   | Sila Pilih              | • |
|                | Akaun Kegemaran         |   |
|                | No Lot                  |   |
|                | No Pendaftaran Svarikat |   |

RAJAH 2.5: Pembayaran – Carian (Jenis Carian – Akaun Kegemaran)

5. Klik pada ruangan 'Jenis Carian' dan klik Akaun Kegemaran . Sistem memaparkan paparan 'Senarai Akaun Kegemaran'.

| Senara                              | ii Akaun Kegen                                       | naran                                                                                         |                                                              |                             |               |             |                     |
|-------------------------------------|------------------------------------------------------|-----------------------------------------------------------------------------------------------|--------------------------------------------------------------|-----------------------------|---------------|-------------|---------------------|
| <ul><li>Perr</li><li>Sila</li></ul> | nbayaran dihadka<br>I <b>klik pada <i>checkb</i></b> | n kepada <b>100 hakmilik</b> sahaja bagi setic<br><b>oxdan butang Tambah ke Troli untuk m</b> | ıp transaksi dan bergantung<br><b>teneruskan pembayaran.</b> | kepada had jumlah pembayara | an.           |             |                     |
|                                     | Bil                                                  | No Hakmilik                                                                                   | No Lot                                                       | No Pengenalan               | Status        | Jumlah (RM) | Tindakan            |
|                                     | 1                                                    | 01/04/08/00018459                                                                             | 00005409                                                     |                             | Telah Dibayar | 302.00      | Û                   |
|                                     | 2                                                    | 14/06/03/00069921<br>Sila klik di sini untuk perincian                                        | 00008958                                                     |                             | Belum Bayar   | 7,140.00    | Ċ                   |
|                                     | 3                                                    | 14/10/03/00068436<br>Sila klik di sini untuk perincian                                        | 00016746                                                     |                             | Belum Bayar   | 63.00       | Û                   |
|                                     |                                                      |                                                                                               |                                                              |                             |               |             |                     |
| to Kei                              | mbali ke Carian Aç                                   | gensi                                                                                         |                                                              |                             |               |             | ≒ Tambah ke Troli → |

RAJAH 2.6: Senarai Akaun kegemaran

a. Klik butang untuk mengubah carian agensi. Sistem akan memaparkan paparan notifikasi pengesahan.

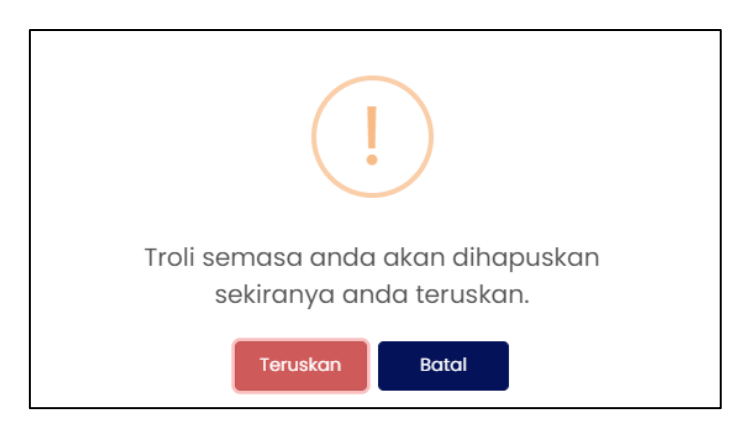

**RAJAH 2.7: Paparan Notifikasi Pengesahan** 

- i. Klik butang untuk menukar carian agensi.
- ii. Klik butang jika tidak mahu menukar carian agensi. Paparan '*Senarai Akaun Kegemaran*' akan dipaparkan.

14/10/03/00068436

b. Klik pada <sup>Sila klik di sini untuk perincian</sup> untuk melihat maklumat carian. Sistem memaparkan paparan maklumat pemilik, maklumat hakmilik dan maklumat cukai.

| Maklumat Carian | 1                      |               | ×             |
|-----------------|------------------------|---------------|---------------|
| Maklumat Pen    | nillik                 |               |               |
| Bil             | Nama                   | No Pengenalan | Jenis Pemilik |
| 1               | ALAM SHAH BIN ABDULLAH |               | [01] Pemilik  |
|                 |                        |               |               |

## **RAJAH 2.8: Maklumat Pemilik**

| Maklumat Hakmilik |                        |               |                   |  |  |  |
|-------------------|------------------------|---------------|-------------------|--|--|--|
| Daerah            | Mukim / Bandar / Pekan | Jenis & No HM | Jenis & No Lot    |  |  |  |
| [14] Pengerang    | [10] Tanjung Surat     | [03] 00068436 | [01] LOT 00016746 |  |  |  |
|                   |                        |               |                   |  |  |  |

#### RAJAH 2.9: Maklumat Hakmilik

| Cukai Tanah (RM)                | 63.00 |
|---------------------------------|-------|
| Rebat (RM)                      | 0.00  |
| Tunggakan Cukai TallAir (RM)    | 0.00  |
| Notis 6A (RM)                   | 0.00  |
| Notis II (RM)                   | 0.00  |
| Denda [Selepas 31 May 2022]     | 0.00  |
|                                 |       |
| Tunggakan Cukai (RM) ( 0 )      | 0.00  |
| Tunggakan Denda (RM) ( 0 )      | 0.00  |
|                                 |       |
|                                 |       |
| Bayaran sebelum 31/05/2022 (RM) | 63.00 |
| Bayaran selepas 31/05/2022 (RM) | 63.00 |
|                                 |       |
| JUMLAH PERLU DIBAYAR (RM)       | 63.00 |
|                                 |       |
|                                 |       |

RAJAH 2.10: Maklumat Cukai

- i. Klik butang  $\stackrel{\text{Tutup}}{\longrightarrow}$  atau butang  $\stackrel{}{\times}$  untuk menutup maklumat carian.
- c. Klik ikon pada '*Tindakan*' untuk menghapuskan maklumat akaun kegemaran. Sistem memaparkan paparan notifikasi pengesahan.

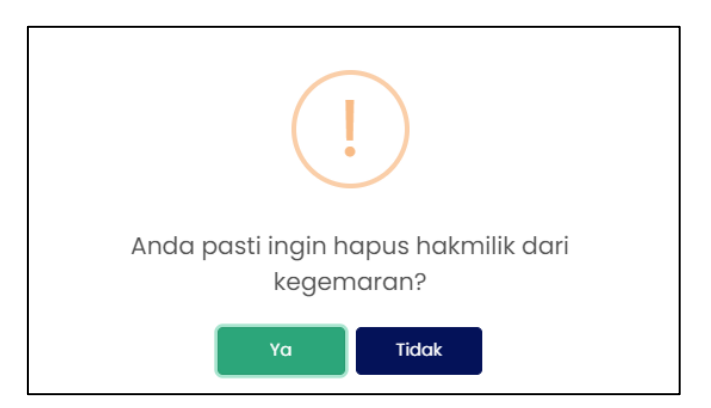

RAJAH 2.11: Paparan Notifikasi Pengesahan

i. Klik butang Tidok sekiranya tidak mahu menghapuskan maklumat akaun kegemaran.

ii. Klik butang <sup>Ya</sup> untuk menghapuskan maklumat akaun kegemaran. Sistem memaparkan paparan notifikasi pemberitahuan.

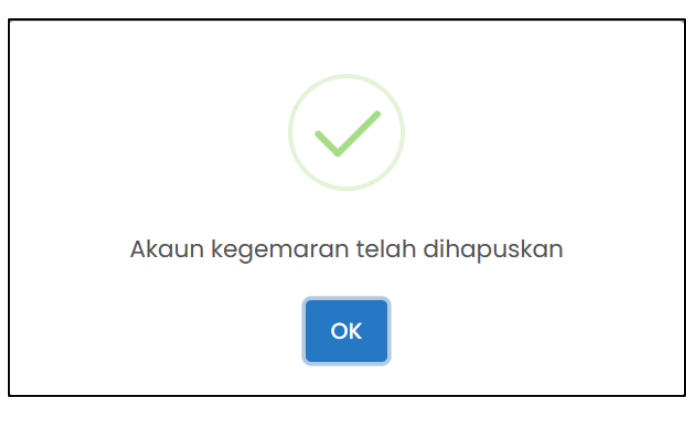

RAJAH 2.12: Paparan Notifikasi Pemberitahuan

- iii. Klik butang  $\stackrel{\circ \kappa}{\frown}$ . Sistem memaparkan paparan '*Ruangan Carian*'.
- d. Klik pada *checkbox* berdasarkan pilihan pengguna, kemudian klik butang untuk meneruskan pembayaran. Sistem memaparkan paparan notifikasi pengesahan.

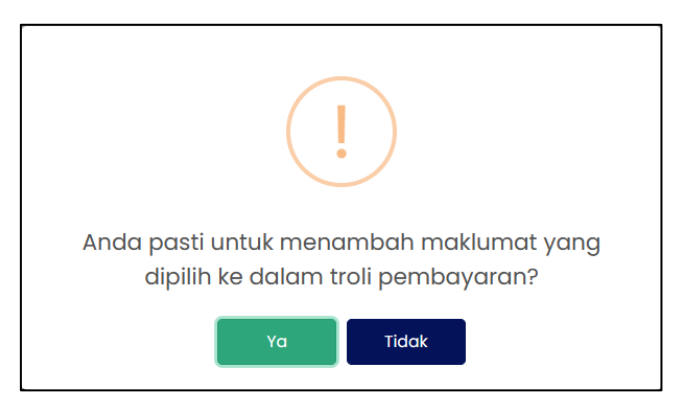

**RAJAH 2.13: Paparan Notifikasi Pengesahan** 

i. Klik butang Tidak sekiranya tidak mahu meneruskan pembayaran.
ii. Klik butang Ya untuk meneruskan pembayaran. Sistem memaparkan paparan notifikasi pemberitahuan.

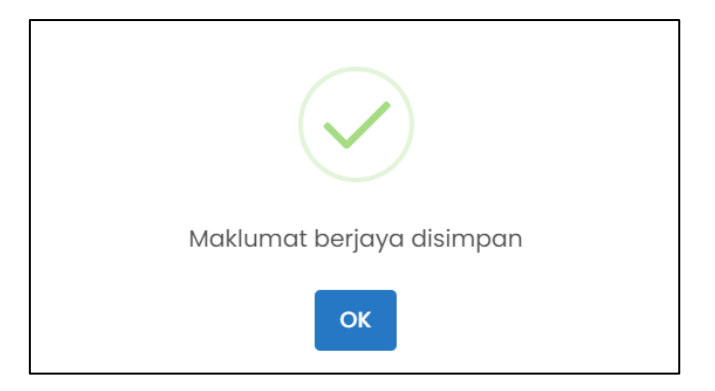

**RAJAH 2.14: Paparan Notifikasi Pemberitahuan** 

- iii. Klik butang oK
- 2. Klik pada ruangan 'Jenis Carian'.
  - a. Klik Kad Pengenalan Baru bagi jenis pengguna 'Individu'.

| <b>Ruangan Carian</b><br>Jenis Bayaran | Cukai Tanah 🔹                                  |
|----------------------------------------|------------------------------------------------|
| Jenis Carian                           | Kad Pengenalan Baru                            |
| Jenis ID Pengenalan                    | Kad Pengenalan Baru                            |
| Kad Pengenalan Baru                    | · Basiness                                     |
|                                        | Q Cari 👌 Set Semula 🐤 Kembali ke Carian Agensi |

## RAJAH 2.15: Ruangan Carian – Individu

b. Klik No Pendaftaran Syarikat bagu jenis pengguna 'Syarikat'.

| Ruangan Carian          |                           |
|-------------------------|---------------------------|
| Jenis Bayaran           | Cukai Tanah 👻             |
|                         |                           |
| Jenis Carian            | No Pendaftaran Syarikat 👻 |
| Jenis ID Pengenalan     | No Pendaftaran Syarikat   |
| No Pendaftaran Syarikat | • Internet (1997)         |
|                         | Q Cari Ø Set Semula       |

RAJAH 2.16: Ruangan Carian – Syarikat

c. Klik pada butang <sup>Q cori</sup> untuk meneruskan carian maklumat pembayaran. Sistem memaparkan paparan *'Senarai Maklumat.* 

| embayaran.    |               |                                       |
|---------------|---------------|---------------------------------------|
|               |               |                                       |
| No Pengenalan | Status        | Jumlah (RM)                           |
| 8             | Belum Bayar   | 110.00                                |
|               | No Pengenalan | No Pengenalan Statua<br>8 Belum Bayar |

RAJAH 2.17: Senarai Hakmilik

d. Klik butang <sup>5</sup> Kembali ke Carian Agensi</sup> jika ingin mengubah carian agensi. Sistem akan memaparkan paparan notifikasi pengesahan.

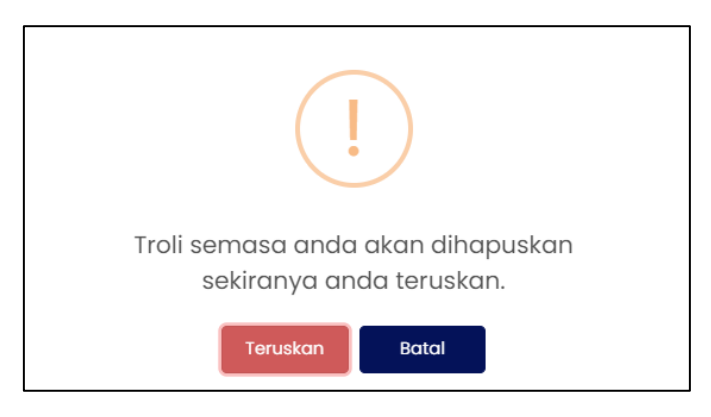

**RAJAH 2.18: Paparan Notifikasi Pengesahan** 

i. Klik butang untuk menukar carian agensi.

ii. Klik butang jika tidak mahu menukar carian agensi. Paparan '*Senarai Maklumat*' akan dipaparkan.

e. Klik pada <sup>Sila klik di sini untuk perincian</sup> untuk melihat maklumat carian. Sistem memaparkan paparan maklumat pemilik, maklumat hakmilik dan maklumat cukai.

| M | aklumat Carian   |                 |               | ×             |
|---|------------------|-----------------|---------------|---------------|
| l | Maklumat Pemilik | k.              |               |               |
|   | Bil              | Nama            | No Pengenalan | Jenis Pemilik |
|   | 1                | ROSLI BIN AHMAD |               | [01] Pemilik  |
| L |                  |                 |               |               |

RAJAH 2.19: Maklumat Pemilik

| Maldumat Hakmilik |                        |               |                   |  |  |
|-------------------|------------------------|---------------|-------------------|--|--|
| Daerah            | Mukim / Bandar / Pekan | Jenis & No HM | Jenis & No Lot    |  |  |
| [01] Batu Pahat   | [01] Bagan             | [15] 00000021 | [01] LOT 00002598 |  |  |
|                   |                        |               |                   |  |  |

**RAJAH 2.20: Maklumat Hakmilik** 

| Cukai Tanah (RM)                     | 20.00  |
|--------------------------------------|--------|
| Rebat (RM)                           | 0.00   |
| funggakan Cukai TaliAir (RM)         | 12.00  |
| Notis 6A (RM)                        | 0.00   |
| Notis II (RM)                        | 0.00   |
| Denda [Selepas 31 May 2022]          | 0.00   |
|                                      |        |
| Tunggakan Cukai (RM) ( 2019 - 2021 ) | 55.00  |
| Tunggakan Denda (RM) ( 2019 - 2021 ) | 23.00  |
|                                      |        |
|                                      |        |
| Bayaran sebelum 31/05/2022 (RM)      | 110.00 |
| Bayaran selepas 31/05/2022 (RM)      | 110.00 |
|                                      |        |
| JUMLAH PERLU DIBAYAR (RM)            | 110.00 |
|                                      |        |

#### RAJAH 2.21: Maklumat Cukai

- i. Klik butang  $\boxed{}^{\text{Tutup}}$  atau butang  $\times$  untuk menutup maklumat.
- f. Klik pada *checkbox* 🗆 berdasarkan pilihan pengguna, kemudian klik butang 🖓 Tambah ke Troli 🔸

untuk meneruskan pembayaran atau klik butang untuk menambah no hakmilik sebagai kegemaran. Sistem memaparkan paparan notifikasi pengesahan.

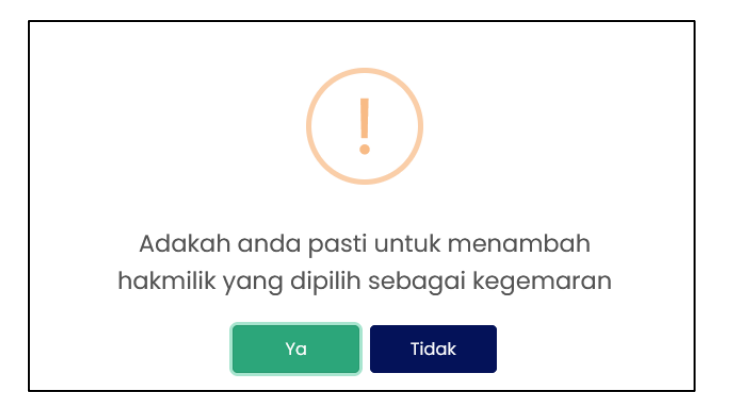

RAJAH 2.22: Paparan Notifikasi Pengesahan

- i. Klik butang Tidak sekiranya tidak mahu menambah hakmilik sebagai akaun kegemaran.
- ii. Klik butang Ya untuk menambah hakmilik sebagai akaun kegemaran. Sistem memaparkan paparan notifikasi pemberitahuan.

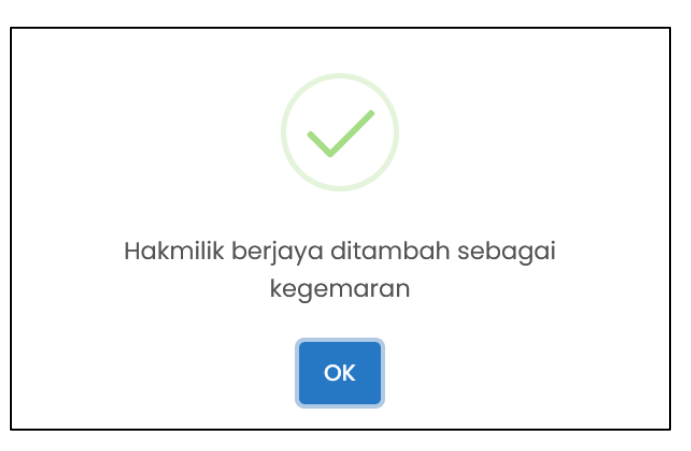

RAJAH 2.23: Paparan Notifikasi Pemberitahuan

- iii. Klik butang
- 3. Klik pada ruangan *'Jenis Carian'* dan klik Sistem memaparkan paparan kemasukkan maklumat no hakmilik.

| Jenis Bayaran | Cukai Tanah |         |              |                            |   | •      |
|---------------|-------------|---------|--------------|----------------------------|---|--------|
| Jenis Carian  | No Hakmilik |         |              |                            |   | •      |
| Daerah        | 1           | Mukim   |              | / Jenis HM                 | 1 | No. HM |
|               |             | Q, Cari | 🖒 Set Semula | っ Kembali ke Carian Agensi |   |        |

RAJAH 2.24: Ruangan Maklumat No Hakmilik

- a. Klik butang untuk mengosongkan ruangan carian yang telah dimasukkan.
- b. Klik butang jika ingin mengubah carian agensi. Sistem memaparkan paparan notifikasi pengesahan.

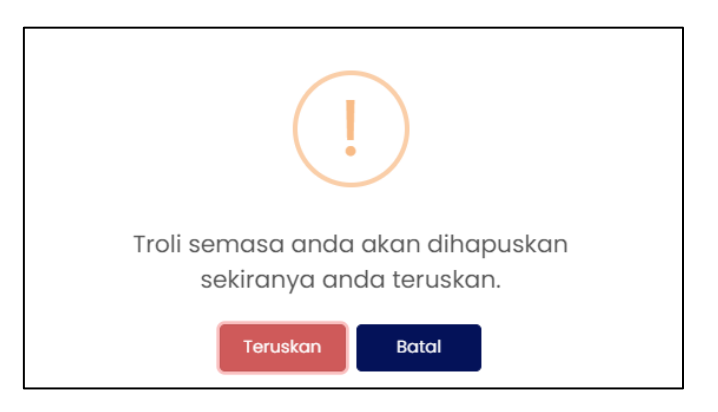

RAJAH 2.25: Paparan Notifikasi Pengesahan

- i. Klik butang Teruskan untuk menukar carian agensi.
  ii. Klik butang Batal jika tidak mahu menukar carian agensi. Sistem memaparkan
  - halaman *'Pembayaran Carian'*.
- c. Pengguna masukkan maklumat pada ruangan 1:
  - i. Daerah;
  - ii. Mukim;
  - iii. Jenis hakmilik;
  - iv. Nombor hakmilik.

d. Klik butang untuk meneruskan carian maklumat pembayaran. Sistem memaparkan paparan '*Senarai Maklumat*'.

| Senar        | ai Maklumat                                                                                                    |                                                        |          |               |             |             |  |  |
|--------------|----------------------------------------------------------------------------------------------------|--------------------------------------------------------|----------|---------------|-------------|-------------|--|--|
|              |                                                                                                    |                                                        |          |               |             |             |  |  |
| O Pe<br>O Si | Pembayaran dhadan kepada 1M0 Nakmilik sahaja bagi setiap transariai dan bengantung kepada had jumlah pembayaran.     Sila kilk pada aheabar dan butang Tambah ke Trall untuk menerukkan pembayaran. |                                                        |          |               |             |             |  |  |
|              | BİI                                                                                                    | No Hakmilik                                            | No Lot   | No Pengenalan | Status      | Jumlah (RM) |  |  |
|              | 1                                                                                                    | 01/01/15/00000044<br>Sila klik di sini untuk perincian | 00000267 |               | Belum Bayar | 36.00       |  |  |
| <b>ب</b> د   | ° Kembal la Carlon Agensi<br>ট Tambah Kegemaran + ি Tambah le Tail +                                                                                                    |                                                        |          |               |             |             |  |  |

RAJAH 2.26: Senarai Hakmilik

e. Klik butang untuk mengubah carian agensi. Sistem akan memaparkan paparan notifikasi pengesahan.

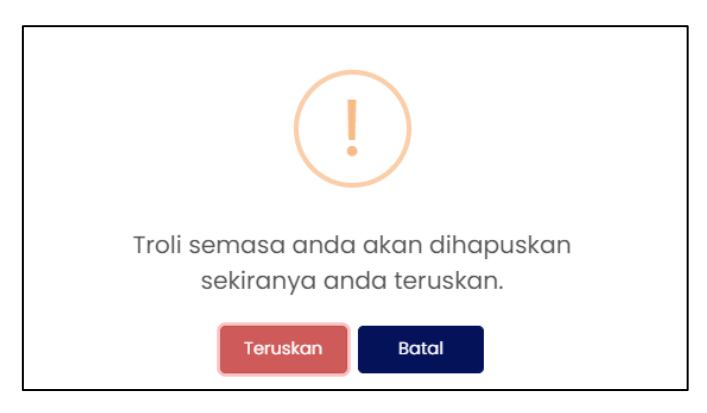

**RAJAH 2.27: Paparan Notifikasi Pengesahan** 

- i. Klik butang untuk menukar carian agensi.
- ii. Klik butang jika tidak mahu menukar carian agensi. Sistem memaparkan halaman '*Pembayaran Carian*'.

f. Klik pada Sila klik di sini untuk perincian untuk melihat maklumat carian. Sistem memaparkan paparan maklumat pemilik, maklumat hakmilik dan maklumat cukai.

|                            | faklumat Carlan                                                                                                    |                                                         |  |  |  |  |  |  |
|----------------------------|----------------------------------------------------------------------------------------------------|---------------------------------------------------------|--|--|--|--|--|--|
|                            |                                                                                                    |                                                         |  |  |  |  |  |  |
| Nama                       | No Pengenalan                                                                                                    | Jenis Pemilik                                           |  |  |  |  |  |  |
| SALEYAH BINTI MUSA         |                                                                                                    | [01] Pemilik                                            |  |  |  |  |  |  |
| MUHAMAD FAIZAL BIN KASIPAN |                                                                                                    | [01] Pemilik                                            |  |  |  |  |  |  |
| HASSAN BIN MUSA            |                                                                                                    | [01] Pemilik                                            |  |  |  |  |  |  |
| JULIA BINTI HASSAN         |                                                                                                    | [01] Pemilik                                            |  |  |  |  |  |  |
| HASSAN BIN MUSA            |                                                                                                    | [01] Pemilik                                            |  |  |  |  |  |  |
|                            | Nomo<br>SALEYAH BINTI MUSA<br>MUHAMAD FAIZAL BIN KASIPAN<br>HASSAN BIN MUSA<br>JULIA BINTI HASSAN<br>HASSAN BIN MUSA | Nama         No Pengenalan           SALEYAH BINTI MUSA |  |  |  |  |  |  |

RAJAH 2.28: Maklumat Pemilik

| Maklumat Hakmilik |                        |               |                   |  |  |  |
|-------------------|------------------------|---------------|-------------------|--|--|--|
| Daerah            | Mukim / Bandar / Pekan | Jenis & No HM | Jenis & No Lot    |  |  |  |
| [01] Batu Pahat   | [01] Bagan             | [15] 00000044 | [01] LOT 00000267 |  |  |  |
|                   |                        |               |                   |  |  |  |

RAJAH 2.29: Maklumat Hakmilik

| Cukal Tanah (RM)                | 36.00 |
|---------------------------------|-------|
| Rebat (RM)                      | 0.00  |
| Tunggakan Cukai TaliAir (RM)    | 0.00  |
| Notis 6A (RM)                   | 0.00  |
| Notis II (RM)                   | 0.00  |
| Denda [Selepas 31 May 2022]     | 0.00  |
|                                 |       |
| Tunggakan Cukai (RM) ( 0 )      | 0.00  |
| Tunggakan Denda (RM) ( 0 )      | 0.00  |
|                                 |       |
|                                 |       |
| Bayaran sebelum 31/05/2022 (RM) | 36.00 |
| Bayaran selepas 31/05/2022 (RM) | 36.00 |
|                                 |       |
| JUMLAH PERLU DIBAYAR (RM)       | 36.00 |
|                                 |       |

## RAJAH 2.30: Maklumat Cukai

i. Klik butang  $\[ taup \]$  atau  $\[ \times \]$  untuk menutup maklumat carian. I

g. Klik pada *checkbox* berdasarkan pilihan pengguna, kemudian klik butang

untuk meneruskan pembayaran atau klik butang Tambah Kegemaran → untuk menambah

hakmilik sebagai kegemaran. Sistem memaparkan paparan notifikasi pengesahan.

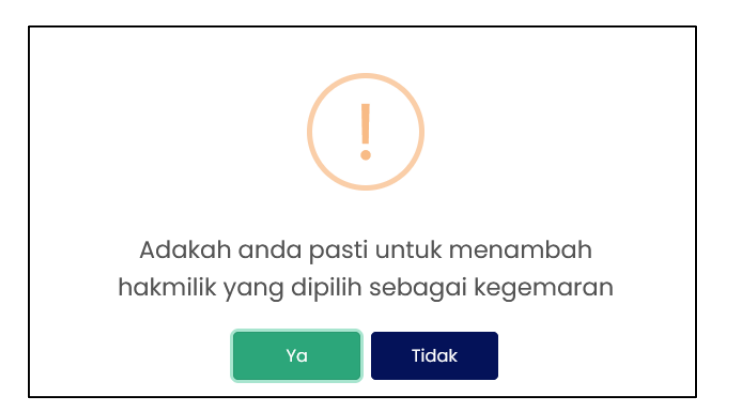

RAJAH 2.31: Paparan Notifikasi Pengesahan

- i. Klik butang sekiranya tidak mahu menambah hakmilik sebagai akaun kegemaran.
- ii. Klik butang <sup>Ya</sup> untuk menambah hakmilik sebagai akaun kegemaran. Sistem akan memaparkan paparan notifikasi pemberitahuan.

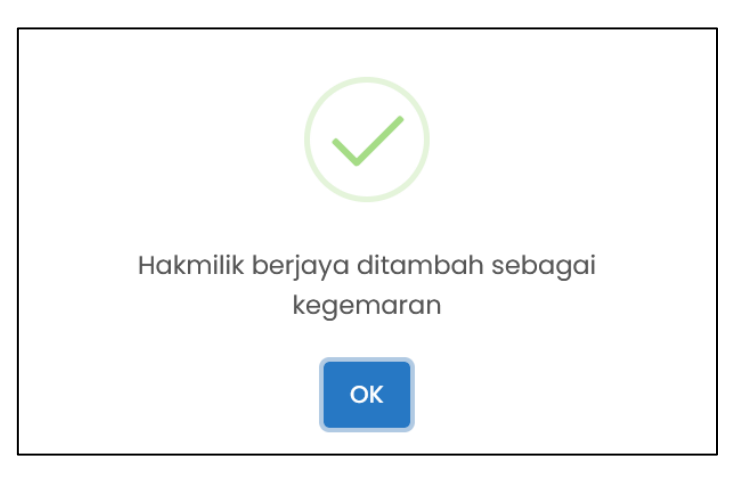

**RAJAH 2.32: Paparan Notifikasi Pemberitahuan** 

iii. Klik butang

4. Klik pada ruangan 'Jenis Carian' dan klik . Sistem memaparkan paparan kemasukkan maklumat no lot.

| Ruangan Carian |             |                                         |           |
|----------------|-------------|-----------------------------------------|-----------|
| Jenis Bayaran  | Cukai Tanah |                                         | •         |
| Jenis Carian   | No Lot      |                                         | •         |
| Daerah         | / Mukim     | / Jenis Lot                             | / No. Lot |
|                | Q. Cari     | Set Semula 🛛 🕤 Kembali ke Carian Agensi |           |

## **RAJAH 2.33: Ruangan Maklumat No Lot**

- a. Klik butang o Set Semula untuk mengosongkan ruangan carian yang telah dimasukkan.
- b. Klik butang <sup>• Kembal ke Carlan Agensi</sup> jika ingin mengubah carian agensi. Sistem memaparkan paparan notifikasi pengesahan.

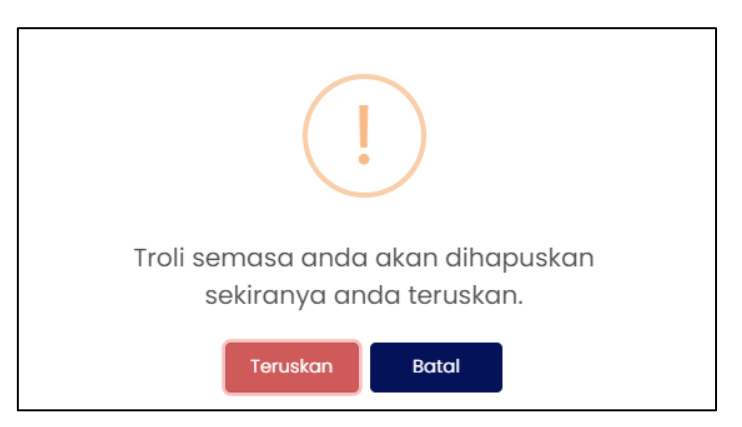

RAJAH 2.34: Paparan Notifikasi Pengesahan

| i. | Klik butang | Teruskan   | untuk menukar carian agensi                              |
|----|-------------|------------|----------------------------------------------------------|
|    | Klik butang | Batal      | iika tidak mahu menukar carian agensi. Sistem memanarkan |
|    | halaman 'Pe | mbayaran - | - Carian'.                                               |

- c. Pengguna masukkan maklumat pada ruangan 1:
  - i. Daerah;
  - ii. Mukim;
  - iii. Jenis lot;

- iv. Nombor lot.
- d. Klik butang untuk meneruskan carian maklumat pembayaran. Sistem memaparkan paparan 'Senarai Maklumat'.

| Senarai M                                 | Senarai Maklumat                                                                                                    |                                                        |          |               |             |             |  |  |  |  |
|-------------------------------------------|----------------------------------------------------------------------------------------------------|--------------------------------------------------------|----------|---------------|-------------|-------------|--|--|--|--|
| <ul><li>Pemba</li><li>Sila klit</li></ul> | <ul> <li>Pembayaran dihadkan kepada 100 hakmilik sahaja bagi setiap transoksi dan bergantung kepada had jumlah pembayaran.</li> <li>Sila klik pada checkbax dan butang Tambah ke Treli untuk meneruskan pembayaran.</li> </ul> |                                                        |          |               |             |             |  |  |  |  |
|                                           | Bil                                                                                                    | No Hakmilik                                            | No Lot   | No Pengenalan | Status      | Jumlah (RM) |  |  |  |  |
|                                           | 1                                                                                                    | 02/02/02/00022469<br>Sila klik di sini untuk perincian | 00005134 |               | Belum Bayar | 988.00      |  |  |  |  |
| ゥ Kemb                                    | ° Kembali ke Carian Agendi 🗟 Tambah Kegemaran + ি Tambah Kegemaran - ি Tambah Kegemaran -                                                                                                    |                                                        |          |               |             |             |  |  |  |  |

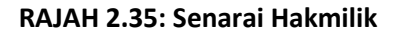

e. Klik butang jika ingin mengubah carian agensi. Sistem akan memaparkan paparan notifikasi pengesahan.

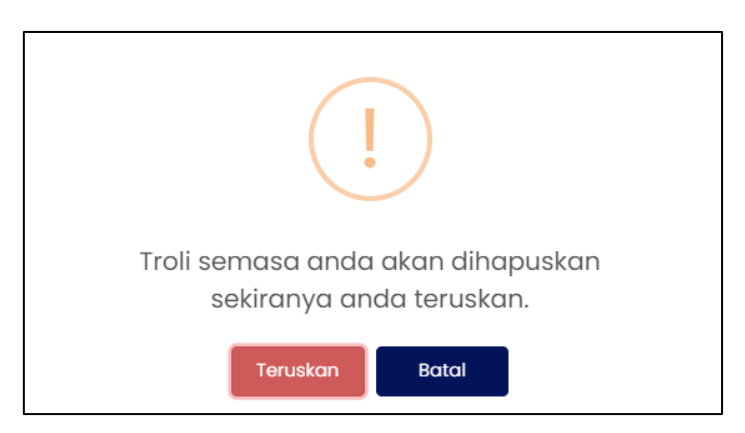

RAJAH 2.36: Paparan Notifikasi Pengesahan

- i. Klik butang
- i. Klik butang jika tidak mahu menukar carian agensi. Sistem memaparkan halaman 'Pembayaran Carian'.
- f. Klik pada *checkbox* berdasarkan pilihan pengguna, kemudian klik butang tranbah ke Troli untuk meneruskan pembayaran atau klik butang untuk menambah hakmilik sebagai kegemaran. Sistem memaparkan paparan notifikasi pengesahan.

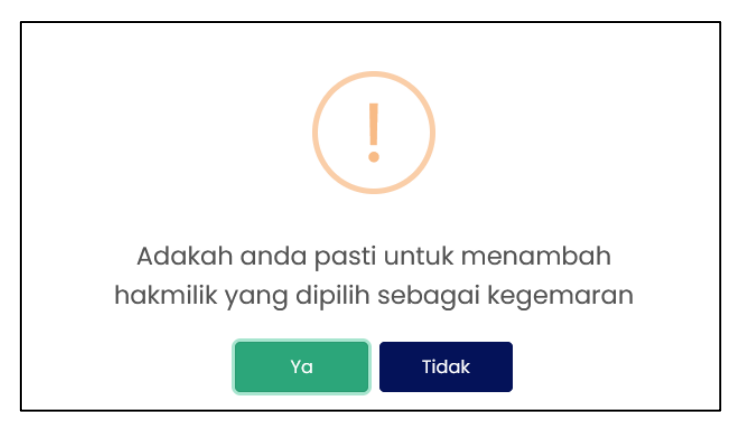

RAJAH 2.37: Paparan Notifikasi Pengesahan

- i. Klik butang sekiranya tidak mahu menambah hakmilik sebagai akaun kegemaran.
- ii. Klik butang Ya untuk menambah hakmilik sebagai akaun kegemaran. Sistem akan memaparkan paparan notifikasi pemberitahuan.

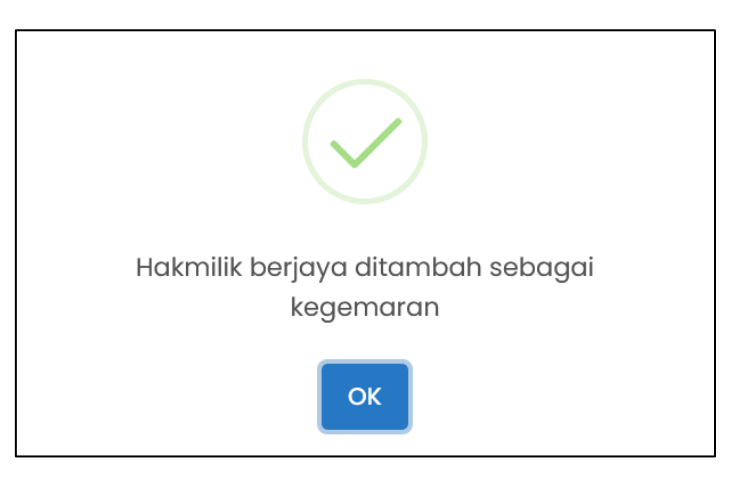

**RAJAH 2.38: Paparan Notifikasi Pemberitahuan** 

- iii. Klik butang OK . Sistem akan memaparkan halaman selanjutnya.
- g. Klik pada <sup>5/02/02/02/00022469</sup> untuk melihat maklumat carian. Sistem memaparkan paparan maklumat pemilik, maklumat hakmilik dan maklumat cukai.

| Maklumat Carian |                      |               | ×             |
|-----------------|----------------------|---------------|---------------|
| Maklumat Pem    | lik                  |               |               |
| BÌI             | Nama                 | No Pengenalan | Jenis Pemilik |
| 1               | ROSITA YEO SWAT GEOK |               | [01] Pemilik  |
|                 |                      |               |               |

## RAJAH 2.39: Maklumat Pemilik

| Maklumat Hakmilik |                        |               |                   |  |  |  |  |
|-------------------|------------------------|---------------|-------------------|--|--|--|--|
| Daerah            | Mukim / Bandar / Pekan | Jenis & No HM | Jenis & No Lot    |  |  |  |  |
| [02] Johor Bahru  | [02] Plentong          | [02] 00022469 | [01] LOT 00005134 |  |  |  |  |
|                   |                        |               |                   |  |  |  |  |

**RAJAH 2.40: Maklumat Hakmilik** 

| Cukai Tanah (RM)                     | 252.00 |
|--------------------------------------|--------|
| Rebat (RM)                           | 0.00   |
| Tunggakan Cukai TaliAir (RM)         | 0.00   |
| Notis 6A (RM)                        | 0.00   |
| Notis II (RM)                        | 0.00   |
| Denda [Selepas 31 May 2022]          | 0.00   |
|                                      |        |
| Tunggakan Cukai (RM) ( 2019 - 2021 ) | 612.00 |
| Tunggakan Denda (RM) ( 2019 - 2021 ) | 124.00 |
|                                      |        |
|                                      |        |
| Bayaran sebelum 31/05/2022 (RM)      | 988.00 |
| Bayaran selepas 31/05/2022 (RM)      | 988.00 |
|                                      |        |
| JUMLAH PERLU DIBAYAR (RM)            | 988.00 |
|                                      |        |

RAJAH 2.41: Maklumat Cukai

| 企 | Laman Utama      | PEMBAYARAN - CARIAN |                                                 |   |
|---|------------------|---------------------|-------------------------------------------------|---|
| ø | Pembayaran ^     | Ruangan Carian      |                                                 |   |
|   | Carian           | Jenis Bayaran       | Cukai Tanah 👻                                   |   |
|   | Akaun Kegemaran  |                     |                                                 |   |
|   | Troli Pembayaran | Jenis Carian        | Sila Pilih 👻                                    |   |
|   | Rekod Transaksi  |                     | Q. Cari 🖒 Set Semula 🐤 Kembali ke Carian Agensi |   |
| ≔ | Rekod Aduan      |                     |                                                 | J |

RAJAH 2.42: Paparan Halaman Pembayaran

5. Bagi memaparkan halaman 'Akaun Kegemaran', klik pada submenu Akaun Kegemaran' sistem akan memaparkan halaman 'Pembayaran – Akaun Kegemaran'.

| MBAY/<br>9 MASUI | IBAYARAN – AKAUN KEGEMARAN<br>MASUK TERAKHR: IBJ/0/2022 O'IIB PM     |                                                                                               |                                                       |               |               |             |                         |  |
|------------------|----------------------------------------------------------------------|-----------------------------------------------------------------------------------------------|-------------------------------------------------------|---------------|---------------|-------------|-------------------------|--|
|                  |                                                                      |                                                                                               |                                                       |               |               |             | C Tambah Kegemaran      |  |
| ⊙ Pe<br>⊙ Sil    | mbayaran dihadkan kepadi<br><b>a klik pada <i>checkbox</i> dan b</b> | a 100 hakmilik sahaja bagi setiap transaksi dan<br>utang Tambah ke Troli untuk meneruskan per | n bergantung kepada had jumlah pe<br><b>nbayaran.</b> | mbayaran.     |               |             |                         |  |
| 0                | Bil                                                                  | No Hakmilik                                                                                   | No Lot                                                | No Pengenalan | Status        | Jumlah (RM) | Tindakan<br>Hapus Semua |  |
|                  | 1                                                                    | 01/04/08/00018459                                                                             | 00005409                                              |               | Telah Dibayar | 302.00      | ٥                       |  |
|                  | 2                                                                    | 14/06/03/00058921<br>Sila klik di sini untuk perincian                                        | 00008958                                              |               | Belum Bayar   | 7,140.00    | ٥                       |  |
|                  | 3                                                                    | 14/10/03/00088438<br>Sila kiik di sini untuk perincian                                        | 00016746                                              |               | Belum Bayar   | 63.00       | ٥                       |  |
| <b>ъ</b> к       | ک Kembali te Cartan Agenit                                           |                                                                                               |                                                       |               |               |             |                         |  |

RAJAH 2.43: Paparan Halaman Akaun Kegemaran

a. Klik butang jika ingin mengubah carian agensi. Sistem akan

memaparkan paparan notifikasi pengesahan.

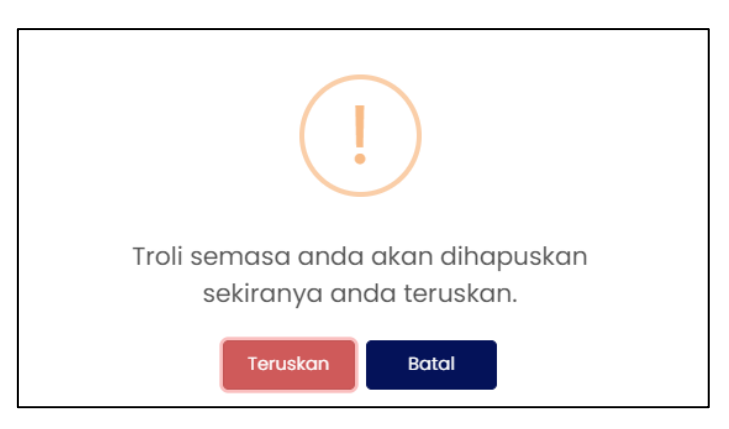

**RAJAH 2.44: Paparan Notifikasi Pengesahan** 

i. Klik butang untuk menukar carian agensi.

dan

- ii. Klik butang jika tidak mahu menukar carian agensi. Sistem memaparkan halaman 'Pembayaran Carian'.
- b. Klik butang Hapus Semua pada '*Tindakan*' untuk mengapuskan semua maklumat akaun kegemaran. Sistem akan memaparkan paparan notifikasi pengesahan.

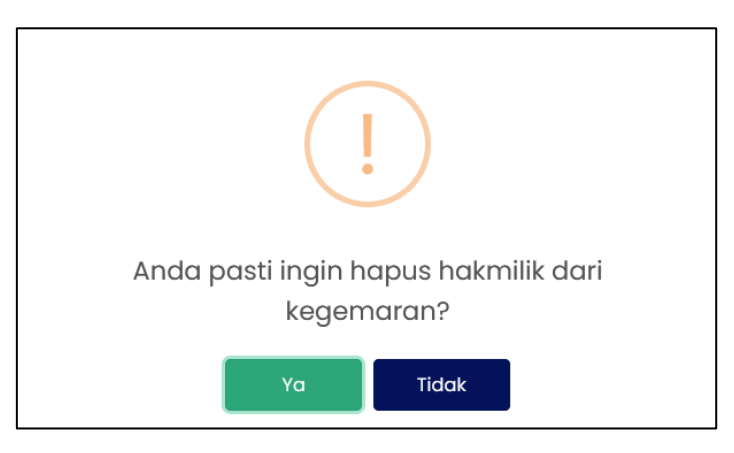

**RAJAH 2.45: Paparan Notifikasi Pengesahan** 

- i. Klik butang sekiranya tidak mahu hapuskan maklumat dari kegemaran.
- ii. Klik butang untuk menghapuskan maklumat dari kegemaran. Sistem memaparkan paparan notifikasi pemberitahuan.

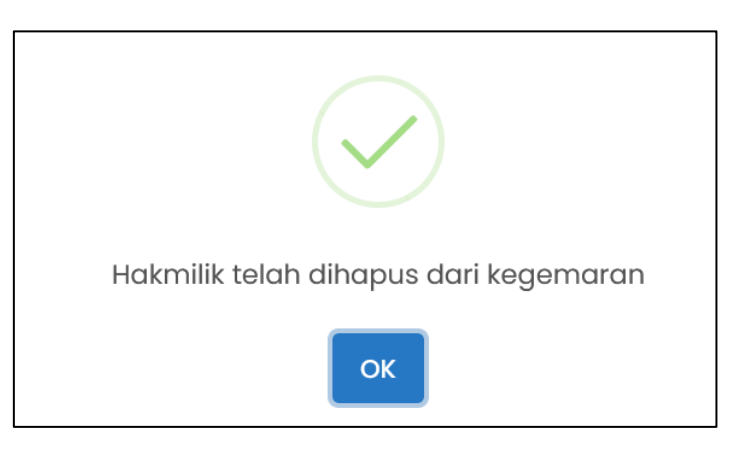

## RAJAH 2.46: Paparan Notifikasi Pemberitahuan

iii. Klik butang K. Sistem memaparkan paparan seterusnya.

c. Klik ikon untuk mengapuskan maklumat akaun kegemaran. Sistem memaparkan paparan notifikasi pengesahan.

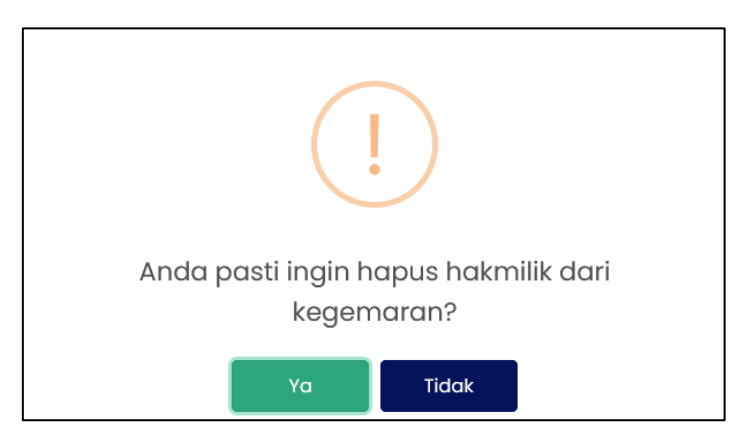

RAJAH 2.47: Paparan Notifikasi Pengesahan

- i. Klik butang sekiranya tidak mahu hapuskan maklumat dari kegemaran.
- ii. Klik butang untuk menghapuskan maklumat dari kegemaran. Sistem memaparkan paparan notifikasi pemberitahuan.

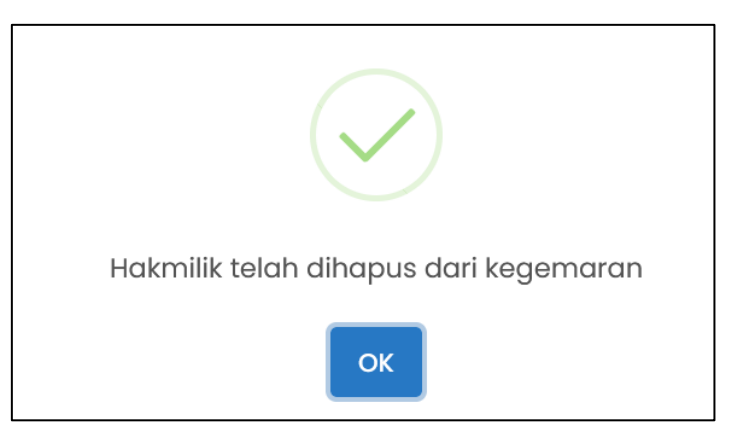

RAJAH 2.48: Paparan Notifikasi Pemberitahuan

- iii. Klik butang
- d. Klik pada *checkbox* □ untuk meneruskan pembayaran dan klik butang Sistem memaparkan paparan notifikasi pengesahan.

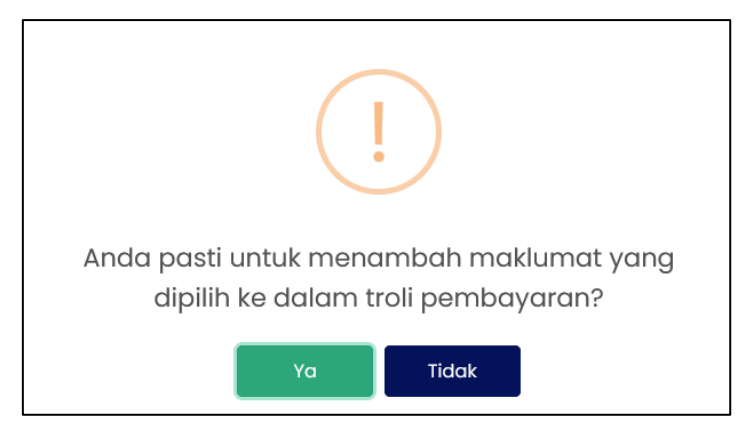

RAJAH 2.49: Paparan Notifikasi Pengesahan

- i. Klik butang sekiranya tidak mahu meneruskan pembayaran.
- ii. Klik butang <sup>Ya</sup> untuk meneruskan pembayaran. Sistem memaparkan paparan notifikasi pemberitahuan.

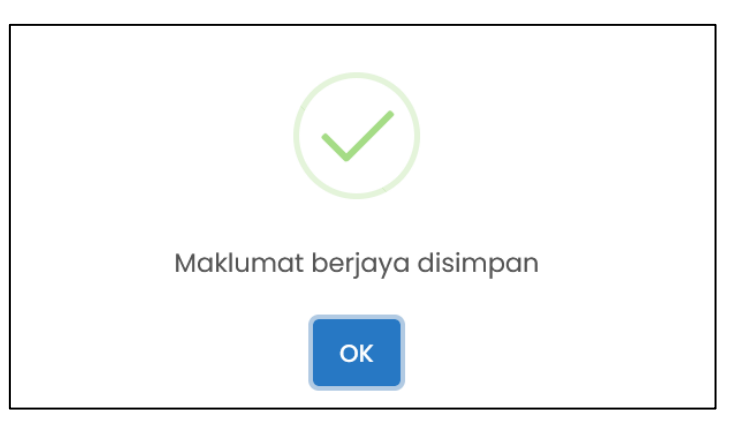

RAJAH 2.50: Paparan Notifikasi Pemberitahuan

iii. Klik butang dan sistem memaparkan halaman '*Troli Pembayaran (Senarai Maklumat)*'.

| Bil | Nombor Hakmilik   | Nama                               | Nombor Lot | Amaun Perlu Bayar (RM) | Tindakan<br>Hapus Semua |
|-----|-------------------|------------------------------------|------------|------------------------|-------------------------|
| ) 1 | 02/02/02/00453054 | GAN SOON HOE                       | 00193420   | 137.00                 |                         |
|     |                   | Jumlah Keseluruhan Perlu Dibayar ( | RM)        |                        |                         |

RAJAH 2.51: Paparan Troli Pembayaran – Semakan Maklumat

e. Klik butang <sup>+ Tambah Carian</sup> untuk membuat tambahan carian maklumat dan sistem memaparkan paparan carian pembayaran.

| PEMBAYARAN - CARIAN | I           |  |   |
|---------------------|-------------|--|---|
| Ruangan Carian      |             |  |   |
|                     | Cukai Tanah |  | Ť |
| Jenis Carian        | Sila Pilih  |  | • |

RAJAH 2.52: Paparan Pembayaran – Carian

f. Klik butang Hapus Semua untuk menghapuskan semua maklumat di dalam troli pembayaran. Sistem akan memaparkan paparan notifikasi pengesahan.

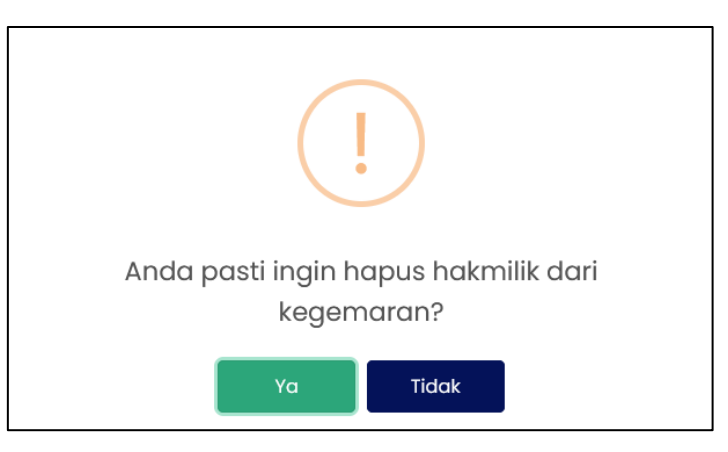

RAJAH 2.53: Paparan Notifikasi Pengesahan

i. Klik butang sekiranya tidak mahu hapuskan maklumat dari kegemaran.
ii. Klik butang <sup>Ya</sup> untuk menghapuskan maklumat dari kegemaran. Sistem memaparkan paparan notifikasi pemberitahuan.

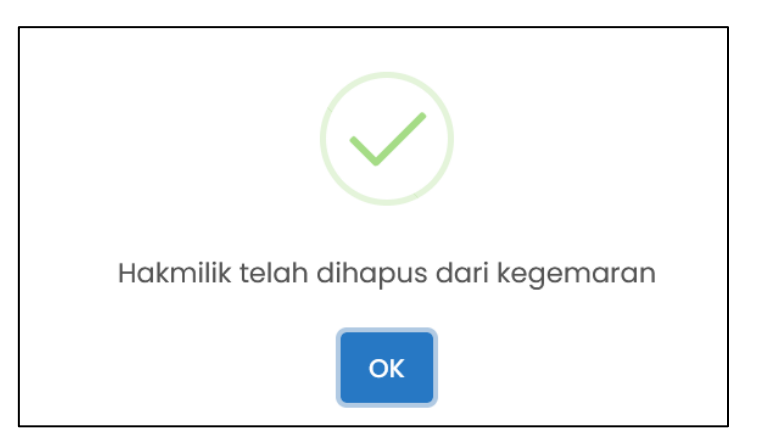

RAJAH 2.54: Paparan Notifikasi Pemberitahuan

- iii. Klik butang <sup>ΟΚ</sup>. Sistem memaparkan paparan senarai akaun kegemaran.
- g. Klik ikon untuk hapuskan maklumat. Sistem memaparkan paparan notifikasi pengesahan.

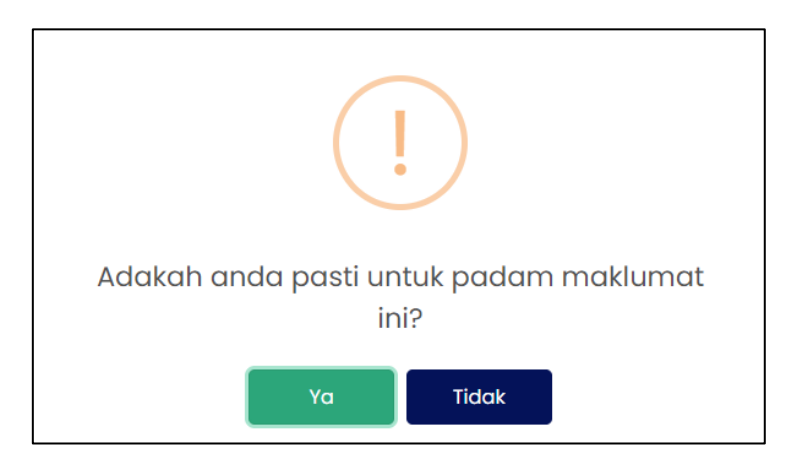

**RAJAH 2.55: Paparan Notifikasi Pengesahan** 

- i. Klik butang sekiranya tidak mahu menghapuskan maklumat.
- ii. Klik butang Ya sekiranya ingin menghapuskan maklumat dan sistem akan memaparkan papran notifikasi pemberitahuan.

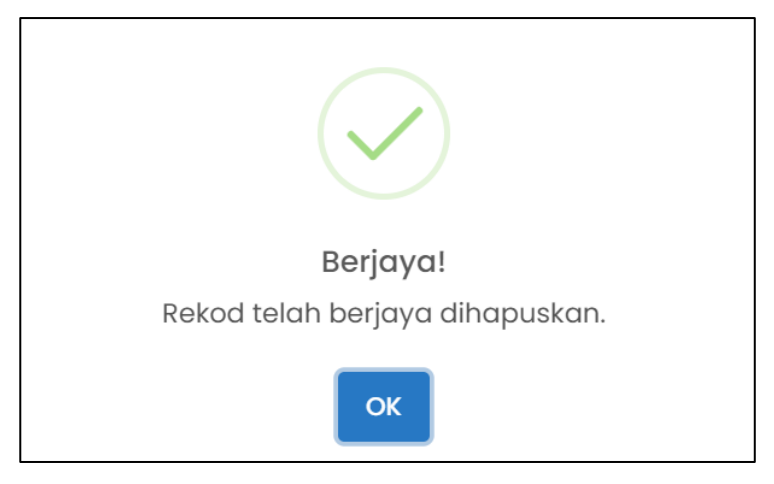

RAJAH 2.56: Paparan Notifikasi Pemberitahuan

- iii. Klik butang
- h. Klik pada *checkbox* 🗆 berdasarkan pilihan penggguna dan klik butang untuk meneruskan pembayaran. Sistem memaparkan paparan notifikasi pengesahan.

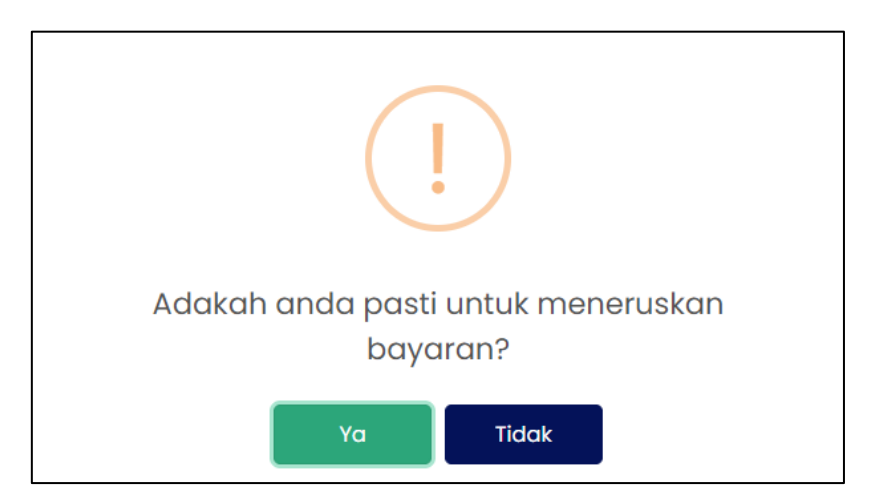

**RAJAH 2.57: Paparan Notifikasi Pengesahan** 

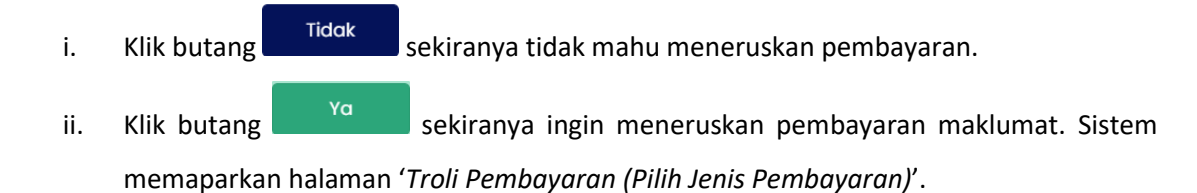

|              |                                                 | Senarai Maklumat 🔒 | 2 Pilih Jenis                       | Bayaran | ol 🕒 | anaan Resit Bayaran 🖴 |                        |
|--------------|-------------------------------------------------|--------------------|-------------------------------------|---------|------|-----------------------|------------------------|
| Bil          | Nombor Hakmilik                                 |                    | Nama                                |         |      | Nombor Lot            | Amaun Perlu Bayar (RM) |
| 1            | 14/10/03/00068436                               |                    |                                     |         |      | 00016746              | 63.00                  |
|              |                                                 | Jum                | ılah Keseluruhan Perlu Dibayar (RM) |         |      |                       | 63.00                  |
| a buat pilih | an mod bayaran:                                 |                    |                                     |         |      | -0                    |                        |
| ı buat pilih | an mod bayaran:<br><b>FPX</b><br>FPX - Individu | FP)                | FPX<br>(- Korporot                  | MGATE   |      | -0                    |                        |

RAJAH 2.58: Troli Pembayaran - Pilih Jenis Bayaran

- Sekiranya jenis akaun pengguna yang dikunci masuk adalah akaun 'Syarikat', masukkan Nama Pembayar.
- j. Klik butang Batalkan Pembayaran untuk tidak meneruskan proses pembayaran.
- Klik pada ruangan 1 untuk memilih mod bayaran dan jika pilihan mod pembayaran adalah
   *'FPX Individu'*, pilihan senarai bank akan dipaparkan.

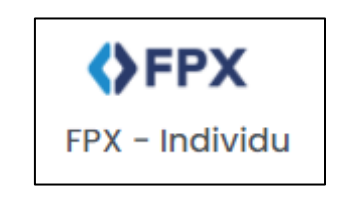

RAJAH 2.59: FPX – Individu

| Sila Pilih Bank                                   | •        |
|---------------------------------------------------|----------|
| Affin Bank<br>AGRONet<br>Alliance Bank (Personal) | <b>^</b> |
| AmBank<br>Bank Islam                              |          |
| Bank Muamalat<br>Bank of China                    |          |
| Bank Rakvat                                       | -        |

### **RAJAH 2.60: Pilihan Bank**

 Klik pada pilihan bank dan klik pada memaparkan paparan terma dan syarat. <u>Saya bersetuju dengan Terma & Syarat FPX</u>. Sistem

| Terma dan Syarat                                                                                                    | ×              |
|----------------------------------------------------------------------------------------------------|----------------|
| Terma dan syarat penggunaan JohorPay.<br>Di bawah adalah terma dan syarat penggunaan JohorPay, serta hak dan kewajipan anda semasa mengakses dan menggunakan perkhidmatan di platform JohorP<br>Sekiranya anda mengakses platform JohorPay ini, anda mengakui dan bersetuju bahawa terma-terma dan syarat-syarat yang mengikat anda dan merupakan sat<br>perjanjian antara anda sebagai pengguna, agensi-agensi yang mengambil bahagian dan kami, bagi akses dan / atau penggunaan platform JohorPay ini.<br>Terma dan syarat ini akan menggantikan syarat-syarat yang anda terima atau akses menerusi platform ini sebelumnya. Penggunaan dan / atau akses anda kepar<br>perkhidmatan JohorPay seterusnya akan dianggap sebagai penerimaan syarat-syarat semasa ini. | ay.<br>u<br>Ja |
| Pembayaran Dalam Talian                                                                                                    | $\sim$         |
| Pengesahan dan Bukti Bayaran                                                                                                    | $\sim$         |
| Polisi Bayaran Balik                                                                                                    | $\sim$         |
| Keselamatan                                                                                                    | $\sim$         |
| Had Tanggungjawab                                                                                                    | $\sim$         |
| Penamatan                                                                                                    | $\sim$         |
| Perubahan Kepada Syarat-Syarat Perkhidmatan                                                                                                    | $\sim$         |
| Pengubahsualan Kepada Perkhidmatan                                                                                                    | $\sim$         |
| Umum                                                                                                    | ~              |

### RAJAH 2.61: Terma dan Syarat Pembayaran

- ii. Klik butang imes untuk menutup paparan terma dan syarat pembayaran.
- I. Klik *checkbox* sekiranya bersetuju dengan terma dan syarat pembayaran, dan klik butang Teruskan dengan Bayaran untuk meneruskan pembayaran. Sistem memaparkan paparan kemasukan log masuk *Internet Banking*.

| Cancel Cancel English   Bahasa Malaysia                                                                                                    |
|----------------------------------------------------------------------------------------------------|
| Welcome                                                                                                    |
| Log in to Maybank2u.com online banking                                                                                                    |
| Note:<br>• You are in a secured site.                                                                                                    |
| Username:                                                                                                    |
| Next                                                                                                    |
| Don't have a Maybank2U account?<br>Click here for information on opening an account                                                                                  |
| Security information:                                                                                                    |
| Never reveal your PIN and/or Password to anyone.                                                                                                    |
| Click here to notify us of any Maybank2u.com "phishing" website                                                                                                    |
| Forgot your Online Banking password?<br>Call our customer care hotline at 1-300-88-6688 or 603-7844 3696 if you're overseas (24<br>hours daily, including holidays). |

RAJAH 2.62: Log Masuk Sistem Online Banking

m. Sekiranya proses pembayaran berjaya, sistem memaparkan paparan status '*Transaksi* Berjaya'.

| RESIT PEI<br>LOG MASU | MBAYARAN<br>K terakhir: 18/10/2022 02:02 PM |                   |                         |                   |                        |                                  |
|-----------------------|---------------------------------------------|-------------------|-------------------------|-------------------|------------------------|----------------------------------|
|                       | <b>0</b> Se                                 | enarai Maklumat 🖴 | 🗿 Pilih Jenis Bayaran 🔒 |                   | 🔋 Janaan Resit Bayaran |                                  |
| Bil                   | Tarikh & Masa                               | ID Transaksi      | Jenis Terimaan          | Status            | Jumlah (RM)            | Tindakan<br>Cetak Resit<br>Pukal |
| 1                     | 18/10/2022 03:04 PM                         | 2210181504560650  | Cukai Tanah             | Transaksi Berjaya | 7,140.00               | <u>ث</u>                         |
|                       |                                             |                   |                         |                   |                        | < 1 »>                           |

RAJAH 2.63: Resit Pembayaran Status Transaksi Berjaya

n. Klik pada ruang *'ID transaksi'* 2210181504560650 untuk melihat maklumat pembayaran. Sistem memaparkan paparan *'Maklumat Pembayaran'.* 

| D Transaksi                | 2210181504560650    |
|----------------------------|---------------------|
| Tarikh & Masa              | 18/10/2022 03:04 PM |
| Jumlah Bayaran             | RM 7140.00          |
| Jumlah Keseluruhan Dibayar | RM 7140.00          |
| Cara Bayaran               | FPX - Individu      |
| Nama Pembayar              |                     |
| No. Resit                  | 1810229516570003    |
|                            |                     |

## RAJAH 2.64: Maklumat Pembayaran

- i. Klik butang untuk menutup Maklumat Pembayaran.
- ii. Klik ikon untuk muat turun resit pembayaran. Sistem muat turun resit pembayaran dan klik ikon untuk menjadikan hakmilik yang telah dibayar sebagai akaun kegemaran.

| 3                     |                              | 2                             | KERAJA<br>PE                  | AN NEGERI JOI<br>NTADBIRAN TA     | HOR DARUL                            | TA'ZIM<br>₹                   | Nama Pemb<br>No. Resit : 1:<br>ID Transaksi<br>Tarikh : 18/1<br>Pembayaran | ayar : 1<br>81022951657(<br>: 2210181504<br>0/2022 03:05<br>Melalul: Joho | 0003<br>4560650<br>PM<br>rPay                |
|-----------------------|------------------------------|-------------------------------|-------------------------------|-----------------------------------|--------------------------------------|-------------------------------|----------------------------------------------------------------------------|---------------------------------------------------------------------------|----------------------------------------------|
|                       |                              |                               | BA                            | ARAN CUK                          | AI TANAH                             | 2022                          |                                                                            |                                                                           |                                              |
| NAMA:                 |                              | 1. ONG SAI L                  | IAN                           | (3)                               |                                      | F                             | NO PASSPO                                                                  | DRT                                                                       |                                              |
| alamat:<br>Daerah: [1 | 4) Pengerang                 | BLOCK 703, 4                  | #10-108, JUF<br>M: [06] Panta | RONG WEST ST                      | IREET 71, SI<br>NO. DHM: [C<br>CUKAI | NGAPORE 644<br>03] PN 000699; | 0703<br>21 NO. 1                                                           | L <b>OT</b> : [01] LOT                                                    | C                                            |
| CUKAI TANAH           | TUNGGAKAN                    | TUNGGAKAN<br>CUKAI<br>TALIAIR | DENDA                         | TUNGGAKAN<br>DENDA                | NOTIS 6A                             | DEBIT                         | KREDIT                                                                     | REBAT                                                                     | JUMLAH                                       |
| 2022<br>RM 2,100.00   | (2020 - 2021)<br>RM 4,200.00 | RM 0.00                       | RM 0.00                       | (2020 - 2021)<br>RM 840.00        | RM 0.00                              | RM 0.00                       | RM 0.00                                                                    | RM 0.00                                                                   | RM 7,140.00                                  |
|                       | (A)                          | BIA                           | St.                           | CARA B.<br>JUMLAH TE<br>JUMLAH B. | AYARAN:<br>RIMAAN:<br>AYARAN:        |                               | NG A                                                                       | 39                                                                        | FPX - Individu<br>RM 7,140.00<br>RM 7,140.00 |

**RAJAH 2.65: Cetakan Resit** 

## 2.2 Pembayaran Permit Bahan Batuan

1. Klik menu Pembayaran , kemudian klik sub-menu Pilih Agensi. Halaman 'Pembayaran –

Carian' akan dipaparkan.

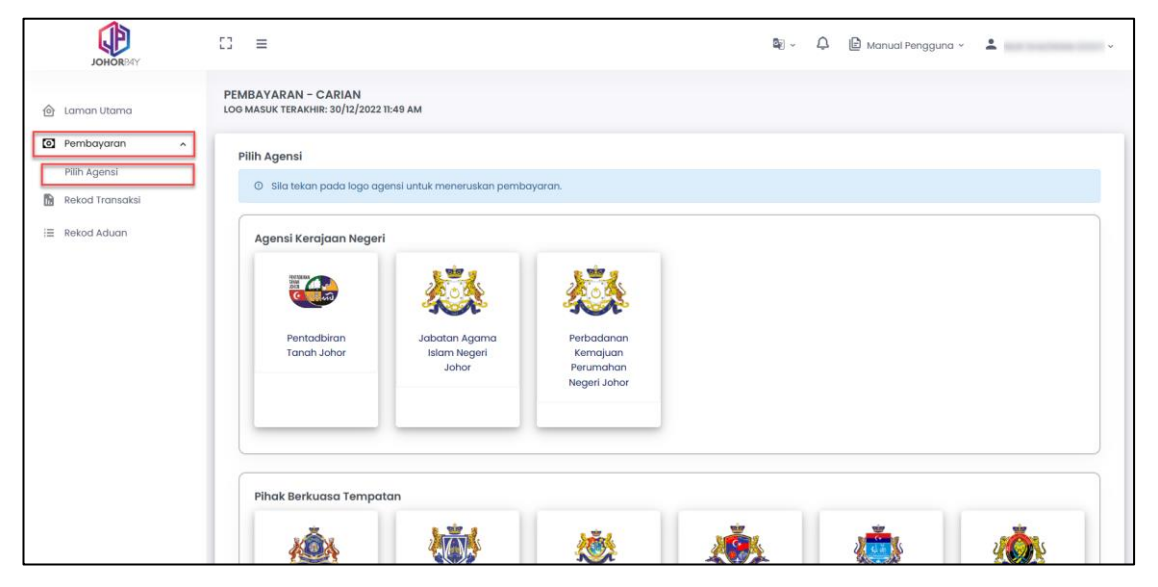

RAJAH 2.66: Halaman Pembayaran – Carian

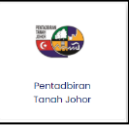

2. Klik pada di ruangan *'Pilih Agensi'*. Sistem akan memaparkan paparan notifikasi pilihan jenis terimaan.

| Pilih Jenis Terimaan. | ×                  |
|-----------------------|--------------------|
| Cukai Tanah           | Selain Cukai Tanah |

RAJAH 2.67: Jenis Terimaan

3. Klik butang Selain Cukai Tanah . Sistem memaparkan paparan '*Ruangan Carian*'.

| EMBAYARAN - CARIAN<br>96 MASUK TERAKHIR: 30/12/2 | (PENTADBIRAN TANAH JOHOR)<br>0222 03:00 AM     |   |
|--------------------------------------------------|------------------------------------------------|---|
| Ruangan Carian                                   |                                                |   |
| Jenis Bayaran                                    | Sila Pilih                                     | • |
|                                                  | Q Cari 👌 Set Semula 🕞 Kembali ke Carian Agensi |   |

**RAJAH 2.68: Ruangan Carian** 

a. Klik butang <sup>to Kembali ke Carian Agensi</sup> untuk mengubah carian agensi. Sistem akan memaparkan paparan notifikasi pengesahan.

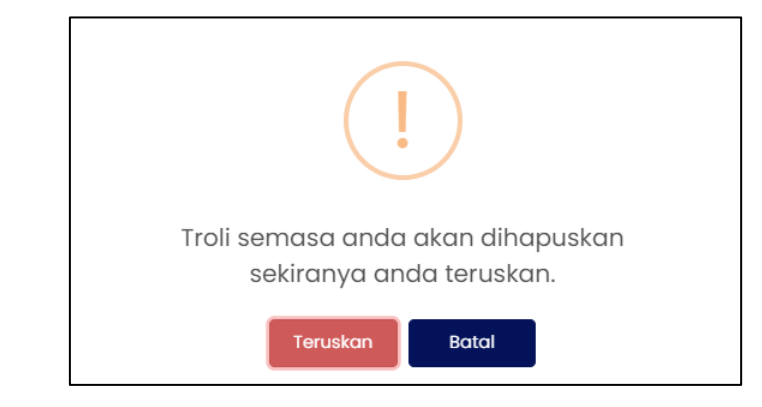

RAJAH 2.69: Paparan Notifikasi Pengesahan

- i. Klik butang untuk menukar agensi.
- ii. Klik butang jika tidak mahu menukar agensi. Paparan '*Ruangan Carian*' akan dipaparkan.
- b. Klik butang of set Semula untuk mengosongkan ruangan carian yang telah dimasukkan.
- 4. Klik pada ruangan 'Jenis Bayaran' dan klik

| PEMBAYARAN – CARIAN<br>OG MASUK TERAKHIR: 30/12/ | I (PENTADBIRAN TANAH JOHOR)<br>2022 03:00 AM    |
|--------------------------------------------------|-------------------------------------------------|
| Ruangan Carian                                   |                                                 |
| Jenis Bayaran                                    | Sila Pilih                                      |
|                                                  | Permit Bahan Batuan                             |
|                                                  | Q. Cari C Set Semula 5 Kembali ke Carian Agensi |
|                                                  |                                                 |

RAJAH 2.70: Ruangan Carian – Jenis Bayaran

5. Klik pada ruangan 'Agensi'. Sistem memaparkan senarai agensi.

| Ruangan Carian |                                      |  |
|----------------|--------------------------------------|--|
| Jenis Bayaran  | Permit Bahan Batuan                  |  |
|                |                                      |  |
| Agensi         | Sila Pilih                           |  |
|                | Pejabat Daerah dan Tanah Labis       |  |
|                | Pejabat Daerah dan Tanah Rengit      |  |
|                | Pejabat Tanah Batu Pahat             |  |
|                | Pejabat Tanah Daerah Kecil Pengerang |  |
|                | Pejabat Tanah Dan Galian Johor       |  |
|                | Pejabat Tanah Johor Bahru            |  |
|                | Pejabat Tanah Kluang                 |  |
|                |                                      |  |

RAJAH 2.71: Ruangan Carian – Agensi

6. Klik pada ruangan 'Jenis Carian'. Sistem memaparkan pilihan jenis carian.

| PEMBAYARAN – CARIA<br>OG MASUK TERAKHIR: 29/12 | N (PENTADBIRAN TANAH JOHOR)<br>2022 10:33 PM |   |
|------------------------------------------------|----------------------------------------------|---|
| Ruangan Carian                                 |                                              |   |
| Jenis Bayaran                                  | Permit Bahan Batuan                          | • |
| Agensi                                         | Pejabat Tanah Kluang                         | • |
| Jenis Carian                                   | Sila Pilih                                   | • |
|                                                | No Barkod                                    |   |
|                                                | No Rujukan                                   |   |
|                                                |                                              |   |

RAJAH 2.72: Ruangan Carian – Jenis Carian

7. Masukkan maklumat carian berdasarkan pilihan.

| Ruangan Carian |                      |   |
|----------------|----------------------|---|
| Jenis Bayaran  | Permit Bahan Batuan  | - |
| Agensi         | Pejabat Tanah Kluang | • |
| Jenis Carian   | No Barkod            | • |
| No Barkod      |                      |   |

RAJAH 2.73: Ruangan Carian – No Barkod

| Ruangan Carian |                      |   |
|----------------|----------------------|---|
| Jenis Bayaran  | Permit Bahan Batuan  | • |
| Agensi         | Pejabat Tanah Kluang | • |
| Jenis Carian   | No Rujukan           | • |
| No Rujukan     |                      |   |

RAJAH 2.74: Ruangan Carian – No Rujukan

8. Klik butang <sup>Q carl</sup> untuk meneruskan carian maklumat pembayaran. Sistem memaparkan paparan '*Senarai Maklumat*'.

| No Rujukan                        | No Fail | No Barkod | Status      | Jumlah (RM) |
|-----------------------------------|---------|-----------|-------------|-------------|
| Sila klik di sini untuk perincian |         |           | Belum Bayar | 3,475.00    |

RAJAH 2.75: Senarai Maklumat

a. Klik butang te Kembali ke Carlan Agensi untuk mengubah carian agensi. Sistem memaparkan paparan notifikasi pengesahan.

9. Klik pada pautan '*No Rujukan*' untuk melihat maklumat carian. Sistem memaparkan paparan maklumat slip pembayaran dan maklumat pemohon.

|                                                                                                    | No Rujukan                                        | No Fail                                                            | No Barkod                                                                                                    | Keter                             | angan Hasil                                                                | Amaun (RM)                    | Tarikh Cipto           |
|----------------------------------------------------------------------------------------------------|---------------------------------------------------|--------------------------------------------------------------------|----------------------------------------------------------------------------------------------------|-----------------------------------|----------------------------------------------------------------------------|-------------------------------|------------------------|
|                                                                                                    |                                                   |                                                                    |                                                                                                    | [605002] Bat                      | u Krikil/ Batu Merah                                                       | 1,125.00                      | 08/09/2022             |
|                                                                                                    |                                                   |                                                                    |                                                                                                    | [605002] Bat                      | u Krikil/ Batu Merah                                                       | 2,350.00                      | 08/09/2022             |
| Maklumat                                                                                                    | Domohon                                           |                                                                    |                                                                                                    |                                   |                                                                            |                               |                        |
|                                                                                                    | Nama Pemohon                                      |                                                                    | No Pengengian                                                                                                    |                                   | Da                                                                         | erah Permohonan               |                        |
| -                                                                                                    | Numu Perionon                                     |                                                                    | No Pengenulun                                                                                                    | I                                 | bu                                                                         | Kluang                        |                        |
|                                                                                                    |                                                   |                                                                    |                                                                                                    |                                   |                                                                            |                               |                        |
|                                                                                                    |                                                   |                                                                    |                                                                                                    |                                   |                                                                            |                               |                        |
|                                                                                                    |                                                   |                                                                    |                                                                                                    |                                   |                                                                            |                               | Т                      |
|                                                                                                    |                                                   | <b>RAIA</b>                                                        |                                                                                                    |                                   |                                                                            |                               |                        |
|                                                                                                    |                                                   |                                                                    | H 2.76: Maklu                                                                                                    | imat Cari                         | an                                                                         |                               |                        |
|                                                                                                    |                                                   |                                                                    | H 2.76: Maklu                                                                                                    | imat Cari                         | an                                                                         |                               |                        |
| i.                                                                                                    | Klik butang                                       | Tutup                                                              | H 2.76: Maklu                                                                                                    | imat Cari<br>enutup M             | a <b>n</b><br>aklumat Car                                                  | ian.                          |                        |
| i.                                                                                                    | Klik butang                                       | Tutup atau                                                         | H 2.76: Maklu                                                                                                    | enutup M                          | an<br>Iaklumat Car                                                         | ian.                          |                        |
| i.                                                                                                    | Klik butang                                       | Tutup atau                                                         | H 2.76: Maklu                                                                                                    | enutup M                          | an<br>Iaklumat Car                                                         | ian.                          | Tanahak k              |
| i.<br><lik pada<="" th=""><th>Klik butang</th><th>Tutup atau<br/>berdasarkar</th><th>n pilihan peng</th><th>enutup M<br/>guna, ke</th><th>an<br/>aklumat Car<br/>emudian klik</th><th>ian.<br/>butang</th><th>부 Tambah ke</th></lik> | Klik butang                                       | Tutup atau<br>berdasarkar                                          | n pilihan peng                                                                                                    | enutup M<br>guna, ke              | an<br>aklumat Car<br>emudian klik                                          | ian.<br>butang                | 부 Tambah ke            |
| i.<br>Klik pada<br>untuk m                                                                                                    | Klik butang<br>a <i>checkbox</i><br>eneruskan pem | Tutup atau<br>berdasarkan                                          | n pilihan peng                                                                                                    | enutup M<br>gguna, ke<br>rkan pap | an<br>aklumat Car<br>mudian klik<br>aran notifika                          | ian.<br>butang                | म्र Tambah ke<br>ahan. |
| i.<br>Klik pada<br>untuk m                                                                                                    | Klik butang<br>a <i>checkbox</i><br>eneruskan pem | Tutup atau<br>berdasarkan<br>bayaran. Sis                          | n pilihan peng                                                                                                    | enutup M<br>gguna, ke<br>rkan pap | an<br>aklumat Car<br>mudian klik<br>aran notifika                          | ian.<br>butang<br>si pengesa  | 면 Tambah ke<br>ahan.   |
| i.<br>Klik pada<br>untuk m                                                                                                    | Klik butang<br>a <i>checkbox</i><br>eneruskan pem | Tutup atau<br>berdasarkan<br>bayaran. Sis                          | n pilihan peng                                                                                                    | guna, ke<br>rkan pap              | an<br>aklumat Car<br>mudian klik<br>aran notifika                          | ian.<br>butang<br>si pengesa  | 면 Tambah ke<br>ahan.   |
| i.<br>Klik pada<br>untuk m                                                                                                    | Klik butang                                       | Tutup atau<br>berdasarkan<br>bayaran. Sis                          | n pilihan peng                                                                                                    | guna, ke<br>rkan pap              | an<br>aklumat Car<br>mudian klik<br>aran notifika                          | ian.<br>butang                | ष्र Tambah ke<br>ahan. |
| i.<br>(lik pada<br>untuk m                                                                                                    | Klik butang                                       | Tutup atau<br>berdasarkan<br>bayaran. Sis                          | n pilihan peng                                                                                                    | rkan pap                          | an<br>aklumat Car<br>mudian klik<br>aran notifika                          | ian.<br>butang                | ∀ Tambah ka<br>ahan.   |
| i.<br>(lik pada<br>untuk m                                                                                                    | Klik butang                                       | Tutup atau<br>berdasarkan<br>abayaran. Sis                         | n pilihan peng<br>stem memapa                                                                                                    | guna, ke                          | an<br>aklumat Car<br>mudian klik<br>aran notifika                          | ian.<br>butang                | ∀ Tambah ka            |
| i.<br>Klik pada<br>untuk m                                                                                                    | Klik butang                                       | Tutup atau<br>berdasarkan<br>bayaran. Sis                          | IH 2.76: Makiu<br>I × untuk me<br>In pilihan peng<br>stem memapak<br>                                                                   | guna, ke<br>rkan pap              | an<br>aklumat Car<br>mudian klik<br>aran notifika                          | ian.<br>butang<br>isi pengesa | ∀ Tambah ka            |
| i.<br><lik pada<br="">untuk m</lik>                                                                                                    | Klik butang                                       | Tutup atau<br>berdasarkan<br>bayaran. Sis                          | IH 2.76: Makiu<br>I × untuk me<br>In pilihan peng<br>stem memapat<br>stem memapat<br>i untuk menam<br>i untuk menam<br>h ke dalam trol  | nutup M<br>guna, ke<br>rkan pap   | an<br>laklumat Car<br>emudian klik<br>aran notifika<br>                    | ian.<br>butang                | ∀ Tambah ka            |
| i.<br>Klik pada<br>untuk m                                                                                                    | Klik butang                                       | Tutup atau<br>berdasarkan<br>bayaran. Sis<br>Anda pasti<br>dipilil | IN 2.76: Makiu<br>In X untuk me<br>In pilihan peng<br>stem memapat<br>stem memapat<br>i untuk menam<br>i untuk menam<br>h ke dalam trol | enutup M<br>gguna, ke<br>rkan pap | an<br>aklumat Car<br>mudian klik<br>aran notifika<br>klumat yang<br>yaran? | ian.<br>butang<br>isi pengesa | ∀ Tambah ke            |
| i.<br>Klik pada<br>untuk m                                                                                                    | Klik butang                                       | Tutup atau<br>berdasarkan<br>bayaran. Sis<br>Anda pasti<br>dipilil | IN 2.76: Makiu                                                                                                    | enutup M<br>gguna, ke<br>rkan pap | an<br>aklumat Car<br>mudian klik<br>aran notifika<br>klumat yang<br>yaran? | ian.<br>butang<br>isi pengesa | ∀ Tambah ke            |

b. Klik butang va untuk menambah maklumat ke dalam troli pembayaran. Sistem memaparkan paparan notifikasi pemberitahuan.

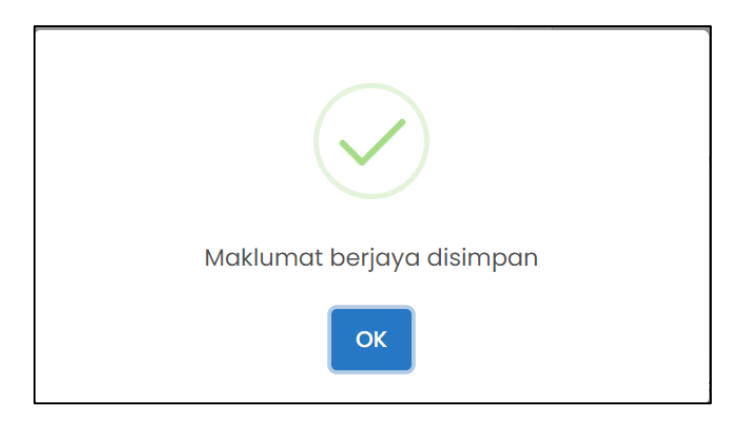

RAJAH 2.78: Paparan Notifikasi Pemberitahuan

11. Klik butang <sup>oκ</sup> dan sistem memaparkan paparan halaman '*Troli Pembayaran (Senarai Maklumat)*'.

| ③ Sila kli |                          | 🕕 Senarai Maklumat           | 🕑 Pilih Jenis Bayaran 🔒             | 🕥 Janaan Resit Bayaran 🔒 |                         |
|------------|--------------------------|------------------------------|-------------------------------------|--------------------------|-------------------------|
| ③ Sila kli |                          |                              |                                     |                          |                         |
|            | k pada <i>checkbox</i> d | an butang Teruskan dengan Ba | ıyaran untuk meneruskan pembayaran. |                          |                         |
| Bi         |                          | No Rujukan                   | Nama                                | Amaun Perlu Bayar (RM)   | Tindakan<br>Hapus Semua |
| ) I        |                          |                              |                                     | 3,475.00                 | 6                       |
|            |                          | Jumlal                       | h Keseluruhan Perlu Dibayar (RM)    |                          | RM 3,475.00             |

RAJAH 2.79: Halaman Troli Pembayaran – Senarai Maklumat

a. Klik ikon untuk hapuskan maklumat. Sistem memaparkan paparan notifikasi pengesahan.

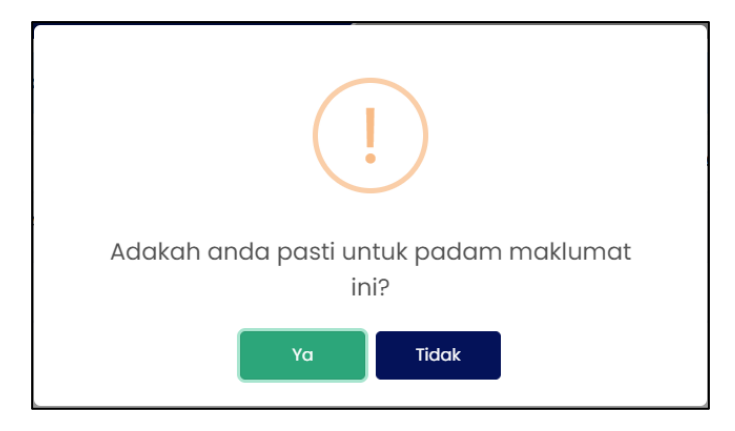

**RAJAH 2.80: Paparan Notifikasi Pengesahan** 

- i. Klik butang sekiranya tidak mahu menghapuskan maklumat.
- ii. Klik butang <sup>va</sup> untuk menghapuskan maklumat. Sistem memaparkan paparan notifikasi pemberitahuan.

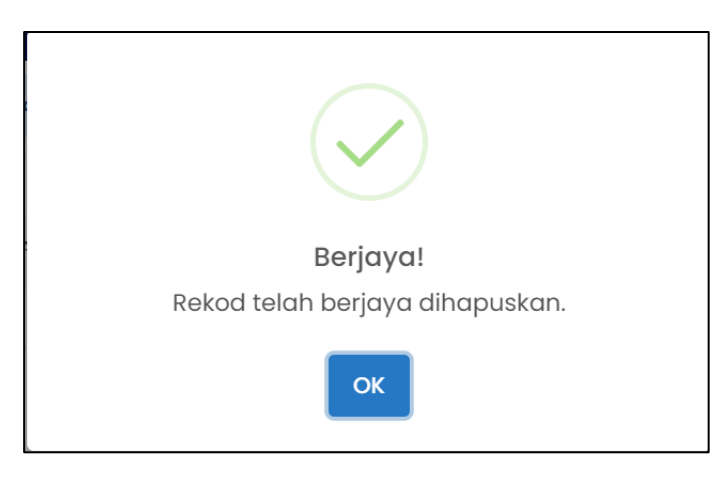

RAJAH 2.81: Paparan Notifikasi Pemberitahuan

iii. Klik butang <sup>ok</sup>. Sistem memaparkan halaman '*Troli Pembayaran*'.

b. Klik butang Hapus Semua untuk menghapuskan semua maklumat di dalam troli pembayaran. Sistem akan memaparkan paparan notifikasi pengesahan.

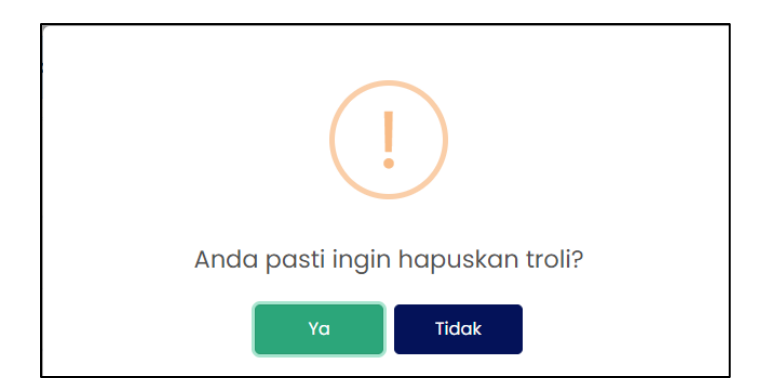

**RAJAH 2.82: Paparan Notifikasi Pengesahan** 

- i. Klik butang jika tidak mahu menghapuskan maklumat dari troli pembayaran.
- ii. Klik butang untuk menghapuskan maklumat dari troli pembayaran.

12. Klik butang untuk membuat tambahan carian maklumat dan sistem memaparkan halaman '*Pembayaran – Carian*'.

| PEMBAYARAN - CARIAN (F<br>LOG MASUK TERAKHIR: 30/12/202 | ENTADBIRAN TANAH JOHOR)<br>2 03:00 AM          |   |
|---------------------------------------------------------|------------------------------------------------|---|
| Ruangan Carian                                          |                                                |   |
| Jenis Bayaran                                           | Permit Bahan Batuan                            | * |
| Agensi                                                  | Sila Pilih                                     | • |
|                                                         | Q Carl 🖉 Set Semula 🕞 Kembali ke Carlan Agensi |   |

RAJAH 2.83: Ruangan Pembayaran – Carian

a. Klik pada 'checkbox' untuk meneruskan pembayaran dan klik butang Teruskan dengan Bayaran untuk meneruskan pembayaran. Sistem memaparkan paparan notifikasi pengesahan.

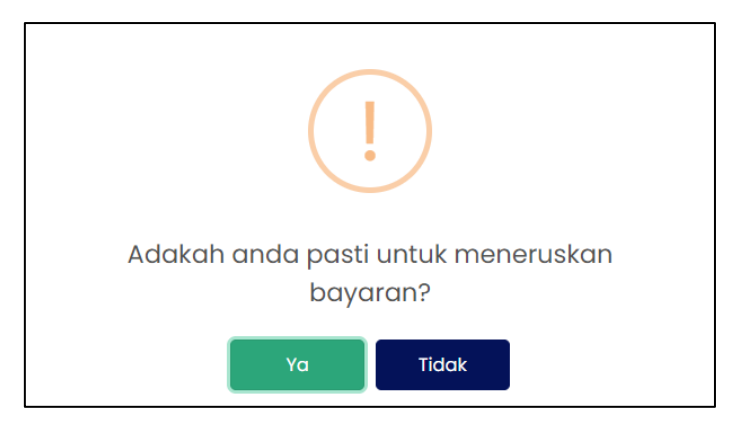

RAJAH 2.84: Paparan Notifikasi Pengesahan

- i. Klik butang sekiranya tidak mahu meneruskan pembayaran.
- ii. Klik butang untuk meneruskan pembayaran. Sistem memaparkan paparan notifikasi pemberitahuan.

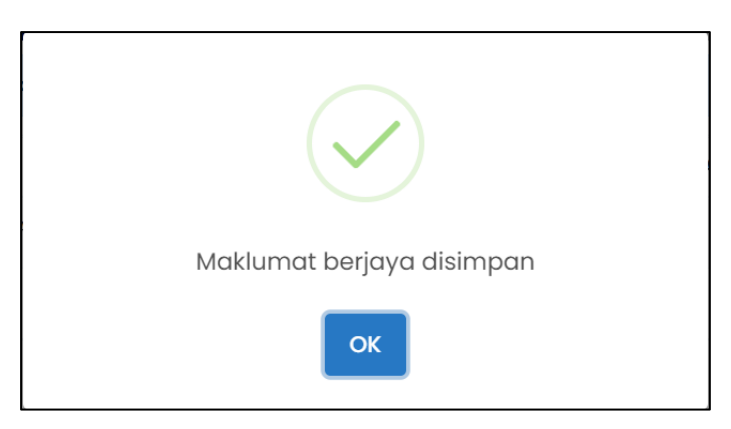

RAJAH 2.85: Paparan Notifikasi Pemberitahuan

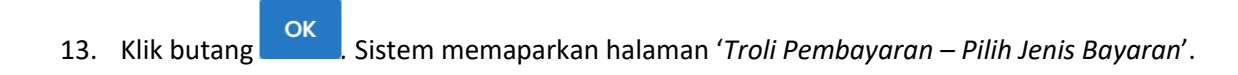

| OLI PEMBAYAR                                                   | AN<br>R: 08/09/2022 10:16 AM                                          |                              |                 |                          |
|----------------------------------------------------------------|-----------------------------------------------------------------------|------------------------------|-----------------|--------------------------|
|                                                                | 🚯 Senarai Maklumat 🔒                                                  | <ul> <li>Pilih Je</li> </ul> | nis Bayaran     | 🕑 Janaan Resit Bayaran 🔒 |
| Bil                                                            | No Rujukan                                                            |                              | Nama            | Amaun Perlu Bayar (RM)   |
| 1                                                              |                                                                       |                              |                 | 3,475.00                 |
|                                                                | Jumlah Kese                                                           | eluruhan Perlu Dibayar (RM)  |                 | 3,475.00                 |
|                                                                | <b>FPX</b><br>FPX - Individu                                          | <b>FPX</b><br>FPX - Korporat | WK 🍋 📼<br>Mgate | _                        |
| <b>takluman</b><br>Pastikan anda te<br><u>Saya bersetuju d</u> | elah menyahaktifkan pop-up blocker untuk lam<br>lengan Terma & Syarat | an ini.                      |                 |                          |
|                                                                |                                                                       | Teruskan den                 | gan Bayaran     |                          |
|                                                                |                                                                       |                              |                 |                          |

RAJAH 2.86: Troli Pembayaran – Pilih Jenis Bayaran

- a. Sekiranya jenis akaun pengguna yang dikunci masuk adalah akaun 'Syarikat', masukkan Nama Pembayar.
- b. Klik butang Batalkan Pembayaran untuk tidak meneruskan proses pembayaran.
- c. Klik pada ruangan 1 untuk memilih mod bayaran dan jika pilihan mod pembayaran adalah
   *'FPX Individu'*, pilihan senarai bank akan dipaparkan.

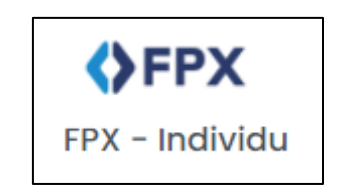

RAJAH 2.87: FPX – Individu

| Sila Pilih Bank                                   | • |
|---------------------------------------------------|---|
| Affin Bank<br>AGRONet<br>Alliance Bank (Personal) | Â |
| AmBank<br>Bank Islam                              |   |
| Bank Muamalat<br>Bank of China                    | - |

**RAJAH 2.88: Pilihan Bank** 

Sistem

<u>Saya bersetuju dengan Terma & Syarat FPX</u>

i. Klik pada pilihan bank dan klik pada memaparkan paparan terma dan syarat.

| Terma dan Syarat                                                                                                    | × |
|----------------------------------------------------------------------------------------------------|---|
| Terma dan syarat penggunaan JohorPay.<br>Di bawah adalah terma dan syarat penggunaan JohorPay, serta hak dan kewajipan anda semasa mengakses dan menggunakan perkhidmatan di platform JohorPay<br>Sekiranya anda mengakses platform JohorPay ini, anda mengakui dan bersetuju bahawa terma-terma dan syarat-syarat yang mengikat anda dan merupakan satu<br>perjanjian antara anda sebagai pengguna, agensi-agensi yang mengambil bahagian dan kami, bagi akses dan / atau penggunaan platform JohorPay ini.<br>Terma dan syarat ini akan menggantikan syarat-syarat yang anda terima atau akses menerusi platform ini sebelumnya. Penggunaan dan / atau akses anda kepada<br>perkhidmatan JohorPay seterusnya akan dianggap sebagai penerimaan syarat-syarat semasa ini. | 1 |
| Pembayaran Dalam Talian                                                                                                    |   |
| Pengesahan dan Bukti Bayaran                                                                                                    |   |
| Polisi Bayaran Balik                                                                                                    |   |
| Keselamatan                                                                                                    |   |
| Had Tanggungjawab                                                                                                    |   |
| Penamatan                                                                                                    |   |
| Perubahan Kepada Syarat-Syarat Perkhidmatan                                                                                                    |   |
| Pengubahsuaian Kepada Perkhidmatan                                                                                                    |   |
| Umum                                                                                                    |   |

RAJAH 2.89: Terma dan Syarat Pembayaran

- ii. Klik butang imes untuk menutup paparan terma dan syarat pembayaran.
- d. Klik pada *checkbox* sekiranya bersetuju dengan terma dan syarat pembayaran, dan klik butang Teruskan dengan Bayaran untuk meneruskan pembayaran. Sistem memaparkan paparan kemasukan log masuk *Internet Banking*.

[Pembayaran Permit Bahan Batuan]

| Cancel Cancel English   Bahasa Malaysia                                                                                                    |
|----------------------------------------------------------------------------------------------------|
| Welcome                                                                                                    |
| Log in to Maybank2u.com online banking                                                                                                    |
| Note:<br>• You are in a secured site.                                                                                                    |
| Username:                                                                                                    |
| Next                                                                                                    |
| Don't have a Maybank2U account?<br>Click here for information on opening an account                                                                                  |
| Security information:                                                                                                    |
| <ul> <li>Click here for security tips</li> <li>Never login via email links</li> <li>Never reveal your PIN and/or Password to anyone.</li> </ul>                      |
| Click here to notify us of any Maybank2u.com "phishing" website                                                                                                    |
| Forgot your Online Banking password?<br>Call our customer care hotline at 1-300-88-6688 or 603-7844 3696 if you're overseas (24<br>hours daily, including holidays). |

RAJAH 2.90: Log Masuk Sistem Online Banking

e. Sekiranya proses pembayaran berjaya, sistem memaparkan paparan status '*Transaksi* Berjaya'.

| Bill     Tarikh & Maso     ID Transaksi FPX     No. Order     Jenis Terimaan     Bank     Status     Jumbh     Tindak<br>Rest<br>(RM)       1     08/09/2022 04:20 PM     ID     08/09/2022 04:20 PM     ID     Permit Bahan Batuan     Inansoksi Berjoya     125.00     Idu       2     08/09/2022 04:20 PM     ID     Permit Bahan Batuan     Inansoksi Berjoya     235000     Idu                                                                                                    |     |                     | 🚺 Senarai Maklumat 🖴 | 2 Pilih Je | nis Bayaran 🔒       | 3 Janaan | Resit Bayaran     |                |                                    |
|----------------------------------------------------------------------------------------------------|-----|---------------------|----------------------|------------|---------------------|----------|-------------------|----------------|------------------------------------|
| 1         08/09/2022 04:20 PM         Image: Constant of the section of the section o | Bil | Tarikh & Masa       | ID Transaksi FPX     | No. Order  | Jenis Terimaan      | Bank     | Status            | Jumlah<br>(RM) | Tindaka<br>Cetak<br>Resit<br>Pukal |
| 2 08/09/2022 04:20 PM Permit Bahan Batuan Transaksi Berjaya 2,350.00 🕁                                                                                                    | 1   | 08/09/2022 04:20 PM |                      |            | Permit Bahan Batuan |          | Transaksi Berjaya | 1,125.00       | ÷                                  |
|                                                                                                    | 2   | 08/09/2022 04:20 PM |                      |            | Permit Bahan Batuan |          | Transaksi Berjaya | 2,350.00       | ±.                                 |

RAJAH 2.91: Resit Pembayaran Status Transaksi Berjaya

f. Klik pada ruang *'ID transaksi;* untuk melihat maklumat pembayaran. Sistem memaparkan paparan *'Maklumat Pembayaran'.* 

| D Transaksi                |                     |
|----------------------------|---------------------|
| Tarikh & Masa              | 08/09/2022 04:20 PM |
| Jumlah Bayaran             | RM 1125.00          |
| Jumlah Keseluruhan Dibayar | RM 3475.00          |
| Cara Bayaran               | FPX - Individu      |
| Nama Pembayar              |                     |
| No. Resit                  |                     |
|                            |                     |

RAJAH 2.92: Maklumat Pembayaran

- i. Klik butang untuk menutup Maklumat Pembayaran.
- ii. Klik ikon untuk muat turun resit pembayaran. Sistem muat turun resit pembayaran.

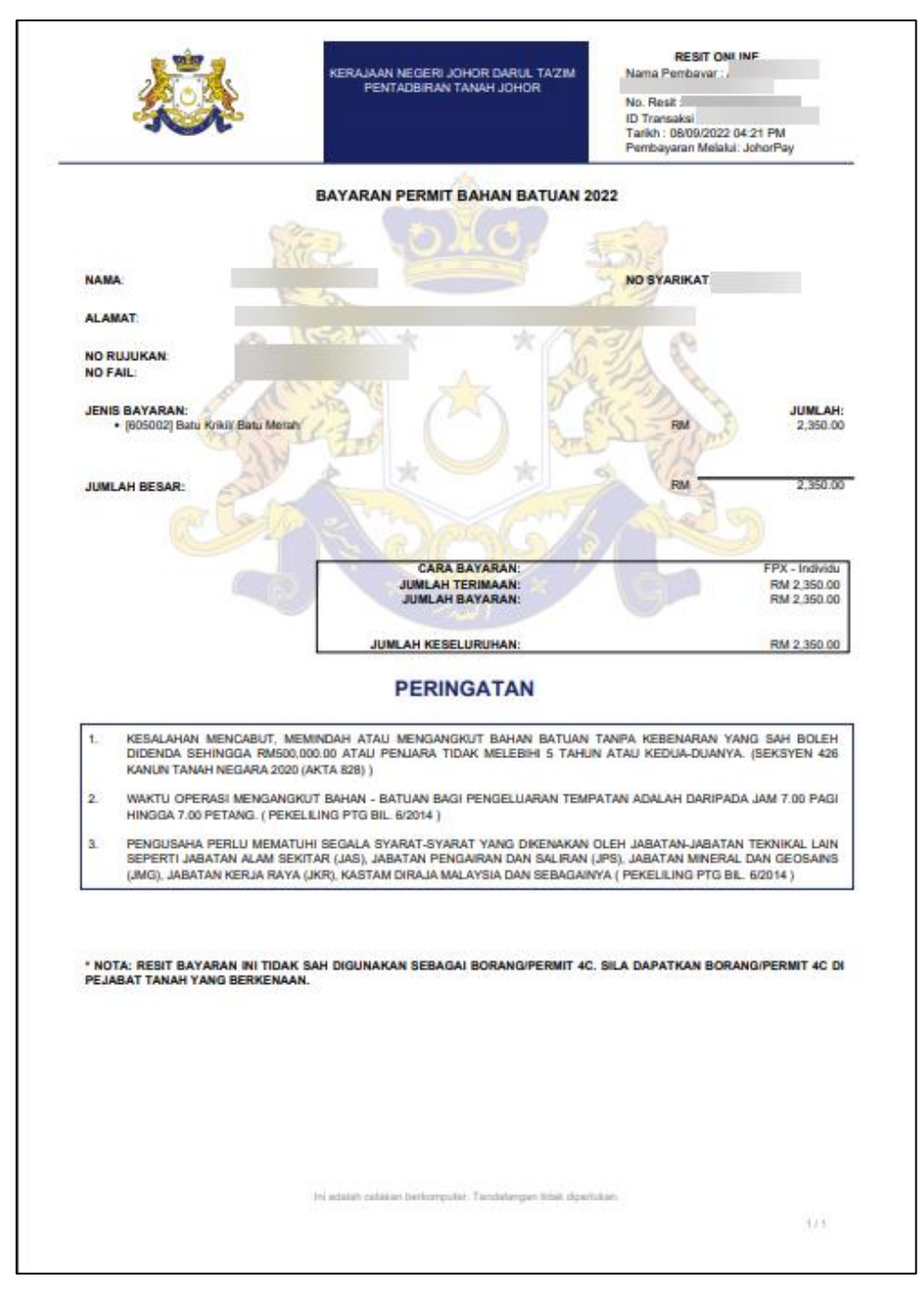

**RAJAH 2.93: Cetakan Resit Bayaran** 

# 2.3 Pembayaran Fi Sijil Pengesahan Halal Malaysia Negeri Johor

1. Klik menu Pembayaran , kemudian klik sub-menu Pilih Agensi. Halaman 'Pembayaran –

Carian' akan dipaparkan.

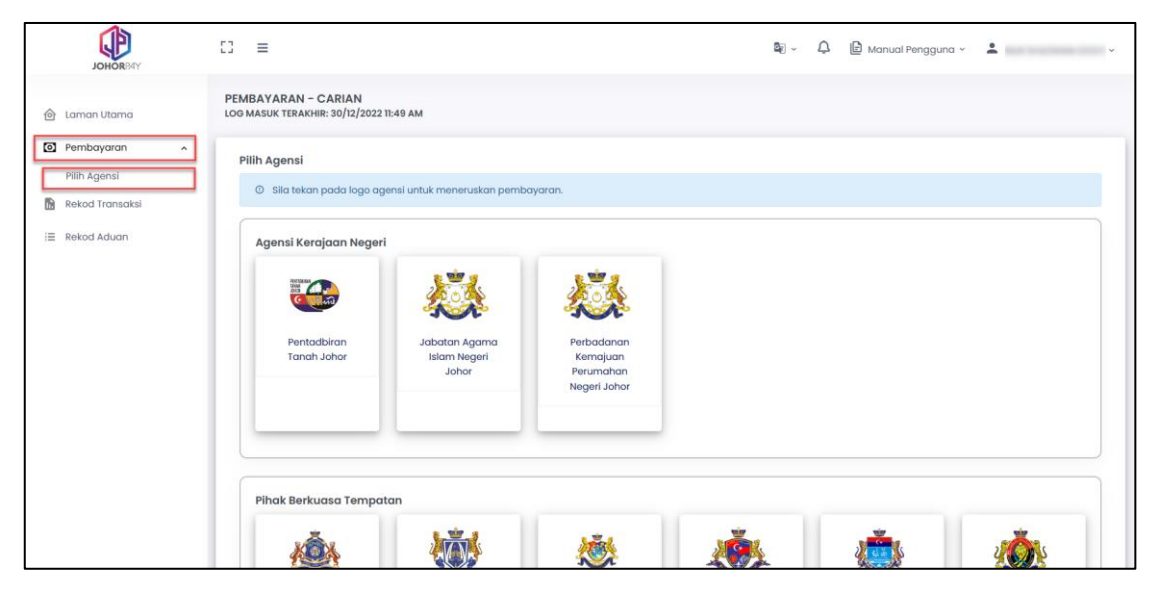

RAJAH 2.94: Halaman Pembayaran – Carian

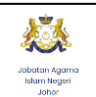

Klik pada di ruangan 'Pilih Agensi'. Sistem akan memaparkan halaman Pembayaran –

Carian.

2.

| PEMBAYARAN - CARIAN (-<br>LOG MASUK TERAKHIR: 30/12/20 | JABATAN AGAMA ISLAM NEGERI JOHOR)<br>22 11:49 AM |
|--------------------------------------------------------|--------------------------------------------------|
| <b>Ruangan Carian</b><br>Jenis Bayaran                 | Sila Pilih 👻                                     |
|                                                        | Q Cari 👌 Set Semula 🦐 Kembali ke Carian Agensi   |
|                                                        |                                                  |

## **RAJAH 2.95: Ruangan Carian**

a. Klik butang untuk mengubah carian agensi. Sistem akan memaparkan

paparan notifikasi pengesahan.

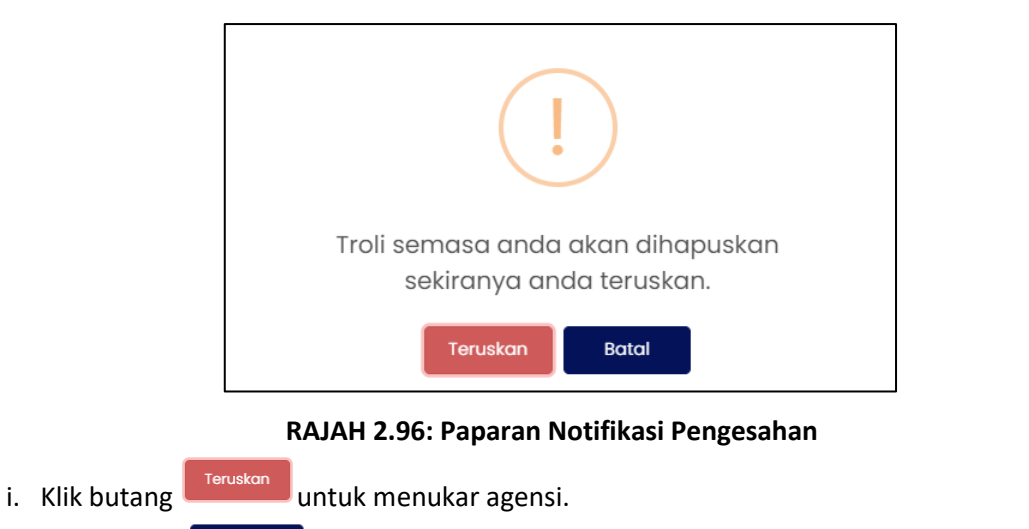

- ii. Klik butang <sup>Botol</sup> jika tidak mahu menukar agensi. Paparan 'Ruangan Carian' akan dipaparkan.
- b. Klik butang untuk mengosongkan ruangan carian yang telah dimasukkan.
- 3. Masukkan maklumat jenis bayaran:

| PEMBAYARAN - CARIAN<br>LOG MASUK TERAKHIR: 30/12/2 | (JABATAN AGAMA ISLAM NEGERI JOHOR)<br>022 TI:49 AM |
|----------------------------------------------------|----------------------------------------------------|
| Ruangan Carian                                     |                                                    |
| Jenis Bayaran                                      | Sila Pilih 🔺                                       |
|                                                    | Bayaran Fi Pemprosesan Halal [H0272409]            |
|                                                    | Bayaran Fi Pensijilan Halal [H0171299]             |
|                                                    | Q Cari O Set Semula 🥱 Kembali ke Carian Agensi     |
|                                                    |                                                    |
|                                                    |                                                    |
|                                                    |                                                    |

RAJAH 2.97: Pembayaran – Carian

4. Klik pada ruangan 'Jenis Carian'. Sistem memaparkan senarai jenis carian.

| PEMBAYARAN - CARIAN (JA<br>LOG MASUK TERAKHIR: 30/12/2022 | ABATAN AGAMA ISLAM NEGERI JOHOR)<br>211:49 AM       |   |
|-----------------------------------------------------------|-----------------------------------------------------|---|
| <b>Ruangan Carian</b><br>Jenis Bayaran                    | Bayaran Fi Pensijilan Halal [H0171299]              | • |
| Jenis Carian                                              | Sila Pilih<br>Kad Pengenalan Baru<br>No. Permohonan | • |

RAJAH 2.98: Ruangan Pembayaran Carian (Jenis Bayaran – Bayaran Fi Pensijilan Halal [H0171299])

- a. Jika Jenis Carian = 'No Pendaftaran Syarikat', sistem akan memaparkan maklumat Jenis ID Pengenalan dan No Pendaftaran Syarikat.
- b. Jika Jenis Carian = 'No Permohonan', masukkan maklumat nombor permohonan bayaran.
  - i. Klik pada butang untuk meneruskan carian maklumat pembayaran. Sistem memaparkan paparan '*Senarai Maklumat*'.

| No. Permohonan | No Fail               | Jenis Bayaran                                                                  | Status      | Jumlah (RM) |
|----------------|-----------------------|--------------------------------------------------------------------------------|-------------|-------------|
| No             |                       | Bayaran Fi Pensijilan Halal<br>(Produk Makanan / Minuman -<br>Permohonan Baru) | Belum Bayar |             |
|                | And 10 12 10 10 12 10 | Bayaran Fi Pensijilan Halal<br>(Produk Makanan / Minuman -<br>Permohonan Baru) | Belum Bayar |             |

**RAJAH 2.99: Senarai Maklumat** 

- c. Klik butang <sup>•</sup> <sup>Kembali ke Carian Agensi</sup> untuk mengubah carian agensi. Sistem memaparkan paparan notifikasi pengesahan.
- d. Klik pada *checkbox* berdasarkan pilihan pengguna, kemudian klik butang

untuk meneruskan pembayaran. Sistem memaparkan paparan notifikasi pengesahan.

Anda pasti untuk menambah maklumat yang dipilih ke dalam troli pembayaran?

**RAJAH 2.100: Paparan Notifikasi Pengesahan** 

- i. Klik butang sekiranya tidak mahu menambah maklumat ke dalam troli pembayaran.
- ii. Klik butang untuk menambah maklumat ke dalam troli pembayaran. Sistem memaparkan paparan notifikasi pemberitahuan.

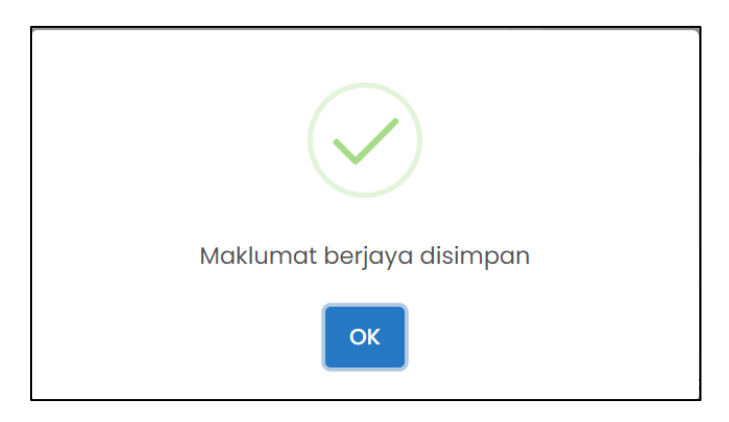

**RAJAH 2.101: Paparan Notifikasi Pemberitahuan** 

5. Klik butang <sup>oκ</sup> dan sistem memaparkan paparan halaman '*Troli Pembayaran – Senarai Maklumat*'.

|      |               | 1) Senarai Maklumat                   | 🛛 Pilih Jenis Bayaran 🔒             | 3 Janaan Resit B       | ayaran 🖴      |
|------|---------------|---------------------------------------|-------------------------------------|------------------------|---------------|
| ① Si | ila klik pada | checkbox dan butang Teruskan dengan B | ayaran untuk meneruskan pembayaran. |                        |               |
|      | Bil           | No. Permohonan                        | Nama                                | Amaun Perlu Bayar (RM) | Tindakan      |
|      | 1             | HALAL-20211215-152324(PR)             | AB MAURI MALAYSIA SDN. BHD.         | 2,000.00               | <b>B</b>      |
|      |               | Jumlah Kese                           | eluruhan Perlu Dibayar (RM)         |                        |               |
|      |               |                                       |                                     |                        | + Tambah Cari |

RAJAH 2.102: Halaman Troli Pembayaran – Senarai Maklumat

a. Klik ikon 🔟 untuk hapuskan maklumat. Sistem memaparkan paparan notifikasi pengesahan.

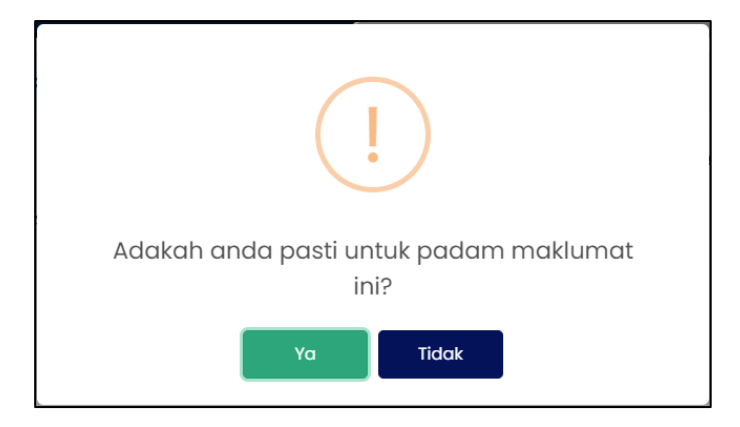

RAJAH 2.103: Paparan Notifikasi Pengesahan

- i. Klik butang sekiranya tidak mahu menghapuskan maklumat.
- ii. Klik butang <sup>va</sup> untuk menghapuskan maklumat. Sistem memaparkan paparan notifikasi pemberitahuan.

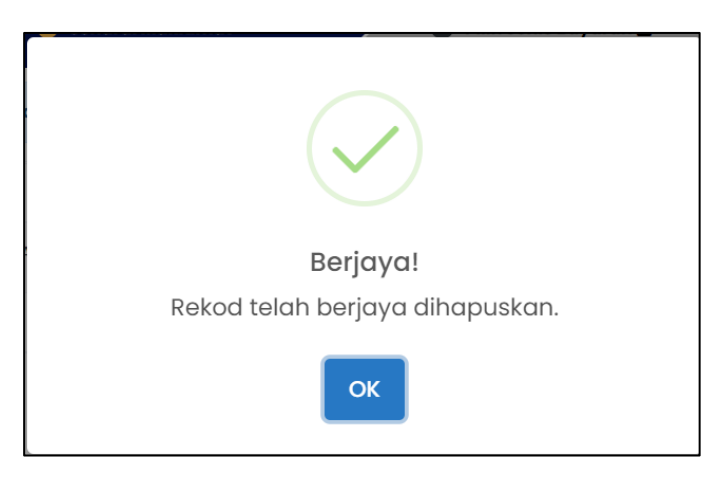

RAJAH 2.104: Paparan Notifikasi Pemberitahuan

- iii. Klik butang <sup>ok</sup>. Sistem memaparkan paparan troli pembayaran.
- 6. Klik butang untuk membuat tambahan carian maklumat dan sistem memaparkan halaman '*Pembayaran Carian*'.

| MBAYARAN - CARIAN<br>9 MASUK TERAKHIR: 30/12/2 | (JABATAN AGAMA ISLAM NEGERI JOHOR)<br>2022 11:49 AM |   |
|------------------------------------------------|-----------------------------------------------------|---|
| Ruangan Carian                                 |                                                     |   |
| Jenis Bayaran                                  | Bayaran Fi Pensijilan Halal [H0171299]              | • |
|                                                |                                                     |   |
| Jenis Carian                                   | Sila Pilih                                          | • |
|                                                | Q Cari 🖉 Set Semula 🗢 Kembali ke Carian Agensi      |   |
|                                                |                                                     |   |
|                                                |                                                     |   |

RAJAH 2.105: Paparan Pembayaran – Carian

a. Klik pada *checkbox* untuk meneruskan pembayaran maklumat dan klik butang Teruskan dengan Bayaran untuk meneruskan pembayaran maklumat. Sistem memaparkan

paparan notifikasi pengesahan.

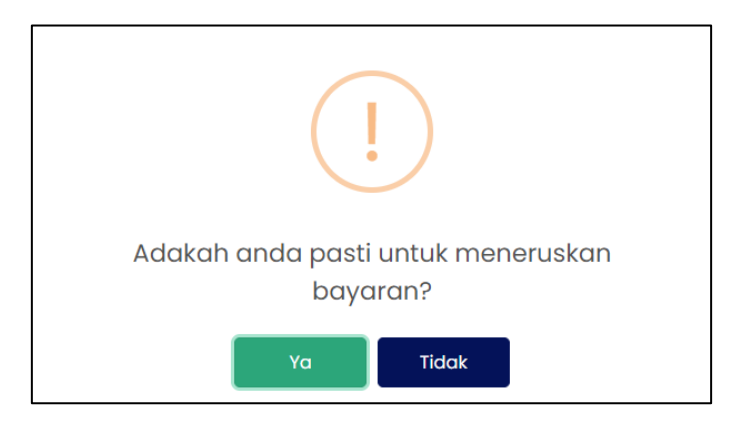

**RAJAH 2.106: Paparan Notifikasi Pengesahan** 

- i. Klik butang sekiranya tidak mahu meneruskan pembayaran.
- ii. Klik butang <sup>Ya</sup> untuk meneruskan pembayaran. Sistem memaparkan paparan notifikasi pemberitahuan.

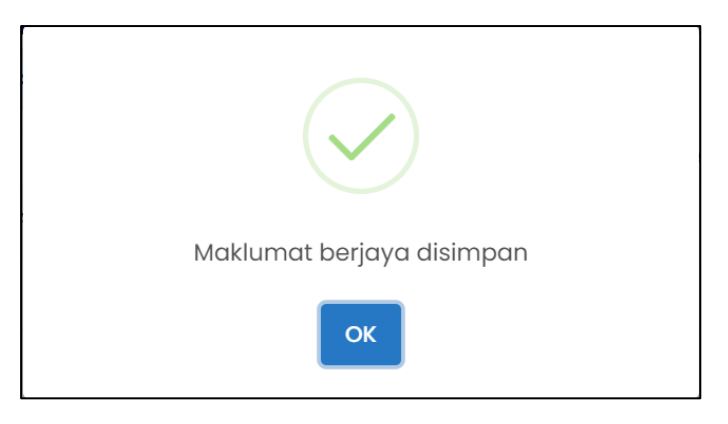

**RAJAH 2.107: Paparan Notifikasi Pemberitahuan** 

7. Klik butang OK . Sistem memaparkan halaman '*Troli Pembayaran – Pilih Jenis Bayaran*'.

| Senarai Maklumat 🗎<br>Iohonan<br>Jumlah Keseluruhan Perlu Dibayar<br>Jumlah Keseluruhan Perlu Dibayar | Pilih Jenis Bayaran<br>Nama<br>r (RM) | Janaan Resit Bayaran      Amaun Perlu Bayar (RM) |
|----------------------------------------------------------------------------------------------------|---------------------------------------|--------------------------------------------------|
| Jumlah Keseluruhan Perlu Dibayar                                                                      | Nama                                  | Amaun Perlu Bayar (RM)                           |
| Jumlah Keseluruhan Perlu Dibayar                                                                      | r (RM)                                |                                                  |
| Jumlah Keseluruhan Perlu Dibayar                                                                      | r (RM)                                |                                                  |
| FPX<br>FPX - Korporat                                                                                 |                                       |                                                  |
| FPX – Korporat                                                                                        | VISA                                  | AMERICAN                                         |
|                                                                                                    | Kad Kre                               | edit/Debit American Express                      |
|                                                                                                    |                                       |                                                  |
| an pop-up blocker untuk laman ini.<br><u>varat</u>                                                    |                                       |                                                  |
|                                                                                                    |                                       |                                                  |
| varat                                                                                                 |                                       |                                                  |

RAJAH 2.108: Troli Pembayaran – Pilih Jenis Bayaran

- a. Sekiranya jenis akaun pengguna yang dikunci masuk adalah akaun 'Syarikat', masukkan Nama Pembayar.
- b. Klik butang Batalkan Pembayaran untuk tidak meneruskan proses pembayaran.
- c. Klik pada ruangan untuk memilih mod bayaran dan jika pilihan mod pembayaran adalah
   *'FPX Individu'*, pilihan senarai bank akan dipaparkan.

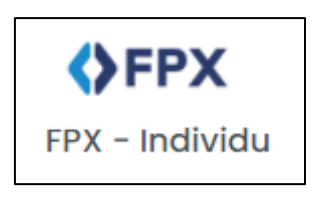

RAJAH 2.109: FPX – Individu

| Sila Pilih Bank          | • |
|--------------------------|---|
| Affin Bank               |   |
| AGRONet                  |   |
| Alliance Bank (Personal) |   |
| AmBank                   |   |
| Bank Islam               |   |
| Bank Muamalat            |   |
| Bank of China            |   |
| Bank Rakvat              |   |

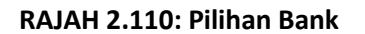

i. Klik pada pilihan bank dan klik pada Syarat FPX memaparkan paparan terma dan syarat.

| Terma dan Syarat                                                                                                    | × |
|----------------------------------------------------------------------------------------------------|---|
| Terma dan syarat penggunaan JohorPay.<br>Di bawah adalah terma dan syarat penggunaan JohorPay, serta hak dan kewajipan anda semasa mengakses dan menggunakan perkhidmatan di platform JohorPay.<br>Sekiranya anda mengakses platform JohorPay ini, anda mengakui dan bersetuju bahawa terma-terma dan syarat-syarat yang mengikat anda dan merupakan satu<br>perjanjian antara anda sebagai pengguna, agensi-agensi yang mengambil bahagian dan kami, bagi akses dan / atau penggunaan platform JohorPay ini.<br>Terma dan syarat ini akan menggantikan syarat-syarat yang anda terima atau akses menerusi platform ini sebelumnya. Penggunaan dan / atau akses anda kepada<br>perkhidmatan JohorPay seterusnya akan dianggap sebagai penerimaan syarat-syarat semasa ini. |   |
| Pembayaran Dalam Talian 🗸                                                                                                    |   |
| Pengesahan dan Bukti Bayaran 🗸                                                                                                    |   |
| Polisi Bayaran Balik                                                                                                    |   |
| Keselamatan 🗸                                                                                                    |   |
| Had Tanggungjawab 🗸                                                                                                    |   |
| Penamatan ~                                                                                                    |   |
| Perubahan Kepada Syarat-Syarat Perkhidmatan 🗸 🗸                                                                                                    |   |
| Pengubahsuaian Kepada Perkhidmatan 🗸                                                                                                    |   |
| Umum                                                                                                    |   |

RAJAH 2.111: Terma dan Syarat Pembayaran

. Sistem

- ii. Klik butang imes untuk menutup paparan terma dan syarat pembayaran.
- d. Klik pada *checkbox* sekiranya bersetuju dengan terma dan syarat pembayaran, dan klik butang Teruskan dengan Bayaran untuk meneruskan pembayaran. Sistem memaparkan paparan kemasukan log masuk *Internet Banking*.

| Cancel Cancel Cancel English   Bahasa Malaysia                                                                                                    |
|----------------------------------------------------------------------------------------------------|
| Welcome                                                                                                    |
| Log in to Maybank2u.com online banking                                                                                                    |
| Note:<br>• You are in a secured site.                                                                                                    |
| Username:                                                                                                    |
| Next                                                                                                    |
| Don't have a Maybank2U account?<br>Click here for information on opening an account                                                                                  |
| Security information:                                                                                                    |
| Click here for security tips     Never login via email links     Never reveal your PIN and/or Password to anyone.                                                    |
| Click here to notify us of any Maybank2u.com "phishing" website                                                                                                    |
| Forgot your Online Banking password?<br>Call our customer care hotline at 1-300-88-6688 or 603-7844 3696 if you're overseas (24<br>hours daily, including holidays). |

RAJAH 2.112: Log Masuk Sistem Online Banking

e. Sekiranya proses pembayaran berjaya, sistem memaparkan paparan status '*Transaksi* Berjaya'.

|     |                     | 🕽 Senarai Maklumat 🔒 | 2 Pilih Jer | nis Bayaran 🔒                                | 3 Jano | an Resit Bayaran  |                |                                     |
|-----|---------------------|----------------------|-------------|----------------------------------------------|--------|-------------------|----------------|-------------------------------------|
| Bil | Tarikh & Masa       | ID Transaksi FPX     | No. Order   | Jenis Terimaan                               | Bank   | Status            | Jumlah<br>(RM) | Tindakan<br>Cetak<br>Resit<br>Pukal |
| 1   | 02/04/2022 03:42 PM | 2204021542090621     |             | Bayaran Fi<br>Pensijilan Halal<br>[H0171299] |        | Transaksi Berjaya |                | ط                                   |

RAJAH 2.113: Resit Pembayaran Status Transaksi Berjaya

f. Klik pada ruang *'ID transaksi'* <sup>2204021542090621</sup> untuk melihat maklumat pembayaran. Sistem memaparkan paparan *'Maklumat Pembayaran'.* 

| ID Transaksi               | 2204160519120876    |
|----------------------------|---------------------|
| Tarikh & Masa              | 16/04/2022 05:19 AM |
| Jumlah Bayaran             | RM 200.00           |
| Jumlah Keseluruhan Dibayar | RM 200.00           |
| Cara Bayaran               | FPX - Individu      |
| Nama Pembayar              |                     |
| No. Resit                  | 16042022JAINJ000001 |
|                            |                     |

## RAJAH 2.114: Maklumat Pembayaran

- i. Klik butang untuk menutup Maklumat Pembayaran.
- ii. Klik ikon untuk muat turun resit pembayaran. Sistem muat turun resit pembayaran.

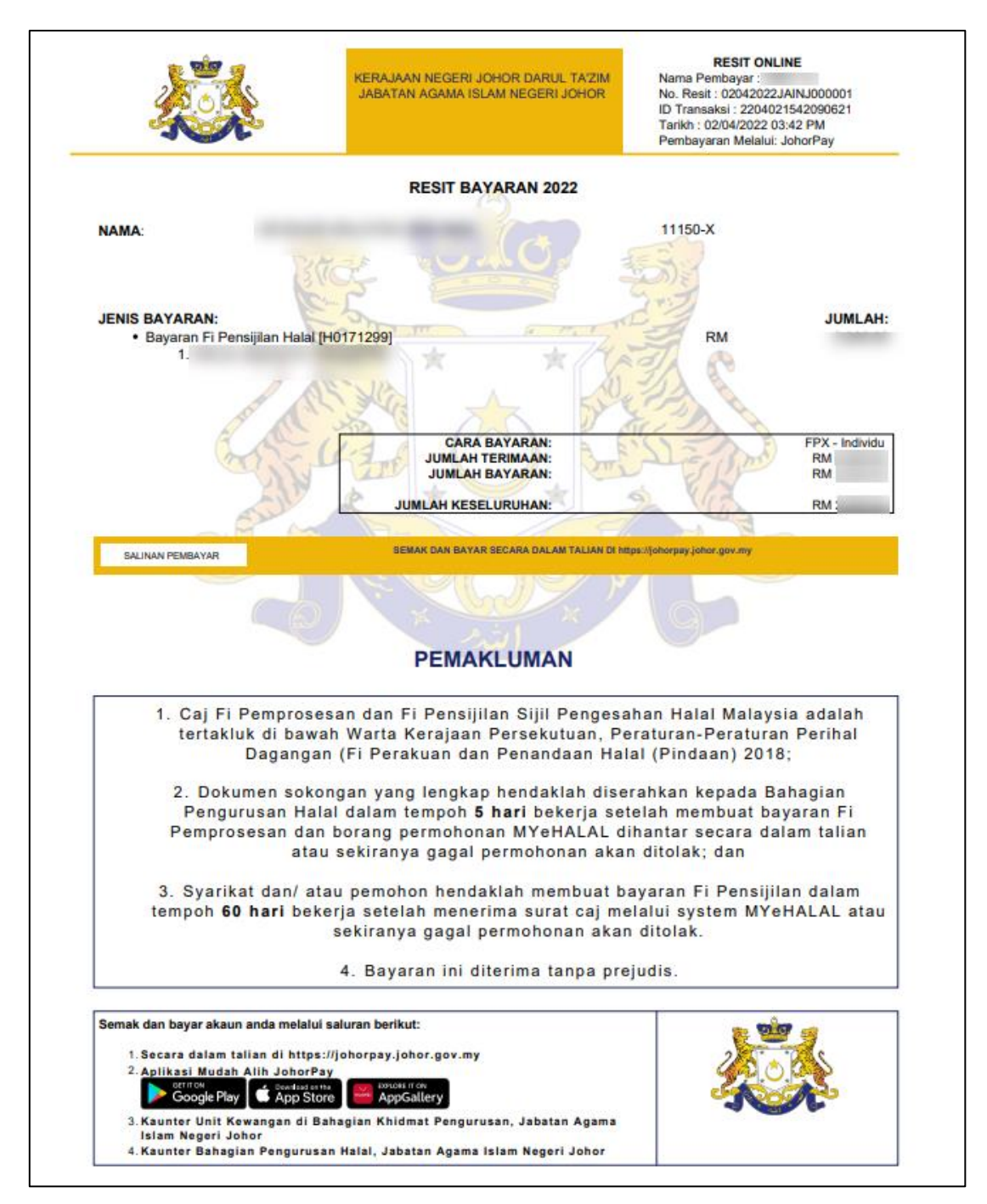

RAJAH 2.115: Cetakan Resit Bayaran

# 2.4 Pembayaran Terimaan Cukai Harta

1. Klik menu Pembayaran , kemudian klik sub-menu Pilih Agensi. Halaman 'Pembayaran –

Carian' akan dipaparkan.

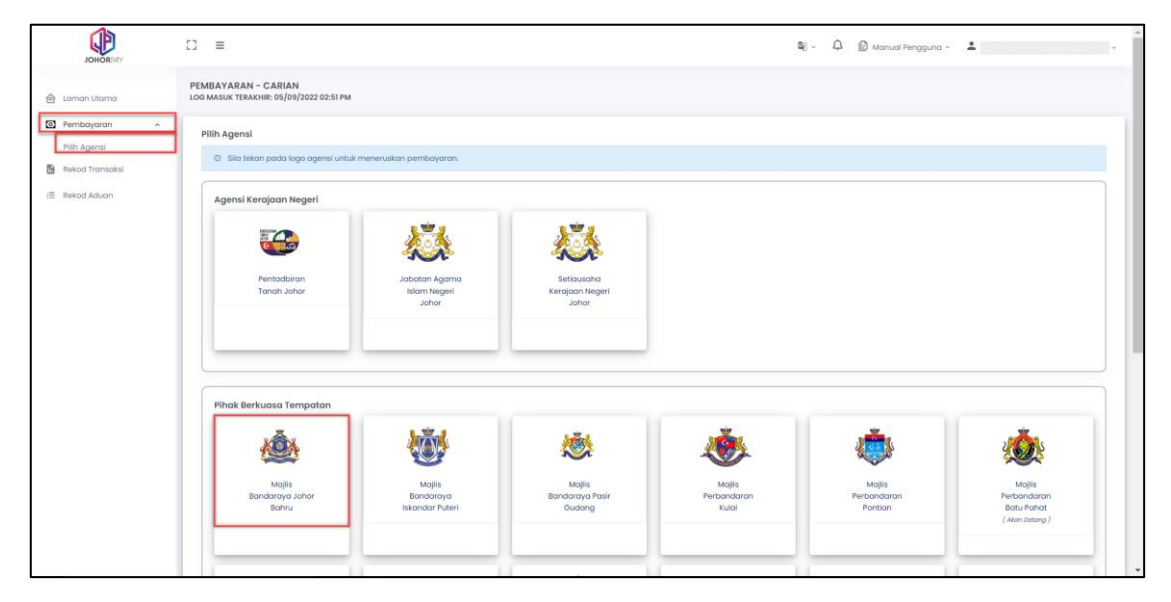

RAJAH 2.116: Halaman Pembayaran – Carian

2. Klik pada pilihan Pihak Berkuasa Tempatan (contoh: Majlis Bandaraya Johor Bahru). Sistem akan memaparkan halaman '*Pembayaran – Carian*'.

| EMBAYARAN - CARIAN<br>DG MASUK TERAKHIR: 30/12/2 | (MAJLIS BANDARAYA JOHOR BAHRU)<br>022 10:37 PM  |
|--------------------------------------------------|-------------------------------------------------|
| <b>Ruangan Carian</b><br>Jenis Bayaran           | Sila Pilih 🗸                                    |
|                                                  | Q Cari O Set Semula +3 Kembali ke Carian Agensi |
|                                                  |                                                 |

**RAJAH 2.117: Ruangan Carian** 

a. Klik butang • Kembali ke Carian Agensi untuk mengubah carian agensi. Sistem akan memaparkan

paparan notifikasi pengesahan.

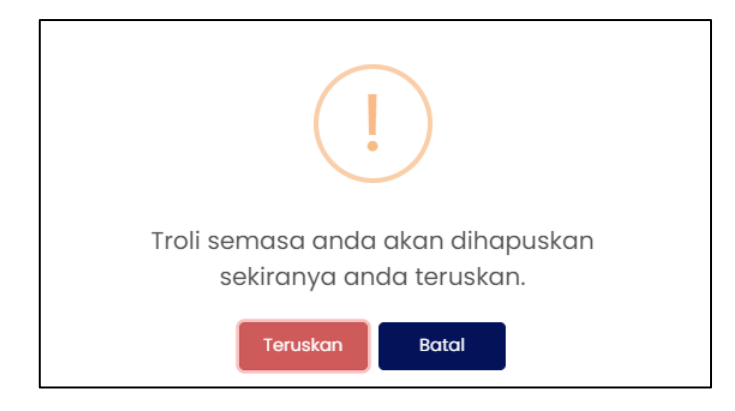

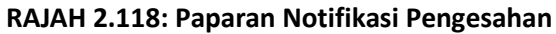

- i. Klik butang teruskan untuk menukar agensi.
  ii. Klik butang batal jika tidak mahu menukar agensi. Paparan '*Ruangan Carian*' akan dipaparkan.
  Klik butang set Semula untuk mengosongkan ruangan carian yang telah dimasukkan.
- 3. Masukkan maklumat jenis bayaran:

b.

| PEMBAYARAN - CARIAN (<br>LOG MASUK TERAKHIR: 30/12/20 | MAJLIS BANDARAYA JOHOR BAHRU)<br>2210:37 PM     |
|-------------------------------------------------------|-------------------------------------------------|
| Ruangan Carian                                        |                                                 |
| Jenis Bayaran                                         | Sila Pilih 🔺                                    |
|                                                       | Cukai Harta                                     |
|                                                       | Q. Cari 🕐 Set Semula 🤟 Kembali ke Carlan Agensi |

RAJAH 2.119: Pembayaran – Carian

4. Klik pada ruangan 'Jenis Carian'. Sistem memaparkan jenis carian.

| Dummer Carlen |                   |          |
|---------------|-------------------|----------|
| Jenis Bayaran | Culkai Harta      | •        |
| Jenis Carian  | Sila Pilih        | <b>^</b> |
|               | Akaun Kegemaran   |          |
|               | No Akaun & No Bil |          |

### RAJAH 2.120: Ruangan Jenis Carian

- a. Jika Jenis Carian = 'Akaun Kegemaran', sistem akan memaparkan maklumat akaun kegemaran pada Senarai Maklumat.
- b. Jika Jenis Carian = 'No Akaun & No Bil', masukkan maklumat nombor akaun dan no bil.
- c. Jika Jenis Carian = 'No Akaun & No Pengenalan', masukkan no akaun dan no pengenalan.
  - i. Klik pada butang untuk meneruskan carian maklumat pembayaran. Sistem memaparkan paparan 'Senarai Maklumat'.

| Senarai I | Maklumat                          |               |             |                               |                                  |
|-----------|-----------------------------------|---------------|-------------|-------------------------------|----------------------------------|
|           | No. Akaun                         | No Pengenalan | Status      | Agensi                        | Jumlah (RM)                      |
|           | Sila klik di sini untuk perincian |               | Belum Bayar | Majilis Bandaraya Johor Bahru | 120.00                           |
| to Kemi   | bali ke Carlan Agensi             |               |             | S Tambah                      | Kegemaran + Y7 Tambah ke Troli + |

RAJAH 2.121: Senarai Maklumat

ii. **Jika** akaun berstatus **Tahanan**, sistem akan memaparkan paparan notifikasi pemberitahuan dan klik butang ok.

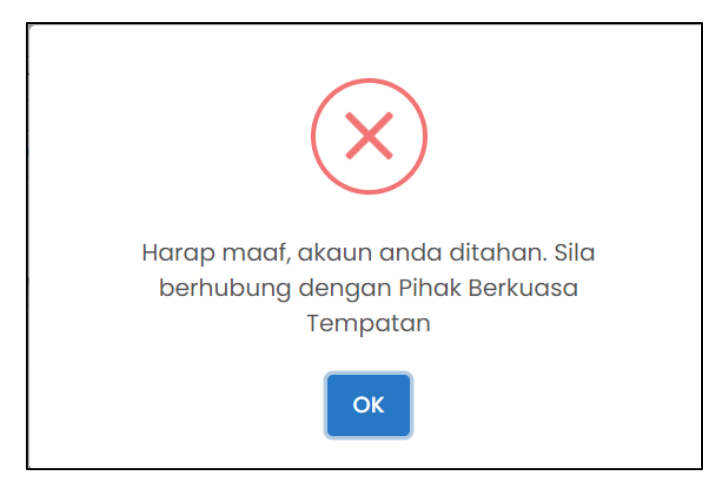

RAJAH 2.122: Paparan Notifikasi Pemberitahuan

- d. Klik butang <sup>to Kembali ke Carian Agensi</sup> untuk mengubah carian agensi. Sistem memaparkan paparan notifikasi pengesahan.
- 5. Klik pada <sup>Silo klik di sini untuk perincian</sup> untuk melihat maklumat carian. Sistem memaparkan maklumat pemilik, maklumat hakmilik dan maklumat cukai.

101023301344

| Jaklumat Carian           |               |                | >                                    |
|---------------------------|---------------|----------------|--------------------------------------|
| Maklumat Pemilik          |               |                |                                      |
| Bil                       | Nama          |                | No Pengenalan                        |
| 1                         |               |                |                                      |
|                           |               |                |                                      |
| Maklumat Hakmilik         |               |                |                                      |
| No. Akaun                 | Jenis & No HM | Jenis & No Lot | Alamat                               |
|                           | HS(D) 10650   | TLO 1762       | 31 JALAN ITHNIN KAMPUNG UNGKU MOHSIN |
| Maklumat Cukai            |               |                |                                      |
|                           |               |                |                                      |
| JUMLAH PERLU DIBAYAR (RM) |               |                | 120.00                               |
|                           |               |                |                                      |
|                           |               |                | Tutu                                 |

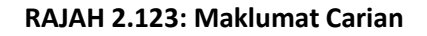

- a. Klik butang Tutup atau  $\times$  untuk menutup maklumat carian.
- b. Klik pada *checkbox* □ berdasarkan pilihan pengguna dan klik butang <sup>■ Tambah Kegemaran →</sup> untuk menjadikan akaun sebagai akaun kegemaran. Sistem akan memaparkan paparan notifikasi pengesahan.

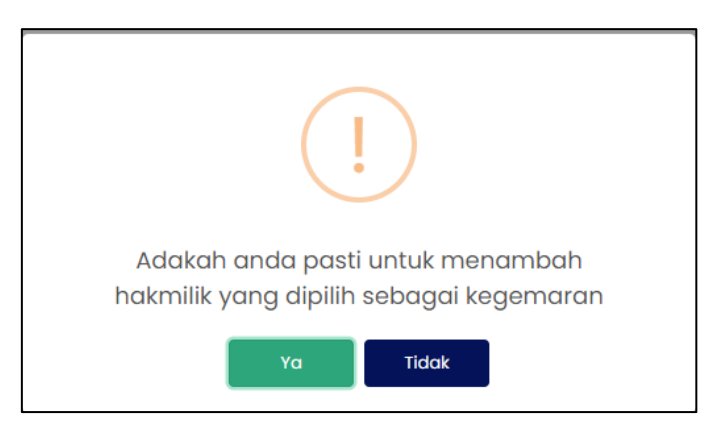

RAJAH 2.124: Paparan Notifikasi Pengesahan

- i. Klik butang Tidak sekiranya tidak mahu menambah hakmilik sebagai akaun kegemaran.
- ii. Klik butang voo untuk menambah hakmilik sebagai akaun kegemaran. Sistem memaparkan paparan notifikasi pemberitahuan.

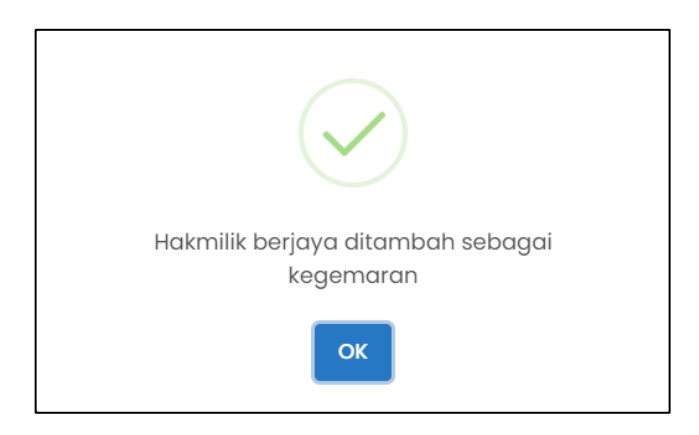

RAJAH 2.125: Paparan Notifikasi Pemberitahuan

iii. Klik butang or
c. Klik pada *checkbox* □ dan klik butang Utambah ke Troli → untuk meneruskan pembayaran.

Sistem memaparkan paparan notifikasi pengesahan.

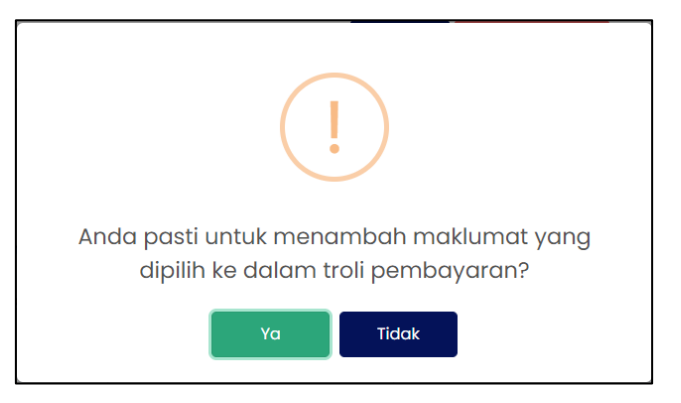

RAJAH 2.126: Paparan Notifikasi Pengesahan

i. Klik butang Tidak sekiranya tidak mahu menambah maklumat ke dalam troli pembayaran.

ii. Klik butang untuk menambah maklumat ke dalam troli pembayaran. Sistem memaparkan paparan notifikasi pemberitahuan.

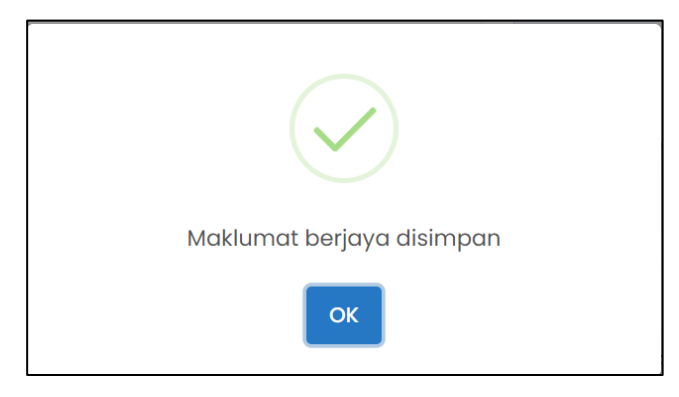

RAJAH 2.127: Paparan Notifikasi Pemberitahuan

6. Klik butang Kistem memaparkan halaman '*Troli Pembayaran (Senarai Maklumat)*'.

| JOHORBAY          | :: =                                                                  | <b>2</b> €) ~                       | မှိ 🗘 🕒 Manual Pengguna ~ | ±                                 |
|-------------------|-----------------------------------------------------------------------|-------------------------------------|---------------------------|-----------------------------------|
| 🉆 Laman Utama     | TROLI PEMBAYARAN<br>LOG MASUK TERAKHIR: 05/09/2022 02:51 PM           |                                     |                           |                                   |
| Pembayaran ~      |                                                                       |                                     |                           | _                                 |
| 🚡 Rekod Transaksi | 🕕 Senarai Maklumat                                                    | 2 Pilih Jenis Bayaran               | n 🖴 🚯 Janaan Resit I      | Bayaran 🖴                         |
| i≣ Rekod Aduan    | <ul> <li>Sila klik pada checkbox dan butang Teruskan denge</li> </ul> | an Bayaran untuk meneruskan pembaya | iran.                     |                                   |
|                   |                                                                       |                                     |                           | Tindakan                          |
|                   | Bil No. Akaun                                                         | Nama                                | Amaun Perlu Bayar (RM)    | Hapus Semua                       |
|                   |                                                                       |                                     | 120.00                    | 0                                 |
|                   | Jumlah Kr                                                             | eseluruhan Perlu Dibayar (RM)       |                           |                                   |
|                   |                                                                       |                                     |                           | _+ Tambah Carian                  |
|                   |                                                                       |                                     |                           |                                   |
|                   |                                                                       |                                     |                           | Teruskan dengan Bayaran           |
|                   |                                                                       |                                     |                           |                                   |
|                   |                                                                       |                                     |                           |                                   |
|                   |                                                                       |                                     |                           | Hakcipta Terpelihara © 2022 Johor |

RAJAH 2.128: Halaman Troli Pembayaran – Senarai Maklumat

a. Klik ikon untuk hapuskan maklumat. Sistem memaparkan paparan notifikasi pengesahan.

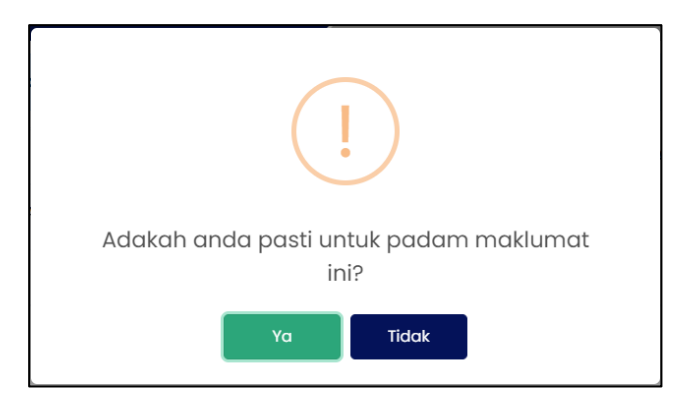

**RAJAH 2.129: Paparan Notifikasi Pengesahan** 

- i. Klik butang sekiranya tidak mahu menghapuskan maklumat.
- ii. Klik butang <sup>va</sup> untuk menghapuskan maklumat. Sistem memaparkan paparan notifikasi pemberitahuan.

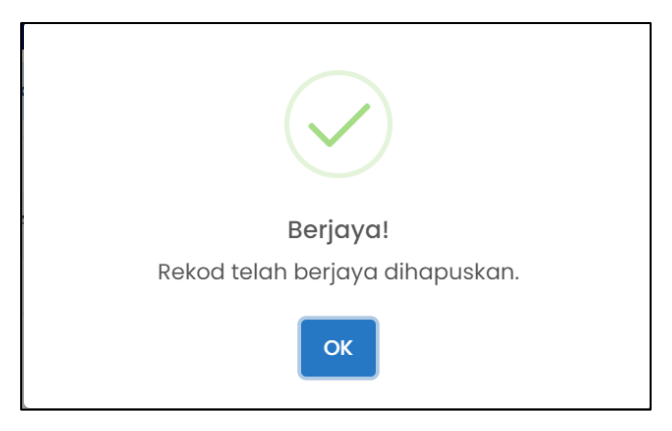

RAJAH 2.130: Paparan Notifikasi Pemberitahuan

- iii. Klik butang  $^{\circ\kappa}$ . Sistem memaparkan halaman '*Troli Pembayaran*'.
- b. Klik butang pada ruangan '*Tindakan*' jika ingin menghapuskan semua akaun kegemaran daripada troli pembayaran. Sistem akan memaparkan paparan notifikasi pengesahan.

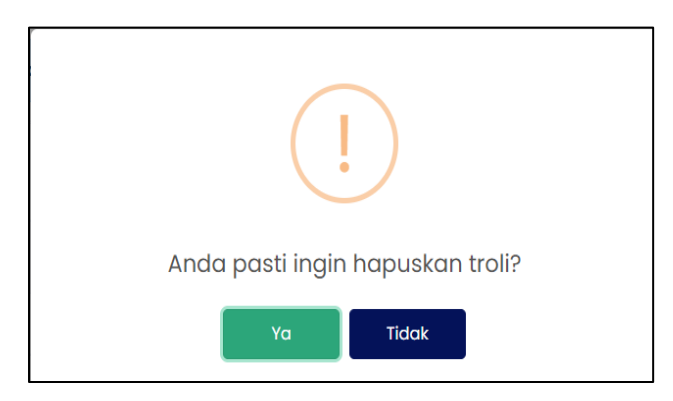

RAJAH 2.131: Paparan Notifikasi Pengesahan

- i. Klik butang jika tidak mahu menghapuskan hakmilik dari kegemaran.
- ii. Klik butang untuk menghapuskan maklumat hakmilik dari kegemaran.
- c. Klik butang <sup>+ Tambah Carian</sup> untuk membuat tambahan carian maklumat dan sistem memaparkan halaman '*Pembayaran Carian*'.

| PEMBAYARAN - CARIAN<br>LOG MASUK TERAKHIR: 26/07/20 | 22 12:48 PM                                    |   |
|-----------------------------------------------------|------------------------------------------------|---|
| Ruangan Carian                                      |                                                |   |
| Jenis Bayaran                                       | Cukai Harta                                    | • |
| Jenis Carian                                        | Sila Pilih                                     | • |
|                                                     | Q Cari 🖉 Set Semula 🗢 Kembali ke Carian Agensi |   |

RAJAH 2.132: Paparan Pembayaran – Carian

d. Klik pada *checkbox* berdasarkan pilihan pengguna dan klik butang untuk meneruskan pembayaran. Sistem memaparkan paparan notifikasi pengesahan.

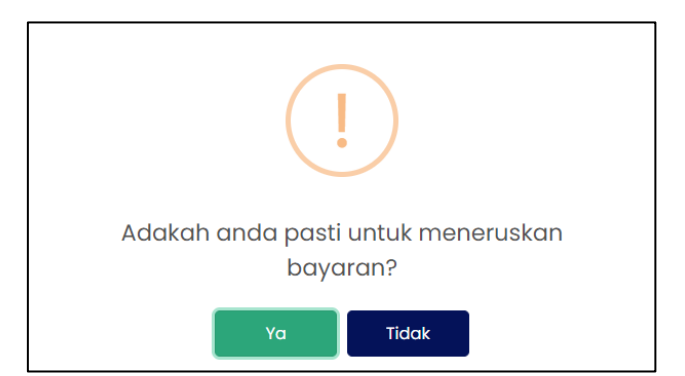

RAJAH 2.133: Paparan Notifikasi Pengesahan

- i. Klik butang Tidak sekiranya tidak mahu meneruskan pembayaran.
- ii. Klik butang <sup>Ya</sup> untuk meneruskan pembayaran. Sistem memaparkan paparan notifikasi pemberitahuan.

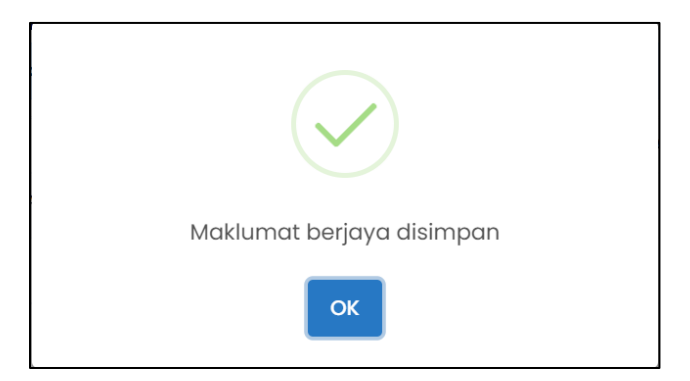

RAJAH 2.134: Paparan Notifikasi Pemberitahuan

ОК

#### 7. Klik butang

Sistem memaparkan halaman 'Troli Pembayaran –Pilih Jenis Bayaran'.

| OLI PEMBAYAR                                                                  | AN<br>:: 05/09/2022 02:51 PM                                                                                                    |                            |                       |                |                          |      |
|-------------------------------------------------------------------------------|----------------------------------------------------------------------------------------------------|----------------------------|-----------------------|----------------|--------------------------|------|
|                                                                               | Senarai Mak                                                                                                    | lumat 🔒                    | 2 Pilih Jenis Bayar   | n              | 🗿 Janaan Resit Bayaran 🔒 |      |
| Bil                                                                           | No. Akaun                                                                                                    |                            | Nama                  |                | Amaun Perlu Bayar        | (RM) |
| 1                                                                             |                                                                                                    |                            |                       |                | 89.10                    |      |
|                                                                               | Jumie                                                                                                    | ıh Keseluruhan Perlu Dibay | yar (RM)              |                | 89.10                    |      |
| ila buat pilihan m<br>I<br>Makluman<br>* Pastikan anda te<br>Saya bersetuju d | In the second second se | FPX - Korpor               | at                    | 🚾 🀑 📼<br>Mgate |                          |      |
|                                                                               |                                                                                                    |                            | Teruskan dengan Bayar | in .           |                          |      |
| Batalkan Pembayaran                                                           |                                                                                                    |                            |                       |                |                          |      |

RAJAH 2.135: Troli Pembayaran – Pilih Jenis Bayaran

- Sekiranya jenis akaun pengguna yang dikunci masuk adalah akaun 'Syarikat', masukkan Nama Pembayar.
- b. Klik butang Batalkan Pembayaran untuk tidak meneruskan proses pembayaran.
- c. Klik pada ruangan 1 untuk memilih mod bayaran dan jika pilihan mod pembayaran adalah
   *'FPX Individu',* pilihan senarai bank akan dipaparkan.

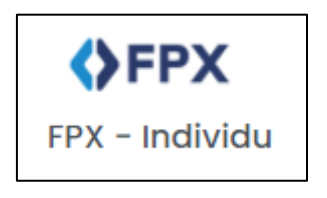

RAJAH 2.136: FPX – Individu

| Sila Pilih Bank          | • |
|--------------------------|---|
| Affin Bank               |   |
| AGRONet                  |   |
| Alliance Bank (Personal) |   |
| AmBank                   |   |
| Bank Islam               |   |
| Bank Muamalat            |   |
| Bank of China            |   |
| Bank Rakvat              | - |

RAJAH 2.137: Pilihan Bank

i. Klik pada pilihan bank dan klik pada

<u>Saya bersetuju dengan Terma & Syarat FPX</u>

Sistem

| Terma dan Syarat                                                                                                    | $\times$ |
|----------------------------------------------------------------------------------------------------|----------|
| Terma dan syarat penggunaan JohorPay.<br>Di bawah adalah terma dan syarat penggunaan JohorPay, serta hak dan kewajipan anda semasa mengakses dan menggunakan perkhidmatan di platform JohorPo<br>Sekiranya anda mengakses platform JohorPay ini, anda mengakui dan bersetuju bahawa terma-terma dan syarat-syarat yang mengikat anda dan merupakan satu<br>perjanjian antara anda sebagai pengguna, agensi-agensi yang mengambil bahagian dan kami, bagi akses dan / atau penggunaan platform JohorPay ini. | зу.<br>1 |
| Terma dan syarat ini akan menggantikan syarat-syarat yang anda terima atau akses menerusi platform ini sebelumnya. Penggunaan dan / atau akses anda kepada perkhidmatan JohorPay seterusnya akan dianggap sebagai penerimaan syarat-syarat semasa ini.                                                                                                    | a        |
| Pembayaran Dalam Talian                                                                                                    | ~        |
| Pengesahan dan Bukti Bayaran                                                                                                    | ~        |
| Polisi Bayaran Balik                                                                                                    | ~        |
| Keselamatan                                                                                                    | ~        |
| Had Tanggungjawab                                                                                                    | ~        |
| Penamatan                                                                                                    | ~        |
| Perubahan Kepada Syarat-Syarat Perkhidmatan                                                                                                    | ~        |
| Pengubahsuaian Kepada Perkhidmatan                                                                                                    | ~        |
| Umum                                                                                                    | ~        |

#### RAJAH 2.138: Terma dan Syarat Pembayaran

- ii. Klik butang imes untuk menutup paparan terma dan syarat pembayaran.
- d. Klik pada *checkbox* sekiranya bersetuju dengan terma dan syarat pembayaran, dan klik butang Teruskan dengan Bayaran untuk meneruskan pembayaran. Sistem memaparkan paparan kemasukan log masuk *Internet Banking*.

| Cancel Cancel English   Bahasa Malaysia                                                                                                    |
|----------------------------------------------------------------------------------------------------|
| Welcome                                                                                                    |
| Log in to Maybank2u.com online banking                                                                                                    |
| Note:<br>• You are in a secured site.                                                                                                    |
| Username:                                                                                                    |
| Next                                                                                                    |
| Don't have a Maybank2U account?<br>Click here for information on opening an account                                                                                  |
| Security information: <ul> <li>Click here for security tips</li> </ul>                                                                                               |
| <ul> <li>Never login via email links</li> <li>Never reveal your PIN and/or Password to anyone.</li> </ul>                                                            |
| Click here to notify us of any Maybank2u.com "phishing" website                                                                                                    |
| Forgot your Online Banking password?<br>Call our customer care hotline at 1-300-88-6688 or 603-7844 3696 if you're overseas (24<br>hours daily, including holidays). |

RAJAH 2.139: Log Masuk Sistem Online Banking

e. Sekiranya proses pembayaran berjaya, sistem memaparkan paparan status '*Transaksi* Berjaya'.

|     |                     | 🚺 Senarai Maklumat 🖴 | 2 Pilih Jen | is Bayaran 🔒   | 3 Janaan | Resit Bayaran     |                |                                     |
|-----|---------------------|----------------------|-------------|----------------|----------|-------------------|----------------|-------------------------------------|
| Bil | Tarikh & Masa       | ID Transaksi FPX     | No. Order   | Jenis Terimaan | Bank     | Status            | Jumlah<br>(RM) | Tindakar<br>Cetak<br>Resit<br>Pukal |
| 1   | 06/09/2022 02:47 PM |                      |             | Cukai Harta    |          | Transaksi Berjaya | 89.10          | ±<br>☆                              |

RAJAH 2.140: Resit Pembayaran Status Transaksi Berjaya

f. Klik pada ruang 'ID transaksi' untuk melihat maklumat pembayaran. Sistem memaparkan paparan 'Maklumat Pembayaran'.

| D Transaksi                |                     |
|----------------------------|---------------------|
| arikh & Masa               | 06/09/2022 02:47 PM |
| lumlah Bayaran             | RM 89.10            |
| lumlah Keseluruhan Dibayar | RM 89.10            |
| Cara Bayaran               | FPX - Individu      |
| lama Pembayar              |                     |
| Io. Resit                  |                     |
|                            |                     |

RAJAH 2.141: Maklumat Pembayaran

- i. Klik butang <sup>Tutup</sup> untuk menutup Maklumat Pembayaran.
- ii. Klik ikon untuk muat turun resit pembayaran. Sistem muat turun resit pembayaran.

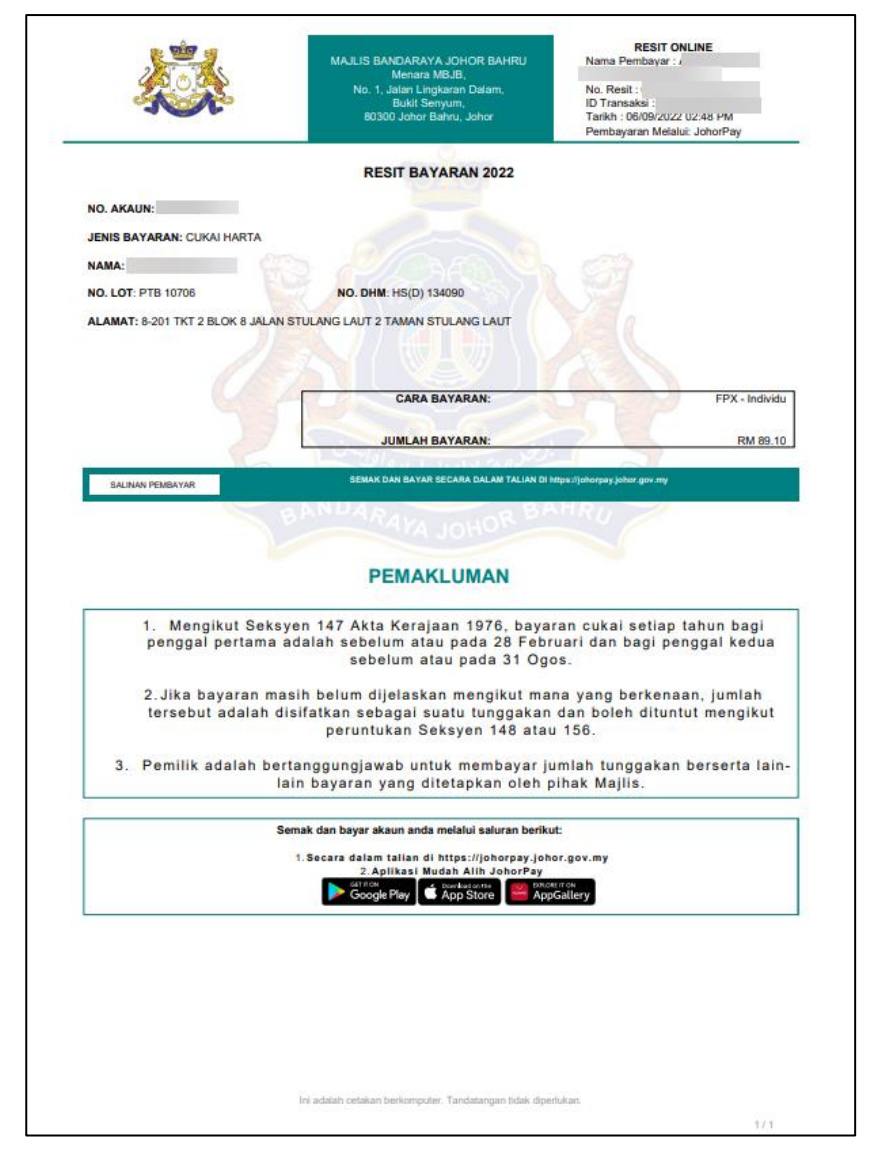

RAJAH 2.142: Cetakan Resit Bayaran

g. Klik ikon 🔯 untuk menjadikan hakmilik sebagai akaun kegemaran. Paparan notifikasi pengesahan akan dipaparkan.

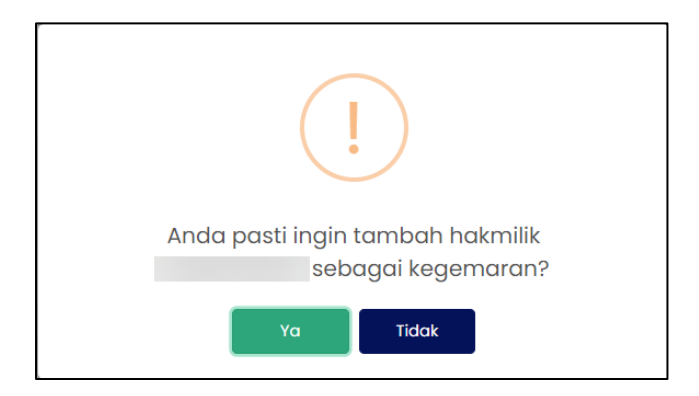

**RAJAH 2.143: Paparan Notifikasi Pengesahan** 

- i. Klik butang sekiranya tidak mahu menambah hakmilik sebagai akaun kegemaran.
- ii. Pengguna klik butang <sup>Ya</sup> untuk menambah hakmilik sebagai akaun kegemaran. Sistem memaparkan paparan notifikasi pengesahan.

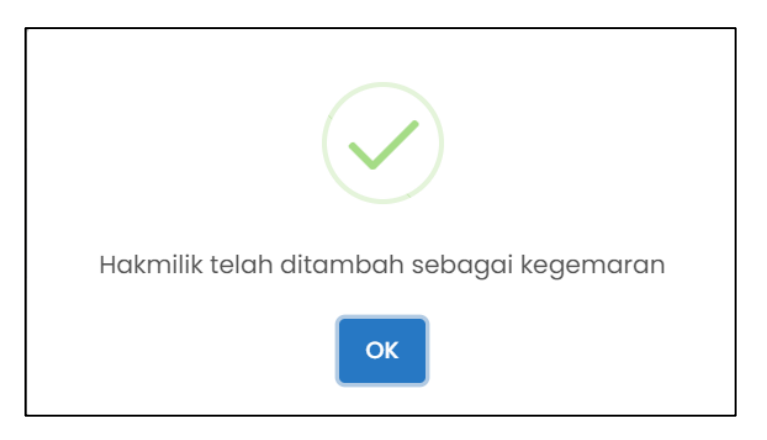

RAJAH 2.144: Paparan Notifikasi Pemberitahuan

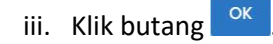

# 2.5 Pembayaran Terimaan Hasil Perbadanan Kemajuan Perumahan Negeri Johor

## 2.5.1 Modul Lot Bumiputera

1. Klik menu \_\_\_\_\_, kemudian klik sub-menu \_\_\_\_\_\_. Halaman '*Pembayaran* –

Carian' akan dipaparkan.

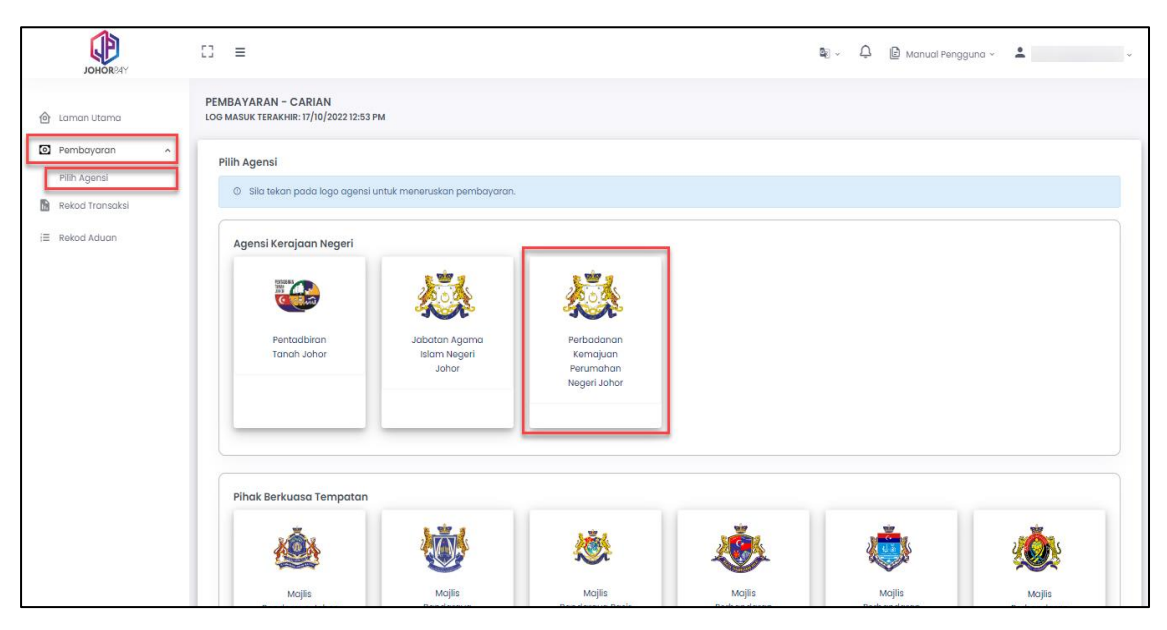

RAJAH 2.145: Halaman Pembayaran - Carian

2. Klik pada Perbadanan Kemajuan Perumahan Negeri Johor. Sistem akan memaparkan halaman 'Pembayaran – Carian (PERBADANAN KEMAJUAN PERUMAHAN NEGERI JOHOR)'.

| PEMBAYARAN - CAR<br>OG MASUK TERAKHIR: 25 | IAN (PERBADANAN KEMAJUAN PERUMAHAN NEGERI JOHOR)<br>/12/2022 03:28 pm |
|-------------------------------------------|-----------------------------------------------------------------------|
| Ruangan Carian                            |                                                                       |
| Nama Modul                                | Sila Pilih 🗸                                                          |
|                                           |                                                                       |
|                                           |                                                                       |
|                                           | Q Cari C Set Semula S Kembali ke Carian Agensi                        |
|                                           |                                                                       |
|                                           |                                                                       |
|                                           |                                                                       |

RAJAH 2.146: Halaman Pembayaran – Carian

a.

Klik butang

paparan notifikasi pengesahan.

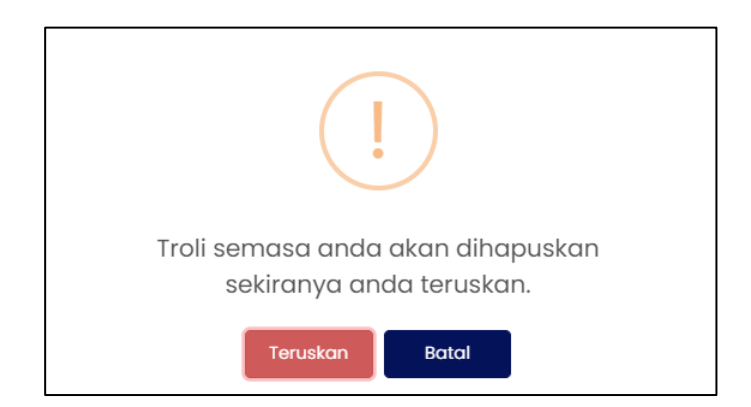

**RAJAH 2.147: Paparan Notifikasi Pengesahan** 

- i. Klik butang untuk menukar agensi.
  ii. Klik butang batal jika tidak mahu menukar agensi. Paparan '*Ruangan Carian*' akan dipaparkan.
- b. Klik butang or set semula untuk mengosongkan ruangan carian yang telah dimasukkan.
- 3. Pada paparan '*Ruangan Carian'*, pengguna memilih Modul:
  - Lot Bumiputera

| PEMBAYARAN - CARI<br>LOG MASUK TERAKHIR: 25/ | AN (PERBADANAN KEMAJUAN PERUMAHAN NEGERI JOHOR)<br>12/2022 03:28 pm |
|----------------------------------------------|---------------------------------------------------------------------|
| Ruangan Carian                               |                                                                     |
| Nama Modul                                   | Sila Pilih                                                          |
|                                              | Hasil                                                               |
|                                              | Pindahmilik                                                         |
|                                              | Program Perumahan Rakyat (PPR)                                      |
|                                              | Rumah Mampu Milik Johor (RMMJ)                                      |
|                                              |                                                                     |
|                                              |                                                                     |

RAJAH 2.148: Pembayaran – Carian

- 4. Klik pada ruangan jenis bayaran dan sistem akan memaparkan Jenis Bayaran:
  - a. Jika jenis pengguna adalah 'Individu', sistem akan memaparkan Jenis Bayaran:

## • Sijil Lot Bumiputera

| PEMBAYARAN - CAR<br>OG MASUK TERAKHIR: 25 | IAN (PERBADANAN KEMAJUAN PERUMAHAN NEGERI JOHOR)<br>/12/2022 03:28 pm |
|-------------------------------------------|-----------------------------------------------------------------------|
| Ruangan Carian                            |                                                                       |
| Nama Modul                                | Lot Bumiputera 🗸                                                      |
| Jenis Bayaran                             | Sila Pilih                                                            |
|                                           | Sijil Lot Bumiputera                                                  |
|                                           | 🔍 Cari 👌 Set Semula 😙 Kembali ke Carian Agensi                        |
|                                           |                                                                       |
|                                           |                                                                       |

RAJAH 2.149: Jenis Bayaran – Sijil Lot Bumiputera

- b. Jika jenis pengguna adalah 'Syarikat', sistem akan memaparkan Jenis Bayaran:
  - Pendaftaran Projek Lot Bumiputera
  - Perkhidmatan Lot Bumiputera
  - Sijil Lot Bumiputera

| PEMBAYARAN - CARIAN<br>LOG MASUK TERAKHIR: 21/12/20 | <sup>2</sup> EMBAYARAN - CARIAN (PERBADANAN KEMAJUAN PERUMAHAN NEGERI JOHOR)<br>.og masuk terakhir: 21/12/2022 11:46 am |  |  |  |  |  |  |
|-----------------------------------------------------|----------------------------------------------------------------------------------------------------|--|--|--|--|--|--|
| Ruangan Carian                                      |                                                                                                    |  |  |  |  |  |  |
| Nama Modul                                          | Lot Bumiputera 🔹                                                                                                    |  |  |  |  |  |  |
| Jenis Bayaran                                       | Sila Pilih 🔺                                                                                                    |  |  |  |  |  |  |
|                                                     | Pendaftaran Projek Lot Bumiputera                                                                                       |  |  |  |  |  |  |
|                                                     | Perkhidmatan Lot Bumiputera                                                                                             |  |  |  |  |  |  |
|                                                     | Sijil Lot Bumiputera                                                                                                    |  |  |  |  |  |  |
|                                                     |                                                                                                    |  |  |  |  |  |  |
|                                                     |                                                                                                    |  |  |  |  |  |  |

RAJAH 2.150: Jenis Bayaran – Pendaftaran Projek Lot Bumiputera, Perkhidmatan Lot Bumiputera, Sijil Lot Bumiputera

- 5. Klik pada ruangan jenis carian dan sistem akan memaparkan Jenis Carian:
  - a. Jika jenis pengguna adalah 'Individu', klik pada Kad Pengenalan Baru dan sistem akan memaparkan paparan maklumat pengenalan.

| PEMBAYARAN - CARIAN<br>LOG MASUK TERAKHIR: 21/12/2 | I (PERBADANAN KEMAJUAN PERUMAHAN NEGERI JOHOR)<br>2022 03:47 pm |   |
|----------------------------------------------------|-----------------------------------------------------------------|---|
| Ruangan Carian                                     |                                                                 |   |
| Nama Modul                                         | Lot Bumiputera                                                  | • |
| Jenis Bayaran                                      | Sijil Lot Bumiputera                                            | • |
| Jenis Carian                                       | Sila Pilih                                                      | • |
|                                                    | Kad Pengenalan Baru                                             |   |
|                                                    |                                                                 |   |
|                                                    |                                                                 |   |

#### RAJAH 2.151: Jenis Carian Individu – Kad Pengenalan Baru

| · ·                 |                      |                  |                            |   |
|---------------------|----------------------|------------------|----------------------------|---|
| Ruangan Carian      |                      |                  |                            |   |
| Nama Modul          | Lot Bumiputera       |                  |                            | • |
| Jenis Bayaran       | Sijil Lot Bumiputera |                  |                            | • |
| Jenis Carian        | Kad Pengenalan Baru  |                  |                            | • |
| Jenis ID Pengenalan |                      |                  | Kad Pengenalan Baru        |   |
| Kad Pengenalan Baru |                      | ~                |                            |   |
|                     |                      | ari c Set Semula | + Kembali ke Carian Agensi |   |

RAJAH 2.152: Jenis ID Pengenalan – Kad Pengenalan Baru

i. Klik butang untuk meneruskan carian maklumat pembayaran. Sistem memaparkan paparan 'Senarai Maklumat'.

| Senarai N | Senarai Maklumat                                          |                                                    |                |                                  |  |  |  |
|-----------|-----------------------------------------------------------|----------------------------------------------------|----------------|----------------------------------|--|--|--|
|           |                                                           |                                                    |                |                                  |  |  |  |
| Pembe     | ayaran dihadkan kepada <b>100 hakmilik</b> sahaja bagi se | itiap transaksi dan bergantung kepada had jumlah p | embayaran.     |                                  |  |  |  |
| ③ Sila ki | iik pada <i>checkbox</i> dan butang Tambah ke Troli untuk | a meneruskan pembayaran.                           |                |                                  |  |  |  |
|           |                                                           |                                                    |                |                                  |  |  |  |
| U         | No. Pengenalan / No Fail Projek                           | Nama Pemohon                                       | Status Bayaran | Jumlah Keseluruhan Perlu Dibayar |  |  |  |
|           | 970227016320                                              |                                                    | Belum Bayar    | 150.00                           |  |  |  |
|           | Sila klik di sini untuk perincian                         |                                                    |                |                                  |  |  |  |
|           | 970227016320                                              |                                                    | Telah Dibayar  | 0.00                             |  |  |  |
|           |                                                           |                                                    |                |                                  |  |  |  |
| S Kemt    | > Kembali ke Carlan Agensi                                |                                                    |                |                                  |  |  |  |

### RAJAH 2.153: Senarai Maklumat

ii. Klik butang

jika ingin mengubah carian agensi. Sistem

memaparkan paparan notifikasi pengesahan.

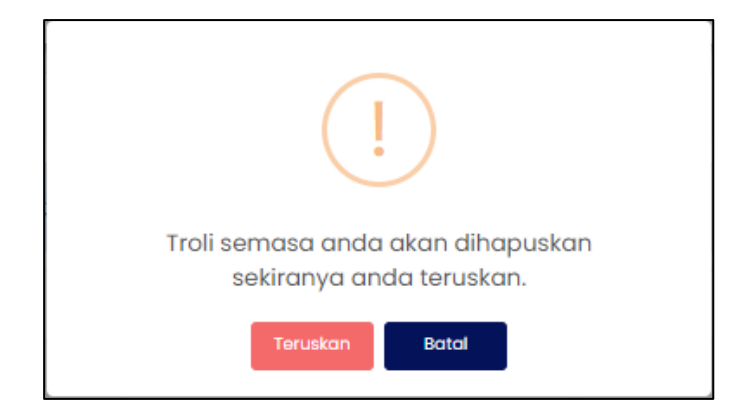

**RAJAH 2.154: Paparan Notifikasi Pengesahan** 

- iii. Klik butang untuk menukar carian agensi.
- iv. Klik butang jika tidak mahu menukar carian agensi. Sistem memaparkan paparan carian pembayaran.

| v. | Klik | pada | 9702<br>Sila klik di sin | 27016320<br>ii untuk perir | ncian | untuk | melihat | maklumat | carian. | Sistem |
|----|------|------|--------------------------|----------------------------|-------|-------|---------|----------|---------|--------|
|    |      |      |                          |                            |       |       |         |          |         |        |

memaparkan maklumat pemilik, maklumat terimaan dan maklumat bayaran.

| N | Maklumat Carian > |      |               |  |  |  |
|---|-------------------|------|---------------|--|--|--|
| ļ | Maklumat Pemilik  |      |               |  |  |  |
| l | Bil               | Nama | No Pengenalan |  |  |  |
| l | 1                 |      |               |  |  |  |
| L |                   |      |               |  |  |  |

### RAJAH 2.155: Maklumat Pemilik

| Maklumat Terimaan Bayaran Surat Tawaran Lot Bumiputera |                |             |      |  |  |  |
|--------------------------------------------------------|----------------|-------------|------|--|--|--|
| No PTD                                                 | No Fail Projek | Nama Projek | Fasa |  |  |  |
| 183579 (FASA 6-D2-1)                                   |                |             |      |  |  |  |
|                                                        |                |             |      |  |  |  |

## RAJAH 2.156: Maklumat Terimaan

| Maklumat Bayaran          |        |  |  |  |  |
|---------------------------|--------|--|--|--|--|
| JUMLAH PERLU DIBAYAR (RM) | 150.00 |  |  |  |  |
|                           |        |  |  |  |  |
|                           | _      |  |  |  |  |
|                           |        |  |  |  |  |

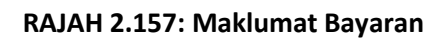

vi. Klik butang tutup atau untuk menutup maklumat carian. vii. Klik pada *checkbox* berdasarkan pilihan pengguna dan klik butang tranbah ke Troli

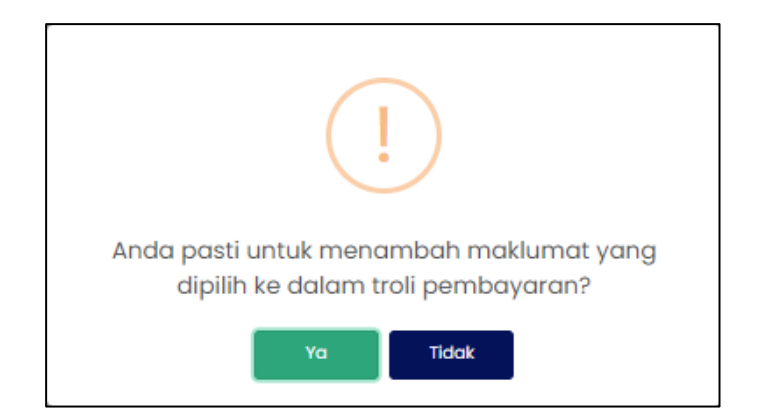

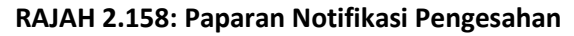

viii. Klik butang va sekiranya tidak mahu meneruskan pembayaran.
ix. Klik butang va untuk meneruskan pembayaran. Sistem memaparkan paparan notifikasi pemberitahuan.

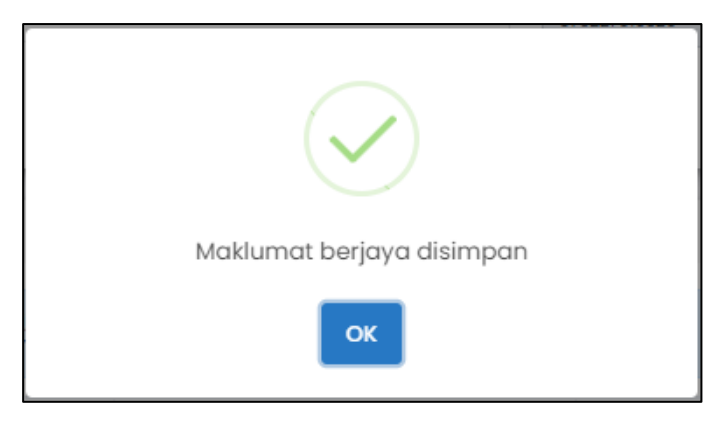

RAJAH 2.159: Paparan Notifikasi Pemberitahuan

- x. Klik butang dan sistem memaparkan paparan Troli Pembayaran.
- b. Jika jenis pengguna adalah 'Syarikat', klik pada No Pendaftaran Syarikat atau No Fail Projek.

| PEMBAYARAN - CARIAN (P<br>LOG MASUK TERAKHIR: 21/12/2022 | 2EMBAYARAN – CARIAN (PERBADANAN KEMAJUAN PERUMAHAN NEGERI JOHOR)<br>.og masuk terakhir: 21/12/2022 03:49 pm |   |  |  |  |  |
|----------------------------------------------------------|----------------------------------------------------------------------------------------------------|---|--|--|--|--|
| Ruangan Carian                                           |                                                                                                    |   |  |  |  |  |
| Nama Modul                                               | Lot Bumiputera                                                                                              | • |  |  |  |  |
| Jenis Bayaran                                            | Pendaftaran Projek Lot Bumiputera                                                                           | • |  |  |  |  |
| Jenis Carian                                             | Sila Pilih                                                                                                  | • |  |  |  |  |
|                                                          | No Pendaftaran Syarikat                                                                                     |   |  |  |  |  |
|                                                          | No Fail Projek                                                                                              |   |  |  |  |  |
|                                                          |                                                                                                    |   |  |  |  |  |

### RAJAH 2.160: Jenis Carian Syarikat – No Pendaftaran Syarikat atau No Fail Projek

- i. Jika Jenis Carian = 'No Pendaftaran Syarikat', sistem akan memaparkan maklumat Jenis
   ID Pengenalan dan No Pendaftaran Syarikat.
- ii. Jika Jenis Carian = 'No Fail Projek', masukkan maklumat nombor fail projek.
- iii. Klik butang **C** carl untuk meneruskan carian maklumat pembayaran. Sistem memaparkan paparan '*Senarai Maklumat*'.

| Senara                             | Senarai Maklumat                                                                                                    |              |                |                                  |  |  |  |
|------------------------------------|----------------------------------------------------------------------------------------------------|--------------|----------------|----------------------------------|--|--|--|
| <ul><li>Pen</li><li>Sila</li></ul> | <ul> <li>Pembayaran dihadkan kepada 100 hakmilik sahaja bagi setiap transaksi dan bergantung kepada had jumlah pembayaran.</li> <li>Sila klik pada checkbox dan butang Tambah ke Troli untuk meneruskan pembayaran.</li> </ul> |              |                |                                  |  |  |  |
|                                    | No. Pengenalan / No Fail Projek                                                                                                    | Nama Pemohon | Status Bayaran | Jumlah Keseluruhan Perlu Dibayar |  |  |  |
|                                    | 900701015314<br>Sila klik di sini untuk perincian                                                                                                    |              | Belum Bayar    | 150.00                           |  |  |  |
|                                    | 560415125530                                                                                                    |              | Telah Dibayar  | 0.00                             |  |  |  |
|                                    | 000921011469<br>Sila klik di sini untuk perincian                                                                                                    |              | Belum Bayar    | 150.00                           |  |  |  |
|                                    | 970526015547<br>Sila klik di sini untuk perincian                                                                                                    |              | Belum Bayar    | 150.00                           |  |  |  |
|                                    | $\leftarrow \leftarrow$ 1 11 12 13 14 15 $>>$                                                                                                    |              |                |                                  |  |  |  |
| ් Ke                               | mbali ke Carlan Agensi                                                                                                    |              |                | भ Tambah ke Troli →              |  |  |  |

### **RAJAH 2.161: Senarai Maklumat**

Kembali ke Carian Agensi Klik butang iv. jika ingin mengubah carian agensi. Sistem

memaparkan paparan notifikasi pengesahan.

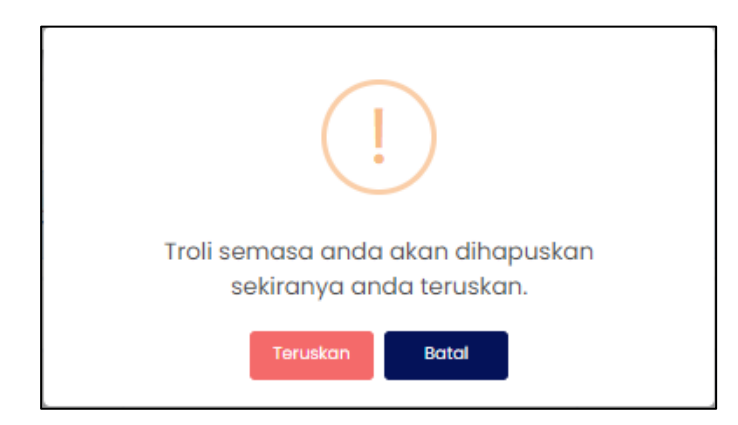

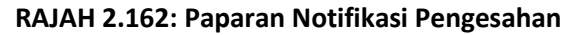

- Klik butang untuk menukar carian agensi. ٧.
- Batal vi. Klik butang jika tidak mahu menukar carian agensi. Sistem memaparkan paparan carian pembayaran.

900701015314 Sila klik di sini untuk perincian untuk melihat maklumat carian. Sistem vii. Klik pada memaparkan maklumat pemilik, maklumat terimaan dan maklumat bayaran.

| Maklumat Carian |      | ×             |
|-----------------|------|---------------|
| Maklumat Pemili | ¢    |               |
| Bil             | Nama | No Pengenalan |
| 1               |      |               |
|                 |      |               |

RAJAH 2.163: Maklumat Pemilik

| Maklumat Terimaan Bayaran Tuntutan Perkhidmatan Lot Bumiputera |             |            |  |  |  |
|----------------------------------------------------------------|-------------|------------|--|--|--|
| No Fail Projek                                                 | Nama Projek | Fasa       |  |  |  |
|                                                                |             | (FASA S6D) |  |  |  |
|                                                                |             |            |  |  |  |

RAJAH 2.164: Maklumat Terimaan

| Maklumat Bayaran          |          |
|---------------------------|----------|
| JUMLAH PERLU DIBAYAR (RM) | 2,000.00 |
|                           |          |
|                           | Tutup    |

### RAJAH 2.165: Maklumat Bayaran

- viii. Klik butang atau × untuk menutup maklumat carian.
- ix. Klik pada *checkbox* berdasarkan pilihan pengguna dan klik butang. Tomboh ke Troll + untuk meneruskan pembayaran.

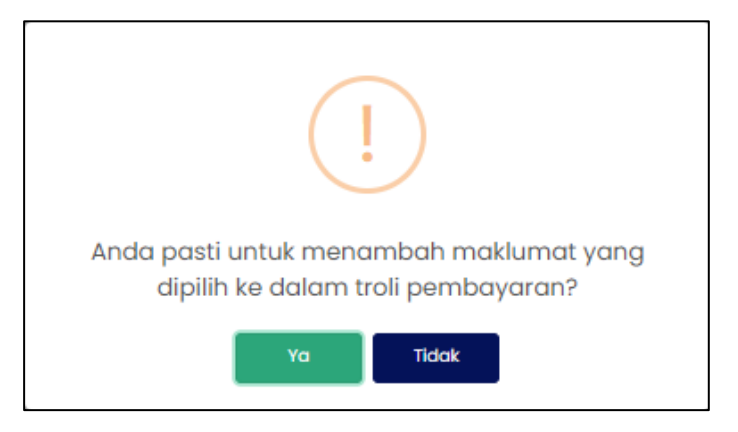

RAJAH 2.166: Paparan Notifikasi Pengesahan

[Pembayaran Terimaan Hasil Perbadanan Kemajuan Perumahan Negeri Johor]

- x. Klik butang sekiranya tidak mahu meneruskan pembayaran.
- xi. Klik butang untuk meneruskan pembayaran. Sistem memaparkan paparan notifikasi pemberitahuan.

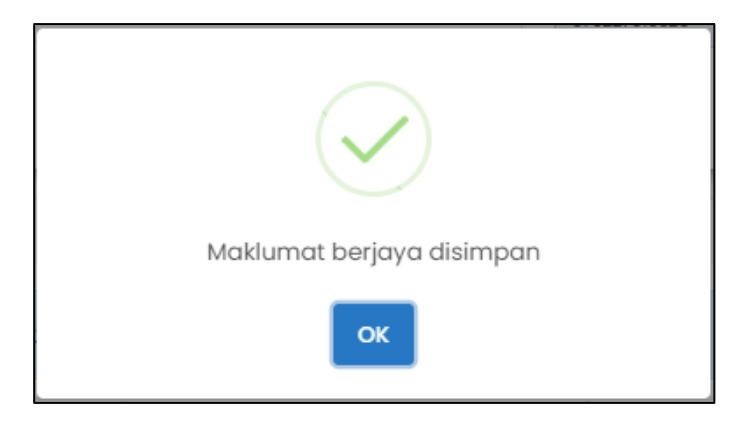

RAJAH 2.167: Paparan Notifikasi Pemberitahuan

xii. Klik butang dan sistem memaparkan paparan Troli Pembayaran (Senarai Maklumat).

|       |                             | 🌖 Senarai Maklumat                           | 🕑 Pilih Jenis Bayaran 🔒     | 3 Janaan Resit B       | iayaran 🖴               |
|-------|-----------------------------|----------------------------------------------|-----------------------------|------------------------|-------------------------|
| D Sik | a klik pada <i>checkbox</i> | r dan butang Teruskan dengan Bayaran untuk m | eneruskan pembayaran.       |                        |                         |
| 2     | Bil                         | ID Tuntutan                                  | Nama                        | Amaun Perlu Bayar (RM) | Tindakan<br>Hapus Semua |
|       | 1                           | 16001869                                     |                             | 150.00                 | 8                       |
|       |                             | Jumlah Kese                                  | ıluruhan Perlu Dibayar (RM) |                        |                         |
|       |                             |                                              |                             |                        | + Tambah Ca             |
|       |                             |                                              |                             |                        |                         |

RAJAH 2.168: Paparan Troli Pembayaran – Senarai Maklumat

c. Klik butang + Tambah Carlan sekiranya ingin menambah carian maklumat dan sistem akan memaparkan paparan carian pembayaran.

| PEMBAYARAN - CARIAN (F<br>LOG MASUK TERAKHIR: 21/12/202: | ERBADANAN KEMAJUAN PERUMAHAN NEGERI JOHOR)<br>2 03:49 PM |
|----------------------------------------------------------|----------------------------------------------------------|
| Ruangan Carian                                           |                                                          |
| Nama Modul                                               | Lot Burniputera                                          |
| Jenis Bayaran                                            | Pendaftaran Projek Lot Bumiputera                        |
| Jenis Carian                                             | Sila Pilih 🗸                                             |
|                                                          | Q. Cari 👌 Set Semula 🕞 Kembali ke Carian Agensi          |

RAJAH 2.169: Paparan Pembayaran – Carian

d. Klik butang Hapus Semua untuk menghapuskan semua maklumat di dalam troli pembayaran. Sistem akan memaparkan paparan notifikasi pengesahan.

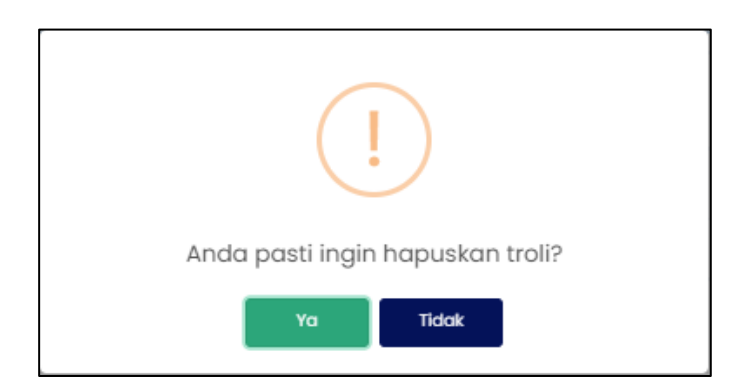

**RAJAH 2.170: Paparan Notifikasi Pengesahan** 

- i. Klik butang jika tidak mahu menghapuskan maklumat dari troli pembayaran.
- ii. Klik butang <sup>Ya</sup> untuk menghapuskan maklumat dari troli pembayaran.
- e. Klik ikon 🛅 untuk hapuskan maklumat. Sistem memaparkan paparan notifikasi pengesahan.

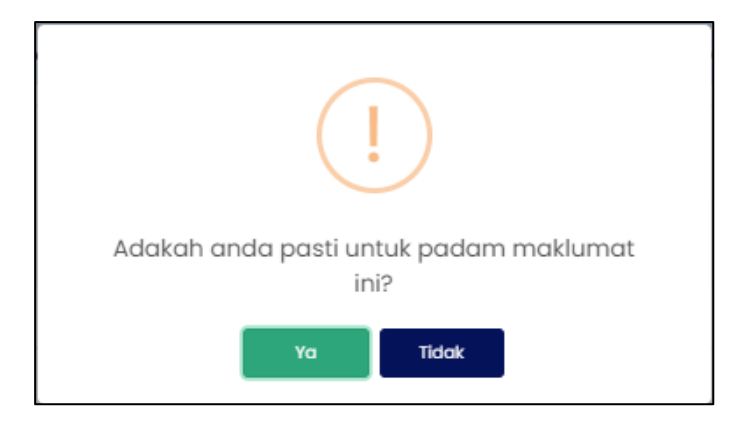

RAJAH 2.171: Paparan Notifikasi Pengesahan

- i. Klik butang jika tidak mahu menghapuskan maklumat.
- ii. Klik butang untuk menghapuskan maklumat. Sistem memaparkan paparan notifikasi pemberitahuan.

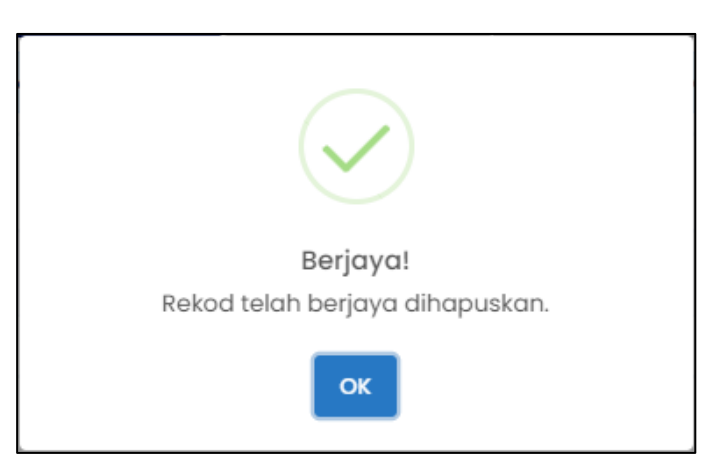

RAJAH 2.172: Paparan Notifikasi Pemberitahuan

- iii. Klik butang . Sistem memaparkan paparan Troli Pembayaran (Senarai Maklumat).
- f. Klik *checkbox* dan klik butang <sup>Teruskan dengan Bayaran</sup> untuk meneruskan pembayaran. Sistem memaparkan paparan notifikasi pengesahan.

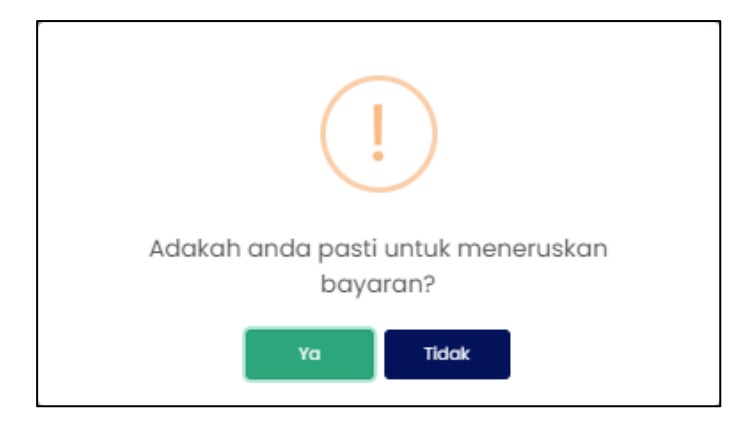

RAJAH 2.173: Paparan Notifikasi Pengesahan

- i. Klik butang sekiranya tidak mahu meneruskan pembayaran.
- ii. Klik butang untuk meneruskan pembayaran. Sistem memaparkan paparan notifikasi pemberitahuan.

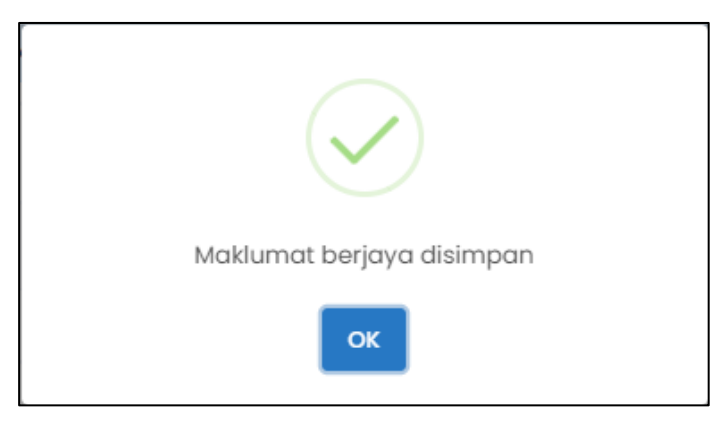

RAJAH 2.174: Paparan Notifikasi Pemberitahuan

iii. Klik butang <sup>or</sup>. Sistem memaparkan paparan Troli Pembayaran (Pilih Jenis Bayaran).

|                                                                                                    | 🚺 Senaral Maklumat 🔒                                                                        | 2 Plilh Jenis Bayaran        | 🕘 Janaan Resit Bayaran 🔒 |
|----------------------------------------------------------------------------------------------------|---------------------------------------------------------------------------------------------|------------------------------|--------------------------|
| 1                                                                                                    | No Fall Projek                                                                              | Nama                         | Amaun Perlu Bayar (RM)   |
|                                                                                                    | 1                                                                                           |                              | 150.00                   |
|                                                                                                    | Jumlah Kes                                                                                  | seluruhan Perlu Dibayar (RM) | 150.00                   |
| klumat Pembayar<br>na Pembayar *<br>buat pilihan mod baya                                                                                               | 1<br>                                                                                       |                              | 2                        |
| klumat Pembayar<br>na Pembayar *<br>buat pilihan mod baya                                                                                               | Torx<br>>FPX                                                                                | ¢FPX ■                       | •=                       |
| klumat Pembayar<br>1a Pembayar *<br>buat pilihan mod baya<br>buat pilihan fod baya                                                                      | rarc<br>FPX<br>(- Individu                                                                  | ♦FPX<br>FFX - Karporat M     | CATE                     |
| klumat Pembayar<br>na Pembayar *<br>buat pilihan mod baya<br>buat pilihan mod baya<br>FPJ                                                               | ran:<br>FPX<br>(- individu                                                                  | FPX - Korporat M             | CATE                     |
| klumat Pembayar<br>na Pembayar *<br>buat pilihan mod baya<br>puat pilihan mod baya<br>prot<br>siluman<br>stikan anda telah men                          | ran:<br>>FPX<br><- Individu<br>rahaktitikan pag-up blocker untuk koman ini.                 | FPX - Karporat M             | CATE                     |
| klumat Pembayar<br>na Pembayar *<br>buat pilihan mod baya<br>buat pilihan mod baya<br>fipi<br>suman<br>salikan anda telah men<br>ra bersetuju denaan Tr | an:                                                                                         | FPX Export M                 | Q<br>GATE                |
| klumat Pembayar<br>na Pembayar *<br>buat pilihan mod baya<br>kunan<br>silikan anda telah men<br>(a bersetuju dengan Tr                                  | anc<br>>FPX<br><- Individu<br>yahaktifian pop-up blocker untuk koman ini.<br>trana & Brarat | FPX Export M                 | CATE CATE                |

RAJAH 2.175: Troli Pembayaran (Pilih Jenis Bayaran)

- g. Jika jenis akaun pengguna yang dikunci masuk adalah 'Syarikat', masukkan Nama Pembayar di ruangan 1.
- h. Klik butang Batalkan Pembayaran untuk tidak meneruskan proses pembayaran.
- i. Klik pada ruangan 2 untuk memilih mod bayaran. Jika pilihan mod bayaran adalah '*FPX Individu'*, pilihan senarai bank akan dipaparkan.

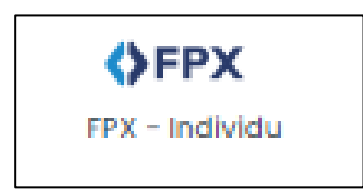

RAJAH 2.176: FPX – Individu

| Sila Pilih Bank          | • |
|--------------------------|---|
| Affin Bank               | - |
| AGRONet                  |   |
| Alliance Bank (Personal) |   |
| AmBank                   |   |
| Bank Islam               |   |
| Bank Muamalat            |   |
| Bank of China            |   |
| Bank Rakvat              | - |

RAJAH 2.177: Pilihan Bank

Sistem

<u>Saya bersetuju dengan Terma & Syarat FPX</u>

i. Klik pada pilihan bank dan klik pada memaparkan paparan terma dan syarat.

| Terma dan Syarat                                                                                                    | ×              |
|----------------------------------------------------------------------------------------------------|----------------|
| Terma dan syarat penggunaan JohorPay.                                                                                                    |                |
| Di bawah adalah terma dan syarat penggunaan JohorPay, serta hak dan kewajipan anda semasa mengakses dan menggunakan perkhidmatan di platform Joho<br>Sekiranya anda mengakses platform JohorPay ini, anda mengakui dan bersetuju bahawa terma-terma dan syarat-syarat yang mengikat anda dan merupakan<br>perjanjian antara anda sebagai pengguna, agensi-agensi yang mengambil bahagian dan kami, bagi akses dan / atau penggunaan platform JohorPay ini. | orPay.<br>satu |
| Terma dan syarat ini akan menggantikan syarat-syarat yang anda terima atau akses menerusi platform ini sebelumnya. Penggunaan dan / atau akses anda kep<br>perkhidmatan JohorPay seterusnya akan dianggap sebagai penerimaan syarat-syarat semasa ini.                                                                                                    | oada           |
| Pembayaran Dalam Talian                                                                                                    | $\sim$         |
| Pengesahan dan Bukti Bayaran                                                                                                    | $\sim$         |
| Polisi Bayaran Balik                                                                                                    | $\sim$         |
| Keselamatan                                                                                                    | $\sim$         |
| Had Tanggungjawab                                                                                                    | $\sim$         |
| Penamatan                                                                                                    | $\sim$         |
| Perubahan Kepada Syarat-Syarat Perkhidmatan                                                                                                    | $\sim$         |
| Pengubahsuaian Kepada Perkhidmatan                                                                                                    | $\sim$         |
| Umum                                                                                                    | $\sim$         |
|                                                                                                    |                |

#### RAJAH 2.178: Terma dan Syarat Pembayaran

- ii. Klik butang imes untuk menutup paparan terma dan syarat pembayaran.
- j. Klik *checkbox* sekiranya bersetuju dengan terma dan syarat pembayaran, dan klik butang

Teruskan dengan Bayaran untuk meneruskan pembayaran. Sistem memaparkan paparan log masuk Internet Banking.

| Cancel Cancel English   Bahasa Malaysia                                                                                                    |
|----------------------------------------------------------------------------------------------------|
| Welcome                                                                                                    |
| Log in to Maybank2u.com online banking                                                                                                    |
| Note:<br>• You are in a secured site.                                                                                                    |
| Username:                                                                                                    |
| Next                                                                                                    |
| Don't have a Maybank2U account?<br>Click here for information on opening an account                                                                                  |
| Security information:                                                                                                    |
| Never reveal your PIN and/or Password to anyone.                                                                                                    |
| Click here to notify us of any Maybank2u.com "phishing" website                                                                                                    |
| Forgot your Online Banking password?<br>Call our customer care hotline at 1-300-88-6688 or 603-7844 3696 if you're overseas (24<br>hours daily, including holidays). |

RAJAH 2.179: Log Masuk Sistem Online Banking

k. Sekiranya proses pembayaran berjaya, sistem memaparkan paparan status '*Transaksi* Berjaya'.

| RESIT PEMBA<br>LOG MASUK TEI | AYARAN<br>Rakhir: 05/11/2022 01:07 PM |                    |                                                    |                   |                        |                                  |
|------------------------------|---------------------------------------|--------------------|----------------------------------------------------|-------------------|------------------------|----------------------------------|
|                              | 0                                     | Senarai Maklumat 🖴 | 🛛 Pilih Jenis Bayaran 🔒                            |                   | 🧿 Janaan Resit Bayaran |                                  |
| Bil                          | Tarikh & Masa                         | ID Transaksi       | Jenis Terimaan                                     | Status            | Jumlah (RM)            | Tindakan<br>Cetak Resit<br>Pukal |
| 1                            | 05/11/2022 08:42 PM                   | 2211052042270661   | Bayaran Sijil Tawaran Lot<br>Bumiputera [H0171299] | Transaksi Berjaya | 150.00                 |                                  |
|                              |                                       |                    |                                                    |                   |                        | < <u>1</u> >>                    |
|                              |                                       |                    |                                                    |                   |                        |                                  |

RAJAH 2.180: Resit Pembayaran Status Transaksi Berjaya

I. Klik pada ruangan '*ID Transaksi*' untuk melihat maklumat pembayaran. Sistem memaparkan paparan '*Maklumat Pembayaran*'.

| D Transaksi                | 2211052042270661    |
|----------------------------|---------------------|
| Tarikh & Masa              | 05/11/2022 08:42 PM |
| Jumlah Bayaran             | RM 150.00           |
| Jumlah Keseluruhan Dibayar | RM 150.00           |
| Cara Bayaran               | FPX - Individu      |
| Vama Pembayar              |                     |
| Vo. Resit                  | 05112022PKPJ000001  |
|                            |                     |

## RAJAH 2.181: Maklumat Pembayaran

- i. Klik butang untuk menutup Maklumat Pembayaran.
- ii. Klik ikon untuk muat turun resit pembayaran. Sistem muat turun resit pembayaran.

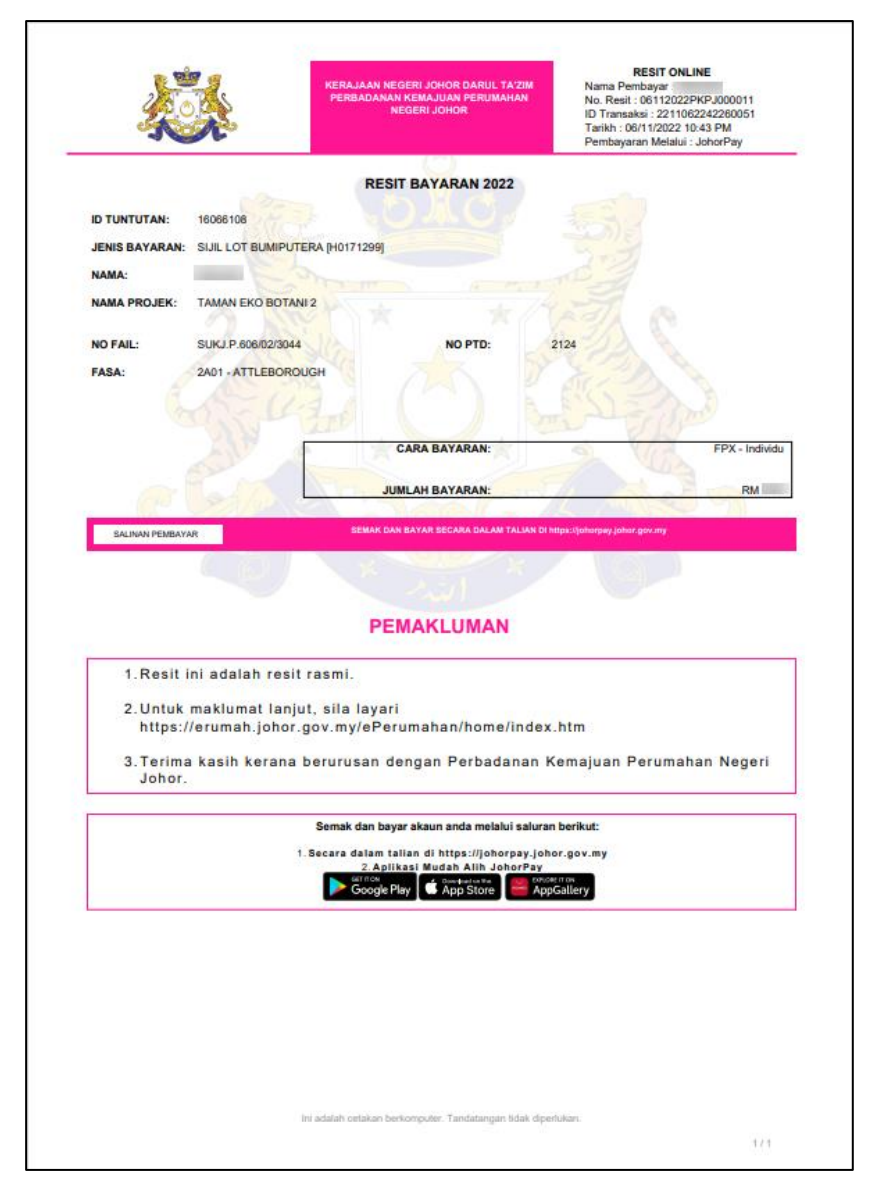

RAJAH 2.182: Cetakan Resit Bayaran

# 2.5.2 Modul Pindahmilik

- 1. Klik menu rembayaran , kemudian klik pada sub-menu Pilih Agensi . Halaman '*Pembayaran* 
  - Carian' akan dipaparkan.

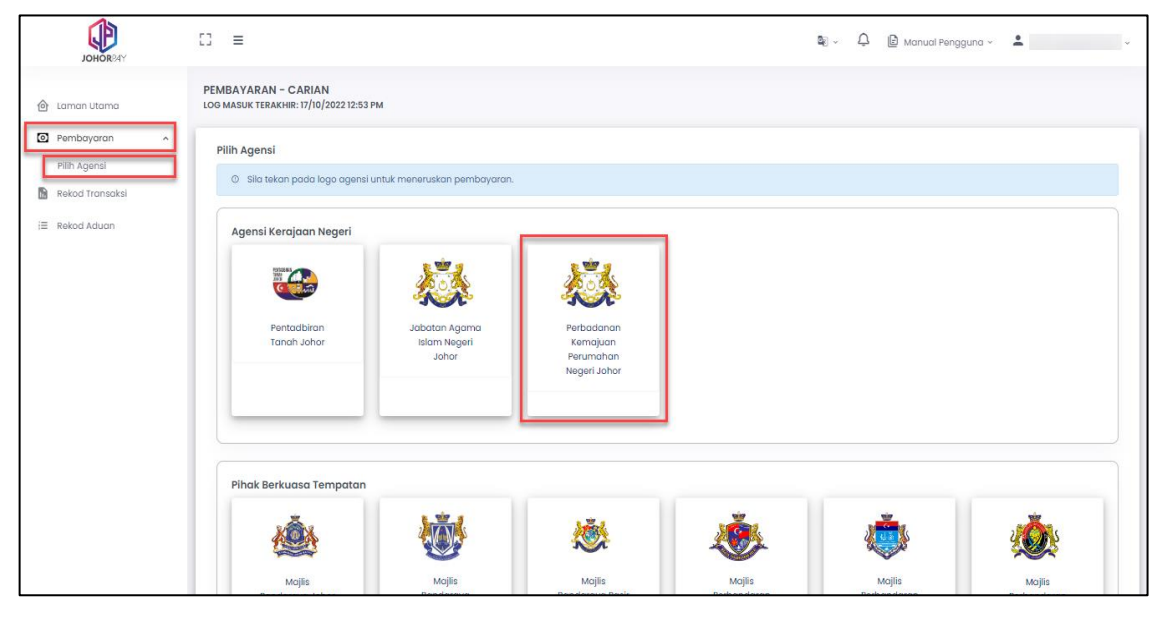

RAJAH 2.183: Halaman Pembayaran – Carian

2. Klik pada Perbadanan Kemajuan Perumahan Negeri Johor. Sistem akan memaparkan halaman 'Pembayaran – Carian (PERBADANAN KEMAJUAN PERUMAHAN NEGERI JOHOR)'.

| PEMBAYARAN - CARIAN (PERBA<br>LOG MASUK TERAKHIR: 17/10/2022 12:53 | DANAN KEMAJUAN PERUMAHAN NEGERI JOHOR)<br>PM   |   |
|--------------------------------------------------------------------|------------------------------------------------|---|
| Ruangan Carian<br>Nama Modul                                       | Sila Pilih                                     | • |
|                                                                    | Q Carl Ó Set Semula 🌣 Kemball ke Carlan Agensi |   |

RAJAH 2.184: Halaman Pembayaran – Carian

a. Klik butang untuk mengubah carian agensi. Sistem akan memaparkan paparan notifikasi pengesahan.

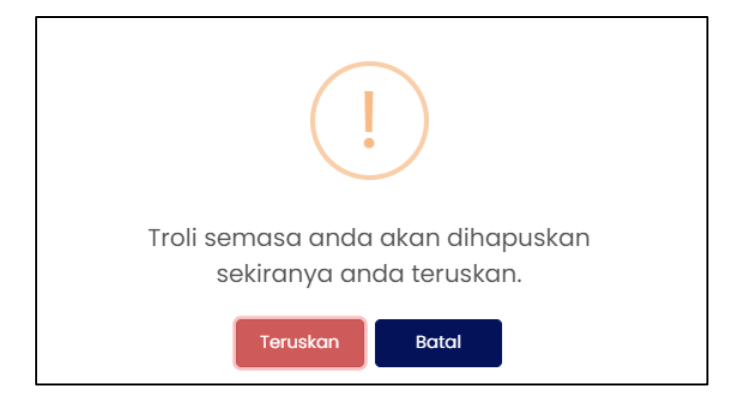

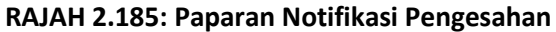

- i. Klik butang untuk menukar carian agensi.
- ii. Klik butang jika tidak mahu menukar carian agensi. Sistem
- iii. memaparkan paparan carian pembayaran.
- b. Klik butang untuk mengosongkan ruangan carian yang telah dimasukkan.
- 3. Pada paparan '*Ruangan Carian'*, pengguna memilih Modul:
  - Pindahmilik

| PEMBAYARAN - CARIAN (P<br>LOG MASUK TERAKHIR: 15/12/202 | PERBADANAN KEMAJUAN PERUMAHAN NEGERI JOHOR)<br>2 10:49 am                                                  |
|---------------------------------------------------------|----------------------------------------------------------------------------------------------------|
| Ruangan Carian<br>Nama Modul                            | Sila Pilih                                                                                                 |
|                                                         | Hasil<br>Lot Bumiputera<br>Pindahmilik<br>Program Perumahan Rakyat (PPR)<br>Rumah Mampu Milik Johor (RMMJ) |

RAJAH 2.186: Pembayaran – Carian

- 4. Klik pada ruangan jenis bayaran dan sistem akan memaparkan Jenis Bayaran:
  - a. Jika jenis pengguna adalah '*Individu*' atau '*Syarikat*', sistem akan memaparkan Jenis Bayaran:
    - Pemprosesan Pindahmilik / Fi Denda Pindahmilik

| Ruangan Carian |                                                 |  |
|----------------|-------------------------------------------------|--|
| lama Modul     | Pindahmilik                                     |  |
| lenis Bayaran  | Sila Pilih                                      |  |
|                | Pemprosesan Pindahmilik / Fi Denda Pindahmilik  |  |
|                | Q, Cari 🖒 Set Semula 🤧 Kembali ke Carian Agensi |  |

RAJAH 2.187: Jenis Bayaran – Pemprosesan Pindahmilik / Fi Denda Pindahmilik

- 5. Klik pada ruangan jenis carian dan sistem akan memaparkan Jenis Carian:
  - a. Jika jenis pengguna adalah '*Individu'*, klik pada Kad Pengenalan Baru dan sistem akan memaparkan paparan maklumat pengenalan.

| PEMBAYARAN - CARIAN<br>LOG MASUK TERAKHIR: 21/12/ | N (PERBADANAN KEMAJUAN PERUMAHAN NEGERI JOHOR)<br>2022 03:52 pm |   |
|---------------------------------------------------|-----------------------------------------------------------------|---|
| Ruangan Carian                                    |                                                                 |   |
| Nama Modul                                        | Pindahmilik                                                     | • |
| Jenis Bayaran                                     | Pemprosesan Pindahmilik / Fi Denda Pindahmilik                  | • |
| Jenis Carian                                      | Sila Pilih                                                      | • |
|                                                   | Kad Pengenalan Baru                                             |   |
|                                                   |                                                                 |   |
|                                                   |                                                                 |   |

RAJAH 2.188: Jenis Carian Individu – Kad Pengenalan Baru

| Ruanaan Carian      | 22 00.02 F m                                       |
|---------------------|----------------------------------------------------|
| Nama Modul          | Pindahmilik 👻                                      |
| Jenis Bayaran       | Pemprosesan Pindahmilik / Fi Denda Pindahmilik 🗸 🗸 |
| Jenis Carian        | Kad Pengenalan Baru 🔹                              |
| Jenis ID Pengenalan | Kad Pengenalan Baru                                |
| Kad Pengenalan Baru | •                                                  |
|                     | Q Cari 👌 Set Semula 👆 Kembali ke Carian Agensi     |

RAJAH 2.189: Jenis ID Pengenalan – Kad Pengenalan Baru

i. Klik butang **C** cort untuk meneruskan carian maklumat pembayaran. Sistem memaparkan paparan *'Senarai Maklumat'*.

[Pembayaran Terimaan Hasil Perbadanan Kemajuan Perumahan Negeri Johor]

| Senar         | ai Maklumat                                                                                                    |                                                                                |                    |                                  |
|---------------|----------------------------------------------------------------------------------------------------|--------------------------------------------------------------------------------|--------------------|----------------------------------|
| O Pe<br>O Sil | mbayaran dihadkan kepada <b>100 hakmilik</b> sahaja bi<br><b>la kiik pada <i>checkbox</i> dan butang Tambah ke Troli</b> | agi setiap transaksi dan bergantung kepada had<br>untuk meneruskan pembayaran. | jumlah pembayaran. |                                  |
|               | No. Pengenalan / No Fail Projek                                                                                          | Nama Pemohon                                                                   | Status Bayaran     | Jumlah Keseluruhan Perlu Dibayar |
|               | 390825015108<br>Sila klik di sini untuk perincian                                                                        |                                                                                | Belum Bayar        | 100.00                           |
|               |                                                                                                    |                                                                                |                    | < 1 >>>                          |
| 5 K           | embali ke Carlan Agensi                                                                                                  |                                                                                |                    | 'ঈ Tambah ke Troli →             |

**RAJAH 2.190: Senarai Maklumat** 

ii. Klik butang 👆 Kembali ke Carian Agensi jika ingin mengubah carian agensi. Sistem

memaparkan paparan notifikasi pengesahan.

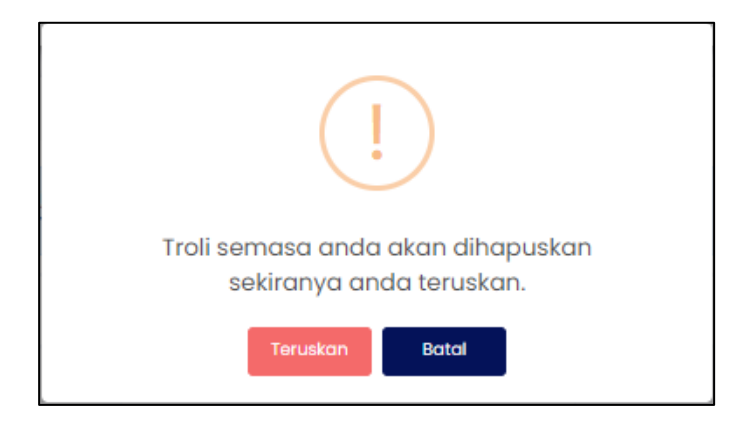

RAJAH 2.191: Paparan Notifikasi Pengesahan

- iii. Klik butang untuk menukar carian agensi.
- iv. Klik butang jika tidak mahu menukar carian agensi. Sistem memaparkan paparan carian pembayaran.
- v. Klik pada <sup>390825015108</sup> <sup>Silo klik di sini untuk perincian</sup> untuk melihat maklumat carian. Sistem memaparkan maklumat pemilik, maklumat terimaan dan maklumat bayaran.

| Maklumat Carian |      | ×             |
|-----------------|------|---------------|
| Maklumat Pemi   | lik  |               |
| Bil             | Nama | No Pengenalan |
| 1               |      |               |
|                 |      |               |

RAJAH 2.192: Maklumat Pemilik

| /laklumat Teri | aklumat Terimaan Bayaran Pindahmilik / Denda Pindahmilik |                           |              |                          |                |                   |  |
|----------------|----------------------------------------------------------|---------------------------|--------------|--------------------------|----------------|-------------------|--|
| No<br>PTD      | Nama Projek                                              | Keterangan                | Nama Pembeli | No Pengenalan<br>Pembeli | No<br>Hakmilik | No Rujukan        |  |
| 14762          |                                                          | PINDAH MILIK SEWA<br>BELI |              |                          | PN 66854       | SUKJ.P.807/07/080 |  |

RAJAH 2.193: Maklumat Terimaan

| Maklumat Bayaran          |        |
|---------------------------|--------|
| JUMLAH PERLU DIBAYAR (RM) | 100.00 |
|                           |        |
|                           | Tutup  |

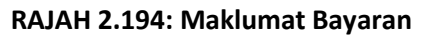

- vi. Klik butang  $\square$  atau  $\times$  untuk menutup maklumat carian.
- vii. Klik pada *checkbox* berdasarkan pilihan pengguna dan klik butang untuk meneruskan pembayaran.

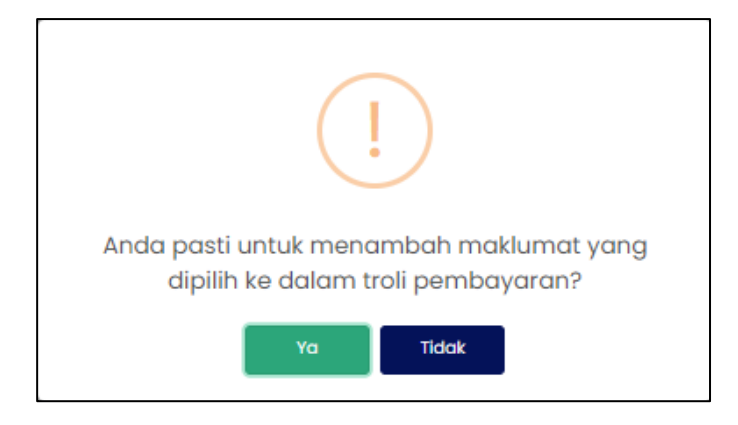

**RAJAH 2.195: Paparan Notifikasi Pengesahan** 

- viii. Klik butang sekiranya tidak mahu meneruskan pembayaran.
- ix. Klik butang untuk meneruskan pembayaran. SIstem memaparkan paparan notifikasi pemberitahuan.

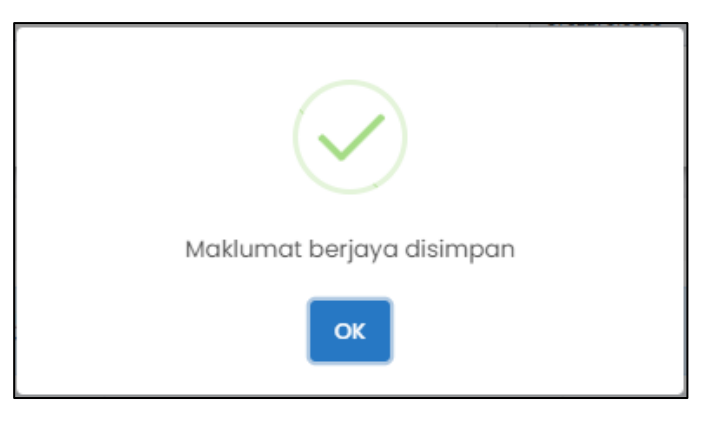

RAJAH 2.196: Paparan Notifikasi Pemberitahuan

- x. Klik butang dan sistem memaparkan paparan Troli Pembayaran.
- b. Jika jenis pengguna adalah 'Syarikat', klik pada No Pendaftaran Syarikat atau No Hakmilik.

| PEMBAYARAN - CARIAN (PI<br>LOG MASUK TERAKHIR: 21/12/2022 | ERBADANAN KEMAJUAN PERUMAHAN NEGERI JOHOR)<br>03:25 pm |
|-----------------------------------------------------------|--------------------------------------------------------|
| Ruangan Carian                                            |                                                        |
| Nama Modul                                                | Pindahmilik 🔹                                          |
| Jenis Bayaran                                             | Pemprosesan Pindahmilik / Fi Denda Pindahmilik         |
| Jenis Carian                                              | Sila Pilih 🔺                                           |
|                                                           | No Pendaftaran Syarikat<br>No Hakmilik                 |
|                                                           |                                                        |

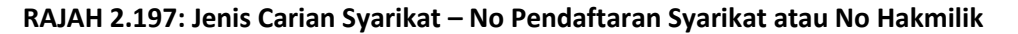

- i. Jika Jenis Carian = 'No Pendaftaran Syarikat', sistem akan memaparkan maklumat Jenis
   ID Pengenalan dan No Pendaftaran Syarikat.
- ii. Jika Jenis Carian = 'No Hakmilik', masukkan maklumat nombor hakmilik.
- iii. Klik butang <sup>Q cori</sup> untuk meneruskan carian maklumat pembayaran. Sistem memaparkan paparan '*Senarai Maklumat*'.

| Senarai                                   | Maklumat                                                                                                    |                                                                                       |                    |                                  |
|-------------------------------------------|----------------------------------------------------------------------------------------------------|---------------------------------------------------------------------------------------|--------------------|----------------------------------|
| <ul><li>⑦ Pemb</li><li>⑦ Sila k</li></ul> | bayaran dihadkan kepada <b>100 hakmilik</b> sahaja ba<br>Lil <b>ik pada <i>checkbex</i> dan butang Tambah ke Troli u</b> | igi setiap transaksi dan bergantung kepada had<br><b>intuk meneruskan pembayaran.</b> | jumlah pembayaran. |                                  |
|                                           | No. Pengenalan / No Fail Projek                                                                                          | Nama Pemohon                                                                          | Status Bayaran     | Jumlah Keseluruhan Perlu Dibayar |
|                                           | 590417016140<br>Sila kiik di sini untuk perincian                                                                        |                                                                                       | Belum Bayar        | 100.00                           |
|                                           | 570113015183                                                                                                    |                                                                                       | Telah Dibayar      | 0.00                             |
|                                           | 760928025435                                                                                                    |                                                                                       | Telah Dibayar      | 0.00                             |
|                                           | 470429015288                                                                                                    |                                                                                       | Telah Dibayar      | 0.00                             |
|                                           | 590312015491                                                                                                    |                                                                                       | Telah Dibayar      | 0.00                             |
|                                           | 371031105108                                                                                                    |                                                                                       | Telah Dibayar      | 0.00                             |
|                                           | 790611085963<br>Sila klik di sini untuk perincian                                                                        |                                                                                       | Belum Bayar        | 50.00                            |
|                                           |                                                                                                    |                                                                                       |                    | _ 363 364 365 366 <b>367</b> >>  |
| ా Kem                                     | abali ke Carian Agensi                                                                                                   |                                                                                       |                    | িস Tambah ke Troli →             |

RAJAH 2.198: Senarai Maklumat

iv. Klik butang jika ingin mengubah carian agensi. Sistem memaparkan paparan notifikasi pengesahan.

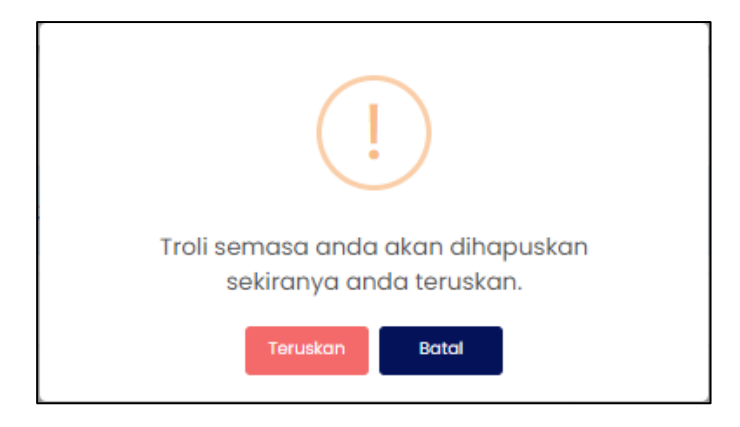

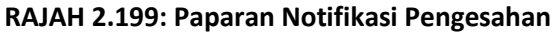

- v. Klik butang untuk menukar carian agensi.
- vi. Klik butang jika tidak mahu menukar carian agensi. Sistem memaparkan paparan carian pembayaran.

vii. Klik pada Sila klik di sini untuk perincian untuk melikhat maklumat carian. Sistem memaparkan maklumat pemilik, maklumat terimaan dan maklumat bayaran.

| Maklumat Carian  |      | ×             |
|------------------|------|---------------|
| Maklumat Pemilik |      |               |
| Bil              | Nama | No Pengenalan |
| 1                |      |               |
|                  |      |               |

### **RAJAH 2.200: Maklumat Pemilik**

| faklumat Terimaan Bayaran Pindahmilik / Denda Pindahmilik |             |                        |              |                       |             |                   |
|-----------------------------------------------------------|-------------|------------------------|--------------|-----------------------|-------------|-------------------|
| No PTD                                                    | Nama Projek | Keterangan             | Nama Pembeli | No Pengenalan Pembeli | No Hakmilik | No Rujukan        |
| 3188                                                      |             | PINDAH MILIK SEWA BELI |              |                       |             | SUKJ.P.807/05/076 |

RAJAH 2.201: Maklumat Terimaan
| Maklumat Bayaran          |        |
|---------------------------|--------|
| JUMLAH PERLU DIBAYAR (RM) | 100.00 |
|                           |        |
|                           |        |
|                           | 1      |

RAJAH 2.202: Maklumat Bayaran

- viii. Klik butang atau × untuk menutup maklumat carian.
- ix. Klik pada *checkbox* berdasarkan pilihan pengguna dan klik butang untuk meneruskan pembayaran.

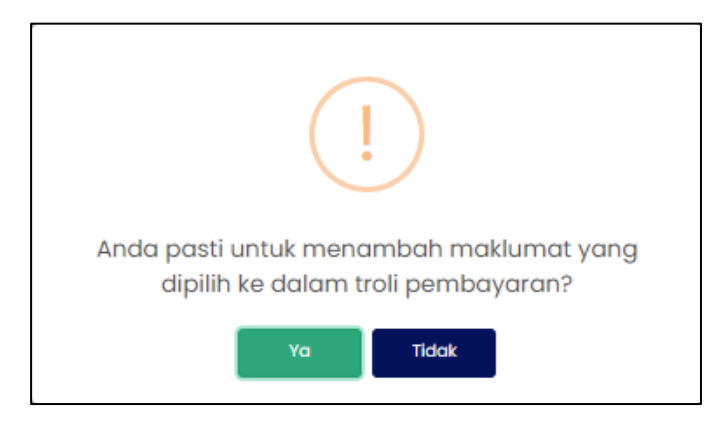

RAJAH 2.203: Paparan Notifikasi Pengesahan

x. Klik butang ridak sekiranya tidak mahu meneruskan pembayaran.
xi. Klik butang untuk meneruskan pembayaran. Sistem memaparkan paparan

notifikasi pemberitahuan.

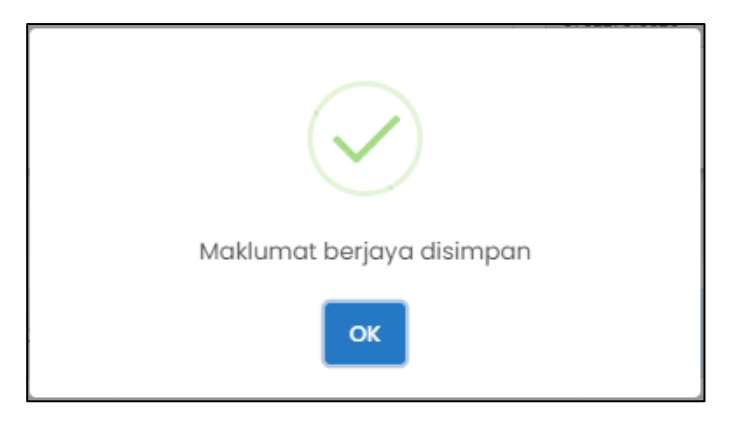

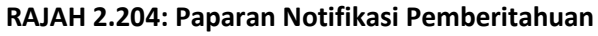

xii. Klik butang dan sistem memaparkan paparan Troli Pembayaran (Senarai Maklumat).

|       |                          | 🕕 Senaral Maklumat                               | 2 Pilih Jenis Bayaran (      | Janaan Resit           | Bayaran 🔒               |
|-------|--------------------------|--------------------------------------------------|------------------------------|------------------------|-------------------------|
| O Sil | a klik pada <i>checi</i> | <i>kbox</i> dan butang Teruskan dengan Bayaran u | intuk meneruskan pembayaran. |                        |                         |
| 0     | Bil                      | ID Tuntutan                                      | Nama                         | Amaun Perlu Bayar (RM) | Tindakan<br>Hapus Semua |
|       | 1                        | 1451070                                          |                              | 100.00                 | 8                       |
|       |                          | Jumlah Kes                                       | eluruhan Perlu Dibayar (RM)  |                        |                         |
|       |                          |                                                  |                              |                        | + Tambah Carl           |
|       |                          |                                                  |                              |                        |                         |

RAJAH 2.205: Paparan Troli Pembayaran – Senarai Maklumat

c. Klik butang **+** Tambah Carlan sekiranya ingin menambah carlan maklumat dan sistem akan memaparkan paparan carlan pembayaran.

| Ruangan Carian |                                                |   |
|----------------|------------------------------------------------|---|
| Nama Modul     | Pindahmilik                                    | Ŧ |
| Jenis Bayaran  | Pemprosesan Pindahmilik / Fi Denda Pindahmilik | ~ |
| Jenis Carian   | Sila Pilih                                     | • |

RAJAH 2.206: Paparan Pembayaran – Carian

d. Klik butang Hapus Semua untuk menghapuskan semua maklumat di dalam troli pembayaran. Sistem akan memaparkan paparan notifikasi pengesahan.

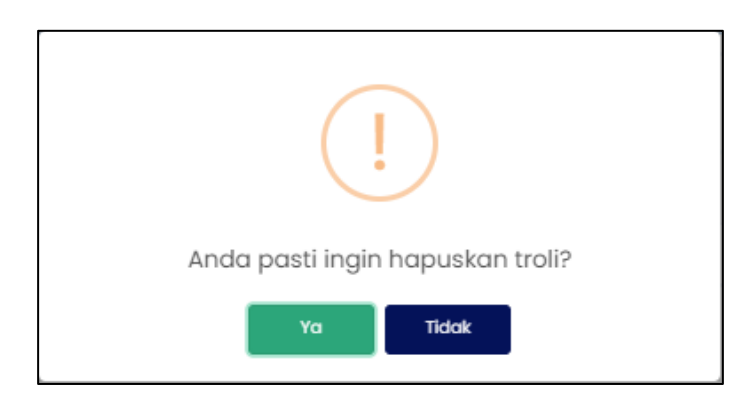

RAJAH 2.207: Paparan Notifikasi Pengesahan

- i. Klik butang jika tidak mahu menghapuskan maklumat dari troli pembayaran.
- ii. Klik butang untuk menghapuskan maklumat dari troli pembayaran.
- e. Klik ikon 🔟 untuk hapuskan maklumat. Sistem memaparkan paparan notifikasi pengesahan.

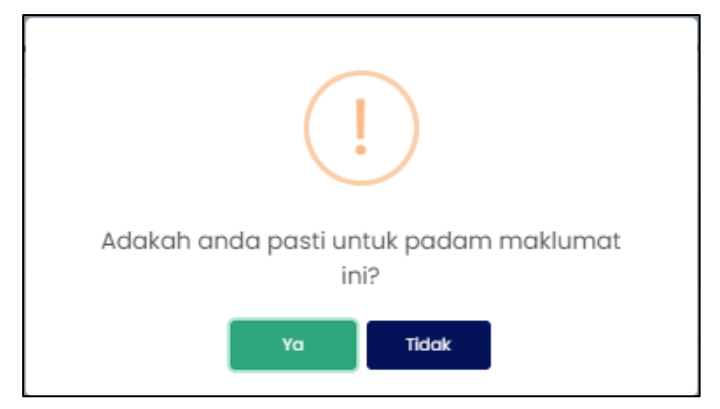

RAJAH 2.208: Paparan Notifikasi Pengesahan

- i. Klik butang jika tidak mahu menghapuskan maklumat.
- ii. Klik butang untuk menghapuskan maklumat. Sistem memaparkan paparan notifikasi pemberitahuan.

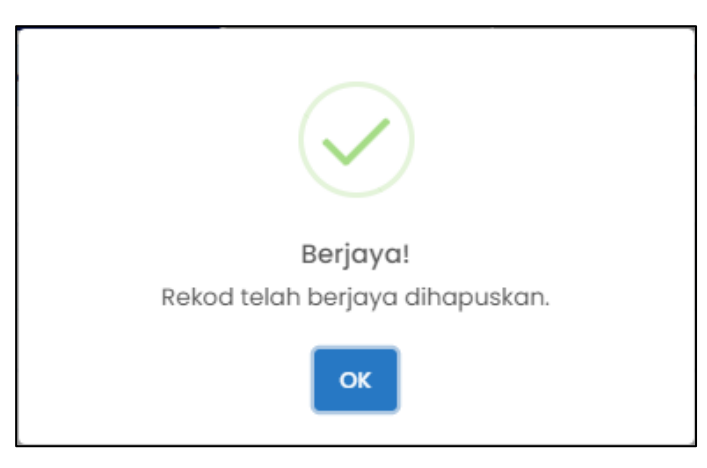

RAJAH 2.209: Paparan Notifikasi Pemberitahuan

- iii. Klik butang 🔼 Sistem memaparkan paparan Troli Pembayaran (Senarai Maklumat).
- f. Klik *checkbox* dan klik butang <sup>Teruskan dengan Bayaran</sup> untuk meneruskan pembayaran. Sistem memaparkan paparan notifikasi pengesahan.

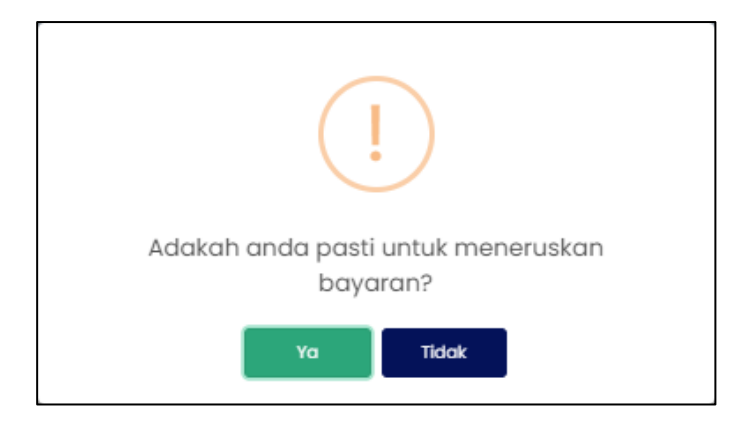

**RAJAH 2.210:** Paparan Notifikasi Pengesahan

- i. Klik butang sekiranya tidak mahu meneruskan pembayaran.
- ii. Klik butang untuk meneruskan pembayaran. Sistem memaparkan paparan notifikasi pemberitahuan.

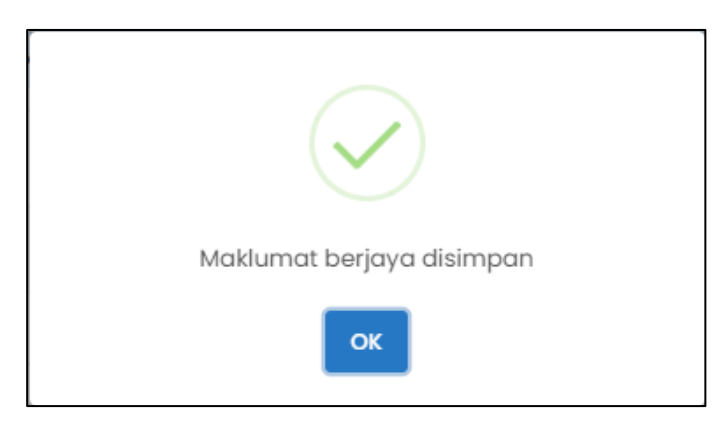

RAJAH 2.211: Paparan Notifikasi Pemberitahuan

iii. Klik butang <sup>ok</sup>. Sistem memaparkan paparan Troli Pembayaran (Pilih Jenis Bayaran).

|                                                                                                    | eut rm                                                                                |                       |                          |
|----------------------------------------------------------------------------------------------------|---------------------------------------------------------------------------------------|-----------------------|--------------------------|
|                                                                                                    | 🕕 Senarai Maklumat 🔒                                                                  | 2 Pilih Jenis Bayaran | 🗿 Janaan Resit Bayaran 🔒 |
| ı.                                                                                                    | No Fail Projek                                                                        | Nama                  | Amaun Perlu Bayar (RM)   |
|                                                                                                    |                                                                                       |                       | 100.00                   |
|                                                                                                    | Jumlah Keseluruhan Perlu                                                              | a Dibayar (RM)        | 100.00                   |
| buat pilihan mod bayaran:                                                                                        |                                                                                       |                       |                          |
| buat pilihan mod bayaran:                                                                                        | Alvidu FPX                                                                            | FPX m                 |                          |
| buat pilihan mod bayaran:                                                                                        | PX ()<br>dividu PPX                                                                   | FPX mail              | AATE                     |
| buat pilihan mod bayaran:                                                                                        | PX dividu PFX                                                                         | FPX III Constant      | D CATE                   |
| buat pilhan mod bayaran:<br>FPX - In<br><i>tituman</i><br>stikan anda telah menyaha<br>ya bersetuju dengan Terma | PX ()<br>dividu PPx<br>ktifkan pap-up blocker untuk laman ini.<br><u>&amp; Portot</u> | • torporat MC         | AATE                     |
| buat pilhan mod bayaran:<br>FF<br>FPX - In<br>tumon<br>stikan anda telah menyaha<br>stikan anda telah menyaha    | ex alvidu PFX                                                                         | FPX Corporat MC       | DATE                     |

RAJAH 2.212: Troli Pembayaran (Pilih Jenis Bayaran)

- g. Jika jenis akaun pengguna yang dikunci masuk adalah '*Syarikat'*, masukkan Nama Pembayar di ruangan 1.
- h. Klik butang Batalkan Pembayaran untuk tidak meneruskan proses pembayaran.
- i. Klik pada ruangan 2 untuk memilih mod bayaran. Jika pilihan mod bayaran adalah '*FPX Individu'*, pilihan senarai bank akan dipaparkan.

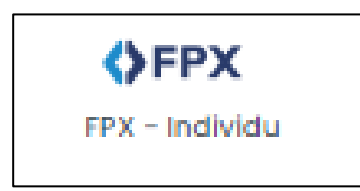

RAJAH 2.213: FPX – Individu

|   | Sila Pilih Bank          | • |
|---|--------------------------|---|
|   | Affin Bank               | - |
|   | AGRONet                  |   |
|   | Alliance Bank (Personal) |   |
| 2 | AmBank                   |   |
|   | Bank Islam               |   |
| l | Bank Muamalat            |   |
| l | Bank of China            |   |
|   | Bank Rakvat              | - |

RAJAH 2.214: Pilihan Bank

Sistem

<u>Saya bersetuju dengan Terma & Syarat FPX</u>

i. Klik pada pilihan bank dan klik pada memaparkan paparan terma dan syarat.

| Terma dan Syarat                                                                                                    | ×                |
|----------------------------------------------------------------------------------------------------|------------------|
| Terma dan syarat penggunaan JohorPay.<br>Di bawah adalah terma dan syarat penggunaan JohorPay, serta hak dan kewajipan anda semasa mengakses dan menggunakan perkhidmatan di platform Johor<br>Sekiranya anda mengakses platform JohorPay ini, anda mengakui dan bersetuju bahawa terma-terma dan syarat-syarat yang mengikat anda dan merupakan sa<br>perjanjian antara anda sebagai pengguna, agensi-agensi yang mengambil bahagian dan kami, bagi akses dan / atau penggunaan platform JohorPay ini.<br>Terma dan syarat ini akan menggantikan syarat-syarat yang anda terima atau akses menerusi platform ini sebelumnya. Penggunaan dan / atau akses anda kepa<br>perkhidmatan JohorPay seterusnya akan dianggap sebagai penerimaan syarat-syarat semasa ini. | °ay.<br>tu<br>da |
| Pembayaran Dalam Talian                                                                                                    | ~                |
| Pengesahan dan Bukti Bayaran                                                                                                    | $\sim$           |
| Polisi Bayaran Balik                                                                                                    | $\sim$           |
| Keselamatan                                                                                                    | $\sim$           |
| Had Tanggungjawab                                                                                                    | $\sim$           |
| Penamatan                                                                                                    | $\sim$           |
| Perubahan Kepada Syarat-Syarat Perkhidmatan                                                                                                    | $\sim$           |
| Pengubahsuaian Kepada Perkhidmatan                                                                                                    | $\sim$           |
| Umum                                                                                                    | $\sim$           |

#### RAJAH 2.215: Terma dan Syarat Pembayaran

- ii. Klik butang imes untuk menutup paparan terma dan syarat pembayaran.
- j. Klik *checkbox* sekiranya bersetuju dengan terma dan syarat pembayaran, dan klik butang

Teruskan dengan Bayaran untuk meneruskan pembayaran. Sistem memaparkan paparan log masuk Internet Banking.

| Cancel Cancel English   Bahasa Malaysia                                                                                                    |
|----------------------------------------------------------------------------------------------------|
| Welcome                                                                                                    |
| Log in to Maybank2u.com online banking                                                                                                    |
| Note:<br>• You are in a secured site.                                                                                                    |
| Username:                                                                                                    |
| Next                                                                                                    |
| Don't have a Maybank2U account?<br>Click here for information on opening an account                                                                                  |
| Security information:                                                                                                    |
| Click here for security tips     Never login via email links     Never reveal your PIN and/or Password to anyone.                                                    |
| Click here to notify us of any Maybank2u.com "phishing" website                                                                                                    |
| Forgot your Online Banking password?<br>Call our customer care hotline at 1-300-88-6688 or 603-7844 3696 if you're overseas (24<br>hours daily, including holidays). |

RAJAH 2.216: Log Masuk Sistem Online Banking

k. Sekiranya proses pembayaran berjaya, sistem memaparkan paparan status '*Transaksi* Berjaya'

|     | O Send              | arai Maklumat 🔒 🛛 🔪 | 2 Pilih Jenis Bayaran 🕯                              |                   | anaan Resit Bayaran |                                  |
|-----|---------------------|---------------------|------------------------------------------------------|-------------------|---------------------|----------------------------------|
| Bil | Tarikh & Masa       | ID Transaksi        | Jenis Terimaan                                       | Status            | Jumlah (RM)         | Tindakan<br>Cetak Resit<br>Pukal |
| 1   | 22/12/2022 09:58 AM | 2212220958320286    | Pemprosesan<br>Pindahmilik / Fi Denda<br>Pindahmilik | Transaksi Berjaya | 100.00              | Ŀ                                |

RAJAH 2.217: Resit Pembayaran Status Transaksi Berjaya

I. Klik pada ruangan '*ID Transaksi*' <sup>2212220958320286</sup> untuk melihat maklumat pembayaran. Sistem memaparkan paparan '*Maklumat Pembayaran*'.

| rikh & Masa 22/12/2022 09:58 AM 22/12/2022 09:58 AM 2000<br>Imlah Bayaran RM 100.00<br>Imlah Keseluruhan Dibayar RM 100.00<br>Ima Bayaran FPHDayar FPX - Individu<br>Ima Pembayar REAL REAL REAL REAL REAL REAL REAL REAL | Transaksi                 | 2212220958320286    |
|----------------------------------------------------------------------------------------------------|---------------------------|---------------------|
| Imlah Bayaran     RM 100.00       Imlah Keseluruhan Dibayar     RM 100.00       ara Bayaran     FPX - Individu       arana Pembayar     FPX - Individu       b. Resit     22122022FKPJ000001                              | ırikh & Masa              | 22/12/2022 09:58 AM |
| umlah Keseluruhan Dibayar RM 100.00<br>ara Bayaran FPX - Individu<br>ama Pembayar                                                                                                    | ımlah Bayaran             | RM 100.00           |
| ara Bayaran FPX - Individu<br>ama Pembayar                                                                                                    | umlah Keseluruhan Dibayar | RM 100.00           |
| ama Pembayar                                                                                                    | ara Bayaran               | FPX - Individu      |
| lo. Resit 22122022PKPJ000001                                                                                                    | ama Pembayar              |                     |
|                                                                                                    | o. Resit                  | 22122022PKPJ000001  |

RAJAH 2.218: Maklumat Pembayaran

- i. Klik butang untuk menutup Maklumat Pembayaran.
- ii. Klik ikon 😐 untuk muat turun resit pembayaran. Sistem muat turun resit pembayaran.

| X                                                        |                                                                                      | KERAJAAN NEGERI JOHOR DARUL TA'ZIM<br>PERBADANAN KEMAJUAN PERJINAHAN<br>NEGERI JOHOR                                                                                                    | RESIT ONLINE<br>Name Despar:<br>No. Resit: 1812/2022PKPJ000031<br>ID Transaksi: 22121811583743250033<br>Tarikh: 18/12/2022 11:59 AM<br>Pembayaran Melalui: JohorPay |
|----------------------------------------------------------|--------------------------------------------------------------------------------------|----------------------------------------------------------------------------------------------------|----------------------------------------------------------------------------------------------------|
|                                                          |                                                                                      | RESIT BAYARAN 2022                                                                                                    |                                                                                                    |
| D TUNTUTAN:                                              | 16083259                                                                             |                                                                                                    |                                                                                                    |
| ENIS BAYARAN:                                            | PEMPROSESAN PIND                                                                     | AHMILIK/FI DENDA PINDAHMILIK                                                                                                    |                                                                                                    |
| IAMA:                                                    | NAMA                                                                                 |                                                                                                    |                                                                                                    |
| AMA PROJEK:                                              | PROJEK JOHORPAY                                                                      |                                                                                                    |                                                                                                    |
|                                                          |                                                                                      |                                                                                                    |                                                                                                    |
|                                                          | 2                                                                                    | NO RUJUKAN:                                                                                                    | JPAY11211                                                                                                    |
| O K/P PEMBELI:                                           | 000101011115                                                                         | NAMA PEMBELI:                                                                                                    | E SEL                                                                                                    |
| ETERANGAN:                                               | PEMPROSESAN PIND                                                                     | AHMILIK/FI DENDA                                                                                                    | E. C.K.                                                                                                    |
|                                                          | PINDAHMILIK                                                                          |                                                                                                    |                                                                                                    |
|                                                          |                                                                                      |                                                                                                    |                                                                                                    |
|                                                          | Г                                                                                    | CARA BAYARAN:                                                                                                    | Kad Kredit / Debit / AME                                                                                                    |
|                                                          |                                                                                      |                                                                                                    |                                                                                                    |
|                                                          | L                                                                                    | JUMLAH BAYARAN:                                                                                                    | RM                                                                                                    |
|                                                          |                                                                                      | 5 AM 1                                                                                                    |                                                                                                    |
| BALINAN PEMBAYA                                          | AR                                                                                   | SEMAK DAN BAYAR SECARA DALAM TALIAN DI N                                                                                                    | ttps:/fjoharpey.johor.gov.my                                                                                                    |
| 1. Resit i<br>2. Untuk<br>https:/<br>3. Terima<br>Johor. | an<br>ini adalah resit r<br>maklumat lanjut<br>/erumah.johor.g<br>a kasih kerana b   | PEMAKLUMAN<br>PEMAKLUMAN<br>rasmi.<br>t, sila layari<br>ov.my/ePerumahan/home/index<br>rerurusan dengan Perbadanan K                                                                                                    | nasilaaharaay jaharaaray<br>.htm<br>.emajuan Perumahan Negeri                                                                                                    |
| 1. Resit i<br>2. Untuk<br>https:/<br>3. Terima<br>Johor. | ni adalah resit r<br>maklumat lanjut<br>/erumah.johor.g<br>a kasih kerana b          | PEMAK DAN BAYAR SECARA DALAM TALIAN DI<br>PEMAKLUMAN<br>'asmi.<br>I, sila layari<br>ov.my/ePerumahan/home/index<br>rerurusan dengan Perbadanan K<br>Semak dan bayar akaun anda melalui salurar                                                                                                    | nyu:3yuharyuy juharyor my<br>.htm<br>.emajuan Perumahan Negeri<br>.berikut:                                                                                         |
| 1. Resit i<br>2. Untuk<br>https:/<br>3. Terima<br>Johor. | ini adalah resit r<br>maklumat lanjut<br>/erumah.johor.g<br>a kasih kerana b         | PEMAK DAN BAYAR SECARA DALAM TALIAN DIN<br>PEMAKLUMAN<br>'asmi.<br>I, sila layari<br>ov.my/ePerumahan/home/index<br>rerurusan dengan Perbadanan K<br>Semak dan bayar akaun anda melalui salurar<br>Secara dalam talian di https://johorpay.joh<br>_2.Apikasi Mudah https://johorpay.joh                                                    | nau3pohengey jaker ger my<br>.htm<br>.em ajuan Perumahan Negeri<br>a berikut:<br>or.gov.my                                                                          |
| 1. Resit i<br>2. Untuk<br>https:/<br>3. Terima<br>Johor. | ini adalah resit r<br>maklumat lanjut<br>/erumah.johor.g<br>a kasih kerana b         | PEMAK DAN BAYAR SECARA DALAN TALIAN DI<br>PEMAKLUMAN<br>'asmi.<br>I, sila layari<br>ov. my/ePerumahan/home/index<br>nerurusan dengan Perbadanan K<br>Semak dan bayar akaun anda melalui salurar<br>Secara dalam talian di https://johorpsy.joho<br>2. Aplikasi Mudah Alih Johorfay<br>Capikasi Mudah Alih Johorfay                         | nau3yohargay jahar gor my<br>.htm<br>.emajuan Perumahan Negeri<br>berikut:<br>.er.gov.my<br>.ergov.my<br>.ergov.my                                                  |
| 1. Resit i<br>2. Untuk<br>https:/<br>3. Terima<br>Johor. | ini adalah resit r<br>maklumat lanjut<br>/erumah.johor.g<br>a kasih kerana b         | PEMAK DAN BAYAR SECARA DALAH TALIAN DI<br>PEMAKLUMAN<br>'asmi.<br>.; sila layari<br>ov. my/ePerumahan/home/index.<br>.erurusan dengan Perbadanan K<br>Semak dan bayar akaun anda melakui saluran<br>secara dalam talian di https://johorpsy.joh<br>2. Aplikasi Mudah Alih Johorfay<br>                                                     | nau3yohargay johar gor my<br>.htm<br>:emajuan Perumahan Negeri<br>:berikut:<br>>r.gev.my<br>Gallery                                                                 |
| 1. Resit i<br>2. Untuk<br>https:/<br>3. Terima<br>Johor. | ini adalah resit r<br>maklumat lanjut<br>//erumah.johor.g<br>a kasih kerana b<br>1.t | DEMAK DAN BAYAR SECARA DALAH TALIAN DA<br>PEMAKLUMAN<br>'asmi.<br>:, sila layari<br>ov.my/ePerumahan/home/index<br>erurusan dengan Perbadanan K<br>Semak dan bayar akaun anda melalui saluran<br>Secara dalam talian di https://johorpay.joh<br>2. Aplikasi Mudah Atih JohorPay<br>De Google Play<br>Mudah Atih JohorPay<br>De Coogle Play | nau3yohargay jahar gor my<br>.htm<br>.emajuan Perumahan Negeri<br>iberikut:<br>pr.gov.my<br>Galery                                                                  |

RAJAH 2.219: Cetakan Resit Pembayaran

# 2.5.3 Modul Hasil

- 1. Klik menu rembayaran , kemudian klik pada sub-menu Pilih Agensi . Halaman '*Pembayaran* 
  - Carian' akan dipaparkan.

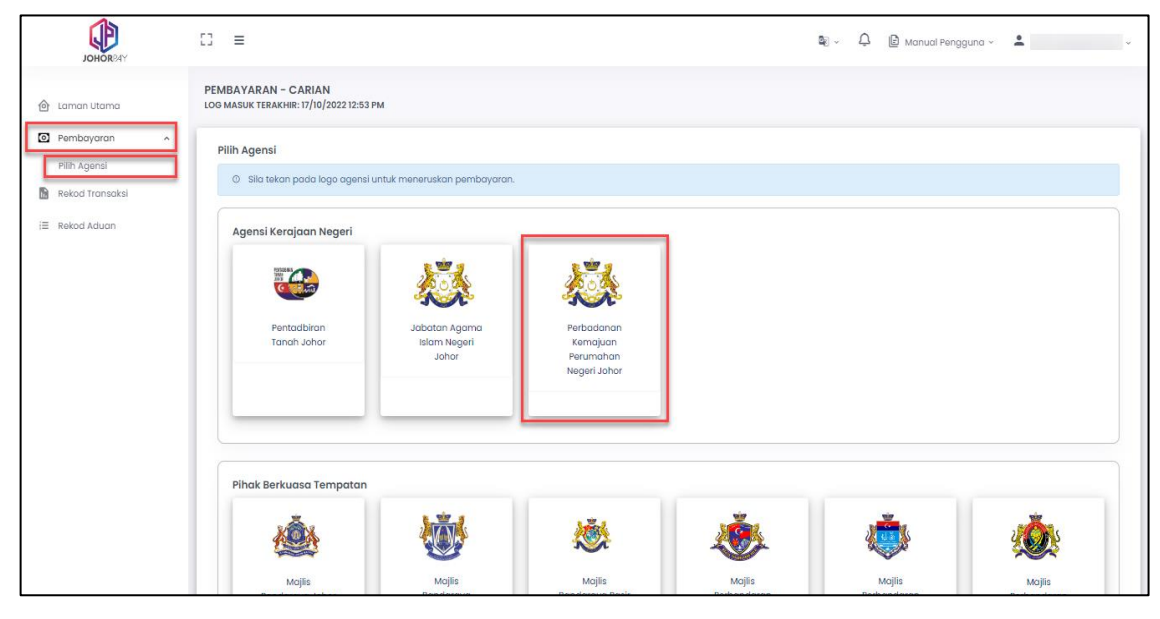

RAJAH 2.220: Halaman Pembayaran – Carian

2. Klik pada Perbadanan Kemajuan Perumahan Negeri Johor. Sistem akan memaparkan paparan '*Pembayaran – Carian (PERBADANAN KEMAJUAN PERUMAHAN NEGERI JOHOR)*'.

| PEMBAYARAN - CARIAN (PERE<br>LOG MASUK TERAKHIR: 17/10/2022 12:5 | 3ADANAN KEMAJUAN PERUMAHAN NEGERI JOHOR)<br>53 PM |   |
|------------------------------------------------------------------|---------------------------------------------------|---|
| Ruangan Carian<br>Nama Modul                                     | Silo Pilih                                        | • |
|                                                                  |                                                   |   |
|                                                                  | े Cari Ó Set Semula ं Kemball ke Carlan Agensi    |   |
|                                                                  |                                                   |   |
|                                                                  |                                                   |   |

RAJAH 2.221: Ruangan Pembayaran – Carian

a. Klik butang jika ingin mengubah carian agensi. Sistem akan memaparkan paparan notifikasi pengesahan.

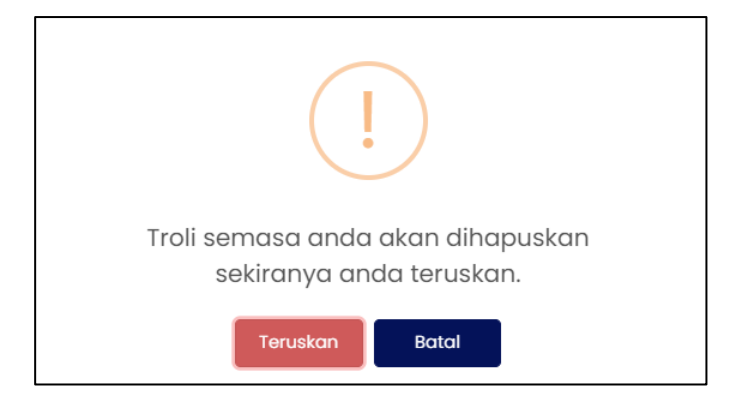

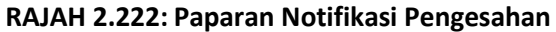

- i. Klik butang untuk menukar carian agensi.
- ii. Klik butang jika tidak mahu menukar carian agensi. Sistem memaparkan paparan carian pembayaran.
- b. Klik butang untuk mengosongkan ruangan carian yang telah dimasukkan.
- 3. Pada paparan '*Ruangan Carian*', pengguna memilih Modul:
  - Hasil

| PEMBAYARAN - CARIAN (I<br>LOG MASUK TERAKHIR: 15/12/202 | PERBADANAN KEMAJUAN PERUMAHAN NEGERI JOHOR)<br>22 10:49 AM                                                          |
|---------------------------------------------------------|----------------------------------------------------------------------------------------------------|
| Ruangan Carian<br>Nama Modul                            | Sila Pilih      Hasii      Lot Bumiputera Pindahmilik Program Perumahan Rakyat (PPR) Rumah Mampu Milik Johor (RMMJ) |
|                                                         |                                                                                                    |

RAJAH 2.223: Pembayaran – Carian

- 4. Klik pada ruangan jenis bayaran dan sistem akan memaparkan Jenis Bayaran:
  - a. Jika jenis pengguna adalah 'Individu', sistem akan memaparkan Jenis Bayaran:
    - Penyelenggaraan Rumah Pangsa

| PEMBAYARAN - CARIAN<br>LOG MASUK TERAKHIR: 15/12/2 | (PERBADANAN KEMAJUAN PERUMAHAN NEGERI JOHOR)<br>022 10:49 am |
|----------------------------------------------------|--------------------------------------------------------------|
| Ruangan Carian                                     |                                                              |
| Nama Modul                                         | Hasil                                                        |
| Jenis Bayaran                                      | Sila Pilih                                                   |
|                                                    | Penyelenggaraan Rumah Pangsa                                 |
|                                                    | 🔍 Cari 👌 Set Semula 😽 Kembali ke Carian Agensi               |
|                                                    |                                                              |
|                                                    |                                                              |

RAJAH 2.224: Jenis Bayaran – Penyelenggaraan Rumah Pangsa

- b. Jika jenis pengguna adalah 'Syarikat', sistem akan memaparkan Jenis Bayaran:
  - Pendaftaran ID Pemaju

| PEMBAYARAN - CARIAN<br>OG MASUK TERAKHIR: 13/12/ | N (PERBADANAN KEMAJUAN PERUMAHAN NEGERI JOHOR)<br>2022 09:24 AM |
|--------------------------------------------------|-----------------------------------------------------------------|
| Ruangan Carian                                   |                                                                 |
| Nama Modul                                       | Hasil                                                           |
| Jenis Bayaran                                    | Sila Pilih                                                      |
|                                                  | Pendaftaran ID Pemaju                                           |
|                                                  | Q Cari O Set Semula to Kembali ke Carian Agensi                 |
|                                                  |                                                                 |
|                                                  |                                                                 |

RAJAH 2.225: Jenis Bayaran – Pendaftaran ID Pemaju

- 5. Klik pada ruangan jenis carian dan sistem akan memaparkan Jenis Carian:
  - a. Jika jenis pengguna adalah '*Individu'*, klik pada Kad Pengenalan Baru dan sistem akan memaparkan paparan maklumat pengenalan.

| Ruangan Carian |                              |   |
|----------------|------------------------------|---|
| Nama Modul     | Hasil                        |   |
| Jenis Bayaran  | Penyelenggaraan Rumah Pangsa | • |
| Ienis Carian   | Sila Pilih                   |   |
|                | Kad Pengenalan Baru          |   |

RAJAH 2.226: Jenis Carian Individu – Kad Pengenalan Baru

[Pembayaran Terimaan Hasil Perbadanan Kemajuan Perumahan Negeri Johor]

| PEMBAYARAN - CARIAN (I<br>LOG MASUK TERAKHIR: 20/12/20: | ERBADANAN KEMAJUAN PERUMAHAN NEGERI JOHOR)<br>2 03:39 PM |  |
|---------------------------------------------------------|----------------------------------------------------------|--|
| Ruangan Carian                                          |                                                          |  |
| Nama Modul                                              | Hasil                                                    |  |
| Jenis Bayaran                                           | Penyelenggaraan Rumah Pangsa 🔹                           |  |
| Jenis Carian                                            | Kad Pengenalan Baru                                      |  |
| Jenis ID Pengenalan                                     | Kad Pengenalan Baru                                      |  |
| Kad Pengenalan Baru                                     | •                                                        |  |
|                                                         | Q Cari 🖉 Set Semula 😙 Kembali ke Carian Agensi           |  |

RAJAH 2.227: Jenis ID Pengenalan – Kad Pengenalan Baru

i. Klik butang <sup>Q</sup> corl untuk meneruskan carian maklumat pembayaran. Sistem memaparkan paparan '*Senarai Maklumat*'.

| Senara                                  | i Maklumat                                                                                                  |                                                                                       |                               |                                  |
|-----------------------------------------|----------------------------------------------------------------------------------------------------|---------------------------------------------------------------------------------------|-------------------------------|----------------------------------|
| <ul><li>⑦ Perr</li><li>⑦ Sila</li></ul> | nbayaran dihadkan kepada <b>100 hakmilik</b> sah<br>Ik <b>lik pada <i>checkbox</i> dan butang Tambah ke</b> | aja bagi setiap transaksi dan bergantung<br><b>Troli untuk meneruskan pembayaran.</b> | kepada had jumlah pembayaran. |                                  |
|                                         | No. Pengenalan / No Fail Projek                                                                             | Nama Pemohon                                                                          | Status Bayaran                | Jumlah Keseluruhan Perlu Dibayar |
|                                         | 920217016401<br>Sila klik di sini untuk perincian                                                           |                                                                                       | Belum Bayar                   | 20.00                            |
|                                         | 920217016401<br>Sila klik di sini untuk perincian                                                           |                                                                                       | Belum Bayar                   | 120.00                           |
|                                         |                                                                                                    |                                                                                       |                               | << 1 2 3 →                       |
| € Ker                                   | mbali ke Carian Agensi                                                                                      |                                                                                       |                               | দ Tambah ke Troli э              |

#### RAJAH 2.228: Senarai Maklumat

ii. Klik butang jika ingin mengubah carian agensi. Sistem

memaparkan paparan notifikasi pengesahan.

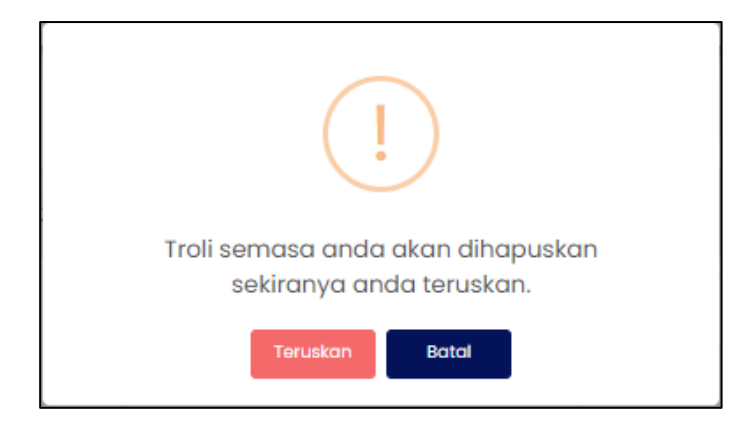

RAJAH 2.229: Paparan Notifikasi Pengesahan

- iii. Klik butang
- iv. Klik butang jika tidak mahu menukar carian agensi. Sistem memaparkan paparan carian pembayaran.
- v. Klik pada

memaparkan maklumat pemilik, maklumat terimaan dan maklumat bayaran.

| Maklumat Carian |      | ×             |
|-----------------|------|---------------|
| Maklumat Pemi   | k    |               |
| Bil             | Nama | No Pengenalan |
| 1               |      |               |
|                 |      |               |

## RAJAH 2.230: Maklumat Pemilik

| Maklumat Terimaan Penyelenggaraan Rumah Pangsa |          |                            |            |
|------------------------------------------------|----------|----------------------------|------------|
| Nama Projek                                    | No Akaun | Unit                       | Keterangan |
|                                                |          | NO. 13,, TINGKAT 2, BLOK D | DENDA      |

## RAJAH 2.231: Maklumat Terimaan

| Maklumat Bayaran          |       |  |
|---------------------------|-------|--|
| JUMLAH PERLU DIBAYAR (RM) | 20.00 |  |
|                           |       |  |
|                           | Tute  |  |

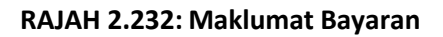

- vi. Klik butang atau × untuk menutup maklumat carian.
- vii. Klik pada *checkbox* berdasarkan pilihan pengguna dan klik butang untuk meneruskan pembayaran.

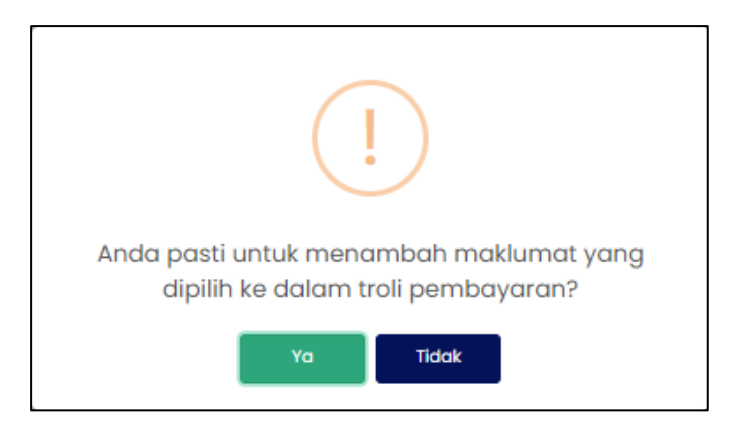

RAJAH 2.233: Paparan Notifikasi Pengesahan

- viii. Klik butang sekiranya tidak mahu meneruskan pembayaran.
- ix. Klik butang untuk meneruskan pembayaran. Sistem memaparkan paparan notifikasi pemberitahuan.

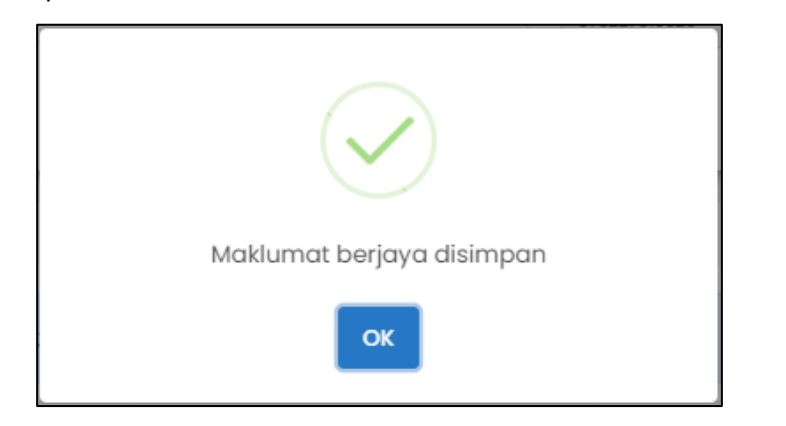

RAJAH 2.234: Paparan Notifikasi Pemberitahuan

x. Klik butang dan sistem memaparkan paparan Troli Pembayaran.

b. Jika jenis pengguna adalah '*Syarikat'*, klik pada No Pendaftaran Syarikat.

| PEMBAYARAN - CARIAN (PE<br>LOG MASUK TERAKHIR: 20/12/2022 | RBADANAN KEMAJUAN PERUMAHAN NEGERI JOHOR)<br>05:09 PM |   |
|-----------------------------------------------------------|-------------------------------------------------------|---|
| Ruangan Carian                                            |                                                       |   |
| Nama Modul                                                | Hasil                                                 | • |
| Jenis Bayaran                                             | Pendaftaran ID Pemaju                                 | • |
| Jenis Carian                                              | Sila Pilih                                            | - |
|                                                           | No Pendaftaran Syarikat                               |   |
|                                                           |                                                       |   |
|                                                           |                                                       | _ |

RAJAH 2.235: Jenis Carian Syarikat – No Pendaftaran Syarikat

- i. Jika Jenis Carian = 'No Pendaftaran Syarikat', sistem akan memaparkan maklumat Jenis
   ID Pengenalan dan No Pendaftaran Syarikat.
- ii. Klik butang <sup>Q</sup> cari untuk meneruskan carian maklumat pembayaran. Sistem memaparkan paparan '*Senarai Maklumat'*.

| Senar         | ai Maklumat                                                                                                |                                                                                           |                                 |                                  |
|---------------|----------------------------------------------------------------------------------------------------|-------------------------------------------------------------------------------------------|---------------------------------|----------------------------------|
| ① Pe<br>① Sil | mbayaran dihadkan kepada <b>100 hakmilik</b> sa<br><b>la klik pada <i>checkbox</i> dan butang Tambah k</b> | ihaja bagi setiap transaksi dan bergantung<br><b>e Troli untuk meneruskan pembayaran.</b> | g kepada had jumlah pembayaran. |                                  |
|               | No. Pengenalan / No Fail Projek                                                                            | Nama Syarikat                                                                             | Status Bayaran                  | Jumlah Keseluruhan Perlu Dibayar |
|               | 1200330<br>Sila klik di sini untuk perincian                                                               |                                                                                           | Belum Bayar                     | 15,000.00                        |
|               |                                                                                                    |                                                                                           |                                 | < <u> </u>                       |
| ליק א         | embali ke Carian Agensi                                                                                    |                                                                                           |                                 | স Tambah ke Troli →              |

RAJAH 2.236: Senarai Maklumat

iii. Klik butang jika ingin mengubah carian agensi. Sistem memaparkan paparan notifikasi pengesahan.

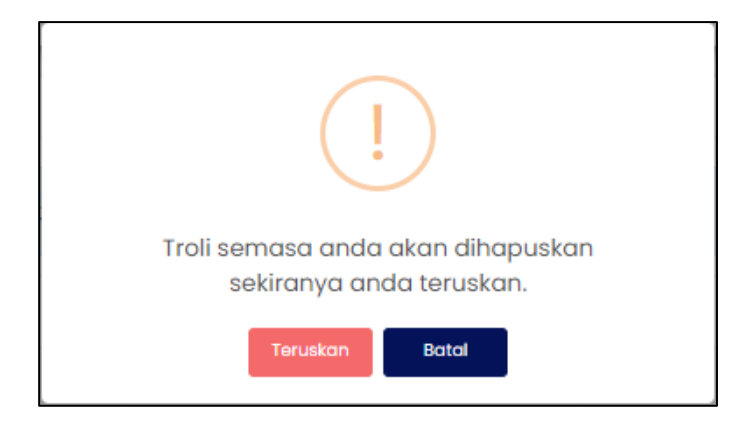

RAJAH 2.237: Paparan Notifikasi Pengesahan

iv. Klik butang Teruskan untuk menukar carian agensi.
 v. Klik butang Bata jika tidak mahu menukar carian agensi. Sistem memaparkan paparan carian pembayaran.
 vi. Klik pada Sila klik di sini untuk perincian untuk melihat maklumat carian. Sistem

memaparkan maklumat pemilik, maklumat terimaan dan maklumat bayaran.

| Maklumat | Carian     |      | Х                       |
|----------|------------|------|-------------------------|
| Maklum   | at Pemilik |      |                         |
| В        | il         | Nama | No Pendaftaran Syarikat |
| 1        |            |      |                         |
|          |            |      |                         |

## RAJAH 2.238: Maklumat Pemilik

| Keterangan            | Maklumat Terimaan Pendaftaran ID Pemaju |
|-----------------------|-----------------------------------------|
|                       | Keterangan                              |
| PENDAFTARAN ID PEMAJU | PENDAFTARAN ID PEMAJU                   |

RAJAH 2.239: Maklumat Terimaan

| Maklumat Bayaran          |           |
|---------------------------|-----------|
| JUMLAH PERLU DIBAYAR (RM) | 15,000.00 |
|                           |           |
|                           | Tutur     |

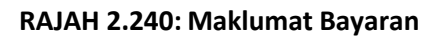

- vii. Klik butang atau × untuk menutup maklumat carian.
- viii. Klik pada *checkbox* berdasarkan pilihan pengguna dan klik butang untuk meneruskan pembayaran.

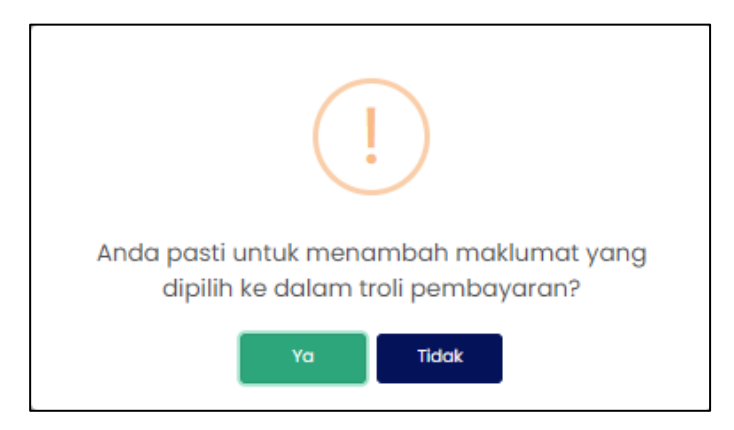

RAJAH 2.241: Paparan Notifikasi Pengesahan

ix. Klik butang ridak sekiranya tidak mahu meneruskan pembayaran.
x. Klik butang untuk meneruskan pembayaran. Sistem memaparkan paparan

notifikasi pemberitahuan.

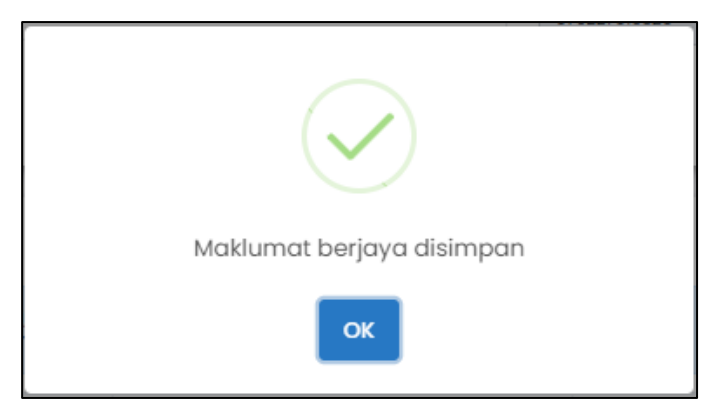

RAJAH 2.242: Paparan Notifikasi Pemberitahuan

xi. Klik butang dan sistem memaparkan paparan Troli Pembayaran (Senarai Maklumat).

| IASUP | TERAKHIR: 2    | J/12/2022 04:26 PM                         |                                     |                        |                         |
|-------|----------------|--------------------------------------------|-------------------------------------|------------------------|-------------------------|
|       |                | 🌖 Senarai Maklumat                         | Pilih Jenis Bayaran                 | 🔒 🛛 🚯 Janaan Resit     | Bayaran 🔒               |
| : s   | 3ila klik pada | <i>checkbox</i> dan butang Teruskan dengar | n Bayaran untuk meneruskan pembayar | an.                    |                         |
|       | Bil            | ID Tuntutan                                | Nama                                | Amaun Perlu Bayar (RM) | Tindakan<br>Hapus Semua |
|       | 1              | 1585919                                    |                                     | 20.00                  | <b>a</b>                |
|       |                | Jumlah Kes                                 | seluruhan Perlu Dibayar (RM)        |                        |                         |
|       |                |                                            |                                     |                        | + Tambah Caria          |
|       |                |                                            |                                     |                        |                         |
|       |                |                                            |                                     |                        | Teruskan dengan Bayara  |

RAJAH 2.243: Paparan Troli Pembayaran – Senarai Maklumat

c. Klik butang sekiranya ingin menambah carian maklumat dan sistem akan memaparkan paparan carian pembayaran.

| PEMBAYARAN - CARIAN (I<br>LOG MASUK TERAKHIR: 20/12/20: | PERBADANAN KEMAJUAN PERUMAHAN NEGERI JOHOR)<br>22 04:26 pm |   |
|---------------------------------------------------------|------------------------------------------------------------|---|
| Ruangan Carian                                          |                                                            |   |
| Nama Modul                                              | Hasil                                                      | - |
| Jenis Bayaran                                           | Penyelenggaraan Rumah Pangsa                               | Ŧ |
| Jenis Carian                                            | Sila Pilih                                                 | - |
|                                                         | Q. Cari 👌 Set Semula 🕞 Kembali ke Carian Agensi            |   |

RAJAH 2.244: Paparan Pembayaran – Carian

d. Klik butang Hapus Semua untuk menghapuskan semua maklumat di dalam troli pembayaran. Sistem akan memaparkan paparan notifikasi pengesahan.

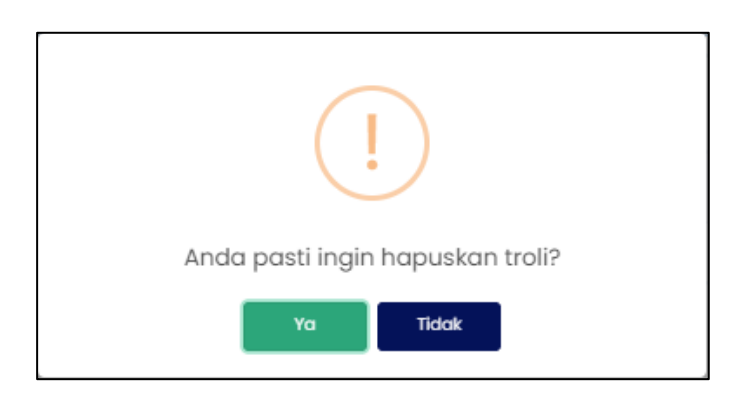

RAJAH 2.245: Paparan Notifikasi Pengesahan

- i. Klik butang jika tidak mahu menghapuskan maklumat dari troli pembayaran.
- ii. Klik butang untuk menghapuskan maklumat dari troli pembayaran.
- e. Klik ikon 🔟 untuk hapuskan maklumat. Sistem memaparkan paparan notifikasi pengesahan.

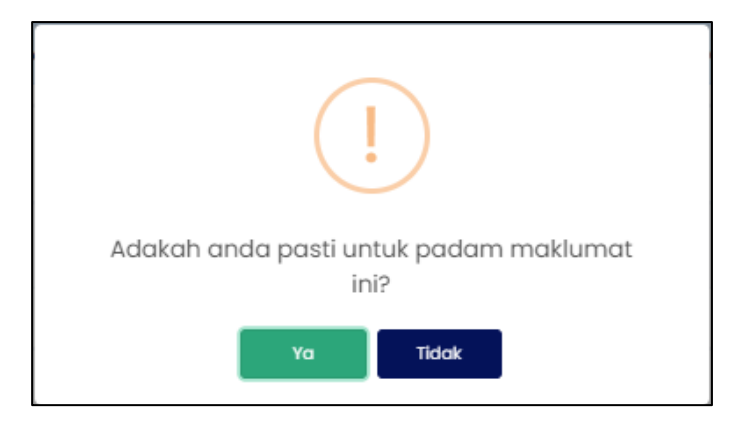

RAJAH 2.246: Paparan Notifikasi Pengesahan

- i. Klik butang jika tidak mahu menghapuskan maklumat.
- ii. Klik butang untuk menghapuskan maklumat. Sistem memaparkan paparan notifikasi pemberitahuan.

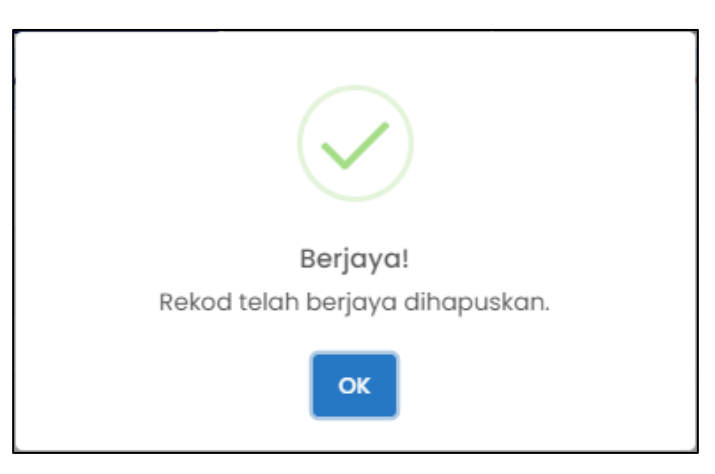

RAJAH 2.247: Paparan Notifikasi Pemberitahuan

- iii. Klik butang . Sistem memaparkan paparan Troli Pembayaran (Senarai Maklumat).
- f. Klik *checkbox* dan klik butang <sup>Teruskan dengan Bayaran</sup> untuk meneruskan pembayaran. Sistem memaparkan paparan notifikasi pengesahan.

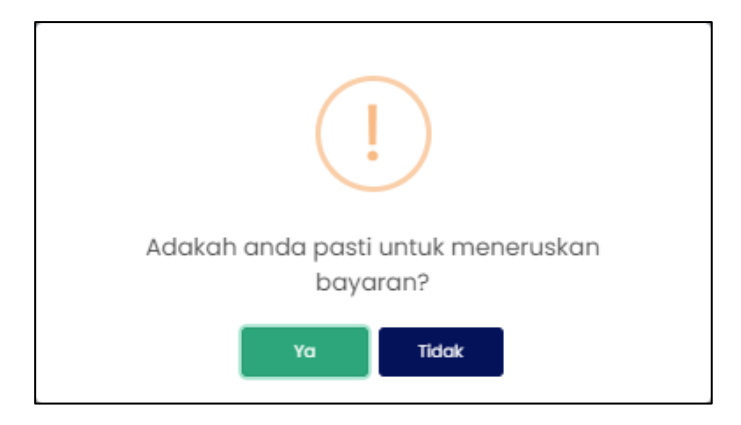

**RAJAH 2.248: Paparan Notifikasi Pengesahan** 

- i. Klik butang sekiranya tidak mahu meneruskan pembayaran.
- ii. Klik butang untuk meneruskan pembayaran. Sistem memaparkan paparan notifikasi pemberitahuan.

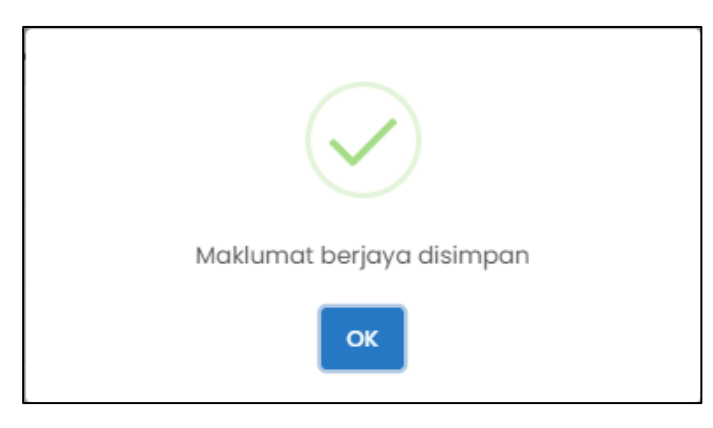

RAJAH 2.249: Paparan Notifikasi Pemberitahuan

iii. Klik butang . Sistem memaparkan paparan Troli Pembayaran (Pilih Jenis Bayaran).

|                                                                    | 🜒 Senarai Maklumat 🔒                | 2 Pil                  |                           |                          |   |
|--------------------------------------------------------------------|-------------------------------------|------------------------|---------------------------|--------------------------|---|
|                                                                    |                                     |                        | lih Jenis Bayaran         | 🗿 Janaan Resit Bayaran 🚔 |   |
|                                                                    | No Fail Projek / No. Akaun          |                        | Nama                      | Amaun Perlu Bayar (RM)   |   |
|                                                                    |                                     |                        |                           | 15,000.00                |   |
|                                                                    | Jumlah Keseluruh                    | han Perlu Dibayar (RM) |                           | 15,000.00                |   |
| ¢FPX                                                               |                                     | <b>♦</b> FPX           | <b>•</b>                  |                          |   |
| FPX - Indivi                                                       | du                                  | FPX - Korporat         | Kad Kredit / Debit / AMEX |                          |   |
| n<br>1 anda telah menyahaktifkan p<br>rsetuju dengan Terma & Syars | ap-up blocker untuk laman ini.<br>I | Teruston               | dengan Bayaran            |                          |   |
|                                                                    |                                     |                        |                           |                          | , |

RAJAH 2.250: Troli Pembayaran (Pilih Jenis Bayaran)

- g. Jika jenis akaun pengguna yang dikunci masuk adalah 'Syarikat', masukkan Nama Pembayar di ruangan 1.
- h. Klik butang Batalkan Pembayaran untuk tidak meneruskan proses pembayaran.
- i. Klik pada ruangan 2 untuk memilih mod bayaran. Jika pilihan mod bayaran adalah '*FPX Individu'*, pilihan senarai bank akan dipaparkan.

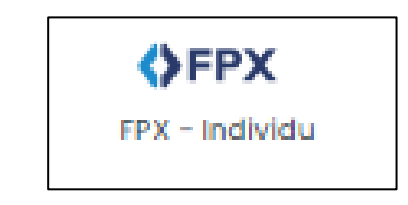

RAJAH 2.251: FPX – Individu

| Sila Pilih Bank          | •        |
|--------------------------|----------|
| Affin Bank               | <b>^</b> |
| AGRONet                  |          |
| Alliance Bank (Personal) |          |
| AmBank                   |          |
| Bank Islam               |          |
| Bank Muamalat            |          |
| Bank of China            |          |
| Bank Rakvat              | -        |

## RAJAH 2.252: Pilihan Bank

<u>Saya bersetuju dengan Terma & Syarat FPX</u>

i. Klik pada pilihan bank dan klik pada memaparkan paparan terma dan syarat.

[Pembayaran Terimaan Hasil Perbadanan Kemajuan Perumahan Negeri Johor]

Sistem

| Terma dan syarat penggunaan JohorPay.<br>Di bawah adalah terma dan syarat penggunaan JohorPay, serta hak dan kewajipan anda semasa mengakses dan menggunakan perkhidmatan di platform JohorPay.<br>Sekiranya anda mengakses platform JohorPay ini, anda mengakui dan bersetuju bahawa terma-terma dan syarat-syarat yang mengikat anda dan merupakan satu<br>perjanjian antara anda sebagai pengguna, agensi-agensi yang mengambil bahagian dan kami, bagi akses dan / atau penggunaan platform JohorPay ini.<br>Terma dan syarat ini akan menggantikan syarat-syarat yang anda terima atau akses menerusi platform ini sebelumnya. Penggunaan dan / atau akses anda kepada<br>perkhidmatan JohorPay seterusnya akan dianggap sebagai penerimaan syarat-syarat semasa ini. |  |
|----------------------------------------------------------------------------------------------------|--|
| Pembayaran Dalam Talian 🗸                                                                                                    |  |
| Pengesahan dan Bukti Bayaran                                                                                                    |  |
| Polisi Bayaran Balik                                                                                                    |  |
| Keselamatan                                                                                                    |  |
| Had Tanggungjawab                                                                                                    |  |
| Penamatan V                                                                                                    |  |
| Perubahan Kepada Syarat-Syarat Perkhidmatan 🗸                                                                                                    |  |
| Pengubahsuaian Kepada Perkhidmatan 🗸                                                                                                    |  |
| Umum 🗸                                                                                                    |  |

#### RAJAH 2.253: Terma Dan Syarat Pembayaran

- ii. Klik butang imes untuk menutup paparan terma dan syarat pembayaran.
- j. Klik *checkbox* sekiranya bersetuju dengan terma dan syarat pembayaran, dan klik butang Teruskan dengan Bayaran untuk meneruskan pembayaran. Sistem memaparkan paparan log masuk *Internet Banking*.

| Cancel Cancel English   Bahasa Malaysia                                                                                                    |
|----------------------------------------------------------------------------------------------------|
| Welcome                                                                                                    |
| Log in to Maybank2u.com online banking                                                                                                    |
| Note:<br>• You are in a secured site.                                                                                                    |
| Username:                                                                                                    |
| Next                                                                                                    |
| Don't have a Maybank2U account?<br>Click here for information on opening an account                                                                                  |
| Security information:                                                                                                    |
| Never reveal your PIN and/or Password to anyone.                                                                                                    |
| Click here to notify us of any Maybank2u.com "phishing" website                                                                                                    |
| Forgot your Online Banking password?<br>Call our customer care hotline at 1-300-88-6688 or 603-7844 3696 if you're overseas (24<br>hours daily, including holidays). |

RAJAH 2.254: Log Masuk Sistem Online Banking

k. Sekiranya proses pembayaran berjaya, sistem memaparkan paparan status '*Transaksi Berjaya*'.

| RESIT PEM | BAYARAN<br>TERAKHIR: 20/12/2022 04:26 PM |                   |                                 |                   |                        |                                  |
|-----------|------------------------------------------|-------------------|---------------------------------|-------------------|------------------------|----------------------------------|
|           | 0                                        | enarai Maklumat 🔒 | 🗿 Pilih Jenis Bayaran 🔒         |                   | 3 Janaan Resit Bayaran |                                  |
| Bil       | Tarikh & Masa                            | ID Transaksi      | Jenis Terimaan                  | Status            | Jumiah (RM)            | Tindakan<br>Cetak Resit<br>Pukal |
| 1         | 21/12/2022 11:24 AM                      | 2212211124070310  | Penyelenggaraan Rumah<br>Pangsa | Transaksi Berjaya | 20.00                  | L.                               |
|           |                                          |                   |                                 |                   |                        | <pre></pre>                      |

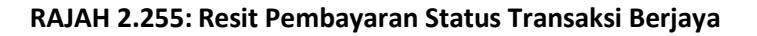

I. Klik pada ruangan '*ID Transaksi*' <sup>2212211124070310</sup> untuk melihat maklumat pembayaran. Sistem memaparkan paparan '*Maklumat Pembayaran*'.

| Maklumat Pembayaran        |                     |
|----------------------------|---------------------|
| ID Transaksi               | 2212211124070310    |
| Tarikh & Masa              | 21/12/2022 11:24 AM |
| Jumlah Bayaran             | RM 20.00            |
| Jumlah Keseluruhan Dibayar | RM 20.00            |
| Cara Bayaran               | FPX - Individu      |
| Nama Pembayar              |                     |
| No. Resit                  | 21122022PKPJ000001  |
|                            |                     |
|                            |                     |
|                            | Tutup               |

RAJAH 2.256: Maklumat Pembayaran

- i. Klik butang untuk menutup Maklumat Pembayaran.
- ii. Klik ikon untuk muat turun resit pembayaran. Sistem muat turun resit pembayaran.

| RESIT BAYARAN 2022         ID TUNTUTAN:       HOBBER         JENIS BAYARAN:       PENYELENGGARAAN RUMAH PANGSA [E0217109]         IMAM       M. Mpr J         MAM PROJEK:       PER DESA MUTARA         NO AKAUN:       111103         KETERANGAN:       CARA BAYARAN:         MULAH BAYARAN:       FX-         JUMLAH BAYARAN:       FX-         JUMLAH BAYARAN:       FX-                                                                                                    |                                                                                                    | KERAJAAN NEGERI JOHOR DARUL TA'ZIM<br>PERBADANAN KEMAJUAN PERUMAHAN<br>NEGERI JOHOR                | RESIT ONLINE<br>Nama Pernbayar<br>No. Resit : 22122022PKPJ000004<br>ID Transaks: 2212221148460938<br>Tarikh : 22/122022 12:30 PM<br>Pembayaran Melalui : JohorPay |
|----------------------------------------------------------------------------------------------------|----------------------------------------------------------------------------------------------------|----------------------------------------------------------------------------------------------------|----------------------------------------------------------------------------------------------------|
| ID TUNTUTAN: 10083952<br>JENIS BAYARAN: PENYELENGGARAAN RUMAH PANGSA [E0217109]<br>NAMA: PENYELENGGARAAN RUMAH PANGSA [E0217109]<br>NAMA: SYARIKAT:<br>NAMA PROJEK: PPR DESA MUTIARA<br>NO AKAUN: 1111103<br>UNIT: 1-1-TEST-PTD<br>CARA BAYARAN: FPX-<br>JUMLAH BAYARAN:                                                                                                    |                                                                                                    | RESIT BAYARAN 2022                                                                                 |                                                                                                    |
| JENIS BAYARAN: PENYELENGGARAAN RUMAH PANGSA [E0217109] NAMA: NAMA: NAMA PROJEK: PPR DESA MUTARA NO AKAUN: 111103 UNIT: 1.1.TEST-PTD KETERANGAN: CAJ PENGGAL 2 / 2019 CARA BAYARAN: FPX - JUMLAH BAYARAN:                                                                                                    | 16083952                                                                                           |                                                                                                    |                                                                                                    |
| NAMA: NO. K/P / SYARIKAT:<br>NAMA PROJEK: PPR DESA MUTIARA<br>NO AKAUN: 111103<br>KETERANGAN: CAJ PENGGAL 2 / 2019<br>CARA BAYARAN: FPX-<br>JUMLAH BAYARAN:<br>SKLMAN FENBANAR                                                                                                    | AN: PENYELENGGARAAN                                                                                | RUMAH PANGSA [E0217109]                                                                            |                                                                                                    |
| SYARKAT:<br>SYARKAT:<br>NO AKAUN: 111103<br>KETERANGAN: CAJ PENGGAL 2 / 2019<br>CARA BAYARAN:<br>JUMLAH BAYARAN:<br>SKLMAN PENBAYAR<br>SKLMAN PENBAYAR                                                                                                    | -                                                                                                  | NO. KIP /                                                                                          | 1112                                                                                                    |
| NOMAR PROGEN. PER DESIGN MULTION.<br>NO AKAUN: 1111103<br>KETERANGAN: CAJ PENGGAL 2 / 2019<br>CARA BAYARAN: FPX-<br>JUMLAH BAYARAN: FPX-<br>JUMLAH BAYARAN: FPX-                                                                                                    |                                                                                                    | SYARIKAT:                                                                                          |                                                                                                    |
| NO AKAUN: 1111103<br>KETERANGAN: CAJ PENGGAL 2 / 2019<br>CARA BAYARAN: FPX-<br>JUMLAH BAYARAN: FPX-<br>SEMAK DAN BAYAR SECARA BALAM TALAM DI https://www.pa/jobor.gov.my                                                                                                    | . PPR DESK MUTINIK                                                                                 |                                                                                                    |                                                                                                    |
| KETERANGAN: CJU PENGGAL 2 / 2019<br>CARA BAYARAN: FPX-<br>JUMLAH BAYARAN:<br>SEMAK DAN BAYAR SECARA GALAM TALIAM DI Inteps://door.psy/johor.gov.my                                                                                                    | 1111103                                                                                            |                                                                                                    | 1 - 1 - TEST-PTD                                                                                                    |
| CARA BAYARAN: FX-<br>JUMLAH BAYARAN:<br>SALINAN PENElayar<br>SEMAK DAN BAYAR SECARA DALAM TALIAN DI Intipi-cijohangan jahar gan anj                                                                                                    | CAJ PENGGAL 2 / 2019                                                                               |                                                                                                    |                                                                                                    |
| CARA BAYARAN: FPX -<br>JUMLAH BAYARAN:<br>SALINAN PENBAYAR<br>SEMAK DAN BAYAR SECARA DALAM TALIAN DI Inter-Sjonorpay, pinor-gov.my                                                                                                    |                                                                                                    |                                                                                                    |                                                                                                    |
| JUMLAH BAYARAN:<br>SALINAN PENEAYAR<br>SALINAN PENEAYAR                                                                                                    | AN A                                                                                               | CARA BAYARAN:                                                                                      | FPX - Korporat                                                                                                    |
| SALINUN PENBAYAR SEMAK DAN BAYAR SECARA GALAM TALIAN DI SIRpa-Gjologing (polor, giv) my                                                                                                    | Patro                                                                                              |                                                                                                    |                                                                                                    |
| SALIMAN PENEAYAR SECARA GALAM TALIAN DI https://phorpary.infor.gov.my                                                                                                    |                                                                                                    | JUMLAH BAYARAN:                                                                                    | RM                                                                                                    |
| PEMAKLUMAN<br>1.Resit ini adalah resit rasmi.<br>2.Untuk maklumat lanjut, sila layari<br>https://erumah.johor.gov.my/ePerumahan/home/index.htm<br>3.Terima kasih kerana berurusan dengan Perbadanan Kemajuan Perumahan Nej<br>Johor.                                                                                                    | it ini adalah resit ra<br>uk maklumat lanjut,<br>s://erumah.johor.go<br>ima kasih kerana be<br>or. | PEMAKLUMAN<br>Ismi.<br>sila layari<br>ivv.my/ePerumahan/home/index<br>prurusan dengan Perbadanan P | htm<br>Kemajuan Perumahan Negeri                                                                                                    |
| Semak dan bayar akaun anda melalui saluran berikut:                                                                                                    |                                                                                                    |                                                                                                    |                                                                                                    |
| 1. Secara dalam talian di https://jehorpay.jehor.gov.my<br>2. Aplikasi hudah Alti, JohorPay<br>of 1000<br>di 1000<br>di 2000 de Pay<br>di pustatasi angli di pustatasi di pustatasi<br>di pustatasi di pustatasi di pustatasi di pustatasi<br>di pustatasi di pustatasi di pustatasi di pustatasi di pustata<br>di pustatasi di pustatasi di pustatasi di pustatasi di pustatasi di pustata<br>di pustatasi di pustatasi di pustata di pustata | 1                                                                                                  | Semak dan bayar akaun anda melalui salura                                                          | n berikut:                                                                                                    |

RAJAH 2.257: Cetakan Resit Pembayaran

# 2.5.4 Modul Program Perumahan Rakyat (PPR)

- 1. Klik menu rembayaran , kemudian klik pada sub-menu Pilih Agensi . Halaman '*Pembayaran* 
  - Carian' akan dipaparkan.

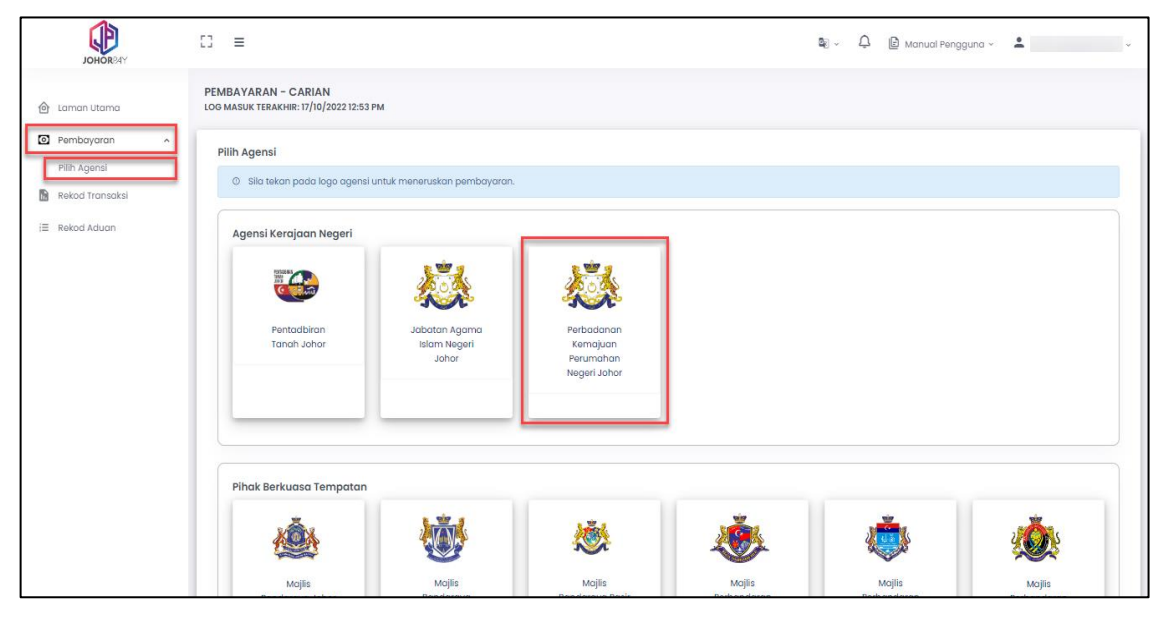

RAJAH 2.258: Halaman Pembayaran – Carian

2. Klik pada Perbadanan Kemajuan Perumahan Negeri Johor. Sistem akan memaparkan halaman 'Pembayaran – Carian (PERBADANAN KEMAJUAN PERUMAHAN NEGERI JOHOR)'.

| PEMBAYARAN - CARIA<br>LOG MASUK TERAKHIR: 15/12 | AN (PERBADANAN KEMAJUAN PERUMAHAN NEGERI JOHOR)<br>2/2022 10:49 am |   |
|-------------------------------------------------|--------------------------------------------------------------------|---|
| Ruangan Carian                                  |                                                                    |   |
| Nama Modul                                      | Sila Pilih                                                         | • |
|                                                 | Hasil                                                              |   |
|                                                 | Lot Bumiputera                                                     |   |
|                                                 | Pindahmilik                                                        |   |
|                                                 | Program Perumahan Rakyat (PPR)                                     |   |
|                                                 | Rumah Mampu Milik Johor (RMMJ)                                     |   |
|                                                 |                                                                    |   |
|                                                 |                                                                    |   |
|                                                 |                                                                    |   |

RAJAH 2.259: Ruangan Pembayaran – Carian

a. Klik butang jika ingin mengubah carian agensi. Sistem akan

memaparkan paparan notifikasi pengesahan.

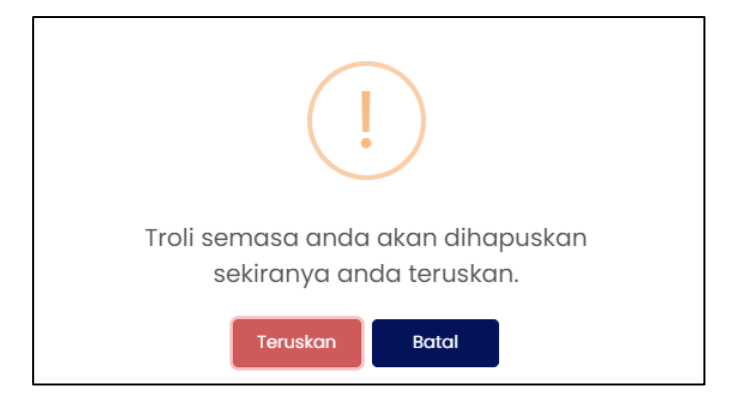

**RAJAH 2.260: Paparan Notifikasi Pengesahan** 

- i. Klik butang untuk menukar carian agensi.
- ii. Klik butang jika tidak mahu menukar carian agensi. Sistem memaparkan paparan carian pembayaran.
- b. Klik butang untuk mengosongkan ruangan carian yang telah dimasukkan.
- 3. Pada paparan '*Ruangan Carian'*, pengguna memilih Modul:
  - Program Perumahan Rakyat (PPR)

| PEMBAYARAN - CARIAN (PE<br>LOG MASUK TERAKHIR: 15/12/2022 | RBADANAN KEMAJUAN PERUMAHAN NEGERI JOHOR)<br>10:49 AM |    |
|-----------------------------------------------------------|-------------------------------------------------------|----|
| Ruangan Carian<br>Nama Modul                              | Sila Pilih                                            |    |
|                                                           | Hasil<br>Let Ruminutera                               |    |
|                                                           | Pindahmilik<br>Program Perumahan Rakyat (PPR)         |    |
|                                                           | Rumah Mampu Milik Johor (RMMJ)                        | -1 |
|                                                           |                                                       |    |

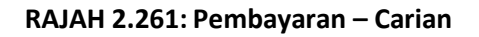

- 4. Klik pada ruangan jenis bayaran dan sistem akan memaparkan Jenis Bayaran
  - a. Jika jenis pengguna adalah 'Individu', sistem akan memaparkan Jenis Bayaran:
    - Rumah Sewa Beli
    - Sewa Bulanan

| Ruangan Carian |                                |   |
|----------------|--------------------------------|---|
| lama Modul     | Program Perumahan Rakyat (PPR) | • |
| lenis Bayaran  | Sila Pilih                     | • |
|                | Rumah Sewa Beli                |   |
|                | Sewa Bulanan                   |   |

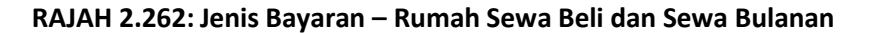

- 5. Klik pada ruangan jenis carian dan sistem akan memaparkan Jenis Carian
  - a. Jika jenis pengguna adalah '*Individu'*, klik pada Kad Pengenalan Baru dan sistem akan memaparkan paparan maklumat pengenalan.

| LOG MASUK TERAKHIR: 14/12/2022 10:5 | 56 AM                          |     |
|-------------------------------------|--------------------------------|-----|
| Ruangan Carian                      |                                |     |
| Nama Modul F                        | Program Perumahan Rakyat (PPR) | •   |
| Jenis Bayaran                       | Rumah Sewa Beli 🔹              | · ] |
| Jenis Carian                        | Sila Pilih                     |     |
| ,                                   | Kad Pengenalan Baru            |     |
|                                     |                                |     |
|                                     |                                |     |

RAJAH 2.263: Jenis Carian Individu – Kad Pengenalan Baru

| PEMBAYARAN - CARIAN (P<br>LOG MASUK TERAKHIR: 14/12/202: | YERBADANAN KEMAJUAN PERUMAHAN NEGERI JOHOR)<br>2 10:56 am |   |
|----------------------------------------------------------|-----------------------------------------------------------|---|
| Ruangan Carian                                           |                                                           |   |
| Nama Modul                                               | Program Perumahan Rokyat (PPR)                            | • |
| Jenis Bayaran                                            | Rumah Sewa Beli                                           | • |
| Jenis Carian                                             | Kad Pengenalan Baru                                       | • |
| Jenis ID Pengenalan                                      | Kad Pengenalan Baru                                       |   |
| Kad Pengenalan Baru                                      | •                                                         |   |
|                                                          | Q. Cari 👌 Set Semula 🕤 Kembali ke Carian Agensi           |   |

RAJAH 2.264: Jenis ID Pengenalan – Kad Pengenalan Baru

i. Klik butang <sup>Q</sup> carl untuk meneruskan carian maklumat pembayaran. Sistem memaparkan paparan '*Senarai Maklumat*'.

[Pembayaran Terimaan Hasil Perbadanan Kemajuan Perumahan Negeri Johor]

| © Pe<br>© Si | ai Maklumat<br>mbayaran dihadkan kepada <b>100 hak</b> i<br><b>Ia klik pada <i>checkbox</i> dan butang Ta</b> | <b>nilik</b> sahaja bagi setiap transak:<br><b>mbah ke Troli untuk meneruska</b> | si dan bergantung kepada had jumi<br><b>n pembayaran.</b> | ah pembayaran. |                                                 |
|--------------|----------------------------------------------------------------------------------------------------|----------------------------------------------------------------------------------|-----------------------------------------------------------|----------------|-------------------------------------------------|
|              | No. Pengenalan / No Fail Projek                                                                               | Nama Pemohon                                                                     | Keterangan                                                | Status Bayaran | Jumlah Keseluruhan Perlu<br>Dibayar             |
|              | 650121015685<br>Sila klik di sini untuk perincian                                                             |                                                                                  | RSB PROJEK EDL – ANSURAN<br>BULAN 10 / 2022               | Belum Bayar    | 264.00                                          |
|              | 650121015685<br>Sila klik di sini untuk perincian                                                             |                                                                                  | RSB PROJEK EDL – ANSURAN<br>BULAN 11 / 2022               | Belum Bayar    | 264.00                                          |
|              | 650121015685<br>Sila klik di sini untuk perincian                                                             |                                                                                  | RSB PROJEK EDL – ANSURAN<br>BULAN 12 / 2022               | Belum Bayar    | 264.00                                          |
|              |                                                                                                    |                                                                                  |                                                           |                | $\langle \langle 1   2   3   4 \rangle \rangle$ |
| ъ К          | embali ke Carian Agensi                                                                                       |                                                                                  |                                                           |                | চি Tambah ke Troli 🗲                            |

RAJAH 2.265: Senarai Maklumat

ii. Klik butang 5 Kemboli ke Carlon Agensi jika ingin mengubah carlan agensi. Sistem

memaparkan paparan notifikasi pengesahan.

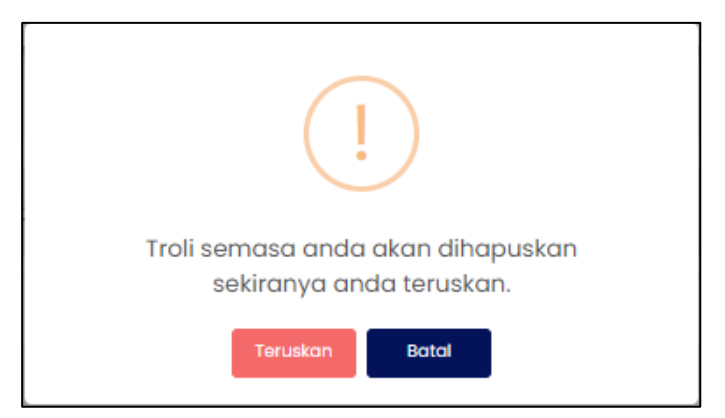

RAJAH 2.266: Paparan Notifikasi Pengesahan

iii. Klik butang untuk menukar carian agensi.

iv. Klik butang jika tidak mahu menukar carian agensi. Sistem memaparkan paparan carian pembayaran.

650121015685

v.

Klik pada <sup>Sila klik di sini untuk perincian</sup> untuk melihat maklumat carian. Sistem memaparkan

maklumat pemilik, maklumat terimaan dan maklumat bayaran.

| Maklumat Carian  |      | ×             |
|------------------|------|---------------|
| Maklumat Pemilik |      |               |
| Bil              | Nama | No Pengenalan |
| 1                |      |               |
|                  |      |               |

RAJAH 2.267: Maklumat Pemilik

| Maklumat Terimaan Rumah Sewa Beli Program Perumahan Rakyat (PPR) |          |             |                                          |
|------------------------------------------------------------------|----------|-------------|------------------------------------------|
| Nama Projek                                                      | No Akaun | Unit        | Keterangan                               |
|                                                                  |          | A - 06 - 25 | RSB PROJEK EDL - ANSURAN BULAN 10 / 2022 |
|                                                                  |          |             |                                          |

RAJAH 2.268: Maklumat Terimaan

| Maklumat Bayaran          |        |
|---------------------------|--------|
| JUMLAH PERLU DIBAYAR (RM) | 264.00 |
|                           |        |

RAJAH 2.269: Maklumat Bayaran

- vi. Klik butang  $\overset{\mathsf{Tutup}}{\longrightarrow}$  atau  $\overset{\mathsf{X}}{\rightarrow}$  untuk menutup maklumat carian.
- vii. Klik pada *checkbox* berdasarkan pilihan pengguna dan klik butang. Tomboh ke Troll + untuk meneruskan pembayaran.

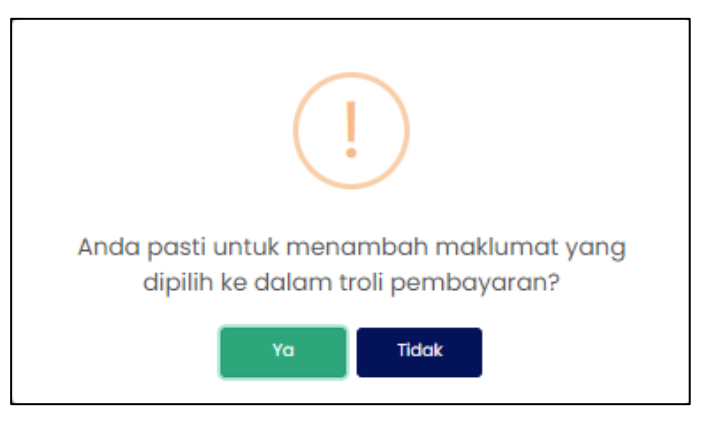

RAJAH 2.270: Paparan Notifikasi Pengesahan

- viii. Klik butang sekiranya tidak mahu meneruskan pembayaran.
- ix. Klik butang unutk meneruskan pembayaran. Sistem memaparkan paparan notifikasi pemberitahuan.

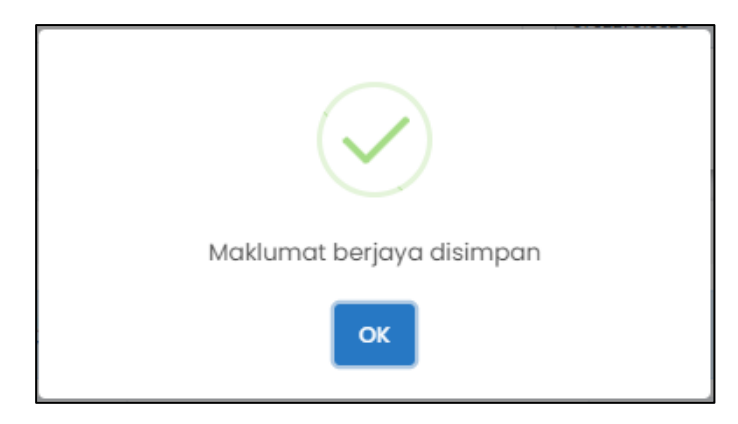

RAJAH 2.271: Paparan Notifikasi Pemberitahuan

x. Klik butang dan sistem memaparkan paparan Troli Pembayaran (Senarai Maklumat).

|        |                         | 1) Senarai Maklumat                         | 2 Pilih Jenis Bayar            | an 🔒 🔹 💿 Janaan Resit  | Bayaran 🖴               |
|--------|-------------------------|---------------------------------------------|--------------------------------|------------------------|-------------------------|
| © Sila | a klik pada <i>ch</i> e | <i>eckbox</i> dan butang Teruskan dengan Ba | ıyaran untuk meneruskan pembay | aran.                  |                         |
|        | Bil                     | ID Tuntutan                                 | Nama                           | Amaun Perlu Bayar (RM) | Tindakan<br>Hapus Semua |
|        | 1                       | 16049300                                    |                                | 264.00                 | â                       |
|        |                         | Jumlah Keselur                              | ruhan Perlu Dibayar (RM)       |                        |                         |
|        |                         |                                             |                                |                        | + Tambah Caria          |
|        |                         |                                             |                                |                        |                         |
|        |                         |                                             |                                |                        | Teruskan dengan Bayara  |

RAJAH 2.272: Paparan Troli Pembayaran – Senarai Maklumat

b. Klik butang sekiranya ingin menambah carian maklumat dan sistem akan memaparkan paparan carian pembayaran.

| luangan Carian |                                |   |
|----------------|--------------------------------|---|
| lama Modul     | Program Perumahan Rakyat (PPR) | ~ |
| enis Bayaran   | Rumah Sewa Beli                | ~ |
| enis Carian    | Sila Pilih                     |   |

RAJAH 2.273: Paparan Pembayaran – Carian

c. Klik butang Hapus Semua untuk menghapuskan semua maklumat di dalam troli pembayaran. Sistem akan memaparkan paparan notifikasi pengesahan.

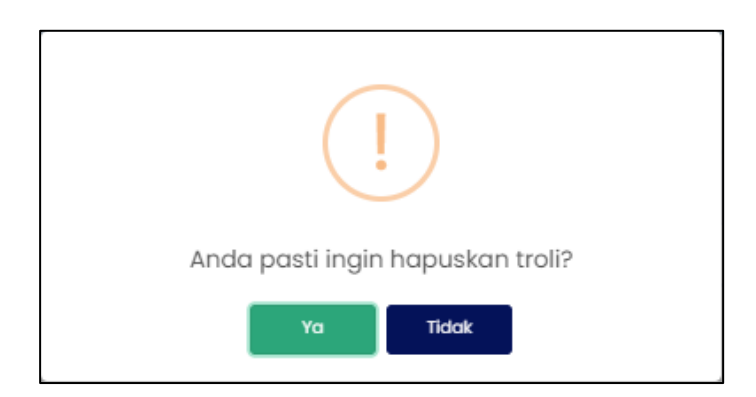

RAJAH 2.274: Paparan Notifikasi Pengesahan

- i. Klik butang jika tidak mahu menghapuskan maklumat dari troli pembayaran.
- ii. Klik butang untuk menghapuskan maklumat dari troli pembayaran.
- d. Klik ikon 🔟 untuk hapuskan maklumat. Sistem memaparkan paparan notifikasi pengesahan.

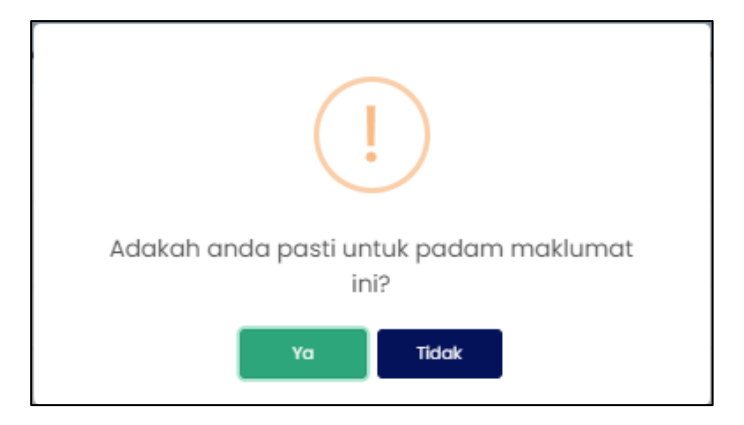

RAJAH 2.275: Paparan Notifikasi Pengesahan

- i. Klik butang jika tidak mahu menghapuskan maklumat.
- ii. Klik butang untuk menghapuskan maklumat. Sistem memaparkan paparan notifikasi pemberitahuan.

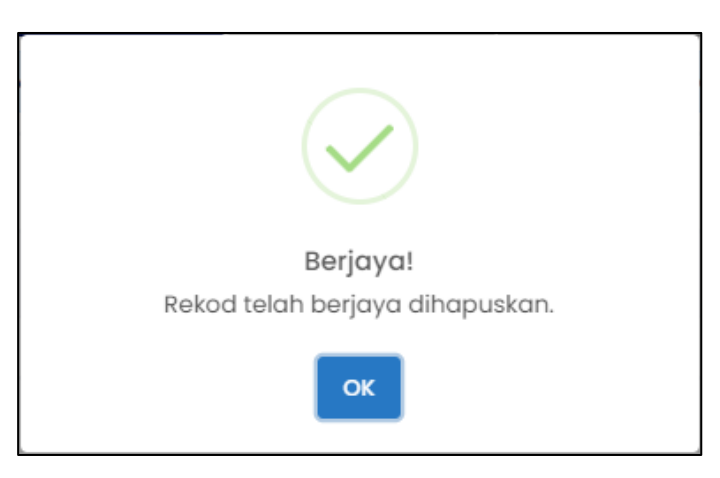

RAJAH 2.276: Paparan Notifikasi Pemberitahuan

- iii. Klik butang . Sistem memaparkan paparan Troli Pembayaran (Senarai Maklumat).
- e. Klik *checkbox* dan klik butang <sup>Teruskan dengan Bayaran</sup> untuk meneruskan pembayaran. Sistem memaparkan paparan notifikasi pengesahan.
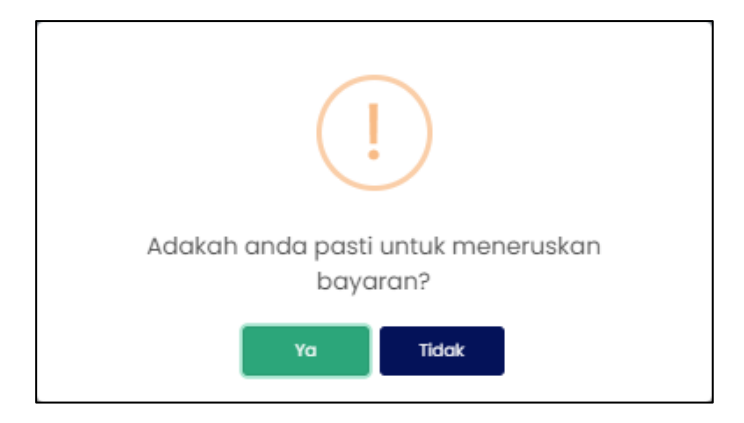

RAJAH 2.277: Paparan Notifikasi Pengesahan

- i. Klik butang sekiranya tidak mahu meneruskan pembayaran.
- ii. Klik butang untuk meneruskan pembayaran. Sistem memaparkan paparan notifikasi pemberitahuan.

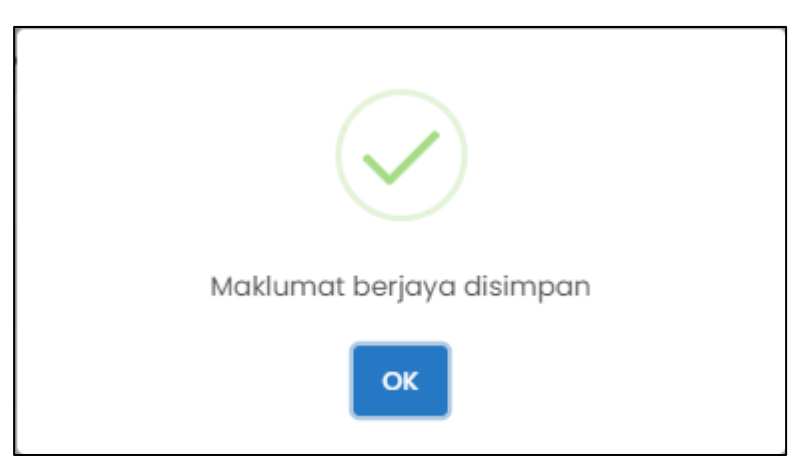

RAJAH 2.278: Paparan Notifikasi Pemberitahuan

iii. Klik butang . Sistem memaparkan paparan Troli Pembayaran (Pilih Jenis Bayaran).

| TROLI P<br>LOG MAS | EMBAYARAN (PERBADAN)<br>UK TERAKHIR: 14/12/2022 10:56 A                 | AN KEMAJUAN PERUMAHAN N<br>AM               | NEGERI JOHOR)          |                   |                |                           |                 |                      |     |
|--------------------|-------------------------------------------------------------------------|---------------------------------------------|------------------------|-------------------|----------------|---------------------------|-----------------|----------------------|-----|
|                    |                                                                         | 1 Senarai Maklun                            | mat 🔒                  | 2 Pilih .         | Jenis Bayaran  |                           | Janaan Resit Ba | iyaran 🔒             |     |
| Bil                |                                                                         | No Fail Projek / No. Akaun                  |                        |                   | Nama           |                           |                 | Amaun Perlu Bayar (I | RM) |
| 1                  |                                                                         | 0102019201384001                            |                        | MOHD              | FAUZI BIN SOIB |                           |                 | 264.00               |     |
|                    |                                                                         | Jum                                         | nlah Keseluruhan Perlu | Dibayar (RM)      |                |                           |                 | 264.00               |     |
|                    |                                                                         |                                             |                        |                   |                |                           |                 |                      |     |
| Sila bu            | uat pilihan mod bayaran:<br><b>() FPX</b><br>FPX - Individ              | tu                                          | FPX                    | FPX<br>- Korporat |                | Kad Kredit / Debit / AMEX |                 | 0                    |     |
| Maklu<br>* Past    | uman<br>tikan anda telah menyahaktifka<br>1 bersetuju dengan Terma & Sy | an pop-up blocker untuk laman ini.<br>Korot |                        |                   |                |                           |                 |                      |     |
|                    |                                                                         |                                             |                        | Teruskan de       | ngan Bayaran   |                           |                 |                      |     |
|                    |                                                                         |                                             |                        | Batalkan P        | 'embayaran     |                           |                 |                      |     |
|                    |                                                                         |                                             |                        |                   |                |                           |                 |                      |     |

RAJAH 2.279: Troli Pembayaran (Pilih Jenis Bayaran)

- f. Klik butang Batalkan Pembayaran untuk tidak meneruskan proses pembayaran.
- g. Klik pada ruangan 1 untuk memilih mod bayaran. Jika pilihan mod bayaran adalah '*FPX Individu'*, pilihan senarai bank akan dipaparkan.

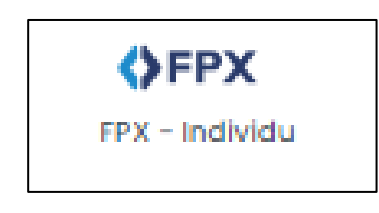

RAJAH 2.280: FPX – Individu

| Sila Pilih Bank          | •        |
|--------------------------|----------|
| Affin Bank               | <b>^</b> |
| AGRONet                  |          |
| Alliance Bank (Personal) |          |
| AmBank                   |          |
| Bank Islam               |          |
| Bank Muamalat            |          |
| Bank of China            |          |
| Bank Rakvat              | -        |

RAJAH 2.281: Pilihan Bank

i. Klik pada pilihan bank dan klik pada <sup>™</sup> memaparkan paparan terma dan syarat.

<u>Saya bersetuju dengan Terma & Syarat FPX</u>

Sistem

| Terma dan Syarat                                                                                                    | ×       |
|----------------------------------------------------------------------------------------------------|---------|
| Terma dan syarat penggunaan JohorPay.<br>Di bawah adalah terma dan syarat penggunaan JohorPay, serta hak dan kewajipan anda semasa mengakses dan menggunakan perkhidmatan di platform JohorPa<br>Sekiranya anda mengakses platform JohorPay ini, anda mengakui dan bersetuju bahawa terma-terma dan syarat-syarat yang mengikat anda dan merupakan satu<br>perjanjian antara anda sebagai pengguna, agensi-agensi yang mengambil bahagian dan kami, bagi akses dan / atau penggunaan platform JohorPay ini.<br>Terma dan syarat ini akan menggantikan syarat-syarat yang anda terima atau akses menerusi platform ini sebelumnya. Penggunaan dan / atau akses anda kepada<br>perkhidmatan JohorPay seterusnya akan dianggap sebagai penerimaan syarat-syarat semasa ini. | y.<br>1 |
| Pembayaran Dalam Talian                                                                                                    | /       |
| Pengesahan dan Bukti Bayaran                                                                                                    | /       |
| Polisi Bayaran Balik                                                                                                    | ,       |
| Keselamatan                                                                                                    | /       |
| Had Tanggungjawab                                                                                                    | ,       |
| Penamatan                                                                                                    | /       |
| Perubahan Kepada Syarat-Syarat Perkhidmatan                                                                                                    | ,       |
| Pengubahsuaian Kepada Perkhidmatan 🗸                                                                                                    | ,       |
| Umum                                                                                                    | /       |

### RAJAH 2.282: Terma Dan Syarat Pembayaran

- Klik butang imes untuk menutup paparan terma dan syarat pembayaran. ii.
- Klik *checkbox* Sekiranya bersetuju dengan terma dan syarat pembayaran, dan klik butang h. Teruskan dengan Bayaran untuk meneruskan pembayaran. Sistem memaparkan paparan log masuk Internet Banking.

| Cancel Cancel English   Bahasa Malaysia                                                                                                    |
|----------------------------------------------------------------------------------------------------|
| Welcome                                                                                                    |
| Log in to Maybank2u.com online banking                                                                                                    |
| Note:<br>• You are in a secured site.                                                                                                    |
| Username:                                                                                                    |
| Next                                                                                                    |
| Don't have a Maybank2U account?<br>Click here for information on opening an account                                                                                  |
| Security information:                                                                                                    |
| Never login via enail links     Never reveal your PIN and/or Password to anyone.                                                                                     |
| Click here to notify us of any Maybank2u.com "phishing" website                                                                                                    |
| Forgot your Online Banking password?<br>Call our customer care hotline at 1-300-88-6688 or 603-7844 3696 if you're overseas (24<br>hours daily, including holidays). |

RAJAH 2.283: Log Masuk Sistem Online Banking

i. Sekiranya proses pembayaran berjaya, sistem memaparkan paparan status '*Transaksi* Berjaya'.

|     | O Seno              | arai Maklumat 🔒  | 🕘 Pilih Jenis Bayaran 🕯 | 3                 | Janaan Resit Bayaran |                                         |
|-----|---------------------|------------------|-------------------------|-------------------|----------------------|-----------------------------------------|
| Bil | Tarikh & Masa       | ID Transaksi     | Jenis Terimaan          | Status            | Jumlah (RM)          | <b>Tindakan</b><br>Cetak Resit<br>Pukal |
| 1   | 22/12/2022 11:20 AM | 2212221120200514 | Rumah Sewa Beli         | Transaksi Berjaya | 264.00               | يل                                      |
|     |                     |                  |                         |                   |                      | << 1                                    |

RAJAH 2.284: Resit Pembayaran Status Transaksi Berjaya

j. Klik pada ruangan '*ID Transaksi*' <sup>2212221120200514</sup> untuk melihat maklumat pembayaran. Sistem memaparkan paparan '*Maklumat Pembayaran*'.

| ID Transaksi               | 2212221120200514    |
|----------------------------|---------------------|
| Tarikh & Masa              | 22/12/2022 11:20 AM |
| Jumlah Bayaran             | RM 264.00           |
| Jumlah Keseluruhan Dibayar | RM 264.00           |
| Cara Bayaran               | FPX - Individu      |
| Nama Pembayar              |                     |
| No. Resit                  | 22122022PKPJ000002  |
|                            |                     |

RAJAH 2.285: Maklumat Pembayaran

- i. Klik butang untuk menutup Maklumat Pembayaran.
- ii. Klik ikon untuk muat turun resit pembayaran. Sistem muat turun resit pembayaran.

| K                                                                                                   | X                                                                                                    | KERAJAAN NEGERI JOHOR DARUL TA'ZIM<br>PERBADANAN KEMAJUAN PERUMAHAN<br>NEGERI JOHOR                                                                                                    | Nama Pembayar :<br>No. Resit : 22122022PKPJ000008<br>ID Transaksi : 2212221138530830<br>Tarihk : 22112/2022 12:31 PM<br>Pembayaran Melalui : JohorPay |
|----------------------------------------------------------------------------------------------------|----------------------------------------------------------------------------------------------------|----------------------------------------------------------------------------------------------------|----------------------------------------------------------------------------------------------------|
|                                                                                                    |                                                                                                    | RESIT BAYARAN 2022                                                                                                    |                                                                                                    |
| ID TUNTUTAN:                                                                                        | 16083939                                                                                                    |                                                                                                    |                                                                                                    |
| JENIS BAYARAN:                                                                                      | RUMAH SEWA BEL                                                                                                    | LI [E0217109]                                                                                                    |                                                                                                    |
| NAMA:                                                                                               |                                                                                                    | NO. K/P /                                                                                                    |                                                                                                    |
| NAMA PROJEK                                                                                         | RUMAH AWAM KO                                                                                                    | S RENDAH SRI GADING BATU PAHAT                                                                                                    |                                                                                                    |
|                                                                                                    |                                                                                                    |                                                                                                    |                                                                                                    |
| NO AKAUN:                                                                                           | 11111102                                                                                                    |                                                                                                    | - Contraction                                                                                                    |
| KETERANGAN:                                                                                         | RUMAH AWAM KO                                                                                                    | S RENDAH SRI GADING - SEWA BULAN 9 / 2022                                                                                                    |                                                                                                    |
|                                                                                                    |                                                                                                    |                                                                                                    |                                                                                                    |
|                                                                                                    |                                                                                                    | CARA BAYARAN:                                                                                                    | FPX - Korpor                                                                                                    |
|                                                                                                    |                                                                                                    | JUMLAH BAYARAN                                                                                                    | A A A A A A A A A A A A A A A A A A A                                                                                                    |
| - Mar                                                                                               | 24                                                                                                    | CONCERNENCES /                                                                                                    | 27 1000                                                                                                    |
|                                                                                                    | -0                                                                                                    | PEMAKLUMAN                                                                                                    |                                                                                                    |
| 1.Bayar<br>haribu                                                                                   | an sewaan bul<br>Ilan pada setia                                                                                                    | PEMAKLUMAN<br>anan PPR/RSK hendaklah dijelas<br>ip bulan.                                                                                                    | kan sebelum atau pada 7                                                                                                    |
| 1.Bayar<br>haribu<br>2.Sewa                                                                         | an sewaan bul<br>Jan pada setia<br>atas sewa (su                                                                                             | PEMAKLUMAN<br>anan PPR/RSK hendaklah dijelas<br>pp bulan.<br>blet) adalah satu kesalahan.                                                                                                    | kan sebelum atau pada 7                                                                                                    |
| 1. Bayar<br>haribu<br>2. Sewa<br>3. Sila p                                                          | an sewaan bul<br>ulan pada setia<br>atas sewa (su<br>atuhi peraturan                                                                         | PEMAKLUMAN<br>anan PPR/RSK hendaklah dijelas<br>ip bulan.<br>blet) adalah satu kesalahan.<br>n-peraturan yang telah ditetapkar                                                                                                    | kan sebelum atau pada 7<br>n.                                                                                                    |
| 1.Bayar<br>haribu<br>2.Sewa<br>3.Sila p<br>4.Resit                                                  | an sewaan bul<br>Ilan pada setia<br>atas sewa (su<br>atuhi peraturai<br>ini adalah resi                                                      | PEMAKLUMAN<br>anan PPR/RSK hendaklah dijelas<br>ip bulan.<br>blet) adalah satu kesalahan.<br>n-peraturan yang telah ditetapkar<br>t rasmi.                                                                                                    | ikan sebelum atau pada 7<br>n.                                                                                                    |
| 1. Bayar<br>haribu<br>2. Sewa<br>3. Sila p<br>4. Resit<br>5. Untuk                                  | an sewaan bul<br>Ilan pada setia<br>atas sewa (su<br>atuhi peraturai<br>ini adalah resi<br>maklumat lanj                                     | PEMAKLUMAN<br>anan PPR/RSK hendaklah dijelas<br>ip bulan.<br>blet) adalah satu kesalahan.<br>n-peraturan yang telah ditetapkar<br>t rasmi.<br>ut, sila layari                                                                                                    | ikan sebelum atau pada 7                                                                                                    |
| 1. Bayar<br>haribu<br>2. Sewa<br>3. Sila p<br>4. Resit<br>5. Untuk<br>https:                        | an sewaan bul<br>Ilan pada setia<br>atas sewa (su<br>atuhi peratura<br>ini adalah resi<br>maklumat lanj<br>//erumah.johor                    | PEMAKLUMAN<br>anan PPR/RSK hendaklah dijelas<br>p bulan.<br>blet) adalah satu kesalahan.<br>n-peraturan yang telah ditetapkar<br>t rasmi.<br>lut, sila layari<br>.gov.my/ePerumahan/home/index                                                                                                    | ikan sebelum atau pada 7<br>1.                                                                                                    |
| 1. Bayar<br>haribu<br>2. Sewa<br>3. Sila p<br>4. Resit<br>5. Untuk<br>https:<br>6. Terim.<br>Johor  | an sewaan bul<br>Ilan pada setia<br>atas sewa (su<br>atuhi peraturai<br>ini adalah resi<br>maklumat lanj<br>//erumah.johor<br>a kasih kerana | PEMAKLUMAN<br>anan PPR/RSK hendaklah dijelas<br>p bulan.<br>blet) adalah satu kesalahan.<br>n-peraturan yang telah ditetapkar<br>t rasmi.<br>ut, sila layari<br>.gov.my/ePerumahan/home/index                                                                                                    | ikan sebelum atau pada 7<br>1.<br>htm<br>Kemajuan Perumahan Negeri                                                                                    |
| 1. Bayar<br>haribu<br>2. Sewa<br>3. Sila p<br>4. Resit<br>5. Untuk<br>https:<br>6. Terim.<br>Johor. | an sewaan bul<br>Ilan pada setia<br>atas sewa (su<br>atuhi peratural<br>ini adalah resi<br>maklumat lanj<br>//erumah.johor<br>a kasih kerana | PEMAKLUMAN<br>anan PPR/RSK hendaklah dijelas<br>p bulan.<br>blet) adalah satu kesalahan.<br>n-peraturan yang telah ditetapkar<br>t rasmi.<br>ut, sila layari<br>.gov.my/ePerumahan/home/index<br>berurusan dengan Perbadanan P                                                                                                    | ikan sebelum atau pada 7<br>n.<br>htm<br>Kemajuan Perumahan Negeri<br>n berikut:                                                                      |
| 1. Bayar<br>haribu<br>2. Sewa<br>3. Sila p<br>4. Resit<br>5. Untuk<br>https:<br>6. Terim<br>Johor   | an sewaan bul<br>Ilan pada setia<br>atas sewa (su<br>atuhi peratura<br>ini adalah resi<br>maklumat lanj<br>//erumah.johor<br>a kasih kerana  | PEMAKLUMAN<br>anan PPR/RSK hendaklah dijelas<br>p bulan.<br>blet) adalah satu kesalahan.<br>n-peraturan yang telah ditetapkar<br>t rasmi.<br>ut, sila layari<br>.gov.my/ePerumahan/home/index<br>berurusan dengan Perbadanan P                                                                                                    | ikan sebelum atau pada 7<br>n.<br>htm<br>Kemajuan Perumahan Negeri<br>n berikut:<br>or.gov.my                                                         |
| 1. Bayar<br>haribu<br>2. Sewa<br>3. Sila p<br>4. Resit<br>5. Untuk<br>https:<br>Johor               | an sewaan bul<br>Jan pada setia<br>atas sewa (su<br>atuhi peraturan<br>ini adalah resi<br>maklumat lanj<br>//erumah.johor<br>a kasih kerana  | PEMAKLUMAN<br>anan PPR/RSK hendaklah dijelas<br>p bulan.<br>blet) adalah satu kesalahan.<br>n-peraturan yang telah ditetapkar<br>t rasmi.<br>jut, sila layari<br>.gov.my/ePerumahan/home/index<br>berurusan dengan Perbadanan P<br>Semak dan bayar akaun anda melaki salara<br>1. Secara dalam talian di hitps://johorpay.johorpay.johorp                                                                                     | ikan sebelum atau pada 7<br>n.<br>htm<br>Kemajuan Perumahan Negeri<br>n berikut:<br>or.gov.my                                                         |
| 1. Bayar<br>haribu<br>2. Sewa<br>3. Sila p<br>4. Resit<br>5. Untuk<br>https:<br>6. Terim.<br>Johor. | an sewaan bul<br>Ilan pada setia<br>atas sewa (su<br>atuhi peratural<br>ini adalah resi<br>maklumat lanj<br>//erumah.johor<br>a kasih kerana | PEMAKLUMAN  Anan PPR/RSK hendaklah dijelas bulan. blet) adalah satu kesalahan. n-peraturan yang telah ditetapkar t rasmi. ut, sila layari _gov.my/ePerumahan/home/index berurusan dengan Perbadanan P  Semak dan bayar skaun anda melalui salurar 1. Secara dalam talian di https://johorpay.joh                                                                                                    | ikan sebelum atau pada 7<br>n.<br>htm<br>Kemajuan Perumahan Negeri<br>n berikut:<br>or.gov.my                                                         |
| 1. Bayar<br>haribu<br>2. Sewa<br>3. Sila p<br>4. Resit<br>5. Untuk<br>https:<br>6. Terim.<br>Johor. | an sewaan bul<br>Ilan pada setia<br>atas sewa (su<br>atuhi peraturai<br>ini adalah resi<br>maklumat lanj<br>//erumah.johor<br>a kasih kerana | DEMAKLUMAN<br>Anan PPR/RSK hendaklah dijelas<br>anan PPR/RSK hendaklah dijelas<br>blet) adalah satu kesalahan.<br>n-peraturan yang telah ditetapkar<br>t rasmi.<br>ut, sila layari<br>.gov.my/ePerumahan/home/index<br>berurusan dengan Perbadanan h<br>Semak dan bayar akaun anda melaki salura<br>Semak dan bayar akaun anda melaki salura<br>Semak dan bayar akaun anda melaki salura<br>Semak dan bayar akaun anda melaki salura<br>Semak dan bayar akaun anda melaki salura<br>Semak dan bayar akaun anda melaki salura<br>Semak dan bayar akaun anda melaki salura<br>Semak dan bayar akaun anda melaki salura<br>Semak dan bayar akaun anda melaki salura<br>Mathematika bayar akaun anda melaki salura<br>Semak dan bayar akaun anda melaki salura<br>Semak dan bayar akaun anda melaki salura<br>Semak da | ikan sebelum atau pada 7<br>n.<br>htm<br>Kemajuan Perumahan Negeri<br>n berikut:<br>or.gov.my<br>Molikery                                             |

RAJAH 2.286: Cetakan Resit Pembayaran

### 2.5.5 Modul Rumah Mampu Milik Johor (RMMJ)

- 1. Klik menu rembayaran , kemudian klik pada sub-menu Pilih Agensi . Halaman '*Pembayaran* 
  - Carian' akan dipaparkan.

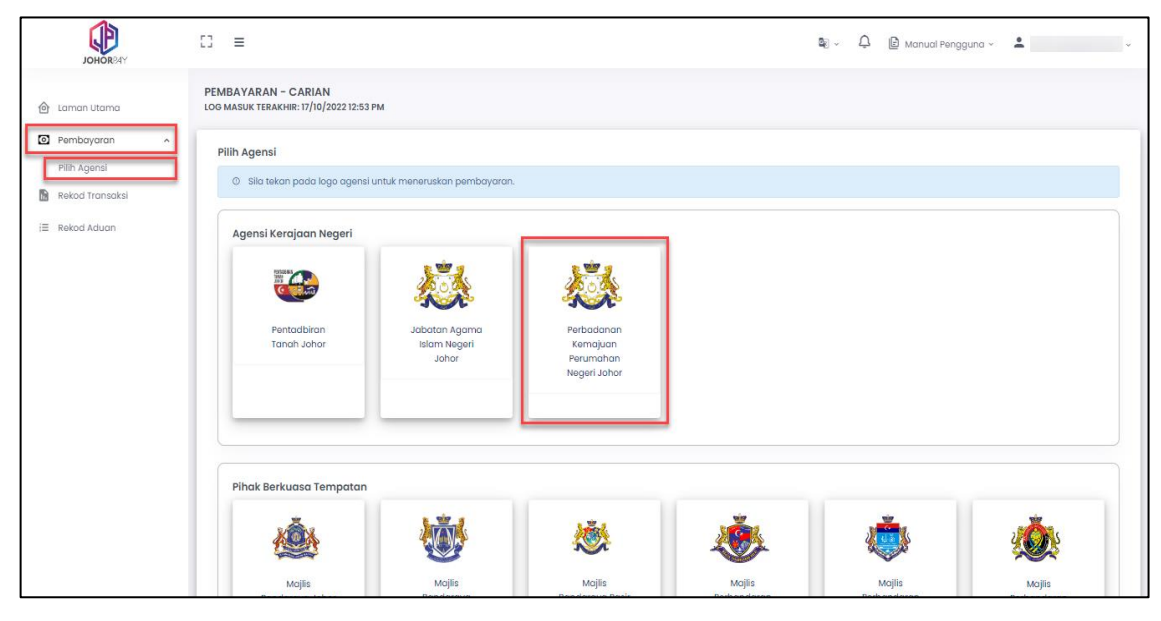

RAJAH 2.287: Halaman Pembayaran – Carian

2. Klik pada Perbadanan Kemajuan Perumahan Negeri Johor. Sistem akan memaparkan halaman 'Pembayaran – Carian (PERBADANAN KEMAJUAN PERUMAHAN NEGERI JOHOR)'.

| PEMBAYARAN – CARIAI<br>OG MASUK TERAKHIR: 15/12/ | (PERBADANAN KEMAJUAN PERUMAHAN NEGERI JOHOR)<br>022-10:49 am |
|--------------------------------------------------|--------------------------------------------------------------|
| Ruangan Carian                                   |                                                              |
| Nama Modul                                       | Sila Pilih 🔺                                                 |
|                                                  | Hasil                                                        |
|                                                  | Lot Bumiputera                                               |
|                                                  | Pindahmilik                                                  |
|                                                  | Program Perumahan Rakyat (PPR)                               |
|                                                  | Rumah Mampu Milik Johor (RMMJ)                               |
|                                                  |                                                              |
|                                                  |                                                              |
|                                                  |                                                              |

### RAJAH 2.288: Halaman Pembayaran – Carian

a. Klik butang jika ingin mengubah carian agensi. Sistem akan

memaparkan paparan notifikasi pengesahan.

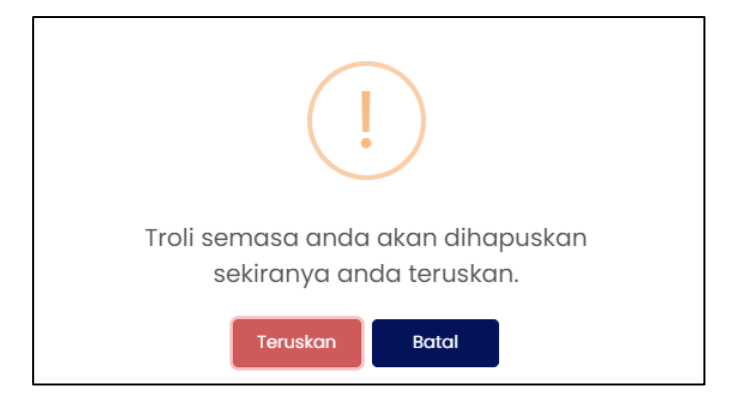

**RAJAH 2.289: Paparan Notifikasi Pengesahan** 

- i. Klik butang untuk menukar carian agensi.
- ii. Klik butang jika tidak mahu menukar carian agensi. Sistem memaparkan paparan carian pembayaran.
- b. Klik butang untuk mengosongkan ruangan carian yang telah dimasukkan.
- 3. Pada paparan '*Ruangan Carian*', pengguna memilih Modul:
  - Rumah Mampu Milik Johor (RMMJ)

| PEMBAYARAN - CARIAN (PE<br>LOG MASUK TERAKHIR: 15/12/2022 1 | RBADANAN KEMAJUAN PERUMAHAN NEGERI JOHOR)<br>0:49 am |   |
|-------------------------------------------------------------|------------------------------------------------------|---|
| Ruangan Carian                                              |                                                      |   |
| Nama Modul                                                  | Sila Pilih                                           | • |
|                                                             | Hasil                                                |   |
|                                                             | Lot Bumiputera                                       |   |
|                                                             | Pindahmilik                                          |   |
|                                                             | Program Perumahan Rakyat (PPR)                       |   |
|                                                             | Rumah Mampu Milik Johor (RMMJ)                       |   |
|                                                             |                                                      | _ |
|                                                             |                                                      |   |
|                                                             |                                                      |   |

RAJAH 2.290: Pembayaran – Carian

- 4. Klik pada ruangan jenis bayaran dan sistem akan memaparkan Jenis Bayaran
  - a. Jika jenis pengguna adalah 'Individu', sistem akan memaparkan Jenis Bayaran:
    - Sijil Layak Memiliki Rumah (SLMR)

| PEMBAYARAN - CARIAN<br>LOG MASUK TERAKHIR: 14/12/24 | (PERBADANAN KEMAJUAN PERUMAHAN NEGERI JOHOR)<br>222 10:04 Am |
|-----------------------------------------------------|--------------------------------------------------------------|
| Ruangan Carian                                      |                                                              |
| Nama Modul                                          | Rumah Mampu Milik Johor (RMMJ)                               |
| Jenis Bayaran                                       | Sila Pilih                                                   |
|                                                     | Sijil Layak Memiliki Rumah (SLMR)                            |
|                                                     | 🔍 Cari 🖒 Set Semula 👝 Kembali ke Carian Agensi               |
|                                                     |                                                              |
|                                                     |                                                              |

RAJAH 2.291: Jenis Bayaran – Sijil Layak Memiliki Rumah (SLMR)

- 5. Klik pada ruangan jenis carian dan sistem akan memaparkan Jenis Carian:
  - a. Jika jenis pengguna adalah '*Individu*', klik pada Kad Pengenalan Baru dan sistem akan memaparkan paparan maklumat pengenalan.

| Ruangan Carian |                                   |   |
|----------------|-----------------------------------|---|
| Nama Modul     | Rumah Mampu Milik Johor (RMMJ)    | • |
| Jenis Bayaran  | Sijil Layak Memiliki Rumah (SLMR) | • |
| Jenis Carian   | Sila Pilih                        | • |
|                | Kad Penaenalan Baru               |   |

RAJAH 2.292: Jenis Carian Individu – Kad Pengenalan Baru

| Ruangan Carian      |                                   |   |                     |
|---------------------|-----------------------------------|---|---------------------|
| Nama Modul          | Rumah Mampu Milik Johor (RMMJ)    |   | -                   |
| Jenis Bayaran       | Sijil Layak Memiliki Rumah (SLMR) |   | •                   |
| Jenis Carian        | Kad Pengenalan Baru               |   | •                   |
| Jenis ID Pengenalan |                                   |   | Kad Pengenalan Baru |
| Kad Pengenalan Baru |                                   | ~ |                     |

RAJAH 2.293: Jenis ID Pengenalan – Kad Pengenalan Baru

i. Klik butang <sup>Q cort</sup> untuk meneruskan carian maklumat pembayaran. Sistem memaparkan paparan '*Senarai Maklumat'*.

| Senar                            | ai Maklumat                                                                                                 |                                                                                       |                               |                                  |
|----------------------------------|----------------------------------------------------------------------------------------------------|---------------------------------------------------------------------------------------|-------------------------------|----------------------------------|
| <ul><li>Pe</li><li>Sil</li></ul> | mbayaran dihadkan kepada <b>100 hakmilik</b> sah<br><b>a klik pada <i>checkbox</i> dan butang Tambah ke</b> | aja bagi setiap transaksi dan bergantung<br><b>Troli untuk meneruskan pembayaran.</b> | kepada had jumlah pembayaran. |                                  |
|                                  | No. Pengenalan / No Fail Projek                                                                             | Nama Pemohon                                                                          | Status Bayaran                | Jumlah Keseluruhan Perlu Dibayar |
|                                  | 880516015472<br>Sila klik di sini untuk perincian                                                           |                                                                                       | Belum Bayar                   | 20.00                            |
|                                  |                                                                                                    |                                                                                       |                               | < <u>(</u> 1 )>                  |
| לי א K                           | embali ke Carian Agensi                                                                                     |                                                                                       |                               | भ Tambah ke Troli →              |

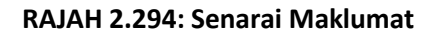

ii. Klik butang jika ingin mengubah carian agensi. Sistem

memaparkan paparan notifikasi pengesahan.

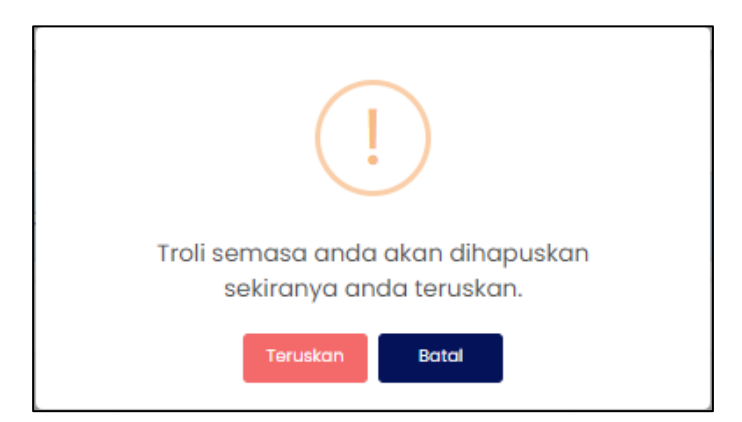

**RAJAH 2.295: Paparan Notifikasi Pengesahan** 

iii. Klik butang untuk menukar carian agensi.

iv. Klik butang jika tidak mahu menukar carian agensi. Sistem memaparkan paparan carian pembayaran.

v. Klik pada Sila klik di sini untuk perincian untuk melihat maklumat carian. Sistem memaparkan maklumat pemilik, maklumat terimaan dan maklumat bayaran.

| Maklumat Carian |      | ×             |
|-----------------|------|---------------|
| Maklumat Pemili |      |               |
| Bil             | Nama | No Pengenalan |
| 1               |      |               |
|                 |      |               |

RAJAH 2.296: Maklumat Pemilik

| Maklumat Terin | naan Sijil Layak Memiliki Rumah |             |        |                     |                       |
|----------------|---------------------------------|-------------|--------|---------------------|-----------------------|
| No PTD         | No Fail Projek                  | Nama Projek | Fasa   | Kategori Rumah      | Kuota                 |
| 98533          |                                 |             | FASA 6 | RUMAH MAMPU BIAYA C | KUOTA PRIHATIN RAKYAT |

RAJAH 2.297: Maklumat Terimaan

| Maklumat Bayaran          |       |
|---------------------------|-------|
| JUMLAH PERLU DIBAYAR (RM) | 20.00 |
|                           |       |
|                           | Tutup |

RAJAH 2.298: Maklumat Bayaran

- vi. Klik butang atau × untuk menutup maklumat carian.
- vii. Klik pada *checkbox* berdasarkan pilihan pengguna dan klik butang untuk meneruskan pembayaran.

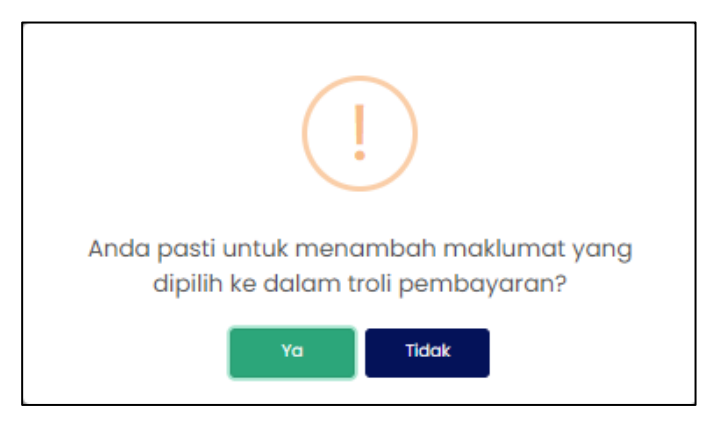

RAJAH 2.299: Paparan Notifikasi Pengesahan

[Pembayaran Terimaan Hasil Perbadanan Kemajuan Perumahan Negeri Johor]

- viii. Klik butang sekiranya tidak mahu meneruskan pembayaran.
- ix. Klik butang untuk meneruskan pembayaran. Sistem memaparkan paparan notifikasi pemberitahuan.

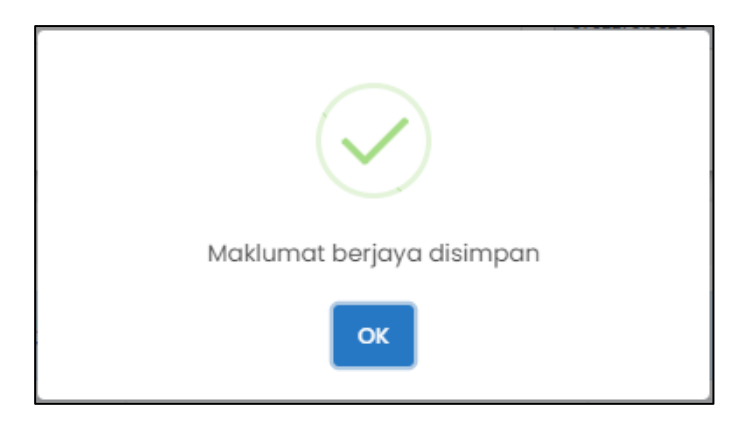

RAJAH 2.300: Paparan Notifikasi Pemberitahuan

x. Klik butang dan sistem memaparkan paparan Troli Pembayaran (Senarai Maklumat).

|      |                          | 1 Senarai Maklumat                   | Pilih Jenis Bayaran            | n 🔒 💿 Janaan Resit     | Bayaran 🔒               |
|------|--------------------------|--------------------------------------|--------------------------------|------------------------|-------------------------|
| () S | ila klik pada <i>che</i> | ckbox dan butang Teruskan dengan Bay | yaran untuk meneruskan pembaya | ran.                   |                         |
|      | Bil                      | ID Tuntutan                          | Nama                           | Amaun Perlu Bayar (RM) | Tindakan<br>Hapus Semua |
|      | 1                        | 1564258                              |                                | 20.00                  | <del>D</del>            |
|      |                          | Jumlah Keselur                       | uhan Perlu Dibayar (RM)        |                        |                         |
|      |                          |                                      |                                |                        | + Tambah Cario          |
|      |                          |                                      |                                |                        | Teruskan dengan Bayard  |

RAJAH 2.301: Paparan Troli Pembayaran – Senarai Maklumat

b. Klik butang sekiranya ingin menambah carian maklumat dan sistem akan memaparkan paparan carian pembayaran.

| PEMBAYARAN - CARIAN (<br>LOG MASUK TERAKHIR: 21/12/202 | PERBADANAN KEMAJUAN PERUMAHAN NEGERI JOHOR)<br>2 09:40 am |   |
|--------------------------------------------------------|-----------------------------------------------------------|---|
| Ruangan Carian                                         |                                                           |   |
| Nama Modul                                             | Rumah Mampu Milik Johor (RMMJ)                            | - |
| Jenis Bayaran                                          | Sijil Layak Memiliki Rumah (SLMR)                         | • |
| Jenis Carian                                           | Sila Pilih                                                | • |
|                                                        | Q. Cari 🔗 Set Semula 👆 Kembali ke Carian Agensi           |   |

RAJAH 2.302: Paparan Pembayaran – Carian

c. Klik butang Hapus Semua untuk menghapuskan semua maklumat di dalam troli pembayaran. Sistem akan memaparkan paparan notifikasi pengesahan.

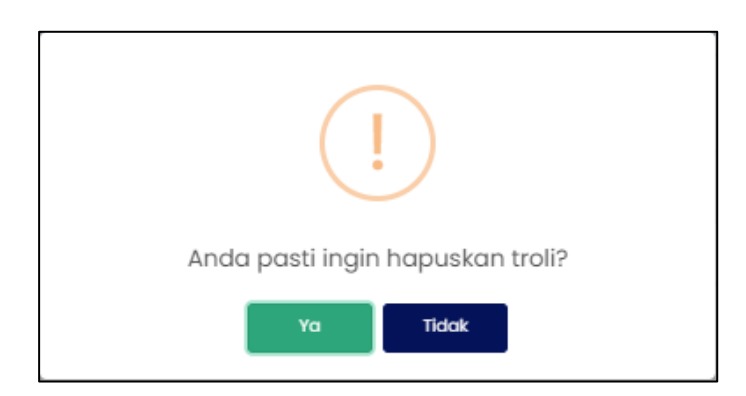

RAJAH 2.303: Paparan Notifikasi Pengesahan

- i. Klik butang jika tidak mahu menghapuskan maklumat dari troli pembayaran.
- ii. Klik butang <sup>Ya</sup> untuk menghapuskan maklumat dari troli pembayaran.
- d. Klik ikon 🔟 untuk hapuskan maklumat. Sistem memaparkan paparan notifikasi pengesahan.

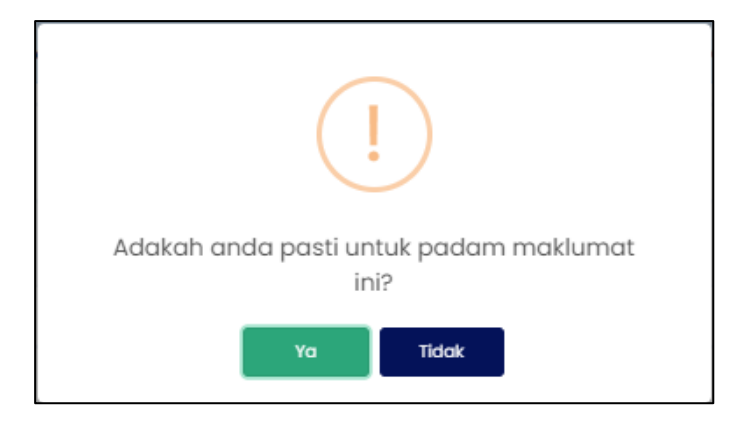

**RAJAH 2.304: Paparan Notifikasi Pengesahan** 

- i. Klik butang jika tidak mahu menghapuskan maklumat.
- ii. Klik butang untuk menghapuskan maklumat. Sistem memaparkan paparan notifikasi pemberitahuan.

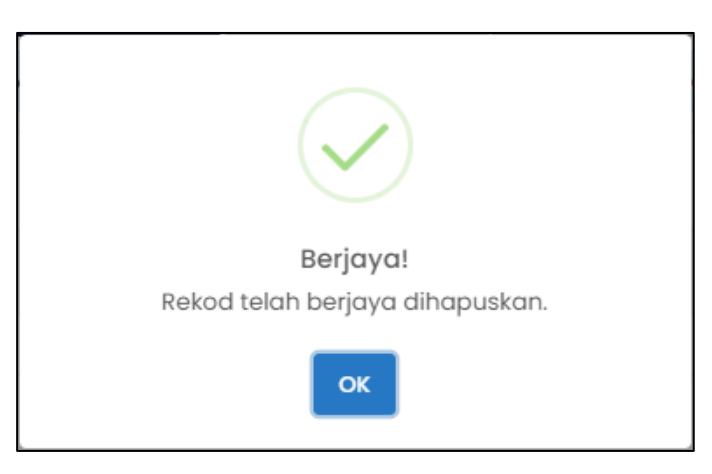

RAJAH 2.305: Paparan Notifikasi Pemberitahuan

- iii. Klik butang . Sistem memaparkan paparan Troli Pembayaran (Senarai Maklumat).
- e. Klik *checkbox* dan klik butang <sup>Teruskan dengan Bayaran</sup> untuk meneruskan pembayaran. Sistem memaparkan paparan notifikasi pengesahan.

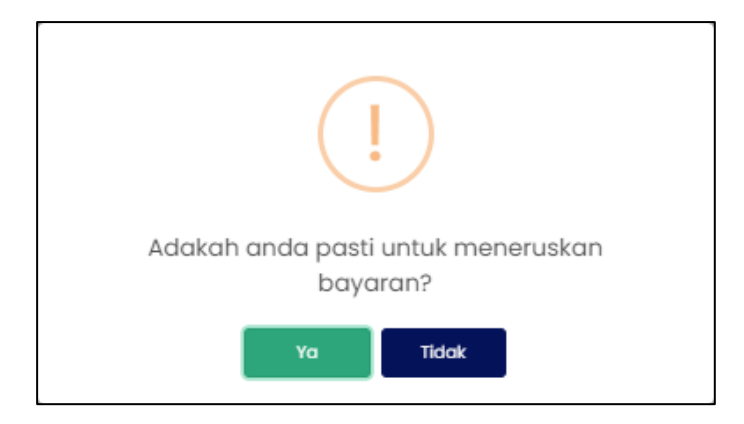

RAJAH 2.306: Paparan Notifikasi Pengesahan

- i. Klik butang sekiranya tidak mahu meneruskan pembayaran.
- ii. Klik butang untuk meneruskan pembayaran. Sistem memaparkan paparan notifikasi pemberitahuan.

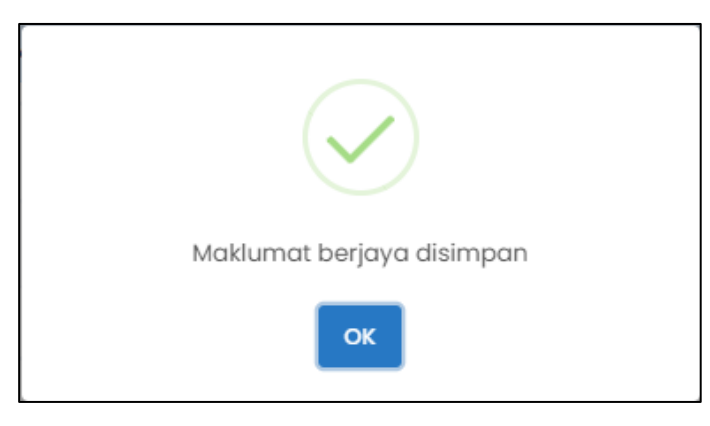

RAJAH 2.307: Paparan Notifikasi Pemberitahuan

iii. Klik butang . Sistem memaparkan paparan Troli Pembayaran (Pilih Jenis Bayaran).

| IROLI PEMBA                                  | YARAN (PERBADANAN KEMAJUAN PERUMA<br>akhir: 21/12/2022 09:40 Am | HAN NEGERI JOHOR)    |                              |                          |                          |      |
|----------------------------------------------|-----------------------------------------------------------------|----------------------|------------------------------|--------------------------|--------------------------|------|
|                                              | O Senarai                                                       | Maklumat 🔒           | 2 Pilih                      | Jenis Bayaran            | 🕑 Janaan Resit Bayaran 🔒 |      |
| Bil                                          | No Fail Projek / No. Akaun                                      |                      | Nama                         |                          | Amaun Perlu Bayar        | (RM) |
| 1                                            | SUKJ.P.709RMBC/03/70                                            |                      | SITI NO                      | RREHA BINTI HUSSIN       | 20.00                    |      |
|                                              |                                                                 | Jumlah Keseluruhan P | erlu Dibayar (RM)            |                          | 20.00                    |      |
| Sila buat pilih<br>Makluman<br>* Pastikan an | han mod boyaran:                                                | F<br>nan ini.        | <b>¢FPX</b><br>PX - Korporat | Kod Kredit / Debit / AME | •                        |      |
|                                              |                                                                 |                      | Teruskan d                   | engan Bayaran            |                          |      |
|                                              |                                                                 |                      | Batalkan                     | Pembayaran               |                          |      |
|                                              |                                                                 |                      |                              |                          |                          |      |

RAJAH 2.308: Troli Pembayaran (Pilih Jenis Bayaran)

- f. Klik butang Batalkan Pembayaran untuk tidak meneruskan proses pembayaran.
- g. Klik pada ruangan 1 untuk memilih mod bayaran. Jika pilihan mod bayaran adalah '*FPX Individu'*, pilihan senarai bank akan dipaparkan.

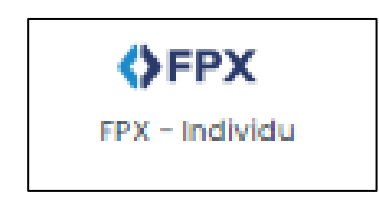

RAJAH 2.309: FPX – Individu

| Sila Pilih Bank          | +        |
|--------------------------|----------|
| Affin Bank               | <b>A</b> |
| AGRONet                  |          |
| Alliance Bank (Personal) |          |
| AmBank                   |          |
| Bank Islam               |          |
| Bank Muamalat            |          |
| Bank of China            |          |
| Bank Rakvat              | -        |

RAJAH 2.310: Pilihan Bank

 Klik pada pilihan bank dan klik pada memaparkan paparan terma dan syarat.

Saya bersetuju dengan Terma & Syarat FPX

Sistem

| Terma dan Syarat                                                                                                    | ×       |
|----------------------------------------------------------------------------------------------------|---------|
| Terma dan syarat penggunaan JohorPay.<br>Di bawah adalah terma dan syarat penggunaan JohorPay, serta hak dan kewajipan anda semasa mengakses dan menggunakan perkhidmatan di platform JohorPa<br>Sekiranya anda mengakses platform JohorPay ini, anda mengakui dan bersetuju bahawa terma-terma dan syarat-syarat yang mengikat anda dan merupakan satu<br>perjanjian antara anda sebagai pengguna, agensi-agensi yang mengambil bahagian dan kami, bagi akses dan / atau penggunaan platform JohorPay ini.<br>Terma dan syarat ini akan menggantikan syarat-syarat yang anda terima atau akses menerusi platform ini sebelumnya. Penggunaan dan / atau akses anda kepada<br>perkhidmatan JohorPay seterusnya akan dianggap sebagai penerimaan syarat-syarat semasa ini. | ¥.<br>1 |
| Pembayaran Dalam Talian                                                                                                    | ,       |
| Pengesahan dan Bukti Bayaran                                                                                                    | ,       |
| Polisi Bayaran Balik                                                                                                    | ,       |
| Keselamatan                                                                                                    | ,       |
| Had Tanggungjawab                                                                                                    | ,       |
| Penamatan                                                                                                    | ,       |
| Perubahan Kepada Syarat-Syarat Perkhidmatan                                                                                                    | ,       |
| Pengubahsualan Kepada Perkhidmatan 🗸                                                                                                    | ,       |
| Umum                                                                                                    | ,       |

### RAJAH 2.311: Terma Dan Syarat Pembayaran

- ii. Klik butang imes untuk menutup paparan terma dan syarat pembayaran.
- h. Klik *checkbox* sekiranya bersetuju dengan terma dan syarat pembayaran, dan klik butang Teruskan dengan Bayaran untuk meneruskan pembayaran. Sistem memaparkan paparan log masuk *Internet Banking*.

| Cancel Cancel English   Bahasa Malaysia                                                                                                    |
|----------------------------------------------------------------------------------------------------|
| Welcome                                                                                                    |
| Log in to Maybank2u.com online banking                                                                                                    |
| Note:<br>• You are in a secured site.                                                                                                    |
| Username:                                                                                                    |
| Next                                                                                                    |
| Don't have a Maybank2U account?<br>Click here for information on opening an account                                                                                  |
| Security information:                                                                                                    |
| Click here for security tips     Never login via email links     Never reveal your PIN and/or Password to anyone.                                                    |
| Click here to notify us of any Maybank2u.com "phishing" website                                                                                                    |
| Forgot your Online Banking password?<br>Call our customer care hotline at 1-300-88-6688 or 603-7844 3696 if you're overseas (24<br>hours daily, including holidays). |

RAJAH 2.312: Log Masuk Sistem Online Banking

i. Sekiranya proses pembayaran berjaya, sistem memaparkan paparan status '*Transaksi* Berjaya'.

| RESIT PEI | ИВАЧАRAN<br>( тегакнія: 21/12/2022 09:40 ам |                    |                                      |                   |                        |                                  |
|-----------|---------------------------------------------|--------------------|--------------------------------------|-------------------|------------------------|----------------------------------|
|           | 0 5                                         | ienarai Maklumat 🖴 | 🕑 Pilih Jenis Bayaran 🔒              |                   | 8 Janaan Resit Bayaran |                                  |
| Bil       | Tarikh & Masa                               | ID Transaksi       | Jenis Terimaan                       | Status            | Jumlah (RM)            | Tindakan<br>Cetak Resit<br>Pukal |
| 1         | 22/12/2022 12:32 PM                         | 2212221232410657   | Sijil Layak Memiliki Rumah<br>(SLMR) | Transaksi Berjaya | 20.00                  | L.                               |
|           |                                             |                    |                                      |                   |                        | <c 1="">&gt;</c>                 |
|           |                                             |                    |                                      |                   |                        |                                  |

RAJAH 2.313: Resit Pembayaran Status Transaksi Berjaya

j. Klik pada ruangan '*ID Transaksi*' <sup>2212221232410657</sup> untuk melihat maklumat pembayaran. Sistem memaparkan paparan '*Maklumat Pembayaran*'.

| D Transaksi                | 20102010302410657   |
|----------------------------|---------------------|
|                            |                     |
| 「arikh & Masa              | 22/12/2022 12:32 PM |
| lumlah Bayaran             | RM 20.00            |
| lumlah Keseluruhan Dibayar | RM 20.00            |
| Cara Bayaran               | FPX - Individu      |
| Nama Pembayar              |                     |
| No. Resit                  | 22122022PKPJ000003  |
|                            |                     |
|                            |                     |

### RAJAH 2.314: Maklumat Pembayaran

- i. Klik butang untuk menutup Maklumat Pembayaran.
- ii. Klik ikon untuk muat turun resit pembayaran. Sistem muat turun resit pembayaran.

| D TUNTUTAN:<br>JENIS BAYARAN<br>NAMA:<br>NAMA PROJEK: | 16083935                                                                          | RESIT BAYARAN 2022                                                                                                    |                                                     |
|-------------------------------------------------------|-----------------------------------------------------------------------------------|----------------------------------------------------------------------------------------------------|-----------------------------------------------------|
| D TUNTUTAN:<br>JENIS BAYARAN<br>NAMA:<br>NAMA PROJEK: | 16083935<br>SIJIL LAYAK MEMILIKI I                                                |                                                                                                    |                                                     |
| JENIS BAYARAN<br>NAMA:<br>NAMA PROJEK:                | : SIJIL LAYAK MEMILIKI                                                            |                                                                                                    |                                                     |
| NAMA:<br>NAMA PROJEK:                                 | - 60                                                                              | RUMAH (SLMR) [H0171299]                                                                                                    |                                                     |
| NAMA PROJEK:                                          |                                                                                   | NO. K/P /                                                                                                    |                                                     |
|                                                       | PROJEK SLMR                                                                       |                                                                                                    |                                                     |
|                                                       |                                                                                   |                                                                                                    |                                                     |
| NO FAIL:                                              | SUKJ.P.001                                                                        | NO PTD:                                                                                                    | 2                                                   |
| ASA:                                                  | FASA 1                                                                            | KATEGORI<br>RUMAH:                                                                                                    | RUMAH MAMPU BIAYA A                                 |
| CUOTA:                                                | AWAM MELAYU                                                                       |                                                                                                    |                                                     |
|                                                       |                                                                                   |                                                                                                    |                                                     |
|                                                       | Tables -                                                                          |                                                                                                    | EBV Para                                            |
|                                                       |                                                                                   | GARA BATARAN.                                                                                                    | PPA - Kurpun                                        |
|                                                       |                                                                                   | JUMLAH BAYARAN:                                                                                                    | DU                                                  |
| BALINAN PEMBA                                         |                                                                                   |                                                                                                    | Diff                                                |
|                                                       | raR                                                                               | SEMAK DAN BAYAR SECARA DALAM TALIAN                                                                                                    | Nor<br>Di https://phorpey.johor.gov.my              |
| 1. Resit<br>2. Untuk<br>https:<br>3. Terim<br>Johor   | ini adalah resit ra<br>maklumat lanjut,<br>//erumah.johor.go<br>a kasih kerana be | SEMAK DAR BAYAR SECARA DALAM TALAM<br>PEMAKLUMAN<br>Ismi.<br>sila layari<br>v.mylePerumahan/home/inde<br>rurusan dengan Perbadanan                                             | ex.htm<br>Kemajuan Perumahan Negeri                 |
| 1. Resit<br>2. Untuk<br>https:<br>3. Terim<br>Johor   | ini adalah resit ra<br>maklumat lanjut,<br>//erumah.johor.go<br>a kasih kerana be | SEMAR DAN BAYAK SECARA DALAK TALAK<br>PEMAKLUMAN<br>Ismi.<br>sila layari<br>v.my/ePerumahan/home/inde<br>irurusan dengan Perbadanan<br>Semak dan bayar akaun anda melalui salu | ex.htm<br>Kemajuan Perumahan Negeri<br>man berikut: |

RAJAH 2.315: Cetakan Resit Pembayaran

### 2.6 Rekod Transaksi

1. Klik menu . Halaman '*Senarai Transaksi*' akan dipaparkan.

| JOHORBAY        | [] ≡                             |                                                                                                    |                           |               |             |                     | 🕼 🗸 🖨 Manual Per          | ngguna v 💄 v                                 |  |  |  |
|-----------------|----------------------------------|----------------------------------------------------------------------------------------------------|---------------------------|---------------|-------------|---------------------|---------------------------|----------------------------------------------|--|--|--|
| 🙆 Laman Utama   | SENARAI TRANS                    | SENARAI TRANSAKSI<br>Log Masuk Terakhe: 18/10/2022 02:56 pm                                                                                     |                           |               |             |                     |                           |                                              |  |  |  |
| Pembayaran ~    | ③ Resit bayarar                  | O Resit bayaran hanya akan disimpan sebagaimana berikut:                                                                                        |                           |               |             |                     |                           |                                              |  |  |  |
| Rekod Transaksi | 1. Agensi Kera<br>2. Pihak Berku | 1. Agensi Kerajoan Negeri : sehingga <b>31 Disember</b> tahun semasa<br>2. Pihak Barkuasa Tempatan (PBT) : <b>2 tahun</b> dari tempah transaksi |                           |               |             |                     |                           |                                              |  |  |  |
|                 | Ruangan Ca                       | rian                                                                                                    |                           |               |             |                     |                           |                                              |  |  |  |
|                 |                                  |                                                                                                    |                           |               |             |                     |                           |                                              |  |  |  |
|                 |                                  |                                                                                                    |                           |               |             |                     |                           | Q. Carlan                                    |  |  |  |
|                 | Bil †1                           | ID Transaksi                                                                                                    | Agensi                    | Jenis Bayaran | Jumlah (RM) | Tarikh & Masa       | Cara Bayaran              | Tindakan                                     |  |  |  |
|                 | 1                                | 2210181504560650                                                                                                    | Pentadbiran Tanah Johor   | Cukai Tanah   | 7,140.00    | 18/10/2022 03:04 PM | FPX – Individu            | Cetak Resit<br>Pukal Individu                |  |  |  |
|                 | 2                                | 2210181419190546                                                                                                    | Pentadbiran Tanah Johor   | Cukal Tanah   | 122.00      | 18/10/2022 02:19 PM | FPX – Individu            | Cetak Resit<br>Pukal Cetak Resit<br>Individu |  |  |  |
|                 | 3                                | 2210181413060529                                                                                                    | Pentadbiran Tanah Johor   | Cukai Tanah   | 63.00       | 18/10/2022 02:13 PM | FPX – Individu            | Cetak Resit<br>Pukal Cetak Resit<br>Individu |  |  |  |
|                 | 4                                | 229008016772                                                                                                    | Majiis Perbandaran Kluang | Cukai Harta   | 112.00      | 17/10/2022 04:14 PM | Kad Kredit / Debit - MPGS | Cetak Resit<br>Pukal Cetak Resit<br>Individu |  |  |  |
|                 | 5                                | 22101314445222490001                                                                                                    | Pentadbiran Tanah Johor   | Cukal Tanah   | 302.00      | 13/10/2022 02:44 PM | MGATE                     | Cetak Resit<br>Pukal Cetak Resit<br>Individu |  |  |  |

RAJAH 2.316: Halaman Senarai Transaksi

2. Klik butang quarter untuk membuat carian. Sistem memaparkan paparan 'Ruangan Carian'.

| Ruangan Carian                                                |           |               |      |
|---------------------------------------------------------------|-----------|---------------|------|
| O Sila isi salah satu / semua maklumat di bawah untuk membuat | t carian  |               |      |
| Agensi                                                        |           |               |      |
| Sila Pilih                                                    |           |               | 1 -  |
| Nombor Rujukan                                                |           |               |      |
| Nombor Rujukan                                                |           |               | 2    |
| ID Transaksi                                                  |           |               |      |
| ID Transaksi                                                  |           |               | 3    |
| No. Resit                                                     |           |               |      |
| No. Resit                                                     |           |               | 4    |
| Tarikh Transaksi                                              |           |               |      |
| dd/mm/yyyy                                                    | 5 🗗       | dd/mm/yyyy    | 6 🗗  |
| Jumlah Bayaran                                                |           |               |      |
| Jumlah Dari                                                   | 7         | Jumlah Hingga | 8    |
| Cara Bayaran                                                  |           |               |      |
| Sila Pilih                                                    |           |               | 9 -  |
| Status                                                        |           |               |      |
| Sila Pilih                                                    |           |               | 10 - |
|                                                               | 🖒 Set Sem | ula 🔍 Cari    |      |

RAJAH 2.317: Ruangan Carian Rekod Transaksi

- a. Masukkan maklumat carian:
  - i. Klik pada ruangan 1 untuk memilih Agensi;
  - ii. Klik pada ruangan 2 untuk masukkan Nombor Rujukan;
  - iii. Klik pada ruangan 3 untuk masukkan ID transaksi;
  - iv. Klik pada ruangan 4 untuk masukkan nombor resit;
  - v. Klik pada ruangan 5 untuk masukkan tarikh awal transaksi;
  - vi. Klik pada ruangan 6 untuk masukkan tarikh akhir transaksi;
  - vii. Klik pada ruangan 7 untuk masukkan jumlah bayaran (dari);
  - viii. Klik pada ruangan 8 untuk masukkan jumlah bayaran (hingga);
  - ix. Klik pada ruangan 9 untuk memilih cara bayaran; dan
  - x. Klik pada ruangan 10 untuk memilih status.

Cetak Resit

- b. Klik butang untuk mengosongkan ruangan carian yang telah dimasukkan.
- c. Klik butang . Sistem akan membuat carian maklumat.
- d. Klik butang <sup>Pukal</sup> untuk mencetak resit pembayaran secara pukal dan sistem memaparkan paparan cetakan resit pembayaran.
- e. Klik butang pada ruangan *'ID Transaksi'* atau ruangan '*C*etakan' untuk melihat maklumat pembayaran. Sistem memaparkan paparan notifikasi maklumat pembayar dan maklumat terimaan dibayar.

| ID Tro       | ansaksi                                          | and the second second s |                                         |                                |         |             |  |
|--------------|--------------------------------------------------|----------------------------------------------------------------------------------------------------|-----------------------------------------|--------------------------------|---------|-------------|--|
| Tarikt       | h & Masa                                         | 24/10/2021 10:23 AM                                                                                                    |                                         |                                |         |             |  |
| Jumle        | ah Keseluruhan Dibayar                           | RM 308.00                                                                                                    |                                         |                                |         |             |  |
| Cara         | Bayaran                                          | Kad Kredit/Debit                                                                                                    |                                         |                                |         |             |  |
| Maklu        | umat Pembayar                                    | Nama Penuh                                                                                                    | 101110-00110-00110-0010                 |                                |         |             |  |
|              |                                                  | Alamat Tetap                                                                                                    |                                         |                                |         |             |  |
|              |                                                  | Alamat Surat-menyurat                                                                                                    |                                         | Canality Construction Spectrum |         |             |  |
|              |                                                  | Emel                                                                                                    | 1.0000000000000000000000000000000000000 |                                |         |             |  |
|              |                                                  | No. Telefon Bimbit                                                                                                    |                                         |                                |         |             |  |
| aklum<br>Bil | nat Terimaan Dibayar<br>No Rujukan / No Hakmilik | No. Resit                                                                                                    | Jenis Terimaan                          | Jumlah (RM)                    | Status  | Tindakan    |  |
| 1            | 02/03/03/00007683                                | 2410219516570003                                                                                                    | Cukai Tanah                             | 154.00                         | Berjaya | Catak Pasit |  |
|              |                                                  |                                                                                                    |                                         | 15.4.00                        |         | Cetak Resit |  |
| 2            | 02/03/03/00007684                                | 2410219515570004                                                                                                    | Сикаі Тапаһ                             | 154.00                         | Berjaya | Cetak Resit |  |
|              |                                                  |                                                                                                    |                                         |                                |         |             |  |

### RAJAH 2.318: Paparan Notifikasi Maklumat Pembayar Dan Maklumat Terimaan Dibayar

### (Contoh: Cukai Tanah)

- f. Klik butang untuk menutup maklumat pembayaran dan maklumat terimaan dibayar.
- g. Klik butang <u>Cetak Resit</u> untuk mencetak resit pembayaran. Sistem memaparkan paparan cetakan resit pembayaran.

| -                                                                     | Jok                                                                                                    | 3                                                                                                    | KERAJAAN NEGERI JOHO<br>PENTADBIRAN TAN                                                                                                    | RAJAAN NEGERI JOHOR DARUL TA'ZIM<br>PENTADBIRAN TANAH JOHOR                                                                                                 |                                                                                                    |                                                                                                    | Nama Pembayar :<br>No. Resit<br>ID Transaksi :                                                                   |                                                                                                    |  |
|-----------------------------------------------------------------------|----------------------------------------------------------------------------------------------------|----------------------------------------------------------------------------------------------------|----------------------------------------------------------------------------------------------------|----------------------------------------------------------------------------------------------------|----------------------------------------------------------------------------------------------------|----------------------------------------------------------------------------------------------------|----------------------------------------------------------------------------------------------------|----------------------------------------------------------------------------------------------------|--|
|                                                                       |                                                                                                    |                                                                                                    |                                                                                                    |                                                                                                    |                                                                                                    | Tarikh : 06/07/2022 03:06 PM<br>Pembayaran Melalui: JohorPay                                                                        |                                                                                                    |                                                                                                    |  |
|                                                                       |                                                                                                    |                                                                                                    | BAYARAN CUKA                                                                                                    | TANAH                                                                                                    | 2022                                                                                                    |                                                                                                    |                                                                                                    |                                                                                                    |  |
| NAMA:                                                                 |                                                                                                    | 150                                                                                                    | <b>5</b> 1                                                                                                    |                                                                                                    |                                                                                                    | NO. KIP BAR                                                                                                    | 8U                                                                                                    |                                                                                                    |  |
|                                                                       |                                                                                                    | NO. 2618. B                                                                                                    | LOK 15 FELDA APING TIMUR                                                                                                    | 8 1900 KOT                                                                                                    |                                                                                                    | HOR                                                                                                    |                                                                                                    |                                                                                                    |  |
| DAERAH [04                                                            | Kota Tinggi                                                                                             | MUK                                                                                                    | M (02) Ulu Sg. Sedil Besar N                                                                                                    | NO. DHM: [03                                                                                                    | PN 000253                                                                                                    | NO. L                                                                                                    | OT: [01] LOT                                                                                                    | 00003365                                                                                                    |  |
| 1000000000                                                            | 1201120-10                                                                                              | ZA                                                                                                    | SUC ANSOL                                                                                                    | NAL .                                                                                                    | 1                                                                                                    | AC                                                                                                    | Card Address                                                                                                    | 1)11 ( S. 1)543                                                                                                    |  |
| EUKAI TANAH                                                           | TUNGGAKAN                                                                                               | TUNGGAKAN                                                                                                    | DENDA TUNGGAKAN<br>DENDA                                                                                                    | NOTES EA                                                                                                    | CEBIT II                                                                                                    | AREDIT                                                                                                    | REBAT                                                                                                    | JUMLAH                                                                                                    |  |
| 2022                                                                  | RM 147.00                                                                                               | TALIAR<br>RM 0.00                                                                                                    | PMF 0.00 PM/ 30.00                                                                                                    | PEM 0.00                                                                                                    | RM 0.00                                                                                                    | RM D DO                                                                                                    | RM D.00                                                                                                    | PM 324.0                                                                                                    |  |
| RM 147.00                                                             | 2                                                                                                    | ALV.                                                                                                    | * *                                                                                                    | - 12                                                                                                    | 9                                                                                                    | VIE -                                                                                                    | 3                                                                                                    |                                                                                                    |  |
|                                                                       |                                                                                                    | 2010                                                                                                    | CARA BA                                                                                                    | YARAN:                                                                                                    | -16                                                                                                    | ANCE                                                                                                    | 39                                                                                                    | MGAT<br>RM 324.0                                                                                                   |  |
|                                                                       |                                                                                                    |                                                                                                    | JUMLAH BAY                                                                                                    | YARAN:                                                                                                    |                                                                                                    |                                                                                                    |                                                                                                    | RM 324.0                                                                                                    |  |
|                                                                       |                                                                                                    |                                                                                                    | JOINERA RESELUT                                                                                                    | RUNAR.                                                                                                    | 5/                                                                                                    | 13U                                                                                                    |                                                                                                    | Pin 3293                                                                                                    |  |
|                                                                       | IMBAYAR                                                                                                 |                                                                                                    |                                                                                                    |                                                                                                    | LLAIS Of https://jc                                                                                                    | harpay johar gav.                                                                                                    |                                                                                                    |                                                                                                    |  |
| Denda L<br>20% akan                                                   | ewat akan<br>dikira atas                                                                                | dikenakan j<br>i cukai yang                                                                                            | PERING<br>PERING<br>ika pembayaran Cukai Ta<br>tertunggak dengan kada<br>SATU (1) KALI SE                                                                                                    | ATAN<br>anah dijela<br>ar minima F                                                                                                    | iskan selep<br>RM10.00. C                                                                                                    | as 31 Mei. I<br>Jukai Tanah                                                                                                    | adar Den<br>hanya per                                                                                            | da Lewat<br>1 <mark>u dibaya</mark> r                                                                              |  |
| Denda L.<br>20% akan<br>1. Sel<br>2. Se<br>awa<br>3. Bay<br>me<br>tem | ewat akan<br>dikira atas<br>ksyen 5 K<br>ksyen 94<br>I tahun ka<br>aran Cuka<br>mbuat pei<br>poh 3 bula | dikenakan j<br>I cukai yang<br>anun Tana<br>Kanun Ta<br>Kanun Ta<br>dijelask<br>i Tanah he<br>mbayaran, in<br>daripada | ERAK GAN BARA SE<br>PERING<br>ika pembayaran Cukiai Tu<br>tertunggak dengan kada<br>SATU (1) KALI SE<br>h Negara 1965 - Sotiap<br>hertanggungjawab untuk<br>mulai 1 Januari sehin<br>na Selapa 31 Mel setia<br>ndaklah dijelaakan sete<br>101 Kanuar Tanah<br>101 Kanuar Tanah | ATAN<br>anah dijela<br>ar minima f<br>TIAP TAH<br>pemilik ti<br>s menjelas<br>al Tanah<br>igga 31 M<br>iga tahun a<br>wat-lewat<br>an dan se<br>aaka tindak | iskan selep<br>RM10.00. C<br>IUN.<br>anah berda<br>kan cukai<br>yang dikem<br>el seliap t<br>kan menja<br>kan menja<br>kan peram<br>oleh dibuai | as 31 Mei, i<br>ukai Tanah<br>ftar ATAU<br>tanah.<br>akan hendi<br>ahun, Cuki<br>di tunggaka<br>i setiap tah<br>ida bayarar<br>asa. | Kadar Deni<br>hanya per<br>wakil bagi<br>aklah diba<br>al Tanah y<br>in.<br>un. Sekira<br>dijelaska<br>h dibawah | da Lewat<br>lu dibayar<br>pihaknya<br>yar pada<br>ang tidak<br>ang tidak<br>anya gaga<br>n dalam<br><b>Seksyen</b> |  |

RAJAH 2.319: Contoh Cetakan Resit Bayaran Cukai Tanah

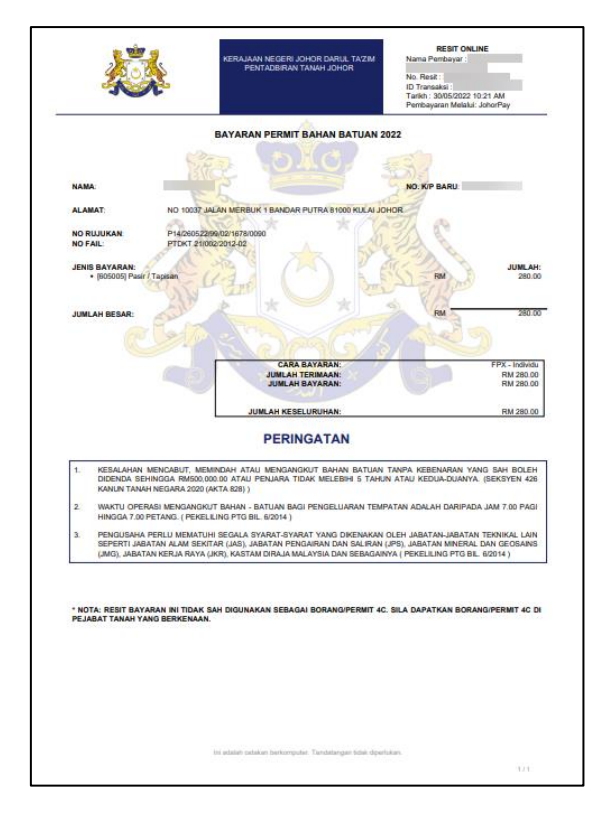

RAJAH 2.320: Contoh Cetakan Resit Bayaran Permit Bahan Batuan

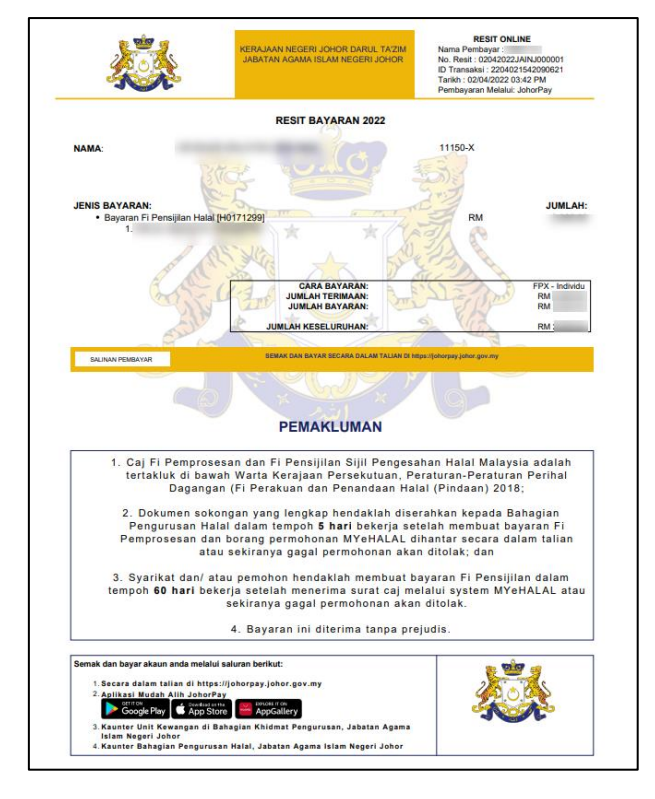

RAJAH 2.321: Contoh Cetakan Resit Bayaran Fi Pensijilan Halal [H0171299]

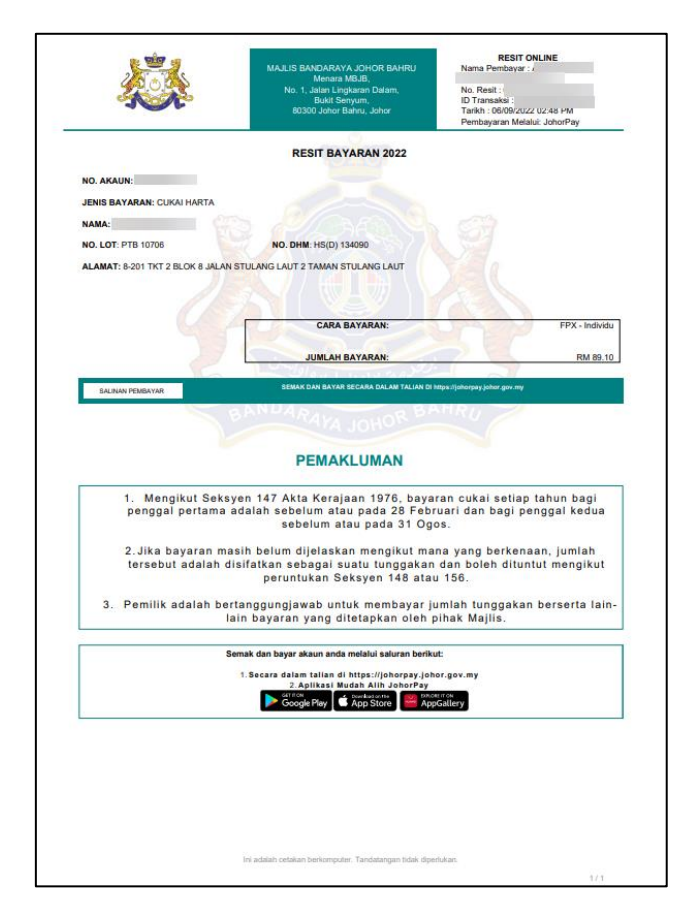

RAJAH 2.322: Contoh Cetakan Resit Bayaran Cukai Harta

| X                                                   | X                                                                                 | KERAJAAN NEGERI JOHOR DARUL TA'ZIM<br>PERBADANAN KEMAJUAN PERUMAHAN<br>NEGERI JOHOR                                                                    | Nama Pembayar<br>No. Resit : 06112022PKPJ000011<br>ID Transaksi : 2211062242260051<br>Tarihki : 06/11/2022 10:43 PM<br>Pembayaran Melalui : JohorPay |
|-----------------------------------------------------|-----------------------------------------------------------------------------------|----------------------------------------------------------------------------------------------------|----------------------------------------------------------------------------------------------------|
|                                                     |                                                                                   | RESIT BAYARAN 2022                                                                                                    |                                                                                                    |
| D TUNTUTAN:                                         | 16066108                                                                          |                                                                                                    |                                                                                                    |
| JENIS BAYARAN                                       | SUIL LOT BUMIPUTER                                                                | A [H0171299]                                                                                                    |                                                                                                    |
| NAMA:                                               | - 20                                                                              |                                                                                                    |                                                                                                    |
| NAMA PROJEK:                                        | TAMAN EKO BOTANI 2                                                                |                                                                                                    |                                                                                                    |
| NO FAIL                                             | CURLID COORDONA                                                                   | NO DTD                                                                                                    |                                                                                                    |
| EASA-                                               | 2401 - ATTI EBOROUG                                                               |                                                                                                    | 2124                                                                                                    |
| 4                                                   |                                                                                   |                                                                                                    |                                                                                                    |
|                                                     |                                                                                   |                                                                                                    |                                                                                                    |
|                                                     | AV F                                                                              | CARA BAYARAN:                                                                                                    | FPX - Indivi                                                                                                    |
|                                                     |                                                                                   |                                                                                                    |                                                                                                    |
|                                                     | 100 C                                                                             | JUNEAR BATADAN.                                                                                                    |                                                                                                    |
| SALINAN PEMBAY                                      |                                                                                   | PEMAKLUMAN                                                                                                    | ngak (tjahungay johan gara ing                                                                                                    |
| 1. Resit<br>2. Untuk<br>https:<br>3. Terim<br>Johor | ini adalah resit ra<br>maklumat lanjut,<br>//erumah.johor.go<br>a kasih kerana be | PEMAKLUMAN<br>PEMAKLUMAN<br>asmi.<br>sila layari<br>xv.mylePerumahan/home/index<br>arurusan dengan Perbadanan K                                        | nga darapa jakar gara ya<br>.htm<br>.emajuan Perumahan Negeri                                                                                        |
| 1. Resit<br>2. Untuk<br>https:<br>3. Terim<br>Johor | ini adalah resit ra<br>maklumat lanjut,<br>//erumah.johor.go<br>a kasih kerana be | PEMAKLUMAN<br>PEMAKLUMAN<br>sila layari<br>xy. mylePerumahan/home/index<br>sruruusan dengan Perbadanan k<br>Semak dan bayar akaun anda melalui salurar | .htm<br>Lemajuan Perumahan Negeri                                                                                                    |

RAJAH 2.323: Contoh Cetakan Resit Bayaran PKPJ (Lot Bumiputera)

# 3. Aduan

## 3.1 Rekod Aduan

1. Klik menu Rekod Aduan. Halaman 'Senarai Aduan' akan dipaparkan.

|                             | SENARAI A | DUAN             |                |             |                  |              |                 |         |
|-----------------------------|-----------|------------------|----------------|-------------|------------------|--------------|-----------------|---------|
| Laman Utama<br>Pembayaran ~ | Ruangar   | n Carian         |                |             |                  |              |                 |         |
| Rekod Aduan                 |           |                  |                |             |                  |              | + Tambah Aduan  | Q Caria |
|                             | BII_↑↓    | No Rujukan       | Kategori Aduan | Jenis Aduan | Tindakan Agensi  | Tarikh Aduan | Tarikh Tindakan | Status  |
|                             | 1         | AD20211024000003 | Pembayaran     | Cukai Tanah | Belum Ditetapkan | 24/10/2021   | 24/10/2021      | Buka    |
|                             | 2         | AD20211024000002 | Pembayaran     | Cukai Tanah | Belum Ditetapkan | 24/10/2021   | 24/10/2021      | Buka    |
|                             | 3         | AD20211024000001 | Pembayaran     | Cukai Tanah | Belum Ditetapkan | 24/10/2021   | 24/10/2021      | Buka    |
|                             | Papar 10  | rekod            |                |             |                  |              |                 |         |

**RAJAH 3.1: Halaman Senarai Aduan** 

2. Klik butang carian untuk membuat carian. Sistem memaparkan paparan ruangan carian.

| Ruangan Carian                                |                         |                       |   |
|-----------------------------------------------|-------------------------|-----------------------|---|
| ③ Sila isi salah satu / semua maklumat di baw | ah untuk membuat carian |                       |   |
| No Rujukan Aduan                              |                         |                       |   |
| No Rujukan Aduan                              |                         |                       |   |
| Kategori Aduan                                |                         | Jenis Aduan           | 0 |
| Sila Pilih                                    |                         | Sila Pilih            |   |
| Tarikh Aduan                                  |                         | Status                |   |
| dd/mm/yyyy 🗖                                  | dd/mm/yyyy              | Sila Pilih            | - |
|                                               | l                       | 👌 Set Semula 🛛 🔍 Cari |   |

RAJAH 3.2: Ruangan Carian

- a. Masukkan maklumat carian:
  - i. Klik pada ruangan 1 untuk masukkan nombor rujukan aduan;
  - ii. Klik pada ruangan 2 untuk memilih kategori aduan;
  - iii. Klik pada ruangan 3 untuk memilih jenis aduan;
  - iv. Klik pada ruangan 4 untuk masukkan tarikh aduan; dan
  - v. Klik pada ruangan 5 untuk memilih status.

- b. Klik butang o Set Semula untuk mengosongkan ruangan carian yang telah dimasukkan.
- c. Klik butang . Sistem akan membuat carian maklumat. Jika maklumat dijumpai,

sistem memaparkan maklumat pada senarai aduan.

|        |                  |                |             |                  | I            | + Tambah Aduan  | Q Carian |
|--------|------------------|----------------|-------------|------------------|--------------|-----------------|----------|
| Bil_↑↓ | No Rujukan       | Kategori Aduan | Jenis Aduan | Tindakan Agensi  | Tarikh Aduan | Tarikh Tindakan | Status   |
| 1      | AD20210904000001 | Pendaftaran    | ID Pengguna | Belum Ditetapkan | 04/09/2021   | 04/09/2021      | Buka     |

RAJAH 3.3: Senarai Aduan: Rekod Dijumpai

d. Jika maklumat tidak dijumpai, sistem memaparkan 'Rekod Tidak Dijumpai'.

|        |            |                |             |                   |              | + Tambah Aduan  | Q Carian |
|--------|------------|----------------|-------------|-------------------|--------------|-----------------|----------|
| Bil ↑↓ | No Rujukan | Kategori Aduan | Jenis Aduan | Tindakan Agensi   | Tarikh Aduan | Tarikh Tindakan | Status   |
|        |            |                | Reko        | d tidak dijumpai. |              |                 |          |

RAJAH 3.4: Senarai Aduan Rekod Tidak Dijumpai

e. Klik butang <sup>+ Tambah Aduan</sup> untuk membuat aduan baru. Sistem memaparkan paparan

kemasukan aduan baru.

| ADUAN BARU                                         |   |
|----------------------------------------------------|---|
| Maklumat Aduan                                     |   |
| Nama Penuh                                         |   |
|                                                    |   |
| Emel                                               |   |
| suffeet ggreat on                                  |   |
| Kategori Aduan *                                   |   |
| Pembayaran +                                       | 1 |
| Jenis Aduan *                                      |   |
| Cukai Tanah                                        | 1 |
| Keterangan Aduan *                                 |   |
|                                                    | 2 |
|                                                    |   |
| Dokumen (Fail berformat JPEG, JPG, dan PNG sahaja) |   |
| Choose File No file chosen                         | 1 |
|                                                    |   |
| 🕤 Kemball 🔯 Hantar                                 |   |

**RAJAH 3.5: Kemasukan Aduan Baru** 

- f. Untuk kembali ke halaman sebelumnya, klik butang <sup>S Kembali</sup>. Paparan halaman sebelumnya akan dipaparkan.
- g. Masukkan maklumat aduan:
  - i. Klik pada ruangan 1 untuk memilih kategori aduan;
  - ii. Klik pada ruangan 2 untuk memilih jenis aduan;
  - iii. Klik pada ruangan 3 untuk masukkan keterangan aduan; dan
  - iv. Klik pada ruangan 4 untuk masukkan dokumen.
- h. Klik butang Hantar . Sistem memaparkan paparan notifikasi pengesahan.

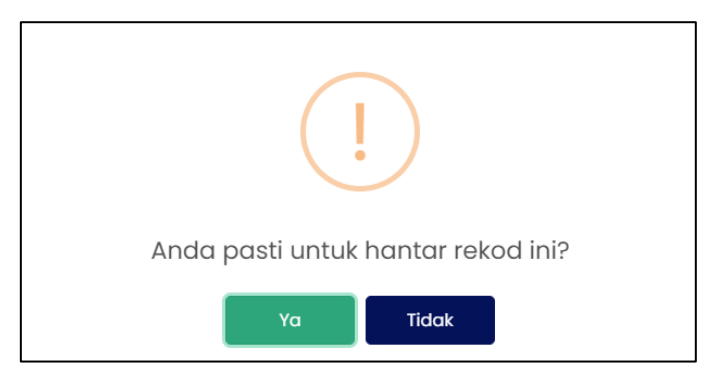

**RAJAH 3.6: Paparan Notifikasi Pengesahan** 

- i. Klik butang Tidak . Sistem tidak menyimpan maklumat dan memaparkan paparan kemasukan aduan baru.
- ii. Klik butang Ya . Sistem menyimpan maklumat dan sistem memaparkan paparan notifikasi pemberitahuan.

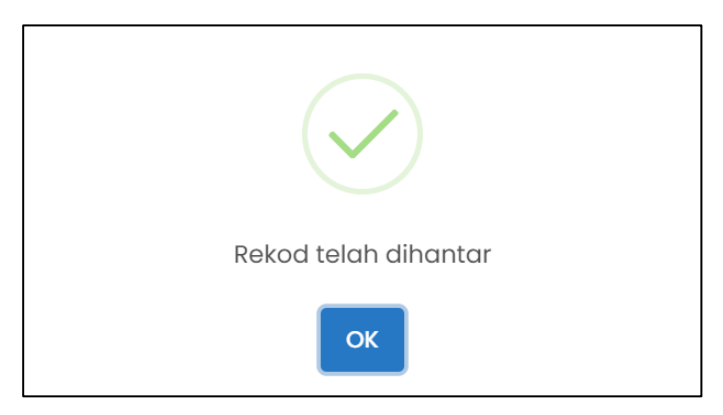

**RAJAH 3.7: Paparan Notifikasi Pemberitahuan** 

- iii. Klik butang Kistem memaparkan senarai aduan.
- i. Klik pada ruangan '*Nombor Rujukan*' untuk kemaskini atau menyemak maklumat aduan. Sistem memaparkan paparan maklumat pengadu, maklumat aduan dan maklumat maklum balas aduan.

| Maklumat Penga     | du                              |            |                                 |
|--------------------|---------------------------------|------------|---------------------------------|
| Nama Penuh         |                                 |            |                                 |
|                    |                                 |            |                                 |
| ID Pengguna        |                                 |            |                                 |
| Emel               |                                 |            |                                 |
| No. Tolofoo Dimbit |                                 |            |                                 |
| NO. TENETON BITTER |                                 |            |                                 |
|                    |                                 |            |                                 |
| Maklumat Aduar     |                                 |            |                                 |
| No Bulukan         | AD20231010000001                |            |                                 |
| Aduan              | AD20221010000001                |            |                                 |
| Kategori Aduan     | Pembayaran                      |            |                                 |
| Salegor Adda       |                                 |            |                                 |
| Jenis Aduan        | Cukai Harta                     |            |                                 |
| Keterangan         | Resit tidak dapat dimuat turun. |            |                                 |
| Aduan              |                                 |            |                                 |
| Tindakan 🚺         | Sila Pilih                      |            | -                               |
| _                  |                                 |            |                                 |
|                    |                                 |            |                                 |
| Maklumat Maklu     | m Balas Aduan                   |            |                                 |
|                    |                                 | 18/10/2022 |                                 |
|                    |                                 |            |                                 |
|                    |                                 |            |                                 |
|                    |                                 |            | Resit tidak dapat dimuat turun. |
|                    |                                 |            | © 03.40 PM                      |
|                    | and Balan                       |            |                                 |
| 2 Mosukkon Mak     | um Balas                        |            | Hantar Maklum Balas >           |
|                    |                                 |            |                                 |
|                    |                                 |            |                                 |
|                    |                                 |            |                                 |
|                    |                                 | •5 Kemboli |                                 |

RAJAH 3.8: Maklumat Aduan

- j. Untuk kembali ke halaman sebelumnya, klik butang <sup>5 Kembali</sup>. Paparan halaman sebelumnya akan dipaparkan.
- Masukkan maklumat aduan dengan klik pada ruangan 1 untuk memilih Tindakan dan masukkan maklum balas aduan pada ruangan 2.

- i. Pengguna klik ikon 🔍 untuk muat naik fail lampiran. Sistem akan memaparkan paparan fail lampiran yang telah dimuat naik.
- Kemudian, klik butang
   Hantar Maklum Balas > untuk menghantar maklumat maklum balas.
   Sistem memaparkan paparan notifikasi pengesahan.

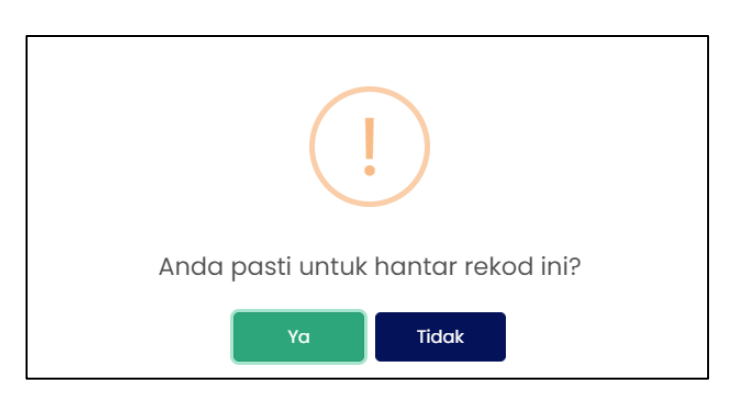

**RAJAH 3.9: Paparan Notifikasi Pengesahan** 

- i. Klik butang Sistem tidak menyimpan maklumat.
- ii. Klik butang Sistem menyimpan maklumat dan sistem memaparkan paparan notifikasi pemberitahuan.

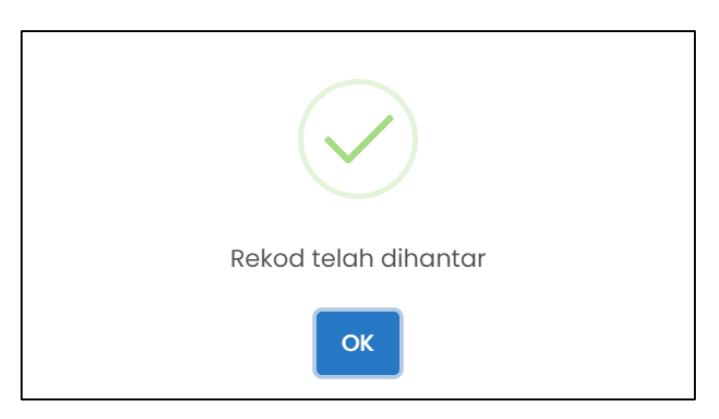

**RAJAH 3.10: Paparan Notifikasi Pemberitahuan** 

iii. Klik butang ок . Sistem memaparkan senarai aduan.